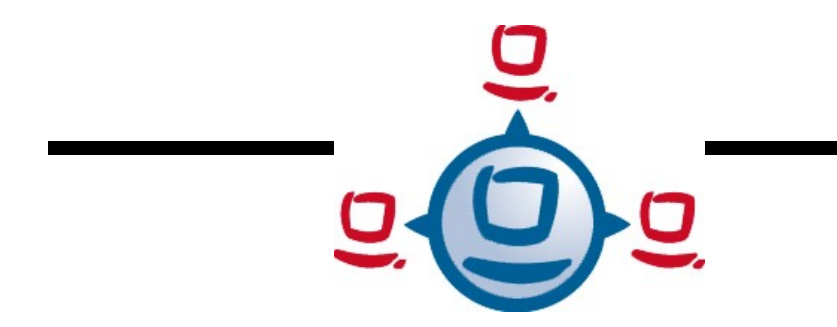

Dokumentation

# opsi Version 3.4

open pc server integration

Handbuch

Stand: 29.06.2010

uib gmbh Bonifaziusplatz 1 b 55118 Mainz Tel. +49 6131-275610 www.uib.de info@uib.de

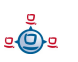

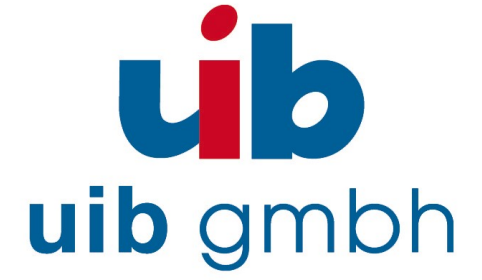

## Inhaltsverzeichnis

| 1. EINFÜHRUNG                                                                                     | 12 |
|---------------------------------------------------------------------------------------------------|----|
| 1.1. Für wen ist dieses Handbuch?                                                                 | 12 |
| 1.2. Konventionen zu Schrift und Grafiken                                                         | 12 |
| 2. ÜBERBLICK OPSI                                                                                 | 13 |
| 2.1. Erfahrung                                                                                    | 13 |
| 2.2. Features von opsi                                                                            | 13 |
| 2.3. Was ist neu in opsi 3.4                                                                      | 14 |
| 2.4. Was sollten Sie bei einem Upgrade auf opsi 3.4 unbedingt lesen                               | 14 |
| 3. OPSI-KONFIGURATION UND WERKZEUGE                                                               | 16 |
| 3.1. Übersicht                                                                                    | 16 |
| 3.2. Werkzeug: opsi V3 opsi-Configed                                                              | 16 |
| 3.2.1. Voraussetzungen und Aufruf                                                                 | 16 |
| 3.2.2. Login                                                                                      | 17 |
| 3.2.3. Depotauswahl                                                                               | 17 |
| 3.2.4. Clientauswahl und Gruppenbildung                                                           | 18 |
| 3.2.5. Client Bearbeitung / WakeOnLan / Client erstellen / Client umziehen                        |    |
| 3.2.6. Produktkonfiguration                                                                       | 21 |
| 3.2.7. Netboot-Produkte                                                                           | 23 |
| 3.2.8. Hardwareinformationen                                                                      | 24 |
| 3.2.9. Software Inventur                                                                          | 25 |
| 3.2.10. Logdateien: Logs von Client und Server                                                    | 25 |
| 3.2.11. Serverkonfiguration: Netzwerk- und Zusatzkonfiguration                                    | 26 |
| 3.3. Werkzeug: opsi V3 opsi-Webconfiged                                                           | 27 |
| 3.4. Werkzeug opsi-package-manager: opsi-Pakete (de-) installieren                                | 27 |
| 3.5. Werkzeug: opsi V3 opsi-admin                                                                 | 29 |
| 3.5.1. Übersicht                                                                                  |    |
| 3.5.2. Typische Verwendung                                                                        |    |
| 3.5.2.1. Löschen eines Produktes:                                                                 |    |
| 3.5.2.2. Ein Produkt für alle Clients auf setup stellen, welche dieses Produkt installiert haben: |    |
| 3.5.2.3. Client löschen                                                                           | 31 |

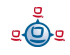

| 3.5.2.4. Client anlegen                       |  |
|-----------------------------------------------|--|
| 3.5.2.5. Client Bootimage aktivieren          |  |
| 3.5.2.6. Beschreibungen den Clients zuordnen: |  |
| 3.5.2.7. Pcpatch Passwort setzen              |  |
| 3.5.3. Liste der Methoden                     |  |

## 

| 5. OPSI-PRELOGINLOADER 3.4                                                    | 41 |
|-------------------------------------------------------------------------------|----|
| 5.1. Überblick                                                                | 41 |
| 5.2. Übersicht: opsiclientd oder prelogin                                     | 42 |
| 5.3. Der neue Modus: opsiclientd                                              | 43 |
| 5.3.1. Installation                                                           | 44 |
| 5.3.2. opsiclientd                                                            | 45 |
| 5.3.3. opsiclientd_notifier                                                   | 46 |
| 5.3.3.1. opsiclientd_event_notifier                                           |    |
| 5.3.3.2. opsiclientd_action_notifier                                          | 46 |
| 5.3.4. Opsi-Login Blocker                                                     | 46 |
| 5.3.5. Konfiguration                                                          | 47 |
| 5.3.5.1. Konfiguration über die Konfigurationsdatei                           | 47 |
| 5.3.5.2. Konfiguration über den Webservice (General config)                   | 51 |
| 5.3.5.3. Konfiguration unterschiedlicher Events                               | 53 |
| 5.3.6. Logging                                                                | 54 |
| 5.3.7. Control Server                                                         | 55 |
| 5.3.8. Push-Installation: opsi-fire-event.py                                  | 56 |
| 5.4. Der alte Modus: prelogin                                                 | 56 |
| 5.5. Sperrung des Anwender Logins mit dem opsi-Loginblocker                   | 57 |
| 5.5.1. opsi loginblocker unter Windows 2000 bis XP (prelogin und opsiclientd) |    |
| 5.5.2. opsi loginblocker unter Vista & Co (nur opsiclientd)                   |    |
| 5.6. Nachträgliche Installation des opsi-PreLoginLoaders                      | 58 |

## 6. LOCALBOOT PRODUKTE: AUTOMATISCHE SOFTWAREVERTEILUNG MIT

| OPSI                       | 59 |
|----------------------------|----|
| 6.1. opsi Standardprodukte | 59 |
| 6.1.1. preloginloader      | 59 |

| 6.1.2. opsi-winst                                                              | 59 |
|--------------------------------------------------------------------------------|----|
| 6.1.3. javavm: Java Runtime Environment                                        | 59 |
| 6.1.4. opsi-adminutils                                                         |    |
| 6.1.5. swaudit + hwaudit: Produkte zur Hard- und Software-Inventarisierung     |    |
| 6.1.6. opsi-template                                                           | 60 |
| 6.1.7. python                                                                  | 60 |
| 6.1.8. xpconfig                                                                | 60 |
| 6.2. Einbindung eigener Software in die Softwareverteilung von opsi            | 60 |
| 7. NETBOOT PRODUKTE                                                            | 61 |
| 7.1. Automatische Betriebssysteminstallation unattended                        | 61 |
| 7.1.1. Überblick                                                               | 61 |
| 7.1.2. Voraussetzungen                                                         |    |
| 7.1.3. PC-Client bootet vom Netz                                               |    |
| 7.1.3.1. pxelinux wird geladen                                                 | 63 |
| 7.1.4. PC-Client bootet von CD                                                 | 65 |
| 7.1.5. Das Linux Installationsbootimage bereitet die Reinstallation vor        | 66 |
| 7.1.6. Die Installation von Betriebssystem und opsi-PreLoginLoader             |    |
| 7.1.7. Funktionsweise des patcha Programms                                     | 69 |
| 7.1.8. Aufbau der Produkte zur unattended Installation                         | 71 |
| 7.1.9. Vereinfachte Treiberintegration in die automatische Windowsinstallation | 71 |
| 7.2. Ntfs-images (write + restore)                                             | 71 |
| 7.3. Memtest                                                                   | 71 |
| 7.4. hwinvent                                                                  | 71 |
| 7.5. wipedisk                                                                  | 72 |
| 8. OPSI-LIZENZMANAGEMENT                                                       | 73 |
| 8.1. Das Modul opsi-Lizenzmanagement - eine co-finanzierte opsi-Erweiterung    | 73 |
| 8.1.1. Überblick                                                               |    |
| 8.1.2. Beschaffung und Installation                                            |    |
| 8.2. Lizenzpools                                                               | 74 |

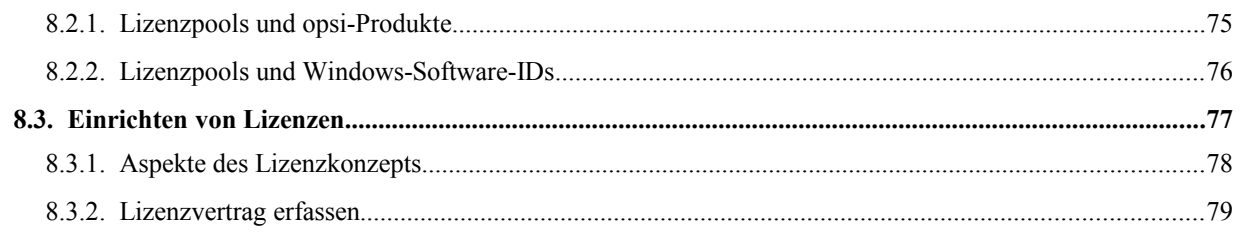

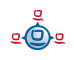

|                                                                               | 0.0 |
|-------------------------------------------------------------------------------|-----|
| 8.3.3. Lizenzmodell konfigurieren                                             | 80  |
| 8.3.4. Abschicken der Daten                                                   | 81  |
| 8.4. Lizenzierungen bearbeiten                                                | 82  |
| 8.4.1. Beispiel Downgrade-Option                                              |     |
| 8.5. Zuteilung und Freigabe von Lizenzen                                      |     |
| 8.5.1. opsi-Service-Aufrufe zur Anforderung und Freigabe einer Lizenz         |     |
| 8.5.2. Winst-Skriptbefehle für die Anforderung und Freigabe von               |     |
| Lizenzen                                                                      | 85  |
| 8.5.3. Manuelle Administration der Lizenznutzung                              | 86  |
| 8.5.4. Erhaltung und Löschung der Lizenzenverwendungen                        |     |
| 8.6. Abgleich mit der Software-Inventarisierung                               |     |
| 8.7. Übersicht über den globalen Lizenzierungsstand                           | 89  |
| 8.7.1. Fall Downgrade-Option                                                  | 90  |
| 8.8. Service-Methoden zum Lizenzmanagement                                    | 91  |
| 8.8.1. Lizenzverträge                                                         | 91  |
| 8.8.2. Lizenzierungsrechte ("Softwarelizenzen")                               | 92  |
| 8.8.3. Lizenzpools                                                            | 94  |
| 8.8.4. Beispiele zur Verwendung der Methoden in Scripten                      |     |
| 8.9. Beispielprodukte und Templates                                           | 100 |
| 9. OPSI-SERVER                                                                | 102 |
| 9.1. Überblick                                                                |     |
| 9.2. Installation und Inbetriebnahme                                          |     |
| 9.3. Zugriff auf die grafische Benutzeroberfläche des opsi-servers über VNC   |     |
| 9.4. Bereitstellung eines Shares für Softwarepakete und Konfigurationsdateien |     |
| 9.4.1. Samba Konfiguration                                                    |     |
| 9.4.2. Notwendige System-User und Gruppen                                     |     |
| 9.4.2.1. User opsiconfd                                                       | 106 |
| 9.4.2.2. User pcpatch                                                         |     |
| 9.4.2.3. Gruppe pcpatch                                                       |     |
| 9.4.2.4. Gruppe opsiadmin                                                     | 106 |
| 9.4.3. Bereich: Depotshare mit Softwarepaketen (opt_pcbin)                    | 107 |
| 9.4.4. Bereich: Arbeitsverzeichnis zum Pakethandling (opsi_workbench)         |     |
|                                                                               |     |

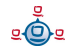

| 9.5.3. Tools: DHCP administration with Webmin                       |           |
|---------------------------------------------------------------------|-----------|
| 9.6. opsi V3: opsi configuration API, opsiconfd and backend manager | 114       |
| 10. OPSI-SERVER MIT MEHREREN DEPOTS                                 | 115       |
| 10.1. Support                                                       |           |
| 10.2. Konzept                                                       |           |
| 10.3. Erstellung und Konfiguration eines (slave) depot-servers      |           |
| 10.4. Paketmanagement auf mehreren depots                           |           |
| 10.5. Konfigurationsdateien                                         |           |
| 11. DHCP UND NAMENSAUFLÖSUNG (DNS)                                  | 121       |
| 12. DATENHALTUNG VON OPSI (BACKENDS)                                |           |
| 12.1. File-Backends                                                 | 122       |
| 12.1.1. File3.1-Backend (opsi 3.1)                                  |           |
| 12.2. LDAP Backend                                                  |           |
| 12.2.1. Das LDAP-Backend einbinden                                  |           |
| 12.2.2. Das LDAP-Backend konfigurieren                              |           |
| 12.2.3. Das LDAP-Backend den gewünschten Methoden zuordnen          |           |
| 12.3. MySQL-Backend für Inventarisierungsdaten                      |           |
| 12.3.1. Übersicht und Datenstruktur                                 |           |
| 12.3.2. Initialisierung des MySQL-Backends                          |           |
| 12.4. Konvertierung zwischen Backends                               |           |
| 12.5. Bootdateien                                                   |           |
| 12.6. Absicherung der Shares über verschlüsselte Passwörter         |           |
| 13. ANPASSEN DES PRELOGINLOADERS AN CORPORATE IDENTITY              | ′ (CI)134 |
| 14. ÜBERSICHT: EIN PC BOOTET VOM NETZ                               | 135       |
| 15. WICHTIGE DATEIEN DES OPSI-SERVERS                               | 136       |
| 15.1. Allg. Konfigurationsdateien                                   |           |
| 15.1.1. Konfgurationsdateien in /etc                                | 136       |
| 15.1.1.1. /etc/hosts                                                |           |
| 15.1.1.2. /etc/group                                                | 136       |
| 15.1.1.3. /etc/opsi/pckeys                                          |           |

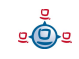

| 15.1.1.4. /etc/opsi/passwd                                                                   |     |
|----------------------------------------------------------------------------------------------|-----|
| 15.1.1.5. /etc/opsi/backendManager.conf                                                      | 137 |
| 15.1.1.6. /etc/opsi/backendManager.conf.d/*                                                  | 137 |
| 15.1.1.7. /etc/opsi/hwaudit/*                                                                | 137 |
| 15.1.1.8. /etc/opsi/modules                                                                  |     |
| 15.1.1.9. /etc/opsi/opsiconfd.conf                                                           |     |
| 15.1.1.10. /etc/opsi/opsiconfd.pem                                                           | 138 |
| 15.1.1.11. /etc/opsi/opsipxeconfd.conf                                                       |     |
| 15.1.1.12. /etc/opsi/version                                                                 | 138 |
| 15.1.1.13. /etc/init.d/                                                                      |     |
| 15.2. Bootdateien                                                                            | 139 |
| 15.2.1. Bootdateien in /tftpboot/linux                                                       |     |
| 15.2.1.1. pxelinux.0                                                                         |     |
| 15.2.1.2. install und miniroot.gz                                                            | 139 |
| 15.2.2. Bootdateien in /tftpboot/linux/pxelinux.cfg                                          |     |
| 15.2.2.1. 01- <mac adresse=""> bzw. <ip-nummer-in-hex></ip-nummer-in-hex></mac>              | 139 |
| 15.2.2.2. default                                                                            | 139 |
| 15.2.2.3. install                                                                            |     |
| 15.3. Dateien der File-Backends                                                              | 140 |
| 15.3.1. File3.1-Backend                                                                      |     |
| 15.3.1.1. Übersicht                                                                          |     |
| 15.3.1.2. Konfgurationsdateien in /var/lib/opsi/config                                       | 140 |
| 15.3.1.2.1. clientgroups.ini                                                                 |     |
| 15.3.1.2.2. global.ini                                                                       | 141 |
| 15.3.1.3. Konfgurationsdateien in /var/lib/opsi/config/clients                               |     |
| 15.3.1.3.1. <pcname>.ini</pcname>                                                            | 141 |
| 15.3.1.3.1.1. [generalconfig]                                                                | 141 |
| 15.3.1.3.1.2. [networkconfig]                                                                |     |
| 15.3.1.3.1.3. [localboot_product_states]                                                     | 143 |
| 15.3.1.3.1.4. [netboot_product_states]                                                       | 143 |
| 15.3.1.3.1.5. [ <product>-state]</product>                                                   |     |
| 15.3.1.3.1.6. [ <product>-install]</product>                                                 | 144 |
| 15.3.1.3.1.7. [info]                                                                         |     |
| 15.3.1.4. Konfgurationsdateien in /var/lib/opsi/config/templates                             | 144 |
| 15.3.1.5. Konfgurationsdateien in /var/lib/opsi/config/depots/ <depotid></depotid>           | 144 |
| 15.3.1.6. Product control files in /var/lib/opsi/config/depots/ <depotid>/products</depotid> | 145 |

| 15.3.1.7. Inventarisierungsdateien /var/lib/opsi/audit | 147 |
|--------------------------------------------------------|-----|
| 15.4. Dateien des LDAP-Backends                        | 147 |
| 15.5. opsi Programme und Libraries                     | 148 |
| 15.5.1. Python Bibliothek                              |     |
| 15.5.2. Programme in /usr/sbin                         |     |
| 15.5.3. Programme in /usr/bin                          |     |
| 15.6. opsi-Logdateien                                  |     |
| 15.6.1. /var/log/opsi/bootimage                        | 149 |
| 15.6.2. /var/log/opsi/clientconnect                    |     |
| 15.6.3. /var/log/opsi/instlog                          |     |
| 15.6.4. /var/log/opsi/opsiconfd                        |     |
| 15.6.5. /var/log/opsi/opsipxeconfd.log                 |     |
|                                                        |     |

| 16. REGISTRYEINTRÄGE                                                  |     |
|-----------------------------------------------------------------------|-----|
| 16.1. Registryeinträge des opsi-PreLoginLoaders 3.4 Modus opsiclientd |     |
| 16.1.1. opsi.org/general                                              |     |
| 16.1.2. opsi.org/preloginloader                                       | 151 |
| 16.1.3. opsi.org/shareinfo                                            |     |
| 16.1.4. opsi.org/winst                                                |     |
| 16.2. Registryeinträge des opsi-PreLoginLoaders 3.4 Modus prelogin    | 153 |
| 16.2.1. opsi.org/general                                              |     |
| 16.2.2. opsi.org/shareinfo                                            |     |
| 16.2.3. opsi.org/preloginloader                                       | 154 |
| 16.2.4. opsi.org/pcptch                                               |     |
| 16.3. Registryeinträge des opsi-Winst                                 |     |
| 16.3.1. Steuerung des Logging per syslog-Protokoll                    |     |

| 17. UPGRADE ANLEITUNGEN FÜR DEN OPSI-SERVER   | 159 |
|-----------------------------------------------|-----|
| 17.1. Update 3.3.1 nach 3.4                   | 159 |
| 17.1.1. Dokumentation                         |     |
| 17.1.2. Backup                                |     |
| 17.1.3. Debian / Ubuntu                       |     |
| 17.1.3.1. Eintragen des opsi 3.4-Repositories |     |
| 17.1.3.2. Einspielen der opsi Debianpakete    |     |
| 17.1.4. Suse                                  |     |
| 17.1.5. Überprüfen der Backendkonfiguration   |     |

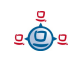

| 17.1.6. MySQL Backend                                                                      | 161 |
|--------------------------------------------------------------------------------------------|-----|
| 17.1.7. Herunterladen der neuen opsi-Produkte                                              | 161 |
| 17.1.8. Einspielen der neuen opsi-Produkte                                                 | 162 |
| 17.1.9. Einspielen / Überprüfen der freigeschalteten Module                                |     |
| 17.1.10. Abschließende Überprüfung und Rollout des neuen preloginloaders                   | 163 |
| 17.2. Update 3.3 nach 3.3.1                                                                | 163 |
| 17.2.1. Dokumentation                                                                      | 163 |
| 17.2.2. Backup                                                                             | 163 |
| 17.2.3. Debian / Ubuntu                                                                    | 164 |
| 17.2.3.1. Eintragen des opsi 3.3.1-Repositories                                            | 164 |
| 17.2.3.2. Einspielen der opsi Debianpakete                                                 | 164 |
| 17.2.4. Suse                                                                               | 165 |
| 17.2.5. Überprüfen der Backendkonfiguration                                                | 165 |
| 17.2.6. MySQL Inventory Backend                                                            | 166 |
| 17.2.7. Herunterladen der neuen opsi-Produkte für alle                                     | 166 |
| 17.2.8. Herunterladen der zusätzlichen neuen opsi-Produkte für Kunden mit Zugang zur opsi- |     |
| Vistaunterstützung                                                                         | 166 |
| 17.2.9. Einspielen der neuen opsi-Produkte                                                 | 167 |
| 17.2.10. Aktivieren der Unterstützung für HD-Audio- und USB-Treiber                        | 167 |
| 17.3. Update 3.2 nach 3.3                                                                  | 167 |
| 17.3.1. Dokumentation                                                                      | 167 |
| 17.3.2. Eintragen des opsi 3.3-Repositories                                                | 167 |
| 17.3.3. Einspielen der opsi Debianpakete                                                   | 168 |
| 17.3.4. Überprüfen der Backendkonfiguration                                                |     |
| 17.3.5. Einspielen der neuen opsi-Produkte                                                 | 169 |
| 17.4. Update 3.1 nach 3.2                                                                  | 170 |
| 17.4.1. Eintragen des opsi3.2-Repositories                                                 | 170 |
| 17.4.2. Einspielen der opsi Debianpakete                                                   | 170 |
| 17.4.3. Überprüfen der Backendkonfiguration                                                | 170 |
| 17.4.4. Einspielen der neuen opsi-Produkte                                                 | 171 |
| 17.5. Update 3.0 nach 3.1                                                                  | 171 |
| 17.5.1. Eintragen des opsi3.1-Repositories                                                 | 171 |
| 17.5.2. Einspielen der opsi Debianpakete                                                   | 172 |
| 17.5.3. Anpassen der Konfiguration                                                         |     |
| 17.6. Update 2.5 nach 3.0                                                                  | 173 |
| 17.6.1. Eintragen des opsi3-Repositories                                                   | 173 |

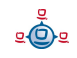

| 17.6.2. Einspielen der opsi Debianpakete                               | 173 |
|------------------------------------------------------------------------|-----|
| 17.7. Update 2.4 nach 2.5                                              |     |
| 17.8. Update 2.x auf 2.4                                               |     |
| 18. HISTORY                                                            | 177 |
| 18.1. Unterschiede der opsi Version 3.3.1 zu Version 3.3               |     |
| 18.2. Was ist neu in opsi 3.3.1                                        | 177 |
| 18.3. Was sollten Sie bei einem Upgrade auf opsi 3.3.1 unbedingt lesen |     |
| 18.4. Unterschiede der opsi Version 3.3 zu Version 3.2                 |     |
| 18.4.1. Was ist neu in opsi 3.3                                        | 178 |
| 18.4.2. Was sollten Sie lesen                                          |     |
| 18.5. Unterschiede der opsi Version 3.2 zu Version 3.1                 |     |
| 18.5.1. Überblick                                                      |     |
| 18.5.2. Was sollten Sie lesen                                          |     |
| 18.5.3. Umstellung auf opsi V3.2                                       |     |
| 18.6. Unterschiede der opsi Version 3.1 zu Version 3.0                 |     |
| 18.6.1. Überblick                                                      |     |
| 18.6.2. Was sollten Sie lesen                                          |     |
| 18.6.3. Backends                                                       |     |
| 18.6.4. Umstellung auf opsi V3.1                                       |     |
| 18.7. Unterschiede der opsi Version 3 zu Version 2                     |     |
| 18.7.1. Überblick (Was sollten Sie lesen)                              |     |
| 18.7.2. Konzeptionell                                                  |     |
| 18.7.3. Verbesserungen in der Handhabung                               |     |
| 18.7.4. Vokabular                                                      |     |
| 18.7.5. Umstellung auf opsi V3                                         |     |
| 19. ANHANG                                                             | 194 |
| 19.1. Verwaltung der PCs über dhcp                                     | 194 |
| 19.1.1. Was ist dhcp?                                                  | 194 |
| 19.1.2. dhcpd.conf                                                     |     |
| 19.1.3. Werkzeug: dhcp-Administration über Webmin                      | 199 |
| 19.1.3.1. PC-Eintrag erstellen                                         |     |
| 19.1.3.2. Neue Gruppe bilden                                           |     |
| 19.2. opsi V3: opsi Konfigurations API, opsiconfd und backendmanager   | 204 |

| 20. GLOSSAR                                   | 205 |
|-----------------------------------------------|-----|
| 21. ABBILDUNGSVERZEICHNIS                     | 212 |
| 22. ÄNDERUNGEN                                | 214 |
| 22.1. opsi 2.4 zu opsi 2.5                    | 214 |
| 22.2. Nachtrag opsi 2.5 (25.09.06)            | 214 |
| 22.3. Nachtrag opsi 2.5 / opsi 3.0 (08.12.06) | 214 |
| 22.4. Änderungen opsi 3.0 (1.2.07)            | 214 |
| 22.5. Nachträge opsi 3.0                      | 215 |
| 22.6. Änderungen opsi 3.1 (15.6.07)           | 215 |
| 22.7. Änderungen opsi 3.2 (21.11.07)          |     |

## 1. Einführung

## 1. Einführung

## 1.1. Für wen ist dieses Handbuch?

Diese Handbuch richtet sich an alle, die sich näher für die automatische Softwareverteilung opsi interessieren. Der Schwerpunkt der Dokumentation ist die Erläuterung der technischen Hintergründe, um so zu einem Verständnis der Abläufe beizutragen.

Damit soll dieses Handbuch nicht nur den praktisch mit opsi arbeitenden Systemadministrator unterstützen sondern auch im Vorfeld den Interessenten einen konkreten Überblick über opsi geben.

## 1.2. Konventionen zu Schrift und Grafiken

In <spitzen Klammern> werden Namen dargestellt, die im realen Einsatz durch ihre Bedeutung ersetzt werden müssen.

Beispiel: Der Fileshare, auf dem die opsi Softwarepakete liegen, wird <opsi-depotshare> genannt und liegt auf einem realen Server z.B. auf /opt/pcbin/install. Das Softwarepaket: <opsi-depot-share>/ooffice liegt dann tatsächlich unter /opt/pcbin/install/ooffice.

Beispiele aus Programmcode oder Konfigurationsdateien stehen in Courier-Schrift und sind grau hinterlegt .

depoturl=smb://smbhost/sharename/path

#### 2. Überblick opsi

## 2. Überblick opsi

Werkzeuge zur automatischen Softwareverteilung und Betriebssysteminstallation sind bei größeren PC-Netz-Installationen ein wichtiges Werkzeug zur Standardisierung, Wartbarkeit und Kosteneinsparung. Während die Verwendung solcher Werkzeuge für gewöhnlich mit erheblichen Linzenzkosten einher geht, bietet opsi als Opensource-Werkzeug deutliche Kostenvorteile. Hier fallen nur die Kosten an, die von Ihnen durch tatsächlich angeforderte Dienstleistungen, wie Beratung, Schulung und Wartung, entstehen.

Auch wenn Software und Handbücher kostenlos sind, ist es die Einführung eines Softwareverteilungswerkzeuges nie. Um die Vorteile ohne Rückschläge und langwierige Lernkurven nutzen zu können, ist die Schulung und Beratung der Systemadmistratoren durch einen erfahrenen Partner dringend geboten. Hier bietet Ihnen uib seine Dienstleistungen rund um opsi an.

Das von uib entwickelte System basiert auf Unix-/Linux-Servern, über die das Betriebssystem und Software-Pakete auf den PC-Clients installiert und gewartet werden (<u>PC-Server-Integration</u>). Es basiert weitestgehend auf frei verfügbaren Werkzeugen (*GNU*-tools, *SAMBA* etc.). Dieses **opsi** (<u>Open PC-Server-Integration</u>) getaufte System ist durch seine Modularität und Konfigurierbarkeit in großen Teilen eine interessante Lösung für die Probleme der Administration eines großen PC-Parks.

## 2.1. Erfahrung

opsi ist die Fortschreibung eines Konzepts, das seit Mitte der 90er Jahre bei einer Landesverwaltung auf über 2000 Clients in verschiedenen Lokationen kontinuierlich im Einsatz ist und stetig weiterentwickelt wurde. Als Produkt opsi ist es nun auch einem breiten Kreis von Interessenten zugänglich.

Eine Übersicht registrierter opsi-Installationen finden Sie unter: http://www.opsi.org/map/

## 2.2. Features von opsi

Die wesentlichen Features von opsi sind:

úb

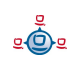

## 2. Überblick opsi

- automatische Softwareverteilung
- Automatische Betriebssysteminstallation
- Hard- und Softwareinventarisierung mit Historyfunktion
- Komfortable Steuerung über das opsi Managementinterface
- Unterstützung von mehreren depot-servern
- Lizenzmanagement

Die Funktionalität von opsi basiert dabei auf dem opsi-server, welcher die serverseitigen Dienste zur Verfügung stellt.

## 2.3. Was ist neu in opsi 3.4

- opsi-Lizenzmanagement
- opsi-configed mit Unterstützung von Kontextmenüs
- Verbesserter Preloginloader 3.4 mit den Modi opsiclientd (nicht nur f
  ür Vista/Windows 7 aber kostenpflichtig) oder prelogin (entspricht dem preloginloader 3.x)
- Aktualisiertes Installations- und opsi-Handbuch
- Signierte Datei zur Freischaltung cofinanzierter und damit noch kostenpflichtiger Features wie Vista-Support (opsiclientd), Lizenzmanagement und der kommenden Unterstützung für WAN/VPN Anbindung.
- Zu Evaluierungszwecken stellen wir Ihnen eine zeitlich befristete Freischaltung des Lizenzmanagement und des Vista/Windows7-Support (opsiclientd aus preloginloader 3.4) kostenlos zur Verfügung. Wenden Sie sich hierfür an <u>info@uib.de</u>.

## 2.4. Was sollten Sie bei einem Upgrade auf opsi 3.4 unbedingt lesen

In diesem Handbuch:

 4 Freischaltung kostenpflichtiger Module: opsiclientd, Lizenzmanagement, VPN Seite 39

## 2. Überblick opsi

- 5 opsi-preloginloader 3.4 Seite 41
- Fehler: Referenz nicht gefunden Fehler: Referenz nicht gefunden Seite Fehler: Referenz nicht gefunden
- 8 opsi-Lizenzmanagement Seite 73

## 3. opsi-Konfiguration und Werkzeuge

## 3.1. Übersicht

Die Konfiguration von opsi benötigt eine Datenhaltung. Während in opsi Version 2 nur eine Datei basierte Datenhaltung möglich war sind ab Version 3 verschiedene Datenhaltungen möglich. Während die alten Werkzeuge direkt auf den Dateien gearbeitet haben (und bei Verwendung des 'File' Backends auch weiter Ihren Dienst tun) kommunizieren die neuen Werkzeuge mit dem opsiconfd über einen Webservice. Der opsiconfd übergibt die Daten dem Backendmanager der die Daten in das Konfigurierte Backend schreibt. Mehr zur Datenhaltung finden Sie im Kapitel 'Datenhaltung von opsi'.

Per Default wird ein File31-Backend angelegt.

## 3.2. Werkzeug: opsi V3 opsi-Configed

## 3.2.1. Voraussetzungen und Aufruf

Der opsi-Configed setzt Java 1.6 voraus und benötigt einen laufenden opsiconfd auf der Serverseite.

Der opsi-Configed ist Bestandteil des Clientproduktes 'opsi-adminutils' und kann über die entsprechende Gruppe im Startmenü gestartet werden.

Serverseitig wird der opsi-configed als Debianpaket (opsi-configed.xxxxx.deb) installiert und ist über einen Menüeintrag im Desktopmenü sowie über /usr/bin/opsiconfiged aufrufbar.

Der Aufruf kann auch erfolgen über java -jar configed.jar.

Der Aufruf java -jar configed.jar --help zeigt die Kommandozeilenoptionen.

```
P:\install\opsi-adminutils>java -jar configed.jar --help
starting configed
default charset is windows-1252
server charset is configured as UTF-8
configed [OPTIONS]...
```

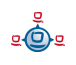

| Options: |            |                                                                           |
|----------|------------|---------------------------------------------------------------------------|
| -1,      | locale     | <pre>Set locale (format: <language> <country>)</country></language></pre> |
| -h,      | host       | Configuration server to connect to                                        |
| -u,      | user       | Username for authentication                                               |
| -p,      | password   | Password for authentication                                               |
| -d,      | logdirecto | ory Directory for the log files                                           |
|          | help       | Show this text                                                            |

Soll ein anderer Port als der Standardport 4447 verwendet werden, so kann beim Hostnamen der Port mit angegeben werden in der Form: host:port.

## 3.2.2. Login

| 💩 opsi config     | ; editor Anmeldung                         | X |
|-------------------|--------------------------------------------|---|
| opsi Konfiguratio | ons-Editor, Version 1.2 , Datum 13.11.2007 |   |
| opsi-Server       |                                            |   |
| localhost         |                                            |   |
| Benutzer          |                                            |   |
|                   |                                            |   |
| Passwort          |                                            |   |
|                   | Verbinden Beenden                          |   |
|                   | P 11 1                                     |   |

Beim Login versucht sich der opsi-configed per https auf den Port 4447 (opsiconfd) zu verbinden. Das Login geschieht unter Angabe des Servernamens[:Port], des usernamens auf dem opsi-config-server und dessen Unix-Passwortes. Damit der Login erfolgreich ist muss der user in der Unix-Gruppe opsiadmin sein.

## 3.2.3. Depotauswahl

Unterstützt Ihr opsi-server mehrere Depots, so werden diese Links oben im configed angezeigt. Per default ist das Depot auf dem config-server markiert und die zu diesem Depot gehörigen Clients werden angezeigt. Sie können mehrere Depots gleichzeitig markieren und deren Clients gleichzeitig bearbeiten - allerdings nur dann, wenn die unterschiedlichen Depots synchron zum Depot auf dem config-server sind. Nachdem Sie die Auswahl der Depots geändert haben, müssen Sie den Refresh-Button klicken.

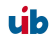

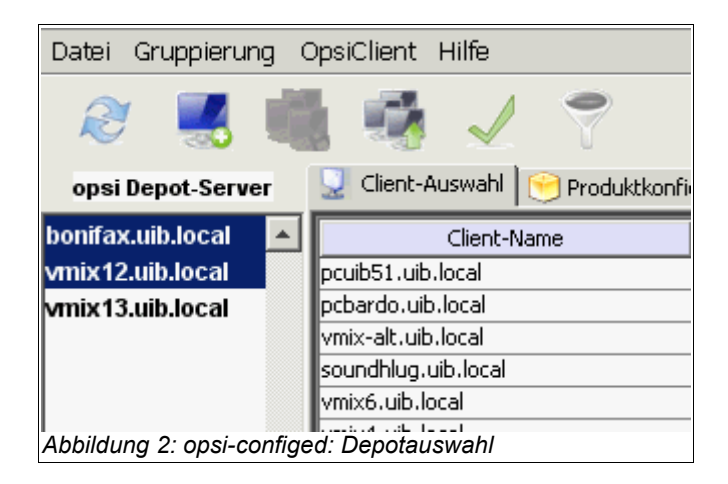

Dieses Feature wird nur im Rahmen eines entsprechenden Supportvertrages unterstützt.

## 3.2.4. Clientauswahl und Gruppenbildung

Nach erfolgreichem Login zeigt sich das Hauptfenster mit dem aktiviertem Karteireiter 'Client-Auswahl'. In der Client-Auswahl sehen Sie die Liste der bekannten Clients mit den Spalten 'Client-Name', 'Beschreibung' und 'Zuletzt gesehen'.

- 'Client-Name' ist der 'full qualified hostname' also der Clientname mit Domainnamen.
- 'Beschreibung' ist eine frei wählbare Beschreibung, die im rechten oberen Teil des Fensters editiert werden kann.
- 'Zuletzt gesehen' gibt Datum und Uhrzeit an, zu der der Client zum letzten mal sich bei der Softwareverteilung (über den Webservice) gemeldet hat.
- 'Angelegt' gibt Datum und Uhrzeit an, zu der der Client erzeugt wurde. Diese Anzeige ist per default deaktiviert und lässt sich über das Kontextmenü aktivieren.

Die Clientliste lässt sich durch anklicken der Spaltentitel nach der entsprechenden Spalte sortieren.

| 3. opsi-Konfiguration | und | Werkzeuge |
|-----------------------|-----|-----------|
|-----------------------|-----|-----------|

| 2 🛃 1             | a 🔹 🗸 🔨                    | ?                             |                            |       |                                                             |
|-------------------|----------------------------|-------------------------------|----------------------------|-------|-------------------------------------------------------------|
| ver:              | 🖳 Client-Auswahl 💓 Pro     | duktkonfiguration 🛛 👌 Netboot | -Produkte W Netzwerk-/Zusa | tzkor | nfiguration 🛛 🗮 Hardwareinformationen 🕅 🔣 Software-Inventur |
|                   | Client-Name                | Beschreibung                  | Zuletzt gesehen 🔻          |       | Beschreibung                                                |
| nifax.uib.local   | pctry4detlef.uib.local     | detlefs test pc4              | 2007-11-15 17:10:45        | -     |                                                             |
|                   | pcuwb03.uib.local          | uwbpc Referenzpc aus 2003     | 2007-11-15 16:30:58        |       |                                                             |
|                   | vtest16rupert.uib.local    | XP Testclient auf Vmix31      | 2007-11-15 16:03:58        |       |                                                             |
|                   | pctry3detlef.uib.local     | detlef testclient 3           | 2007-11-15 15:06:17        |       | Notizen                                                     |
|                   | pcbon10.uib.local          | Test PC Susanne               | 2007-11-15 14:39:13        |       |                                                             |
|                   | vmix6.uib.local            |                               | 2007-11-15 14:32:02        |       |                                                             |
|                   | pcmmc10.uib.local          | miriams neuer arbeitsplatzre  | 2007-11-15 14:09:18        |       |                                                             |
|                   | pcuib51.uib.local          | Susanne                       | 2007-11-15 12:47:38        |       |                                                             |
|                   | pcbon2.uib.local           | ute                           | 2007-11-15 12:23:54        |       |                                                             |
|                   | pcbon4.uib.local           | detlef                        | 2007-11-15 09:43:46        |       |                                                             |
| xxx               | pcbon8.uib.local           | Rupert PC                     | 2007-11-15 08:55:32        |       |                                                             |
|                   | pcbardo.uib.local          | pcbardo                       | 2007-11-15 08:25:09        |       |                                                             |
| * * *             | vmix32.uib.local           | Bern VPN Client               | 2007-11-14 12:16:25        |       |                                                             |
|                   | windowsxptest2rupert.uib.l |                               | 2007-11-14 10:57:17        |       |                                                             |
| ant-Konfiguration | vmix36.uib.local           | HZD VPN Client 1              | 2007-11-14 10:20:52        |       |                                                             |
| ancikoninguracion | vmix37.uib.local           | HZD VPN Client 2              | 2007-11-13 17:02:44        |       |                                                             |
|                   | pcbon14.uib.local          |                               | 2007-11-09 14:39:59        |       |                                                             |
|                   | vmix14.uib.local           | Bootimage-Testmaschine        | 2007-11-02 15:20:37        |       |                                                             |
| 8                 | pcbon14-vm0.uib.local      | Jans VMWare Test-Client       | 2007-10-24 13:31:33        | 1     | 1                                                           |
| 808               | vbox1.uib.local            | arnes vbox1 auf pcuwb3        | 2007-10-19 13:57:38        |       | MAC-Adressen                                                |
| Long and          | pctdsl.uib.local           | Ex DSL-PC / Brenner           | 2007-10-19 13:28:45        |       |                                                             |
|                   | pcuib51-vm1.uib.local      |                               | 2007-10-12 14:45:38        |       |                                                             |
|                   | pcuwb4.uib.local           | uwbpc Ersatz SN:41980060      | 2007-10-12 10:42:50        |       | J                                                           |
|                   |                            | + ·                           | 1                          | 4 1   |                                                             |

Es lassen sich ein oder mehrere Clients markieren und gemeinsam bearbeiten. Die Ansicht der Clients lässt sich durch das Trichter-Icon bzw. über 'Gruppierung / Nur ausgewählte Clients anzeigen' auf die markierten Clients beschränken.

Eine markierte Gruppe von Clients lässt sich über das Icon 'Gruppe sichern' bzw. über 'Gruppierung / Diese Gruppe abspeichern' unter einem frei wählbaren Namen speichern.

| • Gruppe setzer      | n (opsi config e | ditor)    | 8        |   |
|----------------------|------------------|-----------|----------|---|
| Client-Gruppe        |                  |           |          | - |
| Produktname          |                  | firefox   |          | - |
| Installations-Status |                  | installe  | d        | - |
| Anstehende Aktion    |                  |           |          | - |
| Produktversion       |                  | F         | 2.0.0.9  |   |
| Paketversion         |                  | =         | •        |   |
| Hardware             |                  |           |          |   |
| Computer             | Arbeitsspeicher  | 256       | M 💌 Byte |   |
| Partition            | Freier Speicher  | 50        | G 💌 Byte |   |
| 2                    | *                |           |          |   |
|                      | Setzen           | Schließen |          |   |

Über das Icon 'Gruppe setzen' bzw. über Gruppierung / 'Gruppe setzen' lassen sich abgespeicherte Gruppen wieder laden.

Über die Funktion 'Gruppe setzen' lassen sich auch Clientgruppen aufgrund aktuell vorliegender Bedingungen wie z. B. alle Clients, bei denen das Produkt 'acroread' den Installationsstatus 'installed' hat, bilden.

## 3.2.5. Client Bearbeitung / WakeOnLan / Client erstellen / Client umziehen

Haben sie einen oder mehrere Clients gewählt, so können Sie diesen über den Menüpunkt OpsiClient ein 'WakeOnLan' Signal senden. Sie haben hier auch die Möglichkeit, Clients zu löschen oder neu anzulegen.

| 🐟 Neuer opsi-Client (opsi config editor) 🗵 💶 🗙           |
|----------------------------------------------------------|
| Name des Clients (IP-Name, ohne Domain-Anteil)           |
| IP-Domain des Clients                                    |
| uib.local                                                |
| gehört zu Depot                                          |
| bonifax.uib.local 🗸                                      |
| Beschreibung                                             |
| Notizen                                                  |
|                                                          |
| Einzutragen wenn opsi-Server PXE-Server ist:             |
| Hardware- (Mac-) Adresse                                 |
| Sofern benötigt für DHCP-Konfiguration des opsi-Servers: |
| IP-Adresse                                               |
| Anlegen Schließen                                        |
| Abbildung 5: opsi-configed: Maske: Client erstellen      |

Über den Menü-Punkt 'Neuen OpsiClient erstellen', erhalten Sie eine Maske zur Eingabe der nötigen Informationen zur Erstellung eines Clients.

Diese Maske enthält auch Felder für die optionale Angabe der IP-Nummer und der Hardware- (MAC)-Adresse. Wenn das Backend für die Konfiguration eines lokalen dhcp-Servers aktiviert ist (dies ist nicht der default), werden diese Informationen genutzt, um den neuen Client auch dem dhcp-Server bekannt zu machen. Ansonsten

wird die MAC-Adresse im File31-Backend in der <pcname>.ini gespeichert und die IP-Nummer verworfen.

Client zu einem anderen Depot umziehen

(nur supported im Rahmen eines entsprechenden Supportvertrages)

| 🔹 opsi config editor Change Depot 🛛 🗎 🛛 🗙         |
|---------------------------------------------------|
| Target:                                           |
| vmix12.uib.local                                  |
| Moving:                                           |
| pctry1detlef.uib.local (from: bonifax.uib.local)  |
| NO YES                                            |
| Java Applet Window                                |
| Abbildung 6: opsi-configed: Maske Client umziehen |

## 3.2.6. Produktkonfiguration

Wechseln Sie auf den Karteireiter 'Produktkonfiguration' so erhalten Sie die Liste der zur Softwareverteilung bereit stehenden Produkte und den Installations- und Aktionsstatus zu den ausgewählten Clients. Stati die für die ausgewählten Clients unterschiedlich sind werden grau ('undefined') angezeigt. Die Liste der ausgewählten Clients wird rechts oben angezeigt. Sie können auch hier die Produktliste durch anklicken der Spaltentitel sortieren lassen.

- 'Installationsstatus' ist der letzte der Softwareverteilung gemeldete Status zu diesem Produkt und kann die Werte 'installed', 'not installed', 'installing', 'undefined' und 'failed' einnehmen. 'Failed' bedeutet das ein Installationsskript eine gescheiterte Installation gemeldet hat. 'Undefined' bedeutet das die Stati bei den gewählten Clients unterschiedlich sind. 'installing' ist der Produktstatus während der Produktinstallation.
- 'Anstehende Aktion' ist die Aktion die beim nächsten Boot ausgeführt werden soll. Mögliche Werte sind immer 'none' (keine Anzeige) und 'undefined'. Darüber

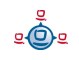

| 2 🛃 1                                                                                                    | 1 1 V                | ?                      |                                                                                                    |          |                |                       |                                                      |                   | ,             |                         |     |
|----------------------------------------------------------------------------------------------------|----------------------|------------------------|----------------------------------------------------------------------------------------------------|----------|----------------|-----------------------|------------------------------------------------------|-------------------|---------------|-------------------------|-----|
| ver:                                                                                                    | 👤 Client-Auswahl 💓 F | Produktkonfiguration 🔒 | Netboot-Produkte                                                                                                    | Netzwerk | k-/Zusatzkonfi | gura                  | tion 🛛 🔣 Hardware                                    | informationen     | 🔣 Software-I  | nventur                 |     |
|                                                                                                    |                      | Status 🗡               | Anstehende Aktion                                                                                                    | Version  | Package        |                       | Client: pctry3detle                                  | f.uib.local       |               |                         |     |
| ifax.uib.local                                                                                                    | acroread             | installed              |                                                                                                    | 8.0      | 1              | A                     |                                                      |                   |               |                         |     |
|                                                                                                    | citrix_c             | installed              |                                                                                                    | 10.00.52 | . 1            |                       | Vollständiger Pr                                     | duktname:         |               |                         |     |
|                                                                                                    | firefox              | installed              | 1.000                                                                                                    | 2.0.0.9  | 2              |                       | vonotanaigerri                                       | Saanananno.       |               |                         |     |
|                                                                                                    | flashplayer          | installed              | uninstall                                                                                                    | 9.0.47.0 | 1              |                       | Sun Java Rur                                         | time Environi     | nent          |                         |     |
|                                                                                                    | freepdf_xp           | installed              |                                                                                                    | 1.0      | 1              |                       | 0.4                                                  | 4000              |               |                         |     |
|                                                                                                    | ghostscript          | not_installed          |                                                                                                    | 1.0      | 1              | Paketversion: 1.6.0.3 |                                                      |                   |               |                         |     |
|                                                                                                    | gnupg                | installed              | setup                                                                                                    | 1.4.7    | 2              |                       |                                                      |                   |               |                         |     |
|                                                                                                    | hwaudit              | installed              |                                                                                                    | 1.1      | 1              | Produktbeschreibung:  |                                                      |                   |               |                         |     |
|                                                                                                    | internetexplorer7    | installing             |                                                                                                    | 7.0      | 1              |                       |                                                      |                   |               |                         |     |
|                                                                                                    | javavm               | installed              |                                                                                                    | 1.6.0.3  | 1              |                       |                                                      |                   |               | -                       |     |
|                                                                                                    | mozilla              | installed              |                                                                                                    | 1.1.6    | 2              |                       | Mehrere Versio                                       | onen 1.3, 1.4, 1. | 5,1.6         |                         |     |
|                                                                                                    | mshotfix             | installed              |                                                                                                    | 200711   | 1              |                       | 1.6u3 1.5.0.13 1.4.2.16 1.3.1.7                      |                   | <u> </u>      |                         |     |
|                                                                                                    | msservicepack        | installed              |                                                                                                    | 1.0      | 1              |                       | Hinweise:                                            |                   |               |                         |     |
|                                                                                                    | netframework         | failed                 | 1. Contract 1. Contract 1. Con | 1.0      | 1              |                       | The shareholder was descented also be and the second |                   | _             |                         |     |
|                                                                                                    | netio                | installed              | setup                                                                                                    | 1.26     | 1              |                       | Zusatzschalter                                       | zur Auswahl c     | ler Versionen |                         | -   |
|                                                                                                    | off03_std            | installed              |                                                                                                    | 12       | 2              |                       |                                                      |                   |               |                         | -   |
|                                                                                                    | office_2003_hotfix   | installed              | 1.00                                                                                                    | 07-09    | 2              |                       | 1                                                    |                   |               |                         |     |
|                                                                                                    | ooffice2             | installed              | update                                                                                                    | 2.3.0    | 1              |                       | Abhängigkeiten:                                      |                   |               |                         |     |
| * * *                                                                                                    | opsi-adminutils      | installed              |                                                                                                    | 3.2      | 1              |                       |                                                      |                   |               | 1                       |     |
|                                                                                                    | outlook03            | installed              | 2                                                                                                    | 11       | 1              |                       |                                                      | required          | pre-required  | post-required on deinst | all |
|                                                                                                    | preloginloader       | installed              | 3                                                                                                    | 3.1      | 16             |                       | mshotfix                                             |                   | installed:    |                         |     |
|                                                                                                    | python               | installed              | 10                                                                                                    | 2.5      | 2              |                       |                                                      |                   |               |                         |     |
|                                                                                                    | swaudit              | installed              |                                                                                                    | 1.0      | 1              |                       |                                                      |                   |               |                         |     |
| nt-Konfiguration                                                                                                    | syspatch             | installed              | always                                                                                                    | 1.0      | 1              |                       |                                                      |                   |               |                         |     |
|                                                                                                    | thunderbird          | installed              |                                                                                                    | 2.0.0.6  | 1              |                       |                                                      |                   |               |                         | -   |
|                                                                                                    | ultravnc             | installed              | 1                                                                                                    | 1.0.2    | 3              |                       | 1                                                    |                   |               |                         | -   |
|                                                                                                    | ur-post-mssp         | installed              | 8                                                                                                    | 1.0      | 1              |                       | Schalter:                                            |                   |               |                         |     |
|                                                                                                    | userutils            | installed              | 8                                                                                                    | 1.0      | 1              |                       |                                                      | a a da a Blanca   |               | Door and a Ulland       | -   |
|                                                                                                    | virdat               | installed              | 8                                                                                                    | 1.0      | 1              |                       | Pro                                                  | percy-Name        |               | Property-Wert           |     |
| 202                                                                                                    | virscan              | installed              | 8                                                                                                    | 8.5      | 2              |                       | default13                                            |                   | tto           |                         | -   |
|                                                                                                    | xpconfig             | installed              | 12                                                                                                    | 1.0      | 1              |                       | javavm13                                             |                   | on            |                         |     |
| and a second second sec | xpknife              | installed              | 8                                                                                                    | 1.0      | 1              |                       | javavm14                                             |                   | on            |                         |     |
|                                                                                                    | 7zip                 | not_installed          | 8                                                                                                    |          |                |                       | javavm15                                             |                   | off           |                         |     |
|                                                                                                    | acc2rtl              | not_installed          | 8                                                                                                    |          |                |                       | javavm16                                             |                   | on            |                         | -   |
|                                                                                                    | access2              | not_installed          | 8                                                                                                    |          |                |                       |                                                      |                   |               |                         |     |
|                                                                                                    | accessyn             | pot_installed          |                                                                                                    |          |                | -                     |                                                      |                   |               |                         |     |

hinaus die Aktionen für die für diese Produkt Skripte hinterlegt wurden: 'setup', 'deinstall', 'once' 'always'.

- 'Version' ist die Versionsnummer der auf dem Client installierten Software so wie sie im entsprechenden opsi-Paket angegeben war.
- 'Package' ist die Paket-Nummer des opsi-Paketes der auf dem Client installierten Software so wie sie im entsprechenden opsi-Paket angegeben war.

Durch das Anwählen eines Produktes erhalten Sie auf der rechten Seite des Fensters weitere Informationen zu diesem Produkt:

'Vollständiger Produktname': Klartextname des Produktes

'Softwareversion': Die Versionsnummer der zur Verteilung bereitstehenden Software (wie sie der Paketierer angegeben hat).

'Paketversion': Version des Pakets zu der obenstehenden Softwareversion

'Produktbeschreibung': Freier Text zur im Paket enthaltenen Software.

'Hinweise': Freier Text mit Angaben zum Umgang mit diesem Paket.

'Abhängigkeiten': Eine Liste von Produkten zu denen das ausgewählte Produkt Abhängigkeiten aufweist so wie die Angabe der Art der Abhängigkeit. 'required' bedeutet dabei das ausgewählte Produkt benötigt das angezeigte Produkt es besteht aber keine notwendige Installationsreihenfolge. 'pre-required' bedeutet das angezeigte Produkt muss vor dem ausgewählten installiert werden. 'post-required' bedeutet das angezeigte Produkt muss nach dem ausgewählten installiert werden. 'on deinstall' bedeutet diese Aktion soll bei der Deinstallation des ausgewählten Produktes durchgeführt werden.

'Schalter': zur Clientspezifischen Anpassung der Installation können für ein Produkt zusätzliche Schalter definiert sein. Hier sehen Sie die Liste der zur Verfügung stehenden Schalter. Die Bedeutung der Schalter wird in einem Hinweis angezeigt wenn Sie mit dem Mauszeiger über den Schalternamen fahren. Unter Value bekommen Sie eine Liste der erlaubten Werte für diesen Schalter. Falls nicht so hat der Paketierer keine Werteliste angegeben und die Eingabe ist frei.

## 3.2.7. Netboot-Produkte

Die Produkte unter dem Karteireiter 'Netboot-Produkte' werden analog zum Karteireiter 'Produktkonfiguration' angezeigt und konfiguriert.

Die hier angeführten Produkte versuchen, werden sie auf setup gestellt, zu den ausgewählten Clients den Start von bootimages beim nächsten Reboot festzulegen.

Dies dient üblicherweise der OS-Installation.

| 2 🛃                                                                                                    | 🖷 🖷 🧹                | ?                      |                   |          |                 |                                                                |
|----------------------------------------------------------------------------------------------------|----------------------|------------------------|-------------------|----------|-----------------|----------------------------------------------------------------|
| ver:                                                                                                    | 📃 Client-Auswahl 💓 P | Produktkonfiguration 🔏 | Netboot-Produkte  | Netzwerk | k-/Zusatzkonfig | guration 🛛 🛤 Hardwareinformationen 🕅 🔣 Software-Inventur       |
|                                                                                                    |                      | Status                 | Anstehende Aktion | Version  | Package         | Client: pctrv3detlef.uib.local                                 |
| ffax.uib.local                                                                                                    | hwinvent             | not_installed          |                   |          |                 | * <b> </b>                                                     |
|                                                                                                    | memtest86            | not_installed          |                   |          |                 | Vollständiger Produktname:                                     |
|                                                                                                    | ntfs-restore-image   | not_installed          |                   |          |                 |                                                                |
|                                                                                                    | ntfs-write-image     | not_installed          |                   |          |                 | NTFS Image zurueckschreiben                                    |
|                                                                                                    | vista                | not_installed          |                   |          |                 | Softwareversion: 1.1                                           |
|                                                                                                    | win2003              | not_installed          |                   |          |                 |                                                                |
|                                                                                                    | win2003_r2           | not_installed          | -                 |          |                 | Paketversion: 1                                                |
|                                                                                                    | win2k                | not_installed          |                   |          |                 | Produktbeschreibung:                                           |
|                                                                                                    | win2k_en             | not_installed          |                   |          |                 |                                                                |
|                                                                                                    | winxp                | not_installed          |                   |          |                 | Schreibt das image einer NTFS-Partition auf die 1. Festplatte. |
|                                                                                                    | winxppro             | installed              | setup             | sp2      | 7               |                                                                |
| 222                                                                                                    | winxppro_enu         | not_installed          |                   |          |                 |                                                                |
|                                                                                                    | wipedisk             | not_installed          |                   |          |                 | Hinweise:                                                      |
| * * *                                                                                                    |                      |                        |                   |          |                 |                                                                |
|                                                                                                    |                      |                        |                   |          |                 |                                                                |
|                                                                                                    | -1                   |                        |                   |          |                 |                                                                |
| nt-Konfiguration                                                                                                    | 1                    |                        |                   |          |                 | Schalter:                                                      |
|                                                                                                    |                      |                        |                   |          |                 | Property-Name Property-Wert                                    |
|                                                                                                    |                      |                        |                   |          |                 | askbeforeinst true                                             |
| H Contraction                                                                                                    |                      |                        |                   |          |                 | imagedir /opt/pcbin/install/ntfs-write-image                   |
| 5(G) 5                                                                                                    |                      |                        |                   |          |                 | imagefile new-ntfs-image.img.gz                                |
| insurance in the local division of the local division of the local |                      |                        |                   |          |                 | partition 1                                                    |
|                                                                                                    |                      |                        |                   |          |                 |                                                                |
|                                                                                                    |                      |                        |                   |          |                 |                                                                |

#### 3.2.8. Hardwareinformationen

Unter diesem Karteireiter erhalten Sie die letzten gemeldeten Hardwareinformationen zu diesem Client.

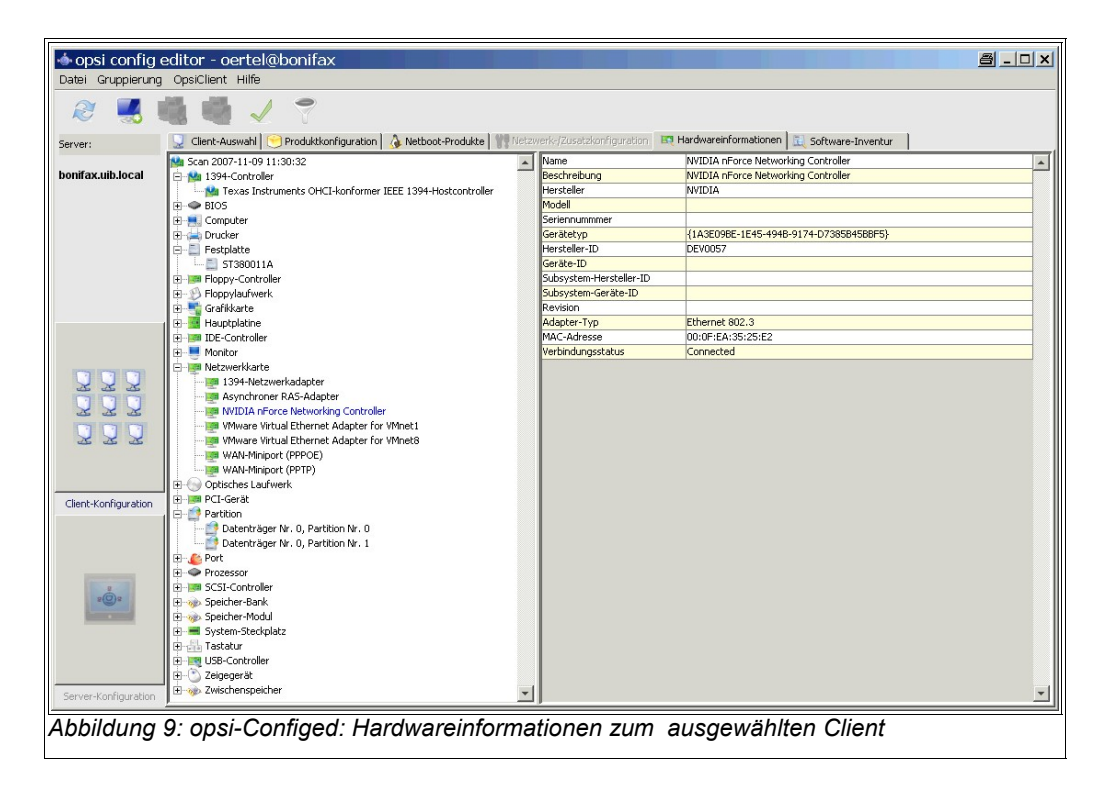

#### 3.2.9. Software Inventur

Unter diesem Karteireiter erhalten Sie die letzten mit swaudit ausgelesene Information über installierte Software zu diesem Client.

| tei Gruppierung  | OpsiClient Hilfe                                        |                                                          |                           |       |
|------------------|---------------------------------------------------------|----------------------------------------------------------|---------------------------|-------|
| e 🛃 🖠            |                                                         |                                                          |                           |       |
| /er:             | 🚽 Client-Auswahl 💓 Produktkonfiguration 💧 🍌 Netboot-Pro | idukte 🛛 🍿 Netzwerk-/Zusatzkonfiguration 🗎 🛤 Hardwareinf | formationen 📃 Software-In | nvent |
| ifax.uib.local   | Software-Inven                                          | tur pcbon2.uib.local (Stand: 2007-10-29 08:49:48)        |                           |       |
|                  | Name 🗡                                                  | Software-ID                                              | Version                   |       |
|                  | Adobe Reader 8.1.0 - Deutsch                            | {ac76ba86-7ad7-1031-7b44-a81000000003}                   | 8.1.0                     | -     |
|                  | AFPL Ghostscript 8.51                                   | afpl ghostscript 8.51                                    |                           | -     |
|                  | AFPL Ghostscript Fonts                                  | afpl ghostscript fonts                                   |                           |       |
|                  | Brother MFL-Pro Suite                                   | {71fd03b5-e653-4cb8-9b56-a466abc9fca9}                   | 1.00.000                  | -     |
|                  | Duraprint N                                             | duraprint n                                              | 3.0.0.0                   | 1     |
|                  | Filzip 2.01                                             | filzip 2.0.1.6_is1                                       | 2.01.6                    |       |
|                  | FreePDF XP (Remove only)                                | freepdf_xp                                               |                           | 7_    |
|                  | Gecko Runtime Environment (1.8.0.1_2006013000)          | gre (1.8.0.1_2006013000)                                 |                           |       |
|                  | GENOlight                                               | genolight                                                |                           |       |
|                  | GNU Privacy Guard                                       | gnupg                                                    | 1.4.7                     |       |
|                  | GPGshell 3.52                                           | gpgshell_is1                                             |                           |       |
|                  | Hotfix für Windows XP (KB935448)                        | kb935448                                                 | 1                         |       |
| 2 2 2            | Hotfix für Windows XP (KB935843)                        | kb935843                                                 | 1                         |       |
|                  | InterBase                                               | interbase                                                |                           |       |
|                  | InterBase Client 5.1.1                                  | interbase client 5.1.1                                   |                           |       |
|                  | J2SE Runtime Environment 5.0 Update 13                  | {3248f0a8-6813-11d6-a77b-00b0d0150130}                   | 1.5.0.130                 |       |
|                  | Java(TM) 6 Update 3                                     | {3248f0a8-6813-11d6-a77b-00b0d0160030}                   | 1.6.0.30                  |       |
|                  | Java 2 Runtime Environment, SE v1.4.2_16                | {7148f0a8-6813-11d6-a77b-00b0d0142160}                   | 1.4.2_16                  |       |
|                  | Java 2 Runtime Environment Standard Edition 1.3.1_07    | {0e65518e-ec48-11d6-88b8-0050da21757e}                   |                           |       |
|                  | Lexware buchhalter 2003                                 | {da82a3eb-9c78-411d-b389-5323ce29ba88}                   |                           |       |
| nt-Konfiguration | Lexware buchhalter 2007                                 | {6f8a93f7-40a8-486d-b9c2-545f568d50b3}                   | 12.00                     |       |
|                  | Lexware buchhalter 2007                                 | {09e3a2b0-6816-485b-9e40-fe46f72aa8e8}                   | 12.00                     |       |
|                  | Lexware buchhalter 2007                                 | {3c2de16d-f677-4f88-8b6a-31b7f3907b23}                   | 12.00                     |       |
|                  | Lexware buchhalter 2007                                 | {26866243-cffe-49c8-9546-3c6918cf8ab7}                   | 12.00                     |       |
|                  | Lexware buchhalter 2007                                 | {b8464788-07b3-4760-9d5d-803080d74119}                   | 12.00                     |       |
| 100.000          | McAfee VirusScan Enterprise                             | {35c03c04-3f1f-42c2-a989-a757ee691f65}                   | 8.6.0                     |       |
| 202              | Microsoft .NET Framework 2.0                            | {7131646d-cd3c-40f4-97b9-cd9e4e6262ef}                   | 2.0.50727                 |       |
|                  | Microsoft .NET Framework 2.0                            | microsoft .net framework 2.0                             |                           |       |
|                  | Microsoft Office Professional Edition 2003              | {90110407-6000-11d3-8cfe-0150048383c9}                   | 11.0.7969.0               |       |
|                  | Microsoft Visual C++ 2005 Redistributable               | {a49f249f-0c91-497f-86df-b2585e8e76b7}                   | 8.0.50727.42              |       |
|                  | Mozilla Firefox (2.0.0.8)                               | mozilla firefox (2.0.0.8)                                | 2.0.0.8 (de)              |       |
|                  | MSXML 4.0 SP2 (KB927978)                                | {37477865-a3f1-4772-ad43-aafc6bcff99f}                   | 4.20.9841.0               |       |

Abbildung 10: opsi-Configed: Softwareinformationen zum ausgewählten Client

## 3.2.10. Logdateien: Logs von Client und Server

Ab dem Update vom 1.9.08 werden unter opsi 3.3 die Logdateien auch der Clients zentral auf dem Server abgelegt und sind über den opsi-configed einsehbar.

Dabei kann auch in den Logdateien gesucht werden (Fortsetzung der Suche mit 'F3' oder 'n'.

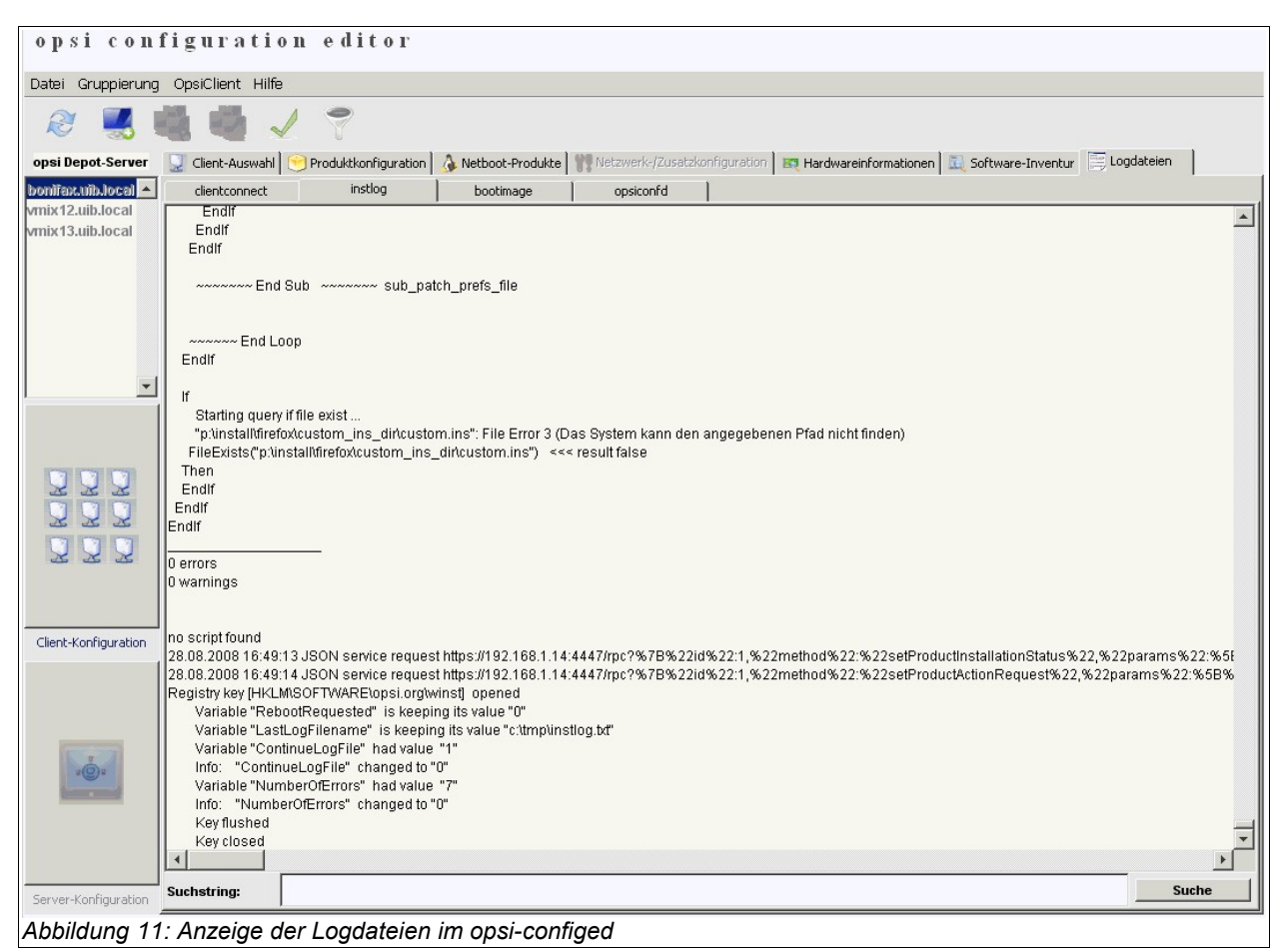

## 3.2.11. Serverkonfiguration: Netzwerk- und Zusatzkonfiguration

Über den Karteireiter 'Netzwerk-/Zusatzkonfiguration' können Einstellungen zur Netzwerkkonfiguration von opsi und weiteren Optionalen Konfigurationen vorgenommen werden. Die Bedeutung der möglichen Einträge ist im Kapitel über die Dateien des Filebackends / File31 / <pcname>.ini beschrieben.

| 🗄 opsi config ea        | litor - oertel@bonifax                                                      |                                                                           | <u>8_0×</u> |
|-------------------------|-----------------------------------------------------------------------------|---------------------------------------------------------------------------|-------------|
| Datei Gruppierung       | OpsiClient Hilfe                                                            |                                                                           |             |
| 2 🛃 🖷                   |                                                                             |                                                                           |             |
| Server:                 | 👤 Client-Auswahl 📄 Produktkonfiguration 💧 🍐 Netboot-Produkte 🦿              | Retzwerk-/Zusatzkonfiguration 🗮 Hardwareinformationen 📃 Software-Inventur |             |
| bonifax.uib.local       | Netzwerkkonfiguration                                                       |                                                                           |             |
|                         | Property-Name                                                               | Property-Wert                                                             |             |
|                         | configDrive                                                                 | P:                                                                        | -           |
|                         | configUrl                                                                   | smb://bonifax/opt_pcbin/pcpatch                                           |             |
|                         | depotDrive                                                                  | P:                                                                        |             |
|                         | depotId                                                                     | bonifax.uib.local                                                         |             |
|                         | depotUrl                                                                    | smb://bonifax/opt_pcbin/install                                           |             |
|                         | nextBootServerType                                                          | service                                                                   |             |
|                         | nextBootServiceURL                                                          | https://192.168.1.14:4447                                                 |             |
|                         | opsiServer                                                                  | bonifax.ub.local                                                          |             |
|                         | utilsDrive                                                                  | P:                                                                        |             |
|                         | utilsUrl                                                                    | smb://bonifax/opt_pcbin/utils                                             | -           |
|                         | Zusatzkonfiguration                                                         |                                                                           |             |
|                         | Property-Name                                                               | Property-Wert                                                             |             |
|                         | button_stopnetworking                                                       |                                                                           | -           |
| Cliept-Kopfiguration    | debug                                                                       | on                                                                        |             |
| Clience coningal actori | opsiclientsideconfigcaching                                                 | FALSE                                                                     |             |
|                         | pcptchBitmap1                                                               | winst1.bmp                                                                |             |
|                         |                                                                             |                                                                           |             |
|                         | pcptchBitmap2                                                               | winst2.bmp                                                                |             |
|                         | pcptchBitmap2<br>pcptchLabel1                                               | winst2.bmp<br>opsi.org                                                    |             |
|                         | pcptchBitmap2<br>pcptchLabel1<br>pcptchLabel2                               | winst2.bmp<br>opsi.org<br>uib gmbh                                        |             |
|                         | pcptchBitmap2<br>pcptchLabel1<br>pcptchLabel2<br>secsUntilConnectionTimeOut | winst2.bmp<br>opsi.org<br>ulb gmbh<br>280                                 |             |
|                         | pcptchBitmap2<br>pcptchLabel1<br>pcptchLabel2<br>secsUntilConnectionTimeOut | winst2.bmp<br>opsi.org<br>uib.gmbh<br>280                                 |             |
| Server-Konfiguration    | pcptchBitmap2<br>pcptchLabel1<br>pcptchLabel2<br>secsUntilConnectionTimeOut | winst2.bmp<br>opsi.org<br>uib.gmbh<br>280                                 | <b>_</b>    |

## 3.3. Werkzeug: opsi V3 opsi-Webconfiged

Der oben beschriebene opsi-configed steht auch als Applet zur Verfügung, wenn das Debian-Paket opsi-configed auf dem Server installiert ist.

Aufruf: http(s)://<servername>:<port>/configed/ Beispiel: <u>https://dpvm03:4447/configed/</u>

## 3.4. Werkzeug opsi-package-manager: opsi-Pakete (de-) installieren

Der opsi-package-manager dient zur (De-) Installation von opsi-Paketen auf einem opsi-Server. Die Befehle opsiinst und opsiuninst werden durch den opsi-package-manager ersetzt und sollten möglichst nicht mehr verwendet werden.

Beim Aufruf von opsi-package-manager zur Installation muss das zu installierende Paket für den Systemuser opsiconfd lesbar sein. Es wird daher dringend empfohlen, opsi-Pakete von /home/opsiproducts bzw. einem Unterverzeichnis hiervon zu installieren.

Paket installieren (ohne Fragen neu installieren):

```
opsi-package-manager -i softprod_1.0-5.opsi
```

Paket installieren (mit Fragen nach Properties):

opsi-package-manager -p ask -i softprod\_1.0-5.opsi

Paket installieren (und für alle auf Setup stellen, bei denen es installiert ist):

opsi-package-manager -S -i softprod\_1.0-5.opsi

Paket deinstallieren:

opsi-package-manager -r softprod

Paket extrahieren und umbenennen:

opsi-package-manager -x opsi-template\_<version>.opsi --new-productid myprod

Eine Übersicht über alle Optionen liefert die Option -h.

Die Optionen -d bzw. --depots sind für den multi-depotserver Betrieb und werden nur mit einem entsprechenden Supportvertrag unterstützt. Bei der Verwendung von -d wird das zu installierende Paket zunächst nach /var/lib/opsi/ kopiert. Dort muss ausreichend Platz zur Verfügung stehen. Siehe:

10 opsi-server mit mehreren Depots Seite 115.

```
svmopside:~# opsi-package-manager -h
Usage: opsi-package-manager [options] <command>
Manage opsi packages
Commands:
 -i, --install
                   <opsi-package> ... install opsi packages
 -u, --upload
                   <opsi-package> ... upload opsi packages to repositories
 -1, --list
                   <regex>
                                       list opsi packages matching regex
  -D, --differences <regex>
                                       show depot differences of opsi
                                       packages matching regex
                   <opsi-product-id> uninstall opsi packages
 -r, --remove
  -x, --extract
                   <opsi-package> ...extract opsi packages to local directory
  -V, --version
                                       show program's version info and exit
 -h, --help
                                        show this help message and exit
Options:
 -d, --depots
                   <depots>
                                   comma separated list of depots to process
                                   (default: <this-host>.<myDomain>)
```

úb

|                |                                                 | use keyword ALL to process all known depots      |
|----------------|-------------------------------------------------|--------------------------------------------------|
| direct-install | ins                                             | stall package directly without repository upload |
| -p,properties  | <mode></mode>                                   | mode for default product property values         |
|                | ask                                             | display dialog                                   |
|                | package                                         | use defaults from package                        |
|                | keep                                            | keep depot defaults (default)                    |
| -f,force       | for                                             | cce install/uninstall (use with extreme caution) |
| -U,update      |                                                 | set action "update" on hosts where               |
|                |                                                 | installation status is "installed"               |
| -S,setup       |                                                 | set action "setup" on hosts where                |
|                |                                                 | installation status is "installed"               |
| max-transfers  | <num></num>                                     | maximum number of simultaneous uploads           |
|                |                                                 | 0=unlimited (default)                            |
| -o,overwrite   | ove                                             | erwrite existing package even if size matches    |
| -k,keep-files  |                                                 | do not delete client data dir on uninstall       |
| -t,temp-dir    | <path></path>                                   | tempory directory for package install            |
| new-product-id | <product-ic< td=""><td>i&gt;</td></product-ic<> | i>                                               |
|                | set                                             | an new product id when extracting opsi package   |
| interface      | <type></type>                                   | type of user interface                           |
|                | text                                            | text based interface                             |
|                | snack                                           | newt interface (default)                         |
| -v,verbose     | ind                                             | crease verbosity (can be used multiple times)    |
| -q,quiet       |                                                 | do not display any messages                      |
| log-file       | <log-file></log-file>                           | path to debug log file                           |

#### 3.5. Werkzeug: opsi V3 opsi-admin

#### 3.5.1. Übersicht

Mit opsi 3 wurde eine opsi eigene Python-Bibliothek eingeführt. Diese bietet eine API zur Konfiguration von opsi. Während der opsiconfd diese API als Webservice zur Verfügung gestellt, dient opsi-admin als Kommandzeilen Interface zu dieser API.

Dabei bietet opsi-admin einen Interaktiven Modus und einen nicht-interaktiven z.B. zum Einsatz in Skripten.

Der Aufruf von opsi-admin -h zeigt eine kleine Hilfe zu den Optionen:

```
# opsi-admin -h
Usage: opsi-admin [-u -p -a -d -l -f -i -c -s] [command] [args...]
-h, --help Display this text
-u, --username Username (default: current user)
-p, --password Password (default: prompt for password)
-a, --address URL of opsiconfd (default: https://localhost:4447/rpc)
-d, --direct Do not use opsiconfd
-l, --loglevel Set log level (default: 2)
```

|                  | 0=nothing, 1=critical, 2=error, 3=warning, 4=notice, |
|------------------|------------------------------------------------------|
| 5=info, 6=debug  |                                                      |
| -f,log-file      | Path to log file                                     |
| -i,interactive   | Start in interactive mode                            |
| -c,colorize      | Colorize output                                      |
| -S,simple-output | Simple output (only for scalars, lists)              |
| -s,shell-output  | Shell output                                         |

opsi-admin kann auf einen opsi Webservice zugreifen oder direkt auf der Datenhaltung arbeiten. Für die Arbeit über den Webservice müssen neben der URL auch username und password angegeben werden. Dies wird man in Skripten üblicherweise nicht tun wollen. Stattdessen bietet sich hier der direkte Datenzugriff über Aufruf opsi-admin -d an.

Im interaktiven Modus (Start mit opsi-admin -i bzw. opsi-admin -d -i -c) erhalten Sie Eingabe-Unterstützung durch die TAB-Taste. Nach Eingabe der Tabtaste erhalten Sie eine Auswahl bzw. die Angabe des Datentyps der nächsten erwarteten Eingabe.

Die Optionen -s und -S erzeugen eine Form der Ausgabe welche sich leichter in Skripten weiterverarbeiten lässt.

Es gibt die Methodenaufrufe welche direkt auf die API-Aufrufe aussetzen. Darüberhinaus gibt es 'Tasks' welche eine Kombination von Methodenaufrufen zur Erledigung einer bestimmten Aufgabe darstellen.

## 3.5.2. Typische Verwendung

## 3.5.2.1. Löschen eines Produktes:

Die Methode ist deleteProduct productld. Der Aufruf in einen Skript zum Löschen z. B. des Produktes softprod ist dann:

#### opsi-admin -d method deleteProduct "softprod"

## 3.5.2.2. Ein Produkt für alle Clients auf setup stellen, welche dieses Produkt installiert haben:

opsi-admin -d task setupWhereInstalled "softprod"

#### 3.5.2.3. Client löschen

```
opsi-admin -d method deleteClient <clientname>
z.B.:
opsi-admin -d method deleteClient pxevm.uib.local
```

#### 3.5.2.4. Client anlegen

```
opsi-admin -d method createClient <clientname> <domain>
z.B.:
opsi-admin -d method createClient pxevm uib.local
```

#### 3.5.2.5. Client Bootimage aktivieren

```
opsi-admin -d method setProductActionRequest <productId> <clientId> <actionRequest>
```

z.B.:

opsi-admin -d method setProductActionRequest win2k pxevm setup

#### 3.5.2.6. Beschreibungen den Clients zuordnen:

```
opsi-admin -d method setHostDescription "dpvm02.uib.local" , "Client
unter VMware"
```

#### 3.5.2.7. Pcpatch Passwort setzen

```
opsi-admin -d task setPcpatchPassword
```

Setzt das Passwort von pcpatch für Unix, samba und opsi.

#### 3.5.3. Liste der Methoden

Hier eine Liste der Methoden mit einer kurzen Beschreibung. Diese dient zur Orientierung und nicht als Referenz. Das bedeutet die Beschreibung muss nicht alle Informationen enthalten die Sie benötigen um diese Methode Tatsächlich zu verwenden.

```
method addHardwareInformation hostId, info
```

Fügt Hardwareinformationen zum Rechner 'hostid' hinzu. Übergeben wird der Hash 'info'. Vorhandene Informationen werden überschrieben wenn die Keys über einstimmen. Es sind nur bestimmte Keys zulässig

#### method authenticated

Überprüfen ob die Authentifizierung am Service erfolgreich war.

```
method checkForErrors
```

Überprüft auf Inkonsistenzen im Backend (bisher nur implementiert für Backend File)

method createClient clientName, domain, description=None, notes=None
Erzeugt einen neuen Client.

method createGroup groupId, members = [], description = ""
Erzeugt eine Gruppe von Clients wie sie vom opsi-Configedit verwendet wird.

method createLicenseKey productId, licenseKey Weist dem Produkt 'produktid' einen (weiteren) Lizenzkey zu.

Legt ein neues 'localboot' Produkt (Winst-Produkt) an.

```
method createNetBootProduct productId, name, productVersion, packageVersion,
licenseRequired=0, setupScript="", uninstallScript="", updateScript="",
alwaysScript="", onceScript="", priority=10, description="", advice="",
productClassNames=('netboot')
```

Legt ein neues bootimage Produkt an

```
method createOpsiBase
```

Nur für interne Verwendung beim LDAP-Backend

```
method createProduct productType, productId, name, productVersion,
    packageVersion, licenseRequired=0,setupScript="", uninstallScript="",
    updateScript="", alwaysScript="", onceScript="", priority=10,
    description="", advice="", productClassNames=""
```

Legt ein neues Produkt an

```
method createProductDependency productId, action, requiredProductId="",
    requiredProductClassId="", requiredAction="",
    requiredInstallationStatus="", requirementType=""
```

Erstellt Produktabhängigkeiten

Erstellt eine Produkteigenschaft

method createServer serverName, domain, description=None

```
Erstellt im LDAP-Backend einen neuen Server
```

Noch nicht implementiert, für zukünftige Verwendung

```
method deleteClient clientId
```

Löscht einen Client

method deleteGeneralConfig objectId Löscht Konfiguration eines Clients oder einer Domain

method deleteGroup groupId Löscht eine Gruppe von Clients

method deleteHardwareInformation hostId Löscht sämtliche Hardwareinfos zum Rechner 'hostid'

method deleteLicenseKey productId, licenseKey

Löscht einen Lizenzkey

method deleteNetworkConfig objectId Löscht Netzwerkkonfiguration (z.B. depotshare Eintrag) für Client oder Domain

method deleteOpsiHostKey hostId Löscht einen pckey aus der pckey-Datenbank

method deleteProduct productId Löscht ein Produkt aus der Datenbasis

method deleteProductDependency productId, action, requiredProductId="",
 requiredProductClassId="", requirementType=""

Löscht Produktabhängigkeit

method deleteProductProperties productId \*objectId

Löscht alle Properties eines Produkts.

method deleteProductProperty productId property \*objectId Löscht ein Property eines Produkts.

method deleteProductPropertyDefinition productId, name method deleteProductPropertyDefinitions productId

Löscht alle Produkteigenschaften zum Produkt 'productid'.

method deleteServer serverId Löscht die Serverkonfiguration

method exit Verlässt den opsi-admin

method getBackendInfos\_listOfHashes

Liefert eine Beschreibung der auf dem opsi-server konfigurierten Backends und welche davon aktiviert sind.

<u>e</u>

method getBootimages\_list

Liefert die Liste der zur Auswahl stehenden bootimages

```
method getClientIds_list serverId = None, groupId = None, productId = None,
installationStatus = None, actionRequest = None
```

Liefert die Liste der Clients welche den angegebenen Kriterien entsprechen.

```
method getClients_listOfHashes serverId = None, groupId = None, productId =
    None, installationStatus = None, actionRequest = No
```

Liefert die Liste der Clients welche den angegebenen Kriterien entsprechen zusammen mit Beschreibung, Notizen und 'Lastseen'.

#### method getDefaultNetBootProductId clientId

Liefert das Netboot Produkt (z.B. Betriebssystem) welches beim Aufruf des bootimages 'install' installiert wird.

method getDomain hostId

Liefer die Domain zu einem Rechner

method getGeneralConfig\_hash objectId

Liefert Allgemeine Konfiguration zu einem Client oder einer Domain

method getGroupIds\_list

Liefert die Liste der gespeicherten Clientgruppen

method getHardwareInformation\_listOfHashes hostId Liefert die Hardwareinformationen zu dem angegebenen Rechner

method getHostId hostname

Liefert hostid zu dem angegebenen Hostnamen

method getHost\_hash hostId

Liste der Eigenschaften des angegebenen Rechners.

## method getHostname hostId

Liefert hostname zur hostid

method getInstallableLocalBootProductIds\_list clientId Liefert alle localboot Produkte die auf diesem Client installiert werden können.

#### method getInstallableNetBootProductIds\_list clientId

Liefert alle netboot Produkte die auf diesem Client installiert werden können.

method getInstallableProductIds\_list clientId

Liefert alle Produkte die auf diesem Client installiert werden können.

method getInstalledLocalBootProductIds\_list hostId

<u>e</u>

Liefert alle localboot Produkte die auf diesem Client installiert sind.

method getInstalledNetBootProductIds\_list hostId Liefert die Liste der installierten netboot Produkte für einen Client oder Server

method getInstalledProductIds\_list hostId Liefert die Liste der installierten Produkte für einen Client oder Server

method getIpAddress hostId Liefert IP-Adresse zur hostId

method getLicenseKey productId, clientId (Noch nicht in Verwendung) Liefert einen freien Lizenzkey zu dem angegebenen Produkt bzw. liefert den der clientId zugeordneten Lizenzkey

method getLicenseKeys\_listOfHashes productId (Noch nicht in Verwendung) Liefert eine Liste der Lizenzkeys für das angegebene Produkt

method getLocalBootProductIds\_list Liefert alle (z.B. im LDAP-Baum) bekannten localboot Produkte

method getLocalBootProductStates\_hash clientIds = []
Liefert für die angegebenen Clients Installationsstatus und Actionrequest für alle
localboot Produkte

method getMacAddresses\_list hostId Liefert die MAC-Adresse zum angegebenen Rechner

method getNetBootProductIds\_list

Liefert Liste der NetBoot Produkte.

method getNetBootProductStates\_hash clientIds = []

(Noch nicht in Verwendung) Liefert für die angegebenen Clients Installationsstatus und Actionrequest für alle netboot Produkte

method getNetworkConfig\_hash objectId Liefert die Netzwerk spezifischen Konfigurationen für einen Client oder eine Domain.

method getOpsiHostKey hostId Liefert den pckey zur angegeben hostid

method getPcpatchPassword hostId Liefert das mit dem pckey von hostid verschlüsselte Passwort von pcpatch

method getPossibleMethods\_listOfHashes

Liefert die Liste der aufrufbaren Methoden (in etwa so wie in diesem Kapitel beschrieben)

method getPossibleProductActionRequests\_list Liefert die Liste der in opsi prinzipiell zulässigen Action-Requests.

method getPossibleProductActions\_hash Liefert zu allen Produkten die möglichen Aktionen (setup, deinstall,....)

method getPossibleProductActions\_list productId=None Liefert zum angegebenen Produkt die möglichen Aktionen (setup, deinstall,....)

method getPossibleProductInstallationStatus\_list Liefert die möglichen Installationsstati (installed, not installed,...)

method getPossibleRequirementTypes\_list Liefert die möglichen Typen von Produktabhängikeiten (before, after,...)

method getProductActionRequests\_listOfHashes clientId Liefert die anstehenden ausführbaren Aktionen für den angegebenen Client

method getProductDependencies\_listOfHashes productId = None
Liefert die bekannten Produktabhängigkeiten (zum angegebenen Produkt)

Liefert die Liste der Produkte die den angegebenen Kriterien entsprechen.

method getProductInstallationStatus\_hash productId, hostId Liefert den Installationsstatus zum angegebenen Client und Produkt

method getProductInstallationStatus\_listOfHashes hostId Liefert den Installationsstatus zum angegebenen Client

method getProductProperties\_hash productId, objectId = None
Liefert die Schalterstellungen (product properies) zum angegebenen Produkt und Client

method getProductPropertyDefinitions\_hash Liefert alle bekannten product properties mit Beschreibung, erlaubten Werten,....

method getProductPropertyDefinitions\_listOfHashes productId Liefert die product properties zum angegebenen Produkt mit Beschreibung, erlaubten Werten,....

method getProductStates\_hash clientIds = []
#### 3. opsi-Konfiguration und Werkzeuge

Liefert Installationsstati und Actionrequests der einzelnen Produkte (zu den agegebenen Clients)

method getProduct\_hash productId Liefert die Metadaten (Beschreibung, Version,...) zum angegebenen Produkt

method getProvidedLocalBootProductIds\_list serverId Liefert die Liste der auf dem angegebenen Server Bereitgestellten localboot Produkte.

method getProvidedNetBootProductIds\_list serverId Liefert die Liste der auf dem angegebenen Server Bereitgestellten netboot Produkte.

method getServerId clientId Liefert den zuständigen opsi-server zum angegebenen Client

method getServerIds\_list Liefert die Liste der bekannte opsi-server

method getServerProductIds\_list Liste der Server-Produkte

```
method getUninstalledProductIds_list hostId
Liefert die deinstallierten Produkte
```

method powerOnHost mac

Sendet ein WakeOnLan Signal an die angegebene MAC

method setBootimage bootimage, hostId, mac=None Setzt einen bootimage start für den angegebenen Client und bootimage

method setGeneralConfig config, objectId = None
Setzt für Client oder Domain die GenaralConfig (z.B. Sektion [general] in \*.sysconf
Dateien)

method setHostDescription hostId, description Setzt für einen Client die Beschreibung

method setHostLastSeen hostId, timestamp Setzt für einen Client den Zeitstempel für LastSeen

method setHostNotes hostId, notes Setzt für einen Client die Notiz-Angaben

method setMacAddresses hostId, macs Trägt für einen Client seine MAC-Adresse in die Datenbank ein. 3. opsi-Konfiguration und Werkzeuge

```
method setNetworkConfig objectId, serverId='', configDrive='', configUrl='',
    depotDrive='', depotUrl='', utilsDrive='', utilsUrl='', winDomain='',
    nextBootServiceURL=''
```

Setzt für einen Client die angegebene Netzwerkdaten für den opsi-preloginloader

method setOpsiHostKey hostId, opsiHostKey

Setzt für einen Rechner den pckey

method setPXEBootConfiguration hostId \*args Schreibt Pipe für PXE-Boot mit \*args in der 'append'-Liste

method setPcpatchPassword hostId password Setzt das verschlüsselte (!) password für hostid

```
method setProductActionRequest productId, clientId, actionRequest
Setzt für den angegebenen Client und Produkt einen ActionRequest
```

Setzt für den angegebenen Client und Produkt einen Installationsstatus (policyld und Licensekey noch nicht in Verwendung)

```
method setProductProperties productId, properties, objectId = None
Setzt product property für das angegebene Produkt (und den angegebenen Client)
```

method unsetBootimage hostId Setzt einen bootimage start für den angegebenen Client zurück

method unsetPXEBootConfiguration hostId Löscht PXE-Boot Pipe.

```
method unsetProductActionRequest productId, clientId
Setzt Actionrequest auf undefined, so das im LDAP übergreifende Policies für diesen
Client wirken können.
```

4. Freischaltung kostenpflichtiger Module:opsiclientd, Lizenzmanagement, VPN

# 4. Freischaltung kostenpflichtiger Module: opsiclientd, Lizenzmanagement, VPN

Auch wenn opsi Opensource ist, so gibt es einige Zusatz-Komponenten, die im Rahmen eines Cofinanzierungsprojektes erstellt wurden und evtl. noch nicht Opensource bzw. noch nicht kostenlos sind.

Zur Zeit (29.5.09) sind dies:

- Support f
  ür Vista / 2008 / Windows 7 inkl. der Nutzung des opsiclientd aus dem preloginloader 3.4
- opsi-Lizenzmanagement Modul
- Unterstützung für Clients über WAN/VPN (Teilweise noch in Entwicklung)

Sobald die Entwicklungskosten eingenommen sind, werden auch diese Module Opensource bzw. kostenlos sein. Um bis dahin die Verwendung dieser Module den zahlenden Kunden und zu Evaluierungszwecken zu gestatten, gibt es die Freischaltdatei /etc/opsi/modules, welche durch eine elektronische Signatur vor unautorisierter Veränderung geschützt ist. Ist diese Datei nicht vorhanden, so funktionieren nur die 'freien' Module von opsi.

Um zu Evaluierungszwecken eine zeitlich befristet gültige Freischaltdatei zu erhalten, wenden sich an info@uib.de. Im Rahmen einer Beteiligung an den entsprechenden Cofinanzierungsprojekten erhalten Sie eine unbefristet gültige Freischaltdatei. Während der Release Candidate Phase von opsi 3.4 finden Sie eine bis 31.7.2009 gültige Freischaltdatei unter http://download.uib.de/opsi3.4/modules. Diese können Sie mit root-Rechten nach /etc/opsi kopieren.

Kontrollieren Sie die Freischaltung mit einer der folgenden Methoden:

Im opsi-configed können Sie über den Menüpunkt Hilfe/opsi-Module sich den Status Ihrer Freischaltung anzeigen lassen. 4. Freischaltung kostenpflichtiger Module:opsiclientd, Lizenzmanagement, VPN

| 🔹 opsi-Module 🛛 🗶                                                                                           |
|----------------------------------------------------------------------------------------------------|
| valid: true<br>expires: never<br>vista: true<br>vpn: true<br>customer: uib GmbH<br>license_management: true |
| 0.k.                                                                                                    |
| Abbildung 13: Anzeige der Freischaltung im opsi-configed                                                    |

Mit der Methode getOpsiInformation\_hash können Sie mit opsi-admin überprüfen, welche Module freigeschaltet sind. (Hinweis: Geben Sie die weder die Datei noch die Ausgabe dieses Befehls öffentlich weiter, zumindest nicht ohne die Signatur zu löschen).

40

2**0**2

# 5. opsi-preloginloader 3.4

# 5.1. Überblick

Damit die Verteilung von Software nicht zur 'Turnschuh-Administration' wird, muss ein Client-PC selbstständig erkennen, dass neue Softwarepakete oder Updates für ihn bereit stehen und diese installieren. Bei der Installation ist auf jede Form von Anwender-Interaktion zu verzichten, damit diese unbeaufsichtigt erfolgen kann und nicht durch verunsicherte Anwender notwendige Installationen abgebrochen werden.

Diese Anforderungen werden bei opsi durch einen Agenten auf dem Client und dem opsi-Server realisiert:

Auf dem Client wird ein opsi-preloginloader installiert. Dieser überprüft nach jedem Boot und vor dem Login des Anwenders, anhand von Konfigurationsinformationen auf dem Server, ob für diesen Client ein Update installiert werden soll.

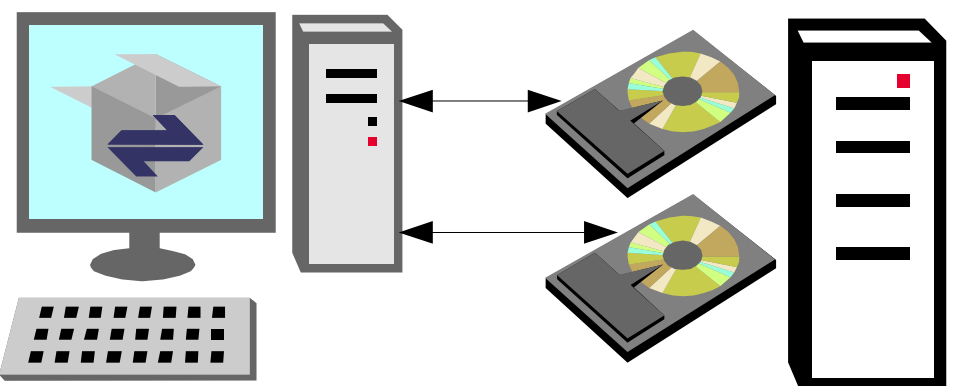

Abbildung 14: Einsatz der automatischen Softwareverteilung auf einem Client. Ein Fileserver stellt Shares für Konfigurationsdateien und Softwarepakete bereit.

Soll Software installiert werden, wird das skriptgesteuerte Installationsprogramm Winst gestartet. Auf einem Fileshare stehen die dafür notwendigen Skripte und Softwarepakete bereit. Während dieser Zeit hat der Anwender keine Notwendigkeit und keine Möglichkeit in den Installationsprozess einzugreifen.

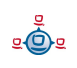

Um zu verhindern, dass sich ein Anwender vor dem Abschluss der Installation einloggen und so den Installationsprozess stören kann, kann zusätzlich ein 'Loginblocker' installiert werden, der eine Anmeldung erst nach beendeter Installation zulässt.

Damit Softwarepakete mit dem Programm Winst ohne Interaktion installiert werden können, müssen sie dafür vorbereitet werden. Siehe dazu das Kapitel 6.2 Einbindung eigener Software in die Softwareverteilung von opsi.

# 5.2. Übersicht: opsiclientd oder prelogin

Aufgrund der Veränderungen von XP zu Vista wurde der opsi-preloginloader (mit Ausnahme des opsi-winst) neu implementiert. Die wesentliche Komponente der Neuimplementierung ist der opsiclientd welcher die Funktionalität der alten Komponenten prelogin.exe und pcpatch.exe ersetzt. Mit dem Preloginloader 3.4 Paket sind beide Varianten (opsiclientd oder prelogin) alternativ installierbar.

Der opsiclientd ist Bestandteil eines Cofinanzierungsprojektes und im Moment noch nicht Opensource. Um den opsiclientd verwenden zu können, benötigen Sie eine Freischaltung von 'vista' über die opsi-Freischaltdatei (siehe Kapitel 4 Freischaltung kostenpflichtiger Module: opsiclientd, Lizenzmanagement, VPN) auf Seite 39.

Welche Variante installiert wird, steuert das Produkt-Property 'client\_servicetype' und die Datei /opt/pcbin/install/preloginloader/files/opsi/cfg/config.ini mit dem Eintrag:

[installation] ;client\_servicetype=prelogin client\_servicetype=opsiclientd

Den Serverdefault für das Produkt-Property 'client\_servicetype' können Sie prüfen mit:

opsi-admin -d method getProductProperties\_hash preloginloader Den Serverdefault für das Produkt-Property 'client\_servicetype' können Sie auf 'prelogin' setzen mit:

opsi-admin -d method setProductProperty preloginloader "client\_servicetype" "prelogin" Wenn Sie keine Freischaltung für 'vista' haben müssen Sie mit dem Modus 'prelogin' arbeiten. Der opsiclientd stellt dann seine Arbeit ein.

## 5.3. Der neue Modus: opsiclientd

Diese Neuimplementation wurde in der Sprache Python vorgenommen, in der auch die Serverseite von opsi implementiert ist. Die Installation erfolgt als per py2exe vorkompilierte exe mit den benötigten Bibliotheken. Damit ist die Installation unabhängig von Python-Installationen auf dem Client.

Wesentliche funktionale Neuerungen sind:

• Eventbasierte Steuerung: Es kann auf unterschiedliche Events im System reagiert werden. Dadurch ist ein Start der Installation nicht mehr ausschließlich an ein Reboot bzw. Start des Service gebunden.

• Steuerung über Webservice: Diese Schnittstelle dient zur Zeit zu Wartungszwecken, bietet aber auch in Zukunft die Möglichkeit für z.B. zentral zeitgesteuerte Installationen.

• Remote Konfiguration: Alle wesentlichen Konfigurationsdaten lassen sich zentral über Parameter der 'General config' global oder Client spezifisch steuern.

- Der opsi-preloginloader 3.4 besteht aus mehreren Komponenten:
  - opsiclientd: Der zentrale Service des Preloginloaders.
  - notifier: Fenster zur Information / Kommunikation mit dem Anwender
  - opsi-loginblocker: Sperrt Login bis die Installationen abgeschlossen sind

<u>.</u>

Der alte prelogin.exe basierte Service kann auch noch installiert werden, ist aber abgekündigt und soll daher durch den opsiclientd ersetzt werden.

43

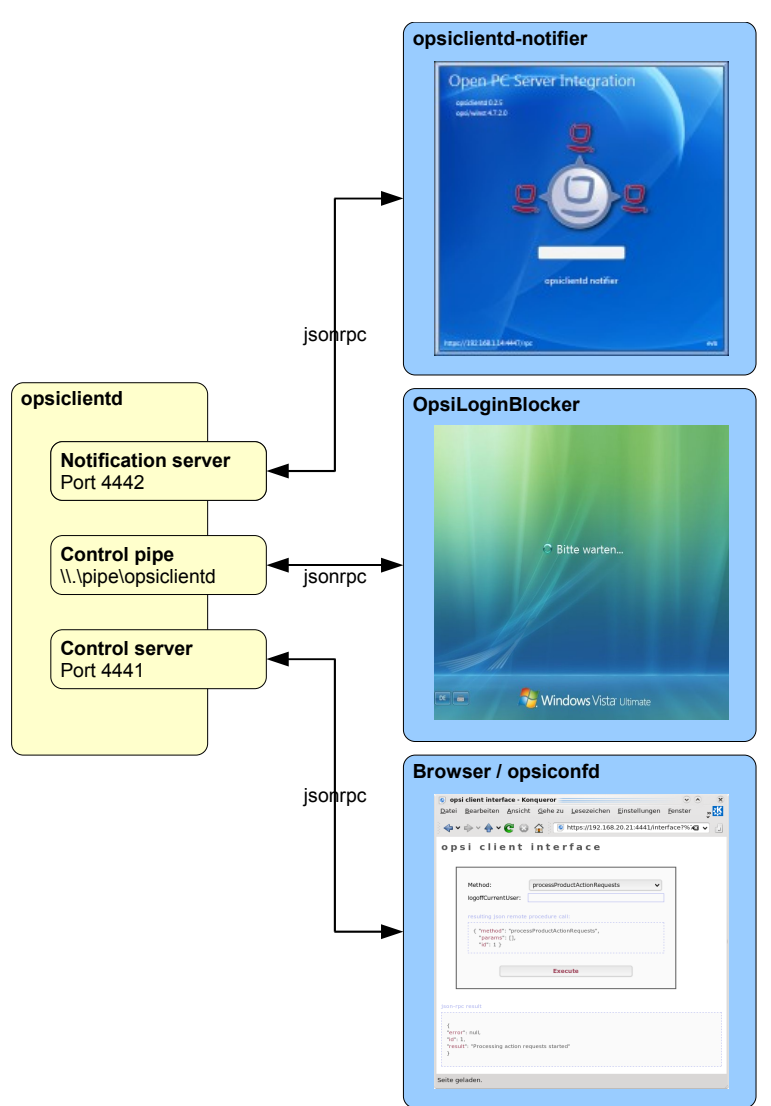

Abbildung 15: Schema der opsiclientd Komponenten

## 5.3.1. Installation

Im Rahmen einer Neuinstallation eines Betriebssystems per unattended Setup mit opsi wird der opsi-preloginloader automatisch korrekt mit installiert.

Zur nachträglichen Installation oder zu Reparaturzwecken kann an dem Zielrechner von einem administrativen Account aus der opt\_pcbin share des opsi-Depotservers gemountet und das Script install\preloginloader\service\_setup.cmd ausgeführt werden. Da in diesem Fall der UAC nicht an die automatische Installation angepasst ist, muss hier einmalig der Start der service\_setup.cmd bestätigt werden.

Die nachträgliche Installation per opsi-deploy-preloginloader funktioniert ebenfalls soweit der Share erreichbar ist.

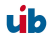

Auf bereits in opsi integrierten Rechnern kann der preloginloader über den normalen opsi-Prozess eingespielt werden (Action Request=setup). Auf Vista-Rechnern wird dabei gegebenenfalls das Produkt 'preloginvista' ersetzt und auf not\_installed gesetzt. Das Produkt 'preloginvista' kann vom opsi-Server gelöscht werden sobald auch die Produkte zur Betriebssysteminstallation (winxppro, winvista,...) auf die aktuellen Versionen upgedated sind.

Der aktuelle preloginloader installiert per default als 'client\_servicetype' den 'opsiclientd'. Alternativ kann auch noch der bisherige und abgekündigte 'client\_servicetype'='prelogin' verwendet werden. Dieser enthält aber keine aktuellen Erweiterungen und sollte soweit möglich nicht mehr verwendet werden.

Zur Deinstallation kann der preloginloader auf 'uninstall' gesetzt werden.

## 5.3.2. opsiclientd

Kernkomponente des preloginloader Paketes ist der Service opsiclientd. Dieser startet als Service beim Boot des Rechners.

Er übernimmt folgende Aufgaben:

• Während das System bootet und der opsiclientd auf den Start der Windows GUI wartet, zeigt die wait\_for\_gui\_app am rechten oberen Rand ein opsi-Logo.

• Er baut beim Auftreten der konfigurierten Events Kontakt zum opsi-config-server auf. Konfigurationen und anstehende Action-Requests werden per JSON-RPC abgefragt. Das Default-Event ist dabei 'gui\_startup', welches (wie gewohnt) beim Start des Rechners und vor dem Login aktiv wird.

• Stellt eine Named-Pipe bereit, über diese der opsi-Login-Blocker Kontakt zu ihm aufnehmen kann, um den Zeitpunkt der Freigabe des Logins zu erfragen. Auch diese Kommunikation erfolgt per JSON-RPC.

• Startet den opsiclientd\_notifier als Thread zur Interaktion und Kommunikation mit dem Anwender.

• Bei Bedarf Mount des Depotshares, Update und Start des opsi-Winst zum Abarbeiten der anstehenden Action-Requests (Installationen).

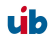

# 5.3.3. opsiclientd\_notifier

Die opsiclientd\_notifier realisieren die Interaktion mit dem Anwender. Hier werden sowohl Statusmeldungen des opsiclientd ausgegeben als auch Fragen und Antwortmöglichkeiten, die zur Steuerung des opsiclientd dienen.

# 5.3.3.1. opsiclientd\_event\_notifier

Der event\_notifier wird aktiv wenn ein Event eintritt und für dieses Event eine warning\_time > 0 (default = 0) angegeben ist. In diesem Fall wird dem Anwender warning\_time Sekunden lang ein Hinweis angezeigt mit dem in message festgelegten Text und einem Knopf '*Start now*'. Steht user\_cancelable auf true, so wird auch ein '*Abort*' Knopf aktiviert. Nach Ablauf der warning\_time bzw. wenn '*Start now*' gewählt wurde, werden die Aktionen und der action\_notifier gestartet.

Der *event\_notifier* ist beim normalen gui\_startup Event nicht aktiv, ist aber für Events wie vpn\_startup wichtig.

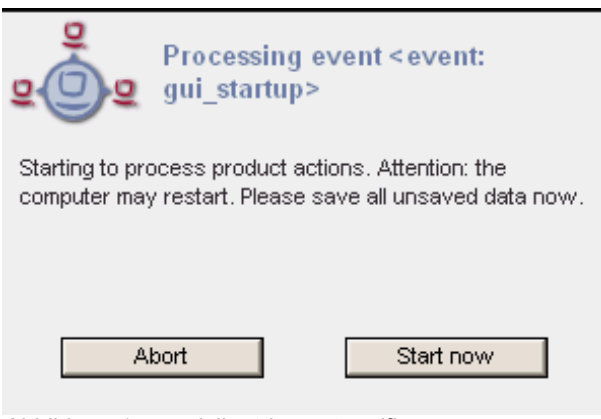

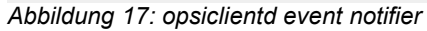

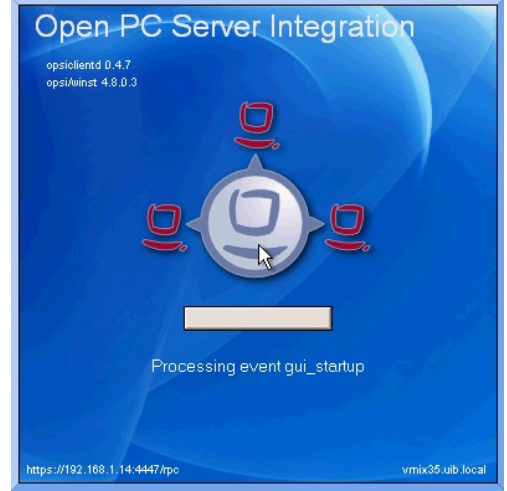

Abbildung 16: opsiclientd action notifier

## 5.3.3.2. opsiclientd\_action\_notifier

Der *action\_notifier* informiert über den Fortschritt der Aktionen und gibt (so konfiguriert) die Möglichkeit zum Abbruch.

## 5.3.4. Opsi-Login Blocker

Der opsi-Login Blocker bei Vista ist als 'credential provider filter' eingebunden. Er blockiert alle 'credential providers' bis zum opsiclientd Release oder dem Timeout.

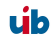

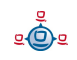

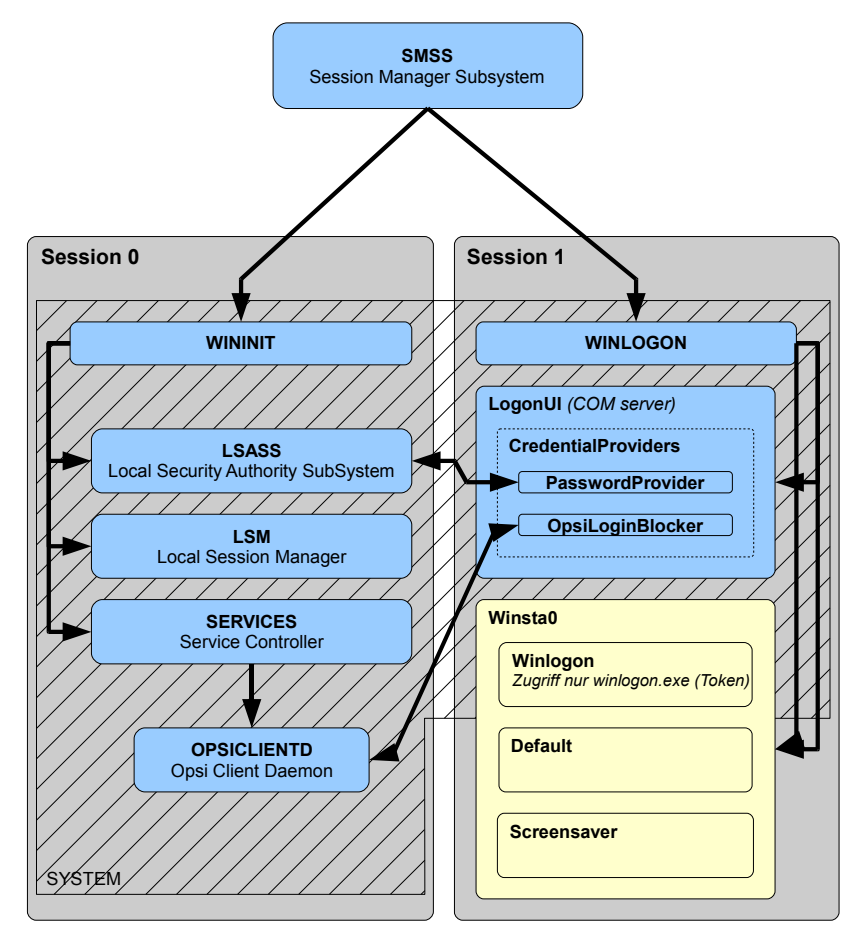

Abbildung 18: Schema des des opsiclientd mit dem Login Blocker bei Vista

Der opsi-Login Blocker bei Win2K / Winxp ist als 'pgina' implementiert. Diese blockiert die msgina.dll bis zum opsiclientd Release oder dem Timeout.

#### 5.3.5. Konfiguration

#### 5.3.5.1. Konfiguration über die Konfigurationsdatei

Die Konfigurationsdatei ist:

c:\program files\opsi.org\preloginloader\opsiclientd\opsicliend.conf

Die hier festgelegte Konfiguration kann nach erfolgreicher Verbindung zum opsiconfigserver durch die dort festgelegte General-Konfiguration überschrieben werden.

Beispiel opsiclientd.conf:

```
; = configuration file for opsiclientd
; - global settings
; - - -
                [global]
# Location of the log file.
log file = c:\\tmp\\opsiclientd.log
# Set the log (verbosity) level
# (0 <= log level <= 9)
# 0: nothing, 1: critical, 2: errors, 3: warnings, 4: notices
# 5: infos, 6: debug messages, 7: more debug messages, 9: passwords
log level = 4
# Opsi host key.
opsi host key =
# On every daemon startup the user login gets blocked
# If the gui starts up and no events are being processed the login gets
unblocked
# If no gui startup is noticed after <wait for gui timeout> the login gets
unblocked
# Set to 0 to wait forever
wait for gui timeout = 120
; - config service settings
[config_service]
# Service url.
# http(s)://<opsi config server address>:<port>/rpc
url = https://opsi.uib.local:4447/rpc
# Conection timeout.
connection timeout = 10
# The time in seconds after which the user can cancel the connection
establishment
user cancellable after = 0
; - control server settings
[control server]
# The network interfaces to bind to.
# This must be the IP address of an network interface.
# Use 0.0.0.0 to listen to all interfaces
interface = 0.0.0.0
```

# The port where opsiclientd will listen for HTTPS rpc requests. port = 4441# The location of the server certificate. ssl server cert file = %system.program files dir %\\opsi.org\\preloginloader\\opsiclientd\\opsiclientd.pem # The location of the server private key ssl\_server\_key\_file = %system.program\_files\_dir %\\opsi.org\\preloginloader\\opsiclientd\\opsiclientd.pem # The location of the static files static dir = %system.program files dir %\\opsi.org\\preloginloader\\opsiclientd\\static html : notification server settings ; -[notification server] # The network interfaces to bind to. # This must be the IP address of an network interface. # Use 0.0.0.0 to listen to all interfaces interface = 127.0.0.1# The port where opsiclientd will listen for notification clients. port = 4442; - opsiclientd notifier settings [opsiclientd notifier] # Notifier application command command = %system.program files dir%\\opsi.org\\preloginloader\\notifier.exe -p %notification server.port% opsiclientd rpc tool settings ; -. . . . . . . . . . . . . . . . . . . [opsiclientd\_rpc] # RPC tool command command = %system.program\_files\_dir %\\opsi.org\\preloginloader\\opsiclientd\_rpc.exe "%global.host\_id%" "%global.opsi host key%" "%control server.port%" ; action processor settings [action processor] # Locations of action processor local dir = %system.program files dir%\\opsi.org\\preloginloader\\opsi-winst remote dir = \\install\\opsi-winst\\files\\opsi-winst filename = winst32.exe# Action processor command

```
command = "%action processor.local dir%\\%action processor.filename%"
/opsiservice "https://%config service.host%:%config service.port%" /clientid
%global.host id% /username %global.host id% /password %global.opsi host key%
; –
      events
[event daemon startup]
type = daemon startup
active = false
[event_daemon_shutdown]
type = daemon shutdown
active = false
[event gui startup]
type = gui startup
message = Starting to process product actions. Attention: the computer may
restart. Please save all unsaved data now.
user cancelable = false
block login = true
lock workstation = false
logoff_current_user = false
get config from service = true
update config file = true
write_log_to_service = true
update_action_processor = true
event notifier command = %opsiclientd notifier.command% -s notifier\\event.ini
event notifier desktop = current
action notifier command = %opsiclientd notifier.command% -s
notifier\\action.ini
action notifier desktop = current
action processor command = %action processor.command%
action processor desktop = current
[event vpn startup]
type = custom
active = false
wql = SELECT * FROM InstanceModificationEvent WITHIN 2 WHERE TargetInstance
ISA 'Win32 NetworkAdapter' AND TargetInstance.Name = "TAP-Win32 Adapter V9"
AND TargetInstance.NetConnectionStatus = 2
message = Opsi will start software and hardware inventory on this computer.
You can continue your work in the meantime.
get_config_from_service = true
update_config_file = true
write_log_to_service = true
warning time = 20
service_options = { "actionProcessingFilter": { "productIds": ["hwaudit",
"swaudit"] } }
event_notifier_command = %opsiclientd_notifier.command% -s notifier\\event.ini
event notifier desktop = current
action notifier command = %opsiclientd notifier.command% -s
notifier\\action.ini
action notifier desktop = current
action processor command = %action processor.command% /service options
"%event vpn startup.service options%"
action processor desktop = current
```

Die oben genannten Timeouts wirken wie folgt zusammen:

- Tritt ein Event ein, dann zeigt der event\_notifier warning\_time Sekunden einen Hinweis und abhängig von user\_cancelable einen 'Abort' Knopf. Ist die warning\_time = 0 (default) wird kein event\_notifier angezeigt.
- 2. Danach werden die definierten Actions gestartet, d. h. in der Regel wird versucht den opsi-Server über die url zu erreichen.
- 3. Ist user\_cancellable\_after Sekunden nach dem Beginn des Versuchs, die Verbindung zum opsi-Server herzustellen, noch keine Verbindung erreicht, so wird ein Abbrechen-Knopf angezeigt. Sobald die Verbindung zum opsi-Server hergestellt ist, ist ein Abbrechen nicht mehr möglich.
- 4. Kann innerhalb von connection\_timeout keine Verbindung zum opsi-Server hergestellt werden, so wird abgebrochen. Soll der User keine Möglichkeit zum Abbrechen haben, so muss user\_cancellable\_after = connection\_timeout gesetzt werden.

# 5.3.5.2. Konfiguration über den Webservice (General config)

Die Konfiguration kann auch zentral gesteuert werden. Hierzu dienen Einträge in der 'general config' des opsi-Servers.

Diese Einträge müssen dem Muster folgen: opsiclientd.<name der section>.<name des keys>

Ein Beispiel: opsiclientd.global.log\_level = 4 setzt in der Konfigurationsdatei opsiclientd.conf in der Sektion [global] den Wert von log level auf 4.

Die folgende Abbildung zeigt wie diese Werte als Defaults für alle Clients über den opsiconfiged gesetzt werden können.

| Datei Bearbeiten Ansicht Chronik Lesezeichen Extras Hilfe                                                                                                    |
|----------------------------------------------------------------------------------------------------|
| C       Image: Anture intervention of the sector of the sector of the sect                                        |
| Meistbesuchte Seiten Ferse Schritte Aktuelle Nachrichten © opsi configuration editor vmix vmc vmax vmc OTRS :: Ticket :: Que opsi configuration editor Property Client Interface  op si configuration editor Configuration editor Configuration editor Produktion figuration editor Configuration editor Configuration Enclosed editor (Configuration Enclosed editor) opsi Depot-Server Configuration Property-Weet Configuration Enclosed editor (Configuration editor Property-Weet Enclosed editor) Clent-Auxwell Property-Name Property-Weet Configuration enclosed editor (Configuration editor) Clent-Konfiguration Exception Configuration Enclosed editor (Configuration editor) Clent-Konfiguration Enclosed editor (Configuration editor) Clent-Konfiguration Enclosed editor (Configuration editor) Clent-Konfiguration Enclosed editor (Configuration editor) Clent-Konfiguration Enclosed editor (Configuration editor) Clent-Konfiguration Enclosed editor (Configuration editor) Clent-Konfiguration Enclosed editor (Configuration editor) Clent-Konfiguration editor (Configuration editor) Clent-Konfiguration editor (Configuration editor) Clent-Konfiguration editor (Configuration editor) Clent-Konfiguration (Configuration editor) Clent-Konfiguration (Configuration editor) Clent-Konfiguration (Configuration editor) Clent-Konfiguration (Configuration editor) Clent-Konfiguration (Configuration editor) Clent-Konfiguration (Configuration editor) Clent-Konfigurati                                                                                                    |
| • opsi configuration editor           • wnc applet           • opsi client interface             opsi configuration editor           opsi configuration editor          Datei       Gruppierung         OpsiClient Hilfe             opsi Depot-Server           Ondextoringuration             Ondextoringuration           Produktionfiguration             Netzwerk-/Zusatzkonfiguration           Netzwerk-/Zusatzkonfiguration             Netzwerk-/Zusatzkonfiguration           Netzwerk-/Zusatzkonfiguration             Netzwerk-/Zusatzkonfiguration               Netzwerk-/Zusatzkonfiguration           Netzwerk-/Zusatzkonfiguration             Netzwerk-/Zusatzkonfiguration           Netzwerk-/Zusatzkonfiguration             Netzwerk-/Zusatzkonfiguration           Netzwerk-/Zusatzkonfiguration             Netzwerk-/Zusatzkonfiguration           PropertyWert             Opfigur           Software-Inventur             RepotLid           Donfigur, Ublocal             depotLid           Donfigur, Ublocal             RepotLid           Software-Inventur                                                                                                    |
| op si configuration editor         Datei Gruppierung OpsiClient Hilfe         Image: Server         Image: Server                                                                                                    |
| Datei Gruppierung OpsiClient Hilfe            opsi Depot-Server             Deytifax.tibb.lossi             With Network/Zusatzkonfiguration             Property-Name             Property-Name             LidsUrit                                                                                                    |
| Opsil Depot-Server       Clert-Auswahl       Produktion figuration       Metboot:Produkte         Domitarx.tub.local       Metwerke/Zusatzkonfiguration       Redwarenformationen       Cottwere-Inventur       Logdateien         Imax10.uib.local       Metwerke/Zusatzkonfiguration       Netzwerkkonfiguration       Property-Wert       Logdateien         Imax10.uib.local       Property-Name       Property-Wert       Imax000000000000000000000000000000000000                                                                                                    |
| opsi Depot-Server       Clent-Auswahl       Produktion figuration       Metboot-Produkte         bomifax.vib.local       Image: Software-Inventur       Logdeteien         max10.uib.local       Image: Software-Inventur       Logdeteien         Image: Software-Inventur       Logdeteien       Image: Software-Inventur       Logdeteien         Image: Software-Inventur       Image: Software-Inventur       Logdeteien       Logdeteien         Image: Software-Inventur       Property-Name       Property-Wert       Image: Software-Inventur       Logdeteien         Image: Software-Inventur       Property-Name       Property-Wert       Image: Software-Inventur       Logdeteien         Image: Software-Inventur       Property-Name       Property-Wert       Image: Software-Inventur       Logdeteien         Image: Software Inventur       Property-Name       Property-Inventur       Image: Software-Inventur       Image: Software-Inventur       Image: Software-Inventur         Image: Software Inventur       Property-Inventur       Property-Inventur       Image: Software-Inventur       Image: Software-Inventur       Image: Software-Inventur       Image: Software-Inventur       Image: Software-Inventur       Image: Software-Inventur       Image: Software-Inventur       Image: Software-Inventur       Image: Software-Inventur       Image: Software-Inventur       Image: Software-Inventur                                                                                                    |
| Wetzwerk-/Zusatzkonfiguration       Hardwareinformationen       Software-Inventur       Logdateien         Wind X10.uib.local       Netzwerkkonfiguration       Property-Wart       Image: Configuration         Property-Name       Property-Mare       Property-Wart       Image: Configuration         Image: Configuration       Property-Name       Property-Wart       Image: Configuration         Image: Configuration       Property-Wart       Image: Configuration       Image: Configuration         Image: Configuration       Property-Wart       Image: Configuration       Image: Configuration         Image: Configuration       Software-Inventure       Property-Mare       Image: Configuration         Image: Configuration       Configuration       Image: Configuration       Image: Configuration         Clent-Konfiguration       Cusatzkonfiguration       Image: Configuration       Image: Configuration         Image: Clent-Konfiguration       Property-Name       Property-Wert       Image: Configuration         Image: Clent-Konfiguration       Image: Configuration       Image: Clent - Konfiguration       Image: Clent - Konfiguration                                                                                                    |
| Property-Name       Property-Wert         OrfigUId       srb://bonifax/opt_pcbin/pcpatch         depotDrive       P:         depotId       bonifax.ub.local         depotId       srb://bonifax/opt_pcbin/install         nextBootServerType       P:         TextBootServerType       P:         visit       bttps://192.166.1.14:4447         opsiServer       bonifax.ub.local         uisDrive       P:         uisDrive       P:                                                                                                    |
| Property-Name       Property-Wert         ConfigUI       smb://bonifax/opt_pcbin/pcpatch         depotDrive       P:         depotDrive       P:         disDofServer       Donifax.ub.local         utilsDrive       P:         utilsUrive       P:         wnDomain       Donifax.ub.local         Zusatzkonfiguration       Zusatzkonfiguration         Zusatzkonfiguration       Property-Name         Property-Name       Property-Wert         butor_stopnetworking       on                                                                                                    |
| configUH     smb://bonifax/opt_pcbin/pcpatch       depotDrive     P:       depotDrive     P:       distributor     P:       distributor     P:       distributor     P:       distributor     P:       distributor     P:       distributor     P:       distributor     P:       distributor     P:       distributor     Donifax       distributor     Donifax       distributor     Donifax       distributor     Donifax       distributor     Donifax       distributor     Donifax       distributor     Donifax       distributor     Donifax       distributor     Donifax       distributor                                                                                                    |
| depotDrive     P:       depotTive     P:       depotTive     Donfax.ub.local       depotTive     smb://bonfax/opt_pcbn/install       mextBootServerType     ImaxBootServerType       nextBootServerType     ImaxBootServerType       nextBootServerType     P:       ublotrive     P:       ublotrive     P:       ublotrive     P:       ublotrive     P:       ublotrive     P:       ublotrive     Donfax.ub.local       vinDomain     bonfax       Variation     Zusatzkonfiguration                                                                                                    |
| depotId     bonfax.ub.local       depotId     bonfax.ub.local       depotId     smb://bonfax/opt_pcbn/install       mextBootServiceURL     https://192.168.1.14:447       opsiServer     bonfax.ub.local       uisUrie     P:       uisUrie     P:       uisUrie     ponfax.ub.local       winDomain     bonfax.ub.local       Donfax     bonfax.ub.local       uisUri     smb://bonfax/opt_pcbin/utils       winDomain     bonfax       V     Zusatzkonfiguration                                                                                                    |
| depotUrl     smb://bonifax/opt_pcbin/install       nextBootServerType     inextBootServerType       nextBootServerUlL     https://192.168.1.14:447       opsiServer     bonifax.ub.local       utilsDrive     P:       utilsUrl     smb://bonifax/opt_pcbin/utils       winDomain     bonifax        Zusatzkonfiguration                                                                                                    |
| Image: Clear to Server Type     Image: Clear to Server Type       Image: Clear to Server Type     Image: Clear to Server Type                                                                                                    |
| Image: Client-Konfiguration <ul> <li>Property-Name</li> <li>Property-Wert</li> <li>Duton_stopnetworking</li> <li>Duton_stopnetworking</li></ul>                                                                                                    |
| op/Server     bonifax.ub.local       utilsDrive     p:       utilsDrive     p:       winDomain     bonifax.ub/local       Client-Konfiguration     zusatzkonfiguration                                                                                                    |
| Image: Client-Konfiguration     P:       Image: Client-Konfiguration     Image: Client-Konfiguration       Image: Client-Konfiguration     Image: Client-Konfiguration       Image: Client-Konfiguration     Image: Client-Konfiguration       Image: Client-Konfiguration     Image: Client-Konfiguration       Image: Client-Konfiguration     Image: Client-Konfiguration                                                                                                    |
| UtilsUrl     smb://bonifax/opt_pcbin/utils       winDomain     bonifax       Client-Konfiguration     Image: Client Structure Structure St                                                                                        |
| winDomain     bonifax       Client-Konfiguration       Description       Description       Description       Description       Description                                                                                                    |
| Client-Konfiguration Client-Konfiguration Property-Name Property-Wert button_stopnetworking tehun                                                                                                    |
| Property-Name Property-Wert button_stopnetworking on on                                                                                                    |
| button_stopnetworking                                                                                                    |
| op op                                                                                                    |
| on on on one of the other of the other of the other of the other of the other other |
| opsiclientd.global.log_level 4                                                                                                    |
| opsiclientsideconfigcaching FALSE                                                                                                    |
| pcptchbitmap1 winst1.bmp                                                                                                    |
| pcptchbitmap2 winst2.bmp                                                                                                    |
| pptchlabel1 opsi.org                                                                                                    |
| Server-Konfiguration                                                                                                    |
|                                                                                                    |
|                                                                                                    |
|                                                                                                    |

Abbildung 18: Serverweite Konfiguration des opsiclientd über den opsi configed

Eine Client spezifische Änderung über den opsi-configed ist Moment noch nicht möglich, ist aber in Arbeit. Bis dahin muss eine Client spezifische Änderung direkt im Backend erfolgen.

Hier ein Beispiel für das File31-Backend:

Auszug aus einer <pcname>.ini Datei:

```
[generalconfig]
opsiclientd.global.log_level=6
Hier ein Beispiel für das LDAP-Backend (mit JXplorer als LDAP-Browser):
```

| 🕲 JXplorer                               |                                       |                                |
|------------------------------------------|---------------------------------------|--------------------------------|
| Datei Bearbeiten Ansicht Favoriten S     | Suchen LDIF Optionen Extras Sicherhei | t Hilfe                        |
| x x a x b b c z                          | × D 🔤 🚸 🔍                             |                                |
| cn 💌 = 💌                                 |                                       | Schnellsuche                   |
| 📭 🗄 Erkunden 🛛 🏘 Ergebnisse 🛛 🖓 Schema 🗎 | HTML Ansicht 📑 Tabelleneditor         |                                |
| 🚱 World                                  | attribute type                        | value                          |
| 🖻 🖳 😐 local                              | cn                                    | pcbon4.uib.local               |
| i 🖻 🔍 uib                                | objectClass                           | opsiGeneralConfig              |
| i i i i i i i i i i i i i i i i i i i    | opsiKeyValuePair                      | test2=test                     |
| i ⊡- <sup>10</sup> ⊡ opsi                | opsiKeyValuePair                      | opsiclientd.global.log_level=6 |
|                                          |                                       |                                |
| B pcbon4.uib.local                       |                                       |                                |
|                                          |                                       |                                |
| hosts                                    | Abschicken Zurücksetzen               | Klasse ändern Eigenschaften    |
| Connected To 'Idap://bonifax:389'        |                                       |                                |

Abbildung 19: Client spezifische Konfiguration des opsiclientd im LDAP-Backend mit JXplorer

#### 5.3.5.3. Konfiguration unterschiedlicher Events

Folgende Events sind vorgesehen:

•event\_gui\_startup

Default Event beim Start des Clients - vor dem Login

•event\_vpn\_startup

Beispiel eines 'custom events' welches über eine per WMI-WQL frei definierbares Event gestartet wird. Hier als Beispiel die Aktivierung eines VPN-Netzwerkinterfaces:

wql = SELECT \* FROM \_\_InstanceModificationEvent WITHIN 2 WHERE TargetInstance ISA 'Win32\_NetworkAdapter' AND TargetInstance.Name = "TAP-Win32 Adapter V9" AND TargetInstance.NetConnectionStatus = 2 wobei "TAP-Win32 Adapter V9" hier der Name des zu verwendenden VPN-Adapters ist, welcher spezifisch für die verwendete VPN-Software ist.

•event\_daemon\_startupNoch nicht implementiert

•event\_daemon\_shutdown Noch nicht implementiert

Über den Eintrag 'active = false' kann die Auswertung eines Events unterbunden werden.

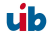

#### 5.3.6. Logging

Der opsiclientd logt nach:

c:\tmp\opsicliend.log

Die Log-Informationen werden auch an den opsi-config-server übertragen. Dort liegen sie unter /var/log/opsi/clientconnect/<pcname>.log. Sie sind im opsi-configed über Logdateien/clientconnect abrufbar.

Jede Zeile in der Logdatei folgt dem Muster: [<log level>] [<datum zeit>] [Quelle der Meldung] Meldung.

Dabei gibt es die folgenden Loglevel:

```
# Set the log (verbosity) level
# (0 <= log level <= 9)
# 0: nothing, 1: critical, 2: errors, 3: warnings, 4: notices
# 5: infos, 6: debug messages, 7: more debug messages, 9: passwords
Beispiel:
```

```
[4] [Feb 02 17:30:11] [opsiclientd] Config read (opsiclientd.pyo|1602)
[0] [Feb 02 17:30:11] [opsiclientd]
                                       Opsiclientd version: 0.4.4.4 (opsiclientd.pyo|1816)
[0] [Feb 02 17:30:11] [opsiclientd] Commandline:
C:\Programme\opsi.org\preloginloader\opsiclientd.exe (opsiclientd.pyo|1817)
[0] [Feb 02 17:30:11] [opsiclientd] Working directory: C:\WINDOWS\system32
                                                                                 (opsiclientd.pyo)
1818)
[4] [Feb 02 17:30:11] [opsiclientd]
                                      Using host id 'vmix35.uib.local' (opsiclientd.pyo|1819)
[4] [Feb 02 17:30:11] [opsiclientd] Starting control pipe (opsiclientd.pyo|1825)
[4] [Feb 02 17:30:11] [opsiclientd] Control pipe started (opsiclientd.pyo|1829)
[4] [Feb 02 17:30:11] [opsiclientd] Starting control server (opsiclientd.pyo|18
                                       Starting control server (opsiclientd.pyo|1834)
[4] [Feb 02 17:30:11] [opsiclientd] Control server started (opsiclientd.pyo|1843)
[4] [Feb 02 17:30:11] [opsiclientd] Starting notification server (opsiclientd.pyo|1848)
[4] [Feb 02 17:30:11] [opsiclientd] Notification server started (opsiclientd.pyo|1863)
[4] [Feb 02 17:30:11] [opsiclientd] Event 'daemon_shutdown' is deactivated (opsiclientd.pyo)
1770)
[4] [Feb 02 17:30:11] [opsiclientd] Event 'net startup' is deactivated (opsiclientd.pyo|1770)
[4] [Feb 02 17:30:11] [opsiclientd] Event 'daemon_startup' is deactivated (opsiclientd.pyo)
1770)
[4] [Feb 02 17:30:12] [control server] Control server is accepting HTTPS requests on port 4441
(opsiclientd.pyo|1164)
[4] [Feb 02 17:30:12] [control server] Control server exiting (opsiclientd.pyo|1170)
[4] [Feb 02 17:30:12] [opsiclientd] gui startup event 'gui_startup' created (opsiclientd.pyo)
1784)
[4] [Feb 02 17:30:12] [opsiclientd] Waiting for gui startup (timeout: 120 seconds)
(opsiclientd.pyo|1872)
[4] [Feb 02 17:30:13] [opsiclientd] rpc getBlockLogin: blockLogin is 'True' (opsiclientd.pyo)
2065)
[4] [Feb 02 17:30:15] [opsiclientd] rpc getBlockLogin: blockLogin is 'True' (opsiclientd.pyo)
2065)
[4] [Feb 02 17:30:17] [opsiclientd] rpc getBlockLogin: blockLogin is 'True' (opsiclientd.pyo)
2065)
[4] [Feb 02 17:30:19] [event gui_startup] Firing event '<event: gui_startup>' (opsiclientd.pyo)
258)
[4] [Feb 02 17:30:19] [opsiclientd] Processing event <event: gui_startup> (opsiclientd.pyo)
1936)
[4] [Feb 02 17:30:19] [event wait_for_gui] Firing event '<event: wait_for_gui>'
(opsiclientd.pyo|258)
```

[4] [Feb 02 17:30:19] [opsiclientd] Executing: C:\Programme\\opsi.org\\preloginloader\\opsiclientd rpc.exe "vmix35.uib.local" "\*\*\* confidential \*\*\*" "4441" "setCurrentActiveDesktopName(System.getActiveDesktopName())" (Windows.pyo|628) [4] [Feb 02 17:30:19] [opsiclientd] Gui started (opsiclientd.pyo|1874) [4] [Feb 02 17:30:19] [opsiclientd] rpc getBlockLogin: blockLogin is 'True' (opsiclientd.pyo| 2065) [4] [Feb 02 17:30:21] [opsiclientd] rpc getBlockLogin: blockLogin is 'True' (opsiclientd.pyo) 2065) [4] [Feb 02 17:30:21] [control server] Authorization request from vmix35.uib.local@127.0.0.1 (opsiclientd.pyo|888) [4] [Feb 02 17:30:21] [control server] Authorization request from vmix35.uib.local@127.0.0.1 (opsiclientd.pyo|888) [4] [Feb 02 17:30:21] [opsiclientd] rpc setCurrentActiveDesktopName: current active desktop name set to 'Winlogon' (opsiclientd.pyo|2152) [4] [Feb 02 17:30:22] [opsiclientd] Process ended: 1736 (Windows.pyo|636) [4] [Feb 02 17:30:22] [event processing] Starting notifier application in session '0' on desktop 'Winlogon' (opsiclientd.pyo|1295) [4] [Feb 02 17:30:22] [event processing] Executing: C:\Programme\\opsi.org\\preloginloader\\notifier.exe -p 4442 -s notifier\\action.ini (Windows.pyo|628) [4] [Feb 02 17:30:23] [opsiclientd] rpc getBlockLogin: blockLogin is 'True' (opsiclientd.pyo) 2065) [4] [Feb 02 17:30:25] [opsiclientd] Getting config from service (opsiclientd.pyo|1647) [4] [Feb 02 17:30:25] [service connection] Connecting to config server 'https://192.168.1.14:4447/rpc' #1 (opsiclientd.pyo|1235)
[4] [Feb 02 17:30:25] [opsiclientd] rpc getBlockLogin: blockLogin is 'True' (opsiclientd.pyo| 2065) [4] [Feb 02 17:30:26] [service connection] Connected to config server 'https://192.168.1.14:4447/rpc' (opsiclientd.pyo|1247) [4] [Feb 02 17:30:27] [opsiclientd] Got config from service (opsiclientd.pyo|1664)
[4] [Feb 02 17:30:27] [opsiclientd] Trying to write config to file: 'C:\Programme\opsi.org\preloginloader\opsiclientd\opsiclientd.conf' (opsiclientd.pvo|1607) [4] [Feb 02 17:30:27] [opsiclientd] No need to write config file 'C:\Programme\opsi.org\preloginloader\opsiclientd\opsiclientd.conf', config file is up to date (opsiclientd.pyo|1637) [4] [Feb 02 17:30:27] [opsiclientd] rpc getBlockLogin: blockLogin is 'True' (opsiclientd.pyo) 2065) [4] [Feb 02 17:30:28] [opsiclientd] Got product action requests from configservice (opsiclientd.pyo|2294) [4] [Feb 02 17:30:28] [opsiclientd] No product action requests set (opsiclientd.pyo/2302) [4] [Feb 02 17:30:29] [opsiclientd] rpc getBlockLogin: blockLogin is 'True' (opsiclientd.pyo) 2065) [4] [Feb 02 17:30:31] [opsiclientd] Writing log to service (opsiclientd.pyo|1675)

Sowohl der Vista opsi-Login-Blocker als auch der Win2k/WinXP opsi-Login-Blocker loggen in das Windows Eventlog. Ab einem Log-Level von 8 loggen sie zusätzlich in die Datei c:\tmp\opsi loginblocker.log.

#### 5.3.7. Control Server

Über den Control Server Port ist es möglich, steuernd auf den opsiclientd einzuwirken. Dazu muss man sich an diesem Webservice authentifizieren. Dies geschieht entweder mit dem lokalen Administrator Passwort (ein leeres Passwort ist unzulässig) oder mit dem vollständigen Client-Namen (incl. DNS-Domain) und dem Client-Key als Passwort.

Im Moment dient der Control Server nur zu Wartungszwecken.

| 5. | opsi-pr | elogin | loader | 3.4 |
|----|---------|--------|--------|-----|
|----|---------|--------|--------|-----|

| 🥹 opsi client ir                                        | nterface - Mozilla Firefox                                                                                        | <u>_   ×</u> |
|---------------------------------------------------------|----------------------------------------------------------------------------------------------------|--------------|
| <u>D</u> atei <u>B</u> earbeiten                        | <u>A</u> nsicht <u>C</u> hronik <u>L</u> esezeichen E <u>x</u> tras <u>H</u> ilfe                                 | ****         |
| <>> C                                                   | 🗙 🏠 🛅 https://vmix35:4441/interface?{ "id": 1, "method": "getPo 🏠 🔹 🔀 Google                                      | P            |
| 应 Meistbesuchte Se                                      | eiten 🀢 Erste Schritte 🔊 Aktuelle Nachrichten 💿 opsi configuration editor 📋 vmix vmc                              | >>           |
| 💿 opsi configuratio                                     | on edi 🛛 📄 vmc applet 🛛 🔄 vmc applet 🖉 🎲 Laden                                                                    | - 🗵 -        |
| opsi clie                                               | nt interface                                                                                                    |              |
| Method:                                                 | getPossibleMethods_listOfHashes                                                                                   |              |
| resulting j                                             | son remote procedure call:                                                                                        |              |
| { "metho<br>"narat                                      | od": "getPossibleMethods_listOfHashes",<br>ns": [].                                                               | _            |
| Authentifizie                                           | rung erforderlich                                                                                                 | <u> </u>     |
| ?                                                       | https://vmix35:4441 verlangt einen Benutzernamen und ein Passwort. Ausgabe der Website: "OPSI-<br>Client Service" |              |
| Benutzername:                                           | Administrator                                                                                                    |              |
| Passwort:                                               | •••••                                                                                                    |              |
| j                                                       | OK Abbrechen                                                                                                    |              |
| {<br>"error": "Canno<br>"id": 1,<br>"result": null<br>} | ot authenticate, no password given",                                                                              |              |
| Warten auf vmix35                                       | . vmix35:4                                                                                                    | 441 🔒 🏼 //.  |

Abbildung 20: Webinterface des Control Servers

#### 5.3.8. Push-Installation: opsi-fire-event.py

Vom Server aus kann der Client aufgefordert werden die gesetzten Aktionen auszuführen. Beispiel:

/usr/share/opsi/opsi-fire-event.py <client-id> gui\_startup

#### 5.4. Der alte Modus: prelogin

Der opsi-PreLoginLoader besteht aus vier Komponenten: prelogin.exe, pcptch.exe, winst32.exe und dem optionalen Loginblocker. Die prelogin.exe startet beim Boot des PC's als Service. Das bedeutet, die prelogin.exe wird noch vor dem Login eines Anwenders aktiv.

Die Aufgabe der prelogin.exe ist es, nach dem Start des Betriebssystems die automatische Softwareinstallation mit den notwendigen Zugriffsrechten auf Netz und auf die grafische Oberfläche zu starten. Als erste Stufe wird dazu das Programm pcptch.exe gestartet. Es verwendet die Rechte des bei der Installation des opsi-PreLoginLoaders angelegten und mit Administratorrechten ausgestatten Pseudo-Anwenders pcpatch. Die pcptch.exe stellt anhand von Konfigurationsinformationen eine Netzwerkverbindung zu den Fileshares her, die die Softwarepakete und die PC-Konfigurationsdateien beinhalten. Die hierzu nötigen Informationen sind entweder nur in der Registry oder - bei Verwendung des opsi-deposervers - zum Teil in dessen Konfigurationsdateien gespeichert. Eine Beschreibung dieser Konfigurationsinformationen finden Sie in den entsprechenden Kapiteln am Ende dieses Handbuchs.

Nun startet die pcpatch.exe das opsi-Installationsprogramm Winst, das vom Server erfragt, ob Installationen durchgeführt werden müssen und führt diese aus. Nach Beendigung der Installationen werden die Informationen über die durchgeführten Installationen an den Server zurückgegeben. Danach beenden sich Winst und pcptch.exe und der Anwender kann sich einloggen.

Eine Installation kann einen Reboot beinhalten. In diesem Fall ist die Installation noch nicht abgeschlossen, sondern wird nur für einen System-Neustart unterbrochen. Der Reboot erfolgt vollkommen automatisch und ohne dass der Anwender sich vorher anmelden kann. Entsprechend setzt die Softwareinstallation nach dem Reboot wieder vollautomatisch an der richtigen Stelle auf.

## 5.5. Sperrung des Anwender Logins mit dem opsi-Loginblocker

Um zu verhindern, dass sich ein Anwender schon vor dem Abschluss der Installation einloggt, kann zusätzlich ein Loginblocker installiert werden. Dieser gibt den Zugriff auf das Login erst frei, wenn der Installationsprozess beendet ist.

Ob der Loginblocker installiert wird, wird über das Property 'loginblockerstart' festgelegt.

## 5.5.1. opsi loginblocker unter Windows 2000 bis XP (prelogin und opsiclientd)

Der Loginblocker ist als gina.dll realisiert. Er blockt die msgina.dll bis zur Freigabe durch den opsiclientd/prelogin.exe oder dem Timeout..

Gina steht dabei für "Graphical Identification and Authentication", und stellt die seitens Microsoft offiziell unterstützte Möglichkeit dar, in den Loginprozess von Windows einzugreifen. Die pgina.dll, die vom opsi-PreLoginLoader verwendet werden kann, basiert auf der pgina des Projektes <u>http://pgina.xpasystems.com</u>. Gelegentlich ist es der Fall, dass bereits andere Softwareprodukte (z.B. Client für Novellnetzwerke) eine gina.dll auf dem System hinterlassen haben und empfindlich auf Eingriffe reagieren. Generell sind mehrere nacheinander aufgerufene gina.dll (gina chaining) durchaus möglich. Auch die pgina.dll des Loginblockers ist für das genannte chaining vorbereitet. Sollte der beschriebene Fall bei Ihren Clients eintreten, informieren Sie sich bitte auf der o.g Webseite nach den bestehenden Anpassungsmöglichkeiten, oder kontaktieren Sie die Firma uib.

## 5.5.2. opsi loginblocker unter Vista & Co (nur opsiclientd)

Der opsi loginblocker ist unter Vista als 'credential provider filter' implementiert. Er blockt alle 'credential provider' bis zur Freigabe durch den opsiclientd oder dem timeout.

## 5.6. Nachträgliche Installation des opsi-PreLoginLoaders

Die Anleitung zur nachträglichen Installation des opsi-preloginloaders finden Sie im Handbuch opsi-getting-started im Kapitel 'Erste Schritte'. 6. Localboot Produkte: Automatische Softwareverteilung mit opsi

# 6. Localboot Produkte: Automatische Softwareverteilung mit opsi

Als Localboot-Produkte werden alle Produkte bezeichnet die nach einem lokalen Boot des Rechners über den opsi-preloginloader installiert werden. Dies im Gegensatz zu den weiter unten beschriebenen Netboot Produkten.

# 6.1. opsi Standardprodukte

Die folgenden Localboot Produkte gehören zur Grundausstattung von opsi.

## 6.1.1. preloginloader

Der preloginloader ist der Clientagent von opsi und weiter oben ausführlich beschrieben.

## 6.1.2. opsi-winst

Das Produkt opsi-winst ist ein Spezialfall. Es enthält den aktuellen opsi-winst. Dieser muss zur Aktualisierung nicht auf setup gestellt werden. Vielmehr prüft ein Teil der preloginloaders bei jedem Start, ob auf dem Server eine andere Version des Winst verfügbar ist und holt sich diese im Zweifelsfall.

## 6.1.3. javavm: Java Runtime Environment

Das Produkt javavm stellt die für den opsi-configed benötigte Java 1.6 Laufzeitumgebung für die Clients zur Verfügung.

# 6.1.4. opsi-adminutils

Das Produkt opsi-adminutils bietet neben einigen Hilfsprogrammen vor allem eine lokale Installation des opsi-configed.

## 6.1.5. swaudit + hwaudit: Produkte zur Hard- und Software-Inventarisierung

Die Produkte hwaudit und swaudit dienen der Hard- bzw. Software-Inventarisierung.

6. Localboot Produkte: Automatische Softwareverteilung mit opsi

Bei der Hardware-Inventarisierung werden die Daten über WMI erhoben und über den opsi-Webservice an den Server zurück gemeldet.

Bei der Software-Inventarisierung werden die Daten aus der Registry (HKEY\_LOCAL\_MACHINE\SOFTWARE\Microsoft\Windows\CurrentVersion\Uninstall) erhoben und über den opsi-Webservice an den Server zurück gemeldet.

Beide Produkte verwenden die Sprache Python und setzten daher die Installation des Produktes python voraus.

#### 6.1.6. opsi-template

Template zur Erstellung eigener opsi-Scripts.

Sie können das Template extrahieren mit

```
opsi-package-manager -x opsi-template_<version>.opsi
oder auch dabei gleich umbenennen mit
```

opsi-package-manager -x opsi-template\_<version>.opsi --new-product-id myprod

#### 6.1.7. python

Python Laufzeitumgebung z.B. für die Produkte swaudit und hwaudit.

#### 6.1.8. xpconfig

Paket zum Customizing der Grundeinstellungen von Oberfläche, Explorer usw., nicht nur für XP.

#### 6.2. Einbindung eigener Software in die Softwareverteilung von opsi

Die Anleitung zur Einbindung eigener Software finden Sie im Handbuch opsi-gettingstarted.

# 7. Netboot Produkte

# 7.1. Automatische Betriebssysteminstallation unattended

# 7.1.1. Überblick

## Ablauf einer Reinstallation:

- Bei PXE-Boot:
  - Über den opsi-Configed oder opsi-admin wird der PC f
    ür die Neuinstallation ausgew
    ählt.
- Der Client erkennt beim nächsten Bootvorgang mit Hilfe des PXE-Bootproms, dass er reinstalliert werden soll und lädt ein Bootimage vom opsi-server.
- Bei CD-Boot:
  - Der Client bootet von der opsi-bootcd das Bootimage.
- Das Bootimage stellt am Client die Rückfrage, ob der PC tatsächlich reinstalliert werden soll. Dies ist die einzige Interaktion des gesamten Prozesses.
- Das Bootimage partitioniert und formatiert die Festplatte.
- Das Bootimage überträgt die notwendigen Installationsdateien und Konfigurationsinformationen vom opsi-server auf den Client und leitet einen Reboot ein.
- Nach dem Reboot installiert der Client selbstständig das Betriebssystem anhand der übertragenen Konfigurationsinformationen.
- Im Anschluss wird der opsi-PreLoginLoader zur Einbindung der automatischen Softwareverteilung installiert.

## 7.1.2. Voraussetzungen

Es muss ein opsi-server installiert sein.

Der Client-PC sollte mit einer bootfähigen Netzwerkkarte ausgestattet sein. Viele heute eingesetzte Netzwerkkarten verfügen über eine entsprechende PXE-Firmware. Diese kontrolliert den Bootvorgang vom Netz, falls nicht eine andere Reihenfolge im BIOS eingestellt ist. Ist kein PXE vorhanden kann alternativ kann auch von der opsi-clientbootcd das Bootimage gebootet werden.

Das opsi-Installationspaket für das zu installierende Betriebssystem muss auf dem opsiserver installiert sein. In den folgenden Abschnitten wird als Beispiel jeweils Windows 2000 angenommen.

## 7.1.3. PC-Client bootet vom Netz

Die Firmware des PXE wird beim Starten eines PC's aktiv: sie "kann" dhcp und führt die Abfragen im Netz durch.

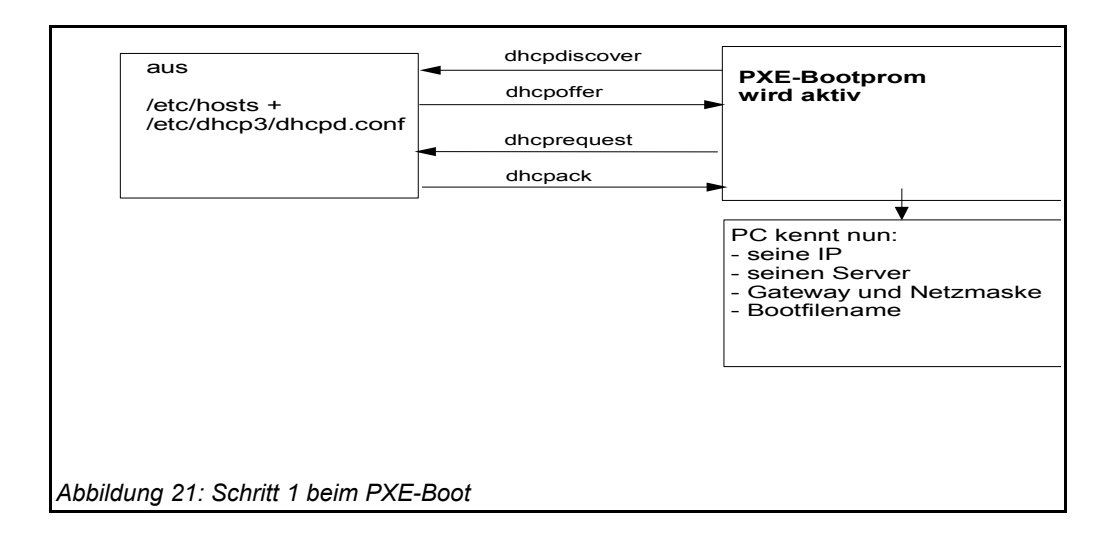

Der PC kennt zu Beginn lediglich seine Hardware-Adresse (= hardware ethernet, MAC-Nummer der Netzwerkkarte), bestehend aus sechs zweistelligen Hexadezimalzeichen.

úb

Die Firmware schickt damit eine Rundfrage ins Netz. Es ist eine **DHCPDISCOVER**-Anfrage über Standard-Port per Broadcast (= an alle Rechner im Netz): "Ich brauche eine IP-Nummer und wer ist mein dhcp-Server?" (Discover= entdecken)

Mittels **DHCPOFFER** macht der dhcp-Server diesbezüglich einen Vorschlag. (offer=anbieten)

**DHCPREQUEST** ist die Antwort des Clients an den Server (wenn er die angebotene IP akzeptiert; Hintergrund ist hier: Es können in einem Netz mehrere dhcp-Server tätig sein.). Der Client fordert damit die angebotene Adresse an. (request=Anfrage)

Mit **DHCPACK** bestätigt der dhcp-Server diese Anforderung des Clients. Die Informationen werden an den Client übertragen. (acknowledge=bestätigen)

Am Bildschirm des bootenden PC's können diese Prozesse mitverfolgt werden. Nach den ersten Systeminformationen meldet sich das PXE-BOOTPROM mit seinen technischen Daten und stellt seine "CLIENT MAC ADDR" dar. Im Anschluss zeigt ein sich drehendes Pipe-Zeichen die Dauer der Anfrage des Clients an. Wird das bewegliche Zeichen durch einen Backslash ersetzt, hat der dhcp-Server ein Angebot gemacht ("CLIENT IP, MASK, DHCP IP, GATEWAY IP").

Kurze Zeit später – wenn alles funktioniert hat – meldet das PXE: "My IP ADDRESS SEEMS TO BE .....".

Nach dem Empfang und der Verarbeitung dieser Konfigurationsinformationen durch den PC ist dieser als Netzwerkteilnehmer ordentlich konfiguriert.

Der nächste Schritt ist, das in den Konfigurationsinformationen angegebene Bootfile (bootimage) zu laden.

## 7.1.3.1. pxelinux wird geladen

Das bootimage wird per tftp (trivial file transfer protocol) geladen. (Meldung auf dem PC-Bildschirm: "**LOADING**"). Das Protokoll tftp ist zum Übertragen von Dateien, bei dem sich der Client nicht authentifizieren muss. Das heisst, die über tftp ladbaren Dateien sind für alle im Netz verfügbar. Daher wird der Zugriff per tftp auf ein bestimmtes Verzeichnis (mit Unterverzeichnissen) beschränkt. Gewöhnlich ist dieses Verzeichnis

/tftpboot. Konfiguriert ist dies in der Konfigurationsdatei des inetd (/etc/inetd.conf), der den eigentlichen tftpd bei Bedarf startet. (z.B. tftpd -p -u tftp -s /tftpboot).

Der Ladevorgang gemäß dem PXE-Standard ist dabei mehrstufig:

In der ersten Stufe wird die per tftp übermittelte Datei (üblicherweise /tftpboot/linux/ pxelinux.0) geladen und gestartet.

Das Programm pxelinux.0 sucht bei Ausführung im Verzeichnis /tftpboot/linux/pxelinux.cfg nach Konfigurations- bzw. Bootinformationen. Dabei wird zunächst nach PC-spezifischen Informationen gesucht. Eine solche PC-spezifische Datei basiert auf der Hardwareadresse (MAC-Adresse) der Netzwerkkarte im Dateinamen. Die Datei ist eine 'Einweg'-Datei (named pipe) und kann daher nur einmal gelesen werden. Der Hardwareadresse im Dateinamen werden dabei immer die zwei Ziffern 01 vorangestellt. Alle Zeichenpaare werden durch ein Minuszeichen verknüpft, z.B. 01-00-0c-29-11-6b-d2 für eine Netzwerkkarte mit MAC: 00:0C:29:11:6B:D2. Wird eine solche Datei nicht gefunden wird nach einer Datei gesucht deren Namen der Hexadezimaldarstellung der IP-Adresse entspricht. Ist auch keine solche PCspezifische Datei vorhanden, wird pxelinux.0 den Dateinamen (von hinten beginnend) immer weiter verkürzt suchen, bis die Suche ergebnislos verlaufen ist und bei der Datei "default" endet. Diese Datei enthält den Befehl hdboot. Lädt der PC diese Datei, findet also keine Installation statt, sondern das lokal installierte Betriebssystem wird gestartet.

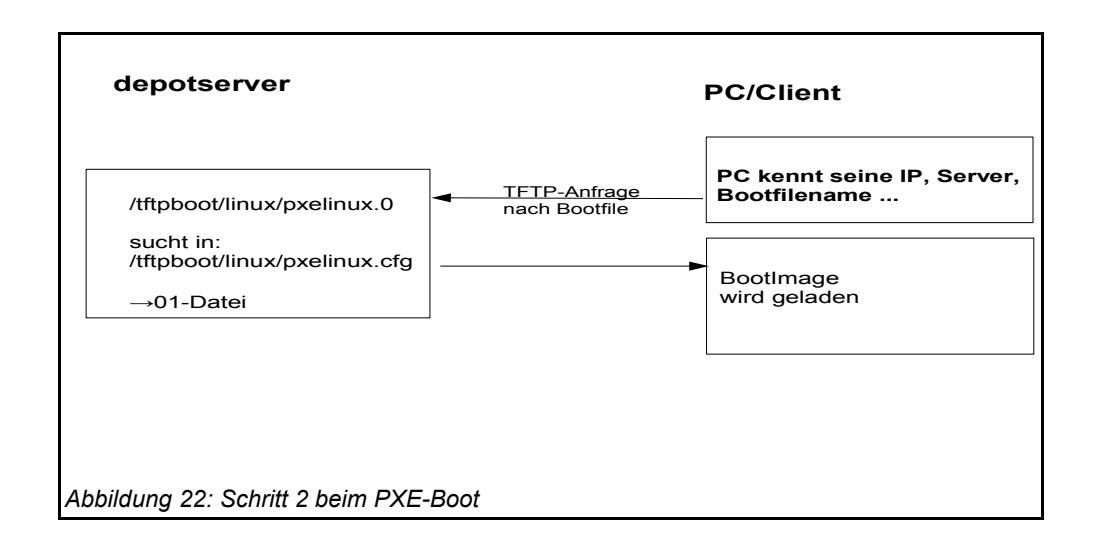

Um für einen bestimmten PC eine Reinstallation einzuleiten, wird das Programm pxelinux.0 dazu gebracht, in einer zweiten Stufe ein Installationsbootimage zu laden. Dazu wird mit Hilfe des opsipxeconfd eine PC-spezifische Datei in /tftpboot/linux/pxelinux.cfg erzeugt, in der unter anderem der Befehl zum Laden des eigentlichen Installationsbootimages liegt. Weiterhin findet sich hier der PC-spezifische Schlüssel zur Entschlüsselung des pcpatch-Passwortes. Diese Datei wird als 'named pipe' erzeugt und ist damit eine 'Einweg'-Datei die durch einmaliges Lesen von selbst verschwindet. Details hierzu in den Kapiteln zur Absicherung der Shares und zum opsipxeconfd.

## Linux Installationsbootimage wird geladen

Basierend auf den Informationen die das pxelinux.0 aus der named pipe gelesen hat, wird nun per tftp vom opsi-server das eigentliche Installationsbootimage geladen. Dieses besteht üblicherweise aus dem Kernel (/tftpboot/linux/install) in dem dazugehörigen initrd Filesystem (/tftpboot/linux/miniroot.gz).

Das Bootimage, das nun geladen wird, ist Linux basiert und hat etwa eine Größe von 40 MB.

## 7.1.4. PC-Client bootet von CD

Analog zu dem Bootvorgang per tftp mit Hilfe des PXE-bootproms kann das Installationsbootimage auch direkt von der opsi-bootcd geladen werden.

Diese Möglichkeit bietet sich bei folgenden Voraussetzungen an:

- · der Client verfügt über kein PXE;
- es gibt kein dhcp;
- es gibt dhcp aber es sollen dort keine Einträge zu den Clients gemacht werden und die Hardwareadressen der Clients sind nicht bekannt;
- · es gibt dhcp aber dieses ist nicht korrekt konfigurierbar

Entsprechend der unterschiedlichen Situationen müssen dem Bootimage auf der CD unterschiedlich viele Informationen interaktiv bereitgestellt werden. Im einfachsten Fall

müssen überhaupt keine Angaben gemacht werden. Evtl. muss der gewünschte IP-Name mit hn=<hostname> übergeben werden. Es können auch mit der Option ASK\_CONF=1 eine ganze Reihe von Parametern abgefragt werden. Den genauen Syntax der Möglichkeiten gibt die Taste F1 am Bootprompt der opsi-bootcd an.

# 7.1.5. Das Linux Installationsbootimage bereitet die Reinstallation vor

Das Bootimage startet eine erneute dhcp-Anfrage und konfiguriert sich entsprechend sein Netzwerkinterface. Danach werden über den opsi-webservice die Konfigurationsdaten für diesen Client geladen.

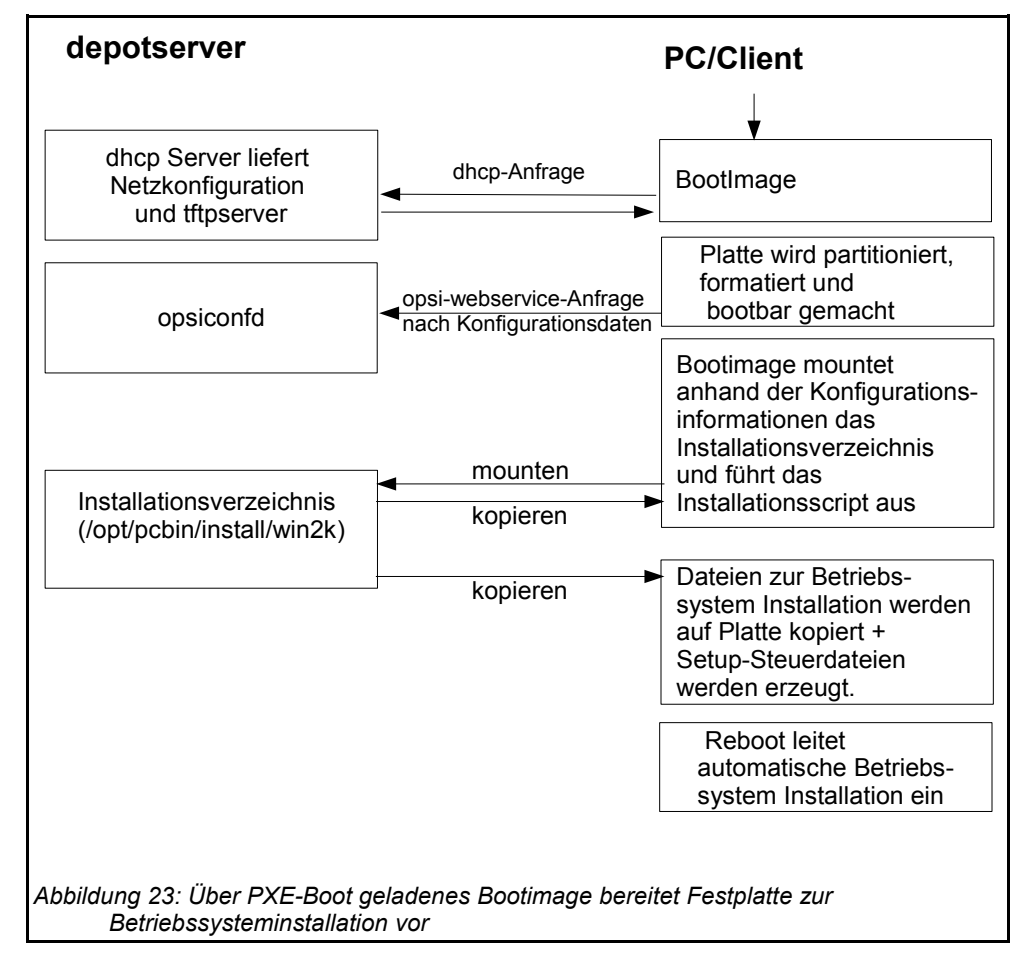

Ergänzt wird dieses Informationspaket durch Angaben aus der dhcp-Antwort (z.B. wer ist der tftp-Server). Die gesammelten Informationen werden für die Weiterverarbeitung durch das eigentliche Installationsskript bereitgestellt.

úb

Nun wird das Passwort des Installations-Users pcpatch mit Hilfe des übergebenen Schlüssels entschlüsselt und der angegebene Installationsshare gemountet. Jetzt kann das auf dem gemounteten Share liegende Installationsskript für das zu installierende Betriebssystem gestartet werden. Die Abläufe in diesem Skript sind abhängig von dem zu installierenden Betriebssystem. Im Folgenden werden beispielhaft die Abläufe für eine Windows-XP-Installation skizziert.

**Vorbereitung der Festplatte:** Auf der Platte wird eine 6 GB große FAT32 Partitionen angelegt, formatiert und bootfähig gemacht.

**Kopieren der Installationsdateien:** Die Dateien für die Installation des Betriebssystems werden von dem Installationsshare des Servers (z.B. /opt/pcbin/install/winxppro/i386) auf die lokale Platte kopiert. Das Gleiche gilt für das Setup-Programm des opsi-PreLoginLoaders zur Einrichtung der automatischen Softwareverteilung auf dem PC.

**Einpflegen der Konfigurationsinformationen:** Unter denen auf die lokale Platte kopierten Dateien finden sich auch Konfigurations- und Steuerdateien, die Platzhalter enthalten. Durch ein spezielles Skript (patcha) werden diese durch entsprechende Parameter aus dem Informationspaket ersetzt (gepatcht), welches das Bootimage zuvor aus Konfigurationsdateien und dhcp-Antwort bereitgestellt hat. Ein Beispiel für eine zu patchende Datei ist die unattend.txt. Sie steuert das "unbeaufsichtigte" Installieren von Windows 2000/XP.

**Reboot vorbereiten:** Der Bootloader wir so konfiguriert, dass beim nächsten Boot der Rechner via ntloader in das Windows Setup-Programm startet. Der Aufruf ist dabei mit der Option versehen, die gepatchte unattend.txt als Steuerdatei zu verwenden.

67

ي ف

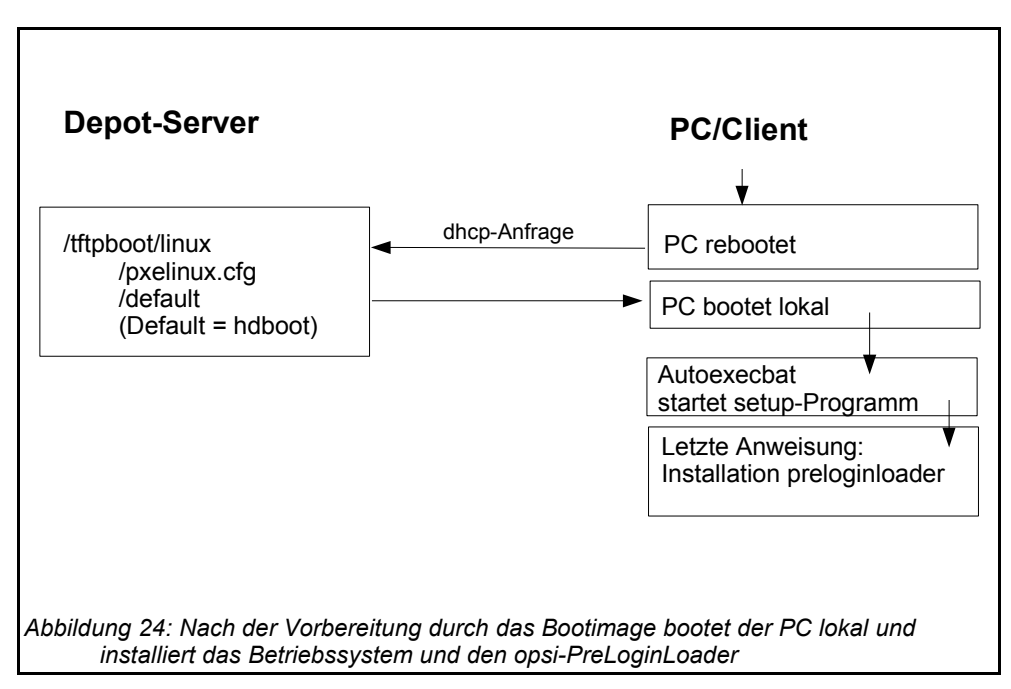

**Reboot:** Da in /tftpboot/linux/pxelinux.cfg nun keine PC-spezifische Datei mehr vorhanden ist, wird in Stufe 1 des PXE-Boots der Befehl hdboot aus der Datei default geladen. Damit wird der lokale Bootloader gestartet und die Betriebssysteminstallation gestartet.

Die beschriebenen Abläufe werden von dem für diese Installation angegebenen Python-Script gesteuert (z.B. winxppro.py für die Installation von Windows XP). Hierzu stellt das bootimage eine Pythonbibliothek bereit die im gesonderten opsi-bootimage Handbuch beschrieben ist.

## 7.1.6. Die Installation von Betriebssystem und opsi-PreLoginLoader

Die Installation des Betriebssystems ist ein unattended Setup wie es von Microsoft vorgesehen ist. Dabei werden die Standardmöglichkeiten der Hardwareerkennung genutzt. Im Gegensatz zu einer normalen Installation von CD können auf dem Installations-Share schon aktualisierte Treiber und Servicepacks eingepflegt werden, damit diese schon direkt bei der Erstinstallation verwendet werden.

Zu einer unattended Installation gehört die Möglichkeit, nach Abschluss der eigentlichen Betriebssysteminstallation automatisch noch weitere Installationen starten zu können. Dieser Mechanismus wird genutzt, um das Setup des opsi-PreLoginLoaders auszuführen und damit die automatische Softwareverteilung einzubinden. In der Registry wird eingetragen, dass sich der Rechner immer noch im Reinstallationsmodus befindet.

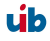

Nach dem abschließenden Reboot starten nun vor einem Login die opsi-Programme zur Softwareverteilung. Diese Software erkennt anhand der Registry den Reinstallationsmodus. Dieser Modus hat hier zur Folge, dass alle Softwarepakete, die in der Softwarekonfigurationsdatei (<pcname>.ini) für diesen PC auf **setup** und/oder **installed** stehen, nun installiert werden. Auf diese Weise werden sämtlich Pakete, die vor der Reinstallation des Betriebssystems auf diesem PC waren, automatisch wieder eingespielt. Erst nach Abschluss aller Installationen wird der Reinstallationsmodus zum Standard-Bootmodus zurückgeschaltet. (Im Gegensatz zum Reinstallationsmodus, bei dem alle Pakete installiert werden, die auf on oder setup stehen, werden im Standard-Bootmodus nur Pakete installiert, die auf setup stehen.) Damit ist der PC fertig installiert.

## 7.1.7. Funktionsweise des patcha Programms

Wie oben erläutert werden vom bootimage (genauer gesagt vom Programm /usr/local/bin/master.py) die Konfigurationsinformationen aus dem opsi-webservice und dhcp gesammelt um sie dann in entsprechende andere Konfigurationsdateien wie z.B. die unattended.txt einzupflegen. Das Einpflegen übernimmt das Programm /usr/local/bin/patcha.

Das Skript gleicht anhand eines Suchmusters #@flagname (\*) # eine Konfigurationsdatei mit den Einträgen aus einer anderen Datei (hier cmdline) ab, die Einträge der Art "Flagname=Wert" enthalten muß und patcht diese bei Übereinstimmung des Suchmusters. Das Suchmuster kann nach dem Flagnamen einen "\*" enthalten und muß einen oder beliebig viele "#" als Abschluß enthalten. Default wird /proc/cmdline benutzt.

Wenn man patcha ohne irgendwelche Optionen und ohne Dateiübergabe aufruft, werden die 'Flagname=Wert'-Paare aus der /proc/cmdline ausgegeben.

Wenn man patcha dateiname eingibt, patcht er die datei mittels der /proc/cmdline.

Eine andere cmdline als /proc/cmdline, gibt man mit patcha -f andere\_cmdline mit. Ohne zusätzlich mitgegebenen Dateinamen werden die Werte der andere\_cmdline ausgegeben, mit Dateiname wird die Datei mit den Werten aus andere\_cmdline gepatcht.

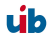

```
Version 0.93 23.10.2003 (c) J.W.\n";
Usage:
Aufruf: $prog [Optionen] [cmdline] [file]\n";
Optionen:
            gibt nur Versionskennung aus\n";
        -v
         -f
             gibt anderen Pfad zur cmdline mit\n";
            gibt diese Hilfe aus\n";
         -h
$prog patcht Datei anhand eines Strings aus /proc/cmdline (default), der
Flag=Wert enthaelt,
mittels eines Flagsuchmusters
(Ohne Parameter werden default nur Werte aus der /proc/cmdline ausgegeben und
nichts gepatcht).\n";
```

patcha patcht nur einen Tag pro Zeile

Der Platzhalter wird auf die Länge des zu ersetzenden Wertes getrimmt bzw erweitert und dann ersetzt. D.h unabhängig von der Laenge des Platzhalters wird dieser durch den Wert ersetzt. Anhängende Zeichen bleiben anhängend. Beispiel:

Mit der Datei

```
cat try.in
tag1=hallohallohallo1 tag2=t2
und der Datei
```

ergibt

```
./patcha -f try.in patch.me
```

```
cat patch.me
<hallohallohallo1>
<t2>
<hallohallohallo1>
<t2>
<hallohallohallo1>
<t2>
<hallohallohallo1>
<t2>
<hallohallohallo1>
<t2>
```

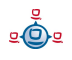

```
<t2>
<hallohallohallo1><#@tag1#####>
<t2><#@tag1#>
```

## 7.1.8. Aufbau der Produkte zur unattended Installation

Die Informationen zum 'Aufbau der Produkte zur unattended Installation' finden Sie im Handbuch opsi-getting-started.

## 7.1.9. Vereinfachte Treiberintegration in die automatische Windowsinstallation

Die Informationen zum 'Vereinfachte Treiberintegration in die automatische Windowsinstallation' finden Sie im Handbuch opsi-getting-started.

## 7.2. Ntfs-images (write + restore)

Mit den Produkten ntfs-write-image und ntfs-restore-image können Sie Abbilder von Partitionen sichern bzw widerherstellen. Ziel bzw. Quelle der Imagedatei müssen auf dem opsi-depot-server liegen und werden per ssh (user pcpatch) erreicht und im Produktproperty angegeben.

Entsprechende Produkte zum Sichern und Wiederherstellen von NTFS-Partitionen gibt es auch auf der opsi-client-boot-cd und sind in einem gesonderten Manual beschrieben.

#### 7.3. Memtest

Das Produkt memtest dient dazu einen Memory-Test des Cliens durchzuführen.

#### 7.4. hwinvent

Das Produkt hwinvent dient dazu eine Hardwareinventariserung des Clients durchzuführen.

## 7.5. wipedisk

Das Produkt wipedisk überschreibt überschreibt die gesamte Festplatte (partion=0) oder einzelne Partitionen mit unterschiedlichen Mustern. Die Anzahl der Schreibvorgänge wird über das product property 'iterations' gesteuert (1-25).

# 8. opsi-Lizenzmanagement

#### 8.1. Das Modul opsi-Lizenzmanagement - eine co-finanzierte opsi-Erweiterung

## 8.1.1. Überblick

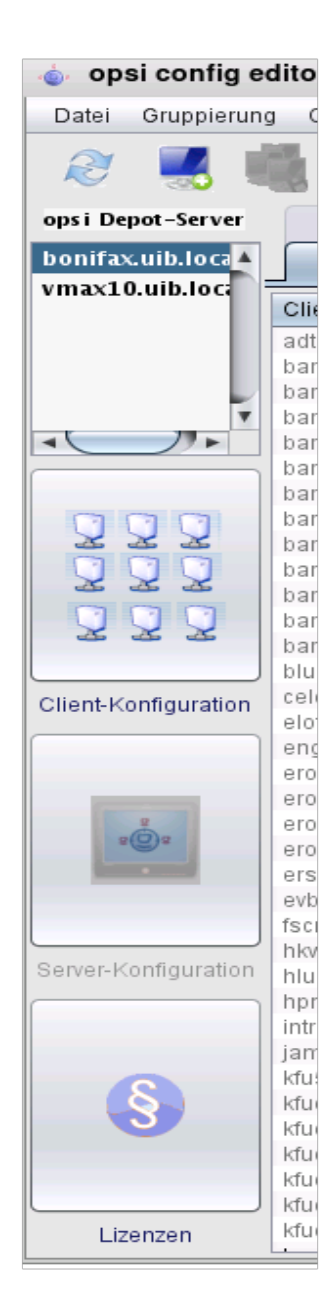

Abbildung 25: Aufruf Lizenzmanagement Das opsi-Lizenzmanagement-Modul ist darauf ausgerichtet, die aufwändige und komplexe Verwaltung von Lizenzen für die diversen nicht-freien Softwareprodukte, die auf mit opsi verwalteten Clients eingesetzt werden, zu vereinheitlichen und zu vereinfachen.

#### Die wesentlichen Features sind:

- → Handhabung der Lizenzverwaltung innerhalb der gleichen Oberfläche wie Softwareverteilung und Betriebssysteminstallation, d.h. im opsi-Konfigurationseditor.
- → Automatische Bereitstellung, Zuteilung und Reservierung der Lizenzkeys.
- → Verfügbarkeit der Lizenzmodelle Standard-Einzellizenz, Volume-Lizenz (1 Lizenzkey – eine bestimmte Zahl von Installationen) und Campus-Lizenz (1 Schlüssel – eine unbegrenzte Zahl von Installationen) sowie PC-gebundene Lizenz.
- ➔ Freigabe der Lizenzkeys bei der Deinstallation von Software.
- → Manuelle Bearbeitung der Lizenzzuordnungen z.B. für Lizenzen von Software, die nicht mit opsi verteilt werden.

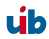
→ Report-Funktion zum Abgleich der durch opsi verwalteten Lizenzzuteilungen mit den Installationen laut Software-Inventarisierung.

Der opsi-Konfigurationseditor hat für das Lizenzmanagement ein eigenes Fenster erhalten. Es ist über die Schaltfläche "Lizenzen" im Hauptfenster des Konfigurationseditors erreichbar, sofern das Lizenzmanagement-Modul in der aktuellen opsi-Konfiguration aktiv ist (vgl. den Eintrag für "license management" im Hauptmenü unter /Hilfe/Module). Bei nicht aktiviertem Lizenzmanagement wird lediglich ein Hinweis angezeigt.

## 8.1.2. Beschaffung und Installation

Das Modul opsi-Lizenzmanagement wird als ein co-finanziertes opsi-Erweiterungsprojekt realisiert. Das bedeutet, dass es zunächst nur für die opsi-Anwender aktiviert werden kann, die den festgesetzten Beitrag (1.000€ Netto) zur Entwicklung einzahlen. Das Modul wird frei zur Verfügung stehen, wenn die Entwicklungskosten aufgebracht worden sind.

Das opsi-Lizenzmanagement ist Bestandteil der opsi Release 3.4 und steht ab da zur Verfügung soweit eine entsprechende Freischaltung vorhanden ist. Die Details der Installation behandelt das Installationshandbuch.

## 8.2. Lizenzpools

Für jede Art von benötigten Lizenzen ist im opsi-Lizenzmanagement ein **Lizenzpool** *(license pool)* einzurichten. Die Lizenzpools repräsentieren die Verwendungszwecke der Lizenzen und stellen gewissermaßen die Lizenzen zur Verfügung.

Bei Erstaufruf des Lizenzmanagement-Fensters im opsi-Konfigurationseditor wird der entsprechende Administrationsbereich sichtbar:

#### opsi config editor Lizenzen Lizenzpools Lizenz anlegen Lizenzen bearbeiten Lizenzenverwendung Statistik Lizenzpools (license pool, Vorrat von Lizenzkeys für bestimmte Installationszwecke) licensePoolId description acrowrite mstest officex sapp Neuer Lizenzpool winvista Lizenzen für Windo Lizenzen für Windo Zeile löschen winxppro Daten speichern Änderungen verwerfen 🖌 🥥 Daten neu laden Zuordnungen: Lizenzpool ... stellt Lizenzen zur Verfügung für Produkt licensePoolId productid acrowrite acroread acrowrite acroread9 winvista acroread winvista winvista 0 $\checkmark$ Dem Lizenzpool zugeordnete Windows-Software-IDs 🔺 displayName displayVe... installatio... binaryNa... windowsSoftwareId {0001B4FD-9EA3-4D90-A79E-FD1... PDFCreator 0.9.3 C:\\Progra... . {00030407-78E1-11D2-B60F-0060... Microsoft Office 2000 SR-1 Small B... 9.00.9327 {00203668-8170-44A0-BE44-B632... Adobe AIR 1.0.8.4990 {00610407-7C6C-486A-BB1D-80C... Microsoft Visual Studio 2005 Profe.. 8.0.50727 {028ED9C4-25EE-4DEE-9CF4-91... Microsoft SQL Server 2005 Express... 9 00 1 3 9 9 {032A065F-56A4-498F-AB90-9329... ArcGIS Desktop 9.2 - Deutsches S... 9.02.0200 {04B45310-A5FE-4425-BFCA-1A6... OpenOffice.org 3.0 3.0.9358 0

#### 8. opsi-Lizenzmanagement

Abbildung 26: Seite "Lizenzpools" des Lizenzmanagement-Fensters

Im oberen Bereich der Seite befindet sich die Tabelle der Lizenzpools. Das Kontextmenü stellt Bearbeitungsfunktionen bereit, insbesondere das Einfügen eines neuen Lizenzpools. Jeder (widerrufbare) Bearbeitungsvorgang ändert die Statusanzeige in der Art, dass die Farbe des O.K.-Buttons (Häkchen) von grün nach rot wechselt und der Cancel-Button sich aktiviert. Durch Betätigen des betreffenden Buttons (oder mittels Kontextmenü) kann die Veränderung dann permanent gemacht bzw. widerrufen werden.

#### 8.2.1. Lizenzpools und opsi-Produkte

Im Standardfall gehört zu einem opsi-Produkt, das ein lizenzpflichtiges Software-Produkt installiert (z.B. den *Acrobat Writer*), genau ein Lizenzpool, aus dem die benötigten Lizenzen geschöpft werden.

Weniger übersichtlich ist die Situation, wenn ein opsi-Produkt mehrere lizenzpflichtige Software-Produkte installiert, etwa wenn zu einem Paket "Designerprogramme" sowohl *Adobe Photoshop* wie auch *Acrobat Writer* gehören sollen. Das opsi-Produkt muss dann Lizenzen aus mehreren Pools anfordern. Da es gleichzeitig auch weitere opsi-Produkte geben kann, die z.B. Lizenzen aus dem Pool für den *Acrobat Writer* benötigen, kann auch die umgekehrte Beziehung, vom Lizenzpool zum opsi-Produkt, gelegentlich mehrdeutig sein.

Im zweiten Abschnitt der Administrationsseite "Lizenzpools" wird die Tabelle aller Zuordnungen zwischen Lizenzpools und den *productIds* von opsi-Produkten dargestellt.

Wie in allen anderen Tabellen des Lizenzmanagements wird durch einen Klick auf einen Spaltentitel die Tabelle nach dem Wert in der betreffenden Spalte umsortiert; nochmaliges Klicken ändert die Sortierungsrichtung.

Die Sortierung kann genutzt werden, um alle Zuordnungen von opsi-Produkten zu einem Lizenzpool zusammenhängend darzustellen oder umgekehrt alle einem opsi-Produkt zugeordneten Lizenzpools zu erkennen.

Über das Kontextmenü ist wieder die Funktion erreichbar, mit der eine neue Tabellenzeile, hier also eine neue Zuordnung Lizenzpool-Produkt-ID, erstellt werden kann. Zur Eingabe von Lizenzpool-ID und Produkt-ID wird bei Klick in das Tabellenfeld jeweils die Liste der verfügbaren Werte angezeigt, aus der ein Wert ausgewählt werden kann (Combobox).

#### 8.2.2. Lizenzpools und Windows-Software-IDs

Die dritte Tabelle der Seite "Lizenzpools" stellt in Form einer Mehrfachauswahl dar, welche *Windows-Software-ID*s dem in der ersten Tabelle markierten Lizenzpool zugeordnet sind.

Eine Windows-Software-ID ist ein eindeutiger Schlüsselwert, den eine Windows-Software in der Windows-Registry bei der Installation für sich einträgt bzw. eintragen

úb

soll. Im Rahmen des opsi-Software-Audits werden diese Schlüsselwerte aus der Registry ausgelesen.

Die Zuordnungen zu Lizenzpools können bearbeitet werden, indem die Mehrfachauswahl verändert wird (wie üblich durch Strg-Mausklick bzw. Shift-Mausklick). Das Kontextmenü bietet dabei die Option, zwischen der Anzeige entweder nur der aktuell zugeordneten IDs oder sämtlicher im Software-Audit erfassten IDs umzuschalten.

Die Zuordnung zwischen Windows-Software-IDs und Lizenzpools dient im Lizenzmanagement vor allem dazu, die Zahl der faktischen Installationen einer Software (wie aus der Registry der Clients ausgelesen) abzugleichen mit der Zahl der dokumentiert verfügbaren Lizenzen eines Lizenzpools (Tab "Statistik", s. unten Abschnitt 8.7).

#### 8.3. Einrichten von Lizenzen

Das Einrichten einer Lizenz bzw. die Bereitstellung einer Lizenz in einem Lizenzpool, erfordert mehrere Schritte. Sie können, mit vorgegebenen Optionen vorstrukturiert, auf der zweiten Tab-Seite des Lizenzmanagement-Fensters (Titel "Lizenz anlegen") bearbeitet werden.

Die Seite startet mit einer (hier nicht editierbaren) Tabelle der verfügbaren Lizenzpools. Dort ist zunächst der Pool auszuwählen, für den eine Lizenz eingerichtet werden soll.

76

<u>.</u>

| oporoonin                                                                                                    | g editor Lize                    | nzen                                |                               |                |                  |
|----------------------------------------------------------------------------------------------------|----------------------------------|-------------------------------------|-------------------------------|----------------|------------------|
| Lizenzpools                                                                                                    | Lizenz anlegen                   | Lizenzen bearbeiten                 | Lizenzenverwendung            | Statistik      |                  |
| izenzpool aus                                                                                                    | wählen                           |                                     |                               |                |                  |
| licensePoolId                                                                                                    |                                  |                                     | description                   |                |                  |
| acrowrite<br>mstest                                                                                                    |                                  |                                     |                               |                | ×                |
| leue Lizenz a<br>Lizenzvertrag                                                                                                    | nlegen für de<br>aus wählen oder | n ausgewählten Lizenz<br>r erfassen | zpool:                        |                |                  |
| licenseContr.                                                                                                    | 🔺 partner                        | conclusionDate                      | notificationDate              | expirationDate | notes            |
| default                                                                                                    |                                  |                                     |                               |                | Auto generated 턑 |
| Standardli                                                                                                    | zenz 🦳                           | Volume                              | OEM                           |                |                  |
| Standardli                                                                                                    | zenz                             | Volume                              | OEM<br>Ablaufdatum            |                |                  |
| Standardli<br>ID<br>Lizenztyp                                                                                                    | zenz                             | Volume                              | OEM<br>Ablaufdatum            |                |                  |
| Standardli<br>ID<br>Lizenztyp<br>Max. Installatio                                                                                 | nen                              | Volume                              | OEM<br>Ablaufdatum<br>Vertrag |                |                  |
| Standardli<br>ID<br>Lizenztyp<br>Max. Installatio<br>Gebunden an                                                                  | onen                             | Volume                              | OEM<br>Ablaufdatum<br>Vertrag |                |                  |
| Standardli<br>ID<br>Lizenztyp<br>Max. Installatic<br>Gebunden an<br>Lizenzschlüss                                                 | onen<br>el                       | Volume                              | OEM<br>Ablaufdatum<br>Vertrag |                |                  |
| Standardli<br>ID<br>Lizenztyp<br>Max. Installatic<br>Gebunden an<br>Lizenzschlüss<br>Abschick                                     | el el                            | Volume                              | OEM<br>Ablaufdatum<br>Vertrag |                |                  |
| Standardii<br>ID<br>Lizenztyp<br>Max. Installatic<br>Gebunden an<br>Lizenzschlüss<br>Abschick<br>/erfügbare Lize                  | el<br>enzoptionen (Li            | Volume<br>zenzschlüssel editierbar) | OEM<br>Ablaufdatum<br>Vertrag |                |                  |
| Standardii<br>ID<br>Lizenztyp<br>Max. Installatic<br>Gebunden an<br>Lizenzschlüss<br>Abschick<br>/erfügbare Lize<br>softwareLicen | el<br>enzoptionen (Li<br>seld    | Volume<br>zenzschlüssel editierbar) | OEM<br>Ablaufdatum<br>Vertrag | licenseKey     |                  |

Abbildung 27: Seite "Lizenz anlegen" des Lizenzmanagements-Fensters Abbildung:

Bevor das weitere Vorgehen beschrieben wird (Abschnitt 8.3.2 ff.), empfiehlt es sich, einige Begrifflichkeiten zu klären:

#### 8.3.1. Aspekte des Lizenzkonzepts

Unter **Lizenzierung** *(licensing)* soll die faktische Zuweisung der Erlaubnis zur Nutzung einer Software (durch Installation einer Software) verstanden werden. Sie schließt oft, aber nicht notwendig die Nutzung eines hierfür bestimmten **Lizenzschlüssels** *(license key)* ein.

Das Lizenzierungsrecht ist die in ihrem Geltungsumfang definierte *Erlaubnis*, solche Zuweisungen durchführen zu dürfen. In der opsi-Datenbank wird das Lizenzierungsrecht als *software license* bezeichnet, ein entsprechender Datensatz ist

demgemäß identifiziert durch eine *softwareLicenseld*. Verschiedene Varianten der konkreten Ausgestaltung des Lizenzierungsrechts (z.B. für wie viele PCs, mit welcher Gültigkeitsdauer etc.) werden als **Lizenzmodelle** bezeichnet. Ein Lizenzierungsrecht gründet in einem **Lizenzvertrag** (*license contract*), der es im juristischen Sinn feststellt und dokumentiert.

Eine **Lizenzierungsoption** definiert die *Anwendungsmöglichkeit* eines Lizenzierungsrechts für einen bestimmten Lizenzpool. In opsi ist die Lizenzierungsoption festgelegt durch die Kombination einer *softwareLicenseld* und einer *licensePoolld*. Zur Lizenzierungsoption gehört auch der Wert eines spezifischen Lizenzschlüssels (*licenseKey*, sofern er für eine Installation erforderlich ist).

Schließlich dokumentiert eine **Lizenznutzung** die "gezogene" *Lizenzierungsoption*, d.h. die erfolgte Anwendung einer Lizenzierungsoption für einen Client. Sie ist die vollzogene und berechtigte Lizenzierung einer Softwareinstallation. Beschrieben wird sie durch die Kombination *softwareLicenseld*, *licensePoolld* und dem eindeutigen Namen des betreffenden Clients, *hostld*. Der verwendete Lizenzschlüssel *(licenseKey)* wird ergänzend notiert.

#### 8.3.2. Lizenzvertrag erfassen

Nach der Auswahl des Lizenzpools, für den eine Lizenzierungsoption angelegt werden soll, ist im zweiten Schritt der Lizenzvertrag zu bestimmen, auf den die Lizenzierung letztlich gründen soll.

Im Seitenabschnitt "Lizenzvertrag auswählen oder erfassen" auf der Tab-Seite "Lizenz anlegen" ist als Lizenzvertrag das Standardvertragsmuster mit ID *default* voreingestellt. Die Voreinstellung kann immer dann belassen werden, wenn die Vertragsbedingungen sich z.B. aus einem Software-Kauf implizit ergeben bzw. anderweitig dokumentiert und verfolgt werden können.

Andernfalls kann ein vorhandener spezifischer Vertrag in der Tabelle ausgewählt oder ein neuer Datensatz angelegt werden. Die Eingabe eines neuen Datensatzes wird wieder über das Kontextmenü gestartet.

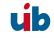

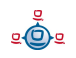

In einem Lizenzvertrags-Datensatz werden wichtige Ordnungsgesichtspunkte für einen Vertrag in den Feldern (Vertrags-) *partner*, Abschlussdatum *(conclusion date)*, Hinweisdatum *(notification date)* und Auslaufdatum *(expiration date)* dokumentiert. Hinzu kommt ein freies Notizfeld *(notes)*, um z.B. den Aufbewahrungsort für das Realdokument eines Vertrages aufzunehmen.

Die Vertrags-ID *(licenseContractId)* dient zur datenbankmäßigen Identifizierung des Lizenzvertrags. Bei Neuanlage eines Vertragsdatensatzes wird ein Vorschlag für eine eindeutige Vertrags-ID, basierend auf aktuellem Datum und Zeit, generiert. Solange der Datensatz noch nicht zum Speichern "abgeschickt" ist, kann die vorgeschlagene ID bearbeitet oder gänzlich neu aufgebaut werden. Wenn der Datensatz zum opsi-Service geschickt wird, prüft dieser nochmals, ob die eingegebene ID bislang einmalig ist; falls nicht, generiert er eine neue. Die vom Service zurückgegebene ID ist nicht mehr bearbeitbar.

#### 8.3.3. Lizenzmodell konfigurieren

Der dritte Seitenabschnitt der Tab-Seite "Lizenz anlegen" dient dazu, die Ausgestaltung des einzurichtenden Lizenzierungsrechts festzulegen.

Es werden drei Varianten angeboten:

- Standardlizenz
- Volumen-Lizenz
- OEM-Lizenz

Jede Option ist durch einen Button repräsentiert, bei dessen Betätigung die Felder im folgenden Formularbereich vor-ausgefüllt werden.

**Standardlizenz** soll bedeuten, dass die Lizenz zu einer Installation berechtigt und diese auf einem beliebigen PC erfolgen kann. Ein ggfs. erfasster Lizenzschlüssel wird nur für eine Installation verwendet.

٥

Eine **Volumen-Lizenz** legitimiert *n* Installationen, ggfs. mit ein- und demselben Lizenzschlüssel. Sofern *n* als 0 gesetzt ist, wird dies so interpretiert, dass innerhalb des Netzes der Schlüssel beliebig oft zu Installationen verwendet werden darf (**Campus-Lizenz**).

Als **OEM-Lizenz** wird die Situation bezeichnet, dass eine Lizenz nur für einen festzulegenden PC genutzt werden darf. Dies ist häufig die intendierte Lizenznutzung, wenn ein PC mit vorinstalliertem Betriebssystem gekauft wird.

Wenn ein Button betätigt wird, erhält auch das ID-Feld eine Vorbelegung mit einem auf der Basis von Datum und Zeit generieren String. Das Feld kann editiert werden.

Je nach Lizenztyp können die anderen Felder bearbeitet werden oder sind unveränderlich.

Das Feld "Ablaufdatum" definiert die technische Gültigkeitsgrenze des Lizenzierungsrechts (während das inhaltlich gleichbedeutende Feld "expirationDate" der Lizenzvertragstabelle Dokumentationszwecken dient).

#### 8.3.4. Abschicken der Daten

Der Button "Abschicken" veranlasst, dass die erfassten Daten an den opsi-Service gesendet und – sofern kein Fehler auftritt – permanent in die opsi-Datenhaltung überführt werden.

Dabei werden Datensätze für ein Lizenzierungsrecht *(software license)* basierend auf dem ausgewählten Vertrag und eine darauf bezogene Lizenzierungsoption erzeugt.

Die Liste der verfügbaren Lizenz(ierungs)optionen, die im unteren Seitenabschnitt dargestellt ist, wird automatisch neu geladen und die Markierung auf die neu erzeugte Option gesetzt. An dieser Stelle kann, falls erforderlich, der erfasste Lizenzschlüssel korrigiert werden.

úb

#### 8.4. Lizenzierungen bearbeiten

In neunzig Prozent der Anwendungsfälle werden die Eingabe- und Editiermöglichkeiten der Tab-Seiten "Lizenzpools" und "Lizenz anlegen" genügen, um Lizenzoptionen zu erfassen und zu editieren.

Weitere Details der Lizenzenkonfiguration macht die Tab-Seite "Lizenzen bearbeiten" zugänglich. Sie präsentiert die Interna der Lizenzierungsoptionen datennah in drei Tabellen und erlaubt ggfs. deren Anpassung an spezifische Erfordernisse.

| 🐟 opsi config e         | ditor Lizenz    | zen     | 9                  |                    |                |                |      |
|-------------------------|-----------------|---------|--------------------|--------------------|----------------|----------------|------|
| Lizenzpools Lize        | enz anlegen     | Lizer   | nzen bearbeiten    | Lizenzenverwendung | Statistik      |                |      |
| Verfügbare Lizenzo      | ptionen (Lizen  | izschl  | lüssel editierbar) |                    |                |                |      |
| softwareLicenseld       |                 | V       | licensePoolld      |                    | licenseKey     |                |      |
| software_licence_       | 2009-02-26-21   | -4      | winvista           |                    |                |                |      |
| software_licence_       | 2009-02-26-16   | 6-0     | acrowrite          |                    | 333            |                |      |
| sIR_2009-04-14-1        | 4-56-03         |         | acrowrite          |                    |                |                |      |
| sIR_2009-04-01-1        | 4-27-26         |         | sapp               |                    | Neue Lizenz    | zoption        |      |
| sIR_2009-03-31-2        | 1-55-36         |         | mstest             |                    |                |                |      |
| sIR_2009-03-10-1        | 0-21-44         |         | acrowrite          |                    | Zeile losche   | n              |      |
| SIR 2009-02-28-1        | /-00-10         |         | acrowrite          |                    | Daten speic    | hern _         |      |
| V Ø                     |                 |         |                    |                    | Änderungen     | n verwerfen    |      |
| Lizenzrecht (softwa     | re license, def | iniert  | die Gültigkeit vo  | n Lizenzoptionen)  | Daten neu la   | aden           |      |
| softwareLicen 🔺         | licenseContra   | actid   | licenseType        | maxInstallations   | boundToHost    | expirationDate | e    |
| sl_2009-02-27           | default         |         | VOLUME             | 2                  |                |                |      |
| sl_2009-02-27           | default         |         | VOLUME             | 1                  |                |                |      |
| sl_2009-02-27           | default         |         | VOLUME             | 1                  |                |                |      |
| sl_2009-02-27           | default         |         | VOLUME             | 1                  |                |                |      |
| sl_2009-02-27           | default         |         | VOLUME             | 1                  |                |                |      |
| sl_2009-02-27           | default         |         | VOLUME             | 1                  |                |                | -    |
| sl 2009-02-27           | default         |         | VOLUME             | 1                  |                |                | Y.   |
| V 🖉                     | ählen oder erf  | as s en |                    |                    |                |                |      |
| licenseContra 🔺         | partner         |         | conclusionDate     | notificationDate   | expirationDate | notes          |      |
| 2009-02-26-14           | Microsoft       |         | 2009-02-26         |                    |                | Dieser Vertra  | g. 🔺 |
| 2009-03-03-09           |                 |         | 2009-03-03         |                    |                |                |      |
| default                 |                 |         |                    |                    |                | Auto generate  | ed   |
| lc_2009-02-28           |                 |         | 2009-02-28         |                    |                |                |      |
| lc_2009-03-03           |                 |         | 2009-03-03         |                    |                |                |      |
| lc_2009-03-03           |                 |         | 2009-03-03         |                    |                |                | -    |
| Ic_2009-03-30           | Х               |         | 2009-03-30         |                    |                |                | Y    |
| <ul> <li>✓ Ø</li> </ul> |                 |         |                    |                    |                |                |      |

Abbildung 28: Seite "Lizenzen bearbeiten" des Lizenzmanagement-Fensters

Im folgenden Abschnitt wird gezeigt, wie eine Lizenz mit Downgrade-Option konfiguriert werden kann, wie sie z.B. von Microsoft beim Kauf einer Vista- oder Windows-7-Professionallizenz angeboten wird.

#### 8.4.1. Beispiel Downgrade-Option

Die Downgrade-Option bedeutet, dass anstelle der gekauften Software auch die entsprechende Vorgängerversion, z.B. Windows XP anstelle von Windows Vista, installiert werden darf . Dabei darf ein für die Vorgängerversion vorhandener Lizenzschlüssel für eine zusätzliche Installation verwendet werden, für die er ursprünglich nicht legitimiert war.

Im opsi-Modell kann diese Konstruktion folgendermaßen abgebildet werden:

Auf der Tab-Seite "Lizenz anlegen" wird die Vista-Lizenz regulär erfasst. Das Ergebnis der Prozedur ist eine neue Lizenzierungsoption (angezeigt in der entsprechenden Tabelle am Seitenende), die auf einem gleichfalls neu angelegten Lizenzierungsrecht beruht. Letzeres ist identifizierbar durch den Wert von *softwareLicenseld*.

Für das weitere Vorgehen wird dieser Wert benötigt. Man kann ihn sich merken oder kann ihn mit Drag & Drop in ein Textfenster eines Editors ziehen. Oder man sucht ihn auf der Tab-Seite "Lizenzen bearbeiten" in der dortigen Tabelle der Lizenzierungsrechte wieder heraus (das Kontextmenü der Tabelle unterstützt beim Kopieren der ID).

Der entscheidende Schritt besteht nun darin, eine Verknüpfung des gegebenen Lizenzierungsrechtes mit einem zusätzlichen Lizenzpool herzustellen.

Dazu ist auf der Tab-Seite "Lizenzen bearbeiten" in der Tabelle der verfügbaren Lizenzoptionen ein neuer Datensatz anzulegen. In die betreffenden Felder des Datensatzes sind die ID des Lizenzierungsrechts, die *softwareLicenseld,* sowie die ID des zusätzlichen Lizenzpools – im Beispiel die für Windows XP – einzutragen. Für die Installation von Windows XP ist zusätzlich ein hierfür geeigneter Schlüssel, z.B. ein von einem anderen Client bereits verwendeter, hinzuzufügen.

Nach dem Speichern sind zwei Lizenzierungsoptionen registriert, die auf das gleiche Lizenzierungsrecht verweisen. Der opsi-Service rechnet jede Anwendung einer der beiden Optionen auf die maximale Zahl von Installationen an, die das Lizenzierungsrecht einräumt. Deshalb liefert er in dem Fall einer Downgrade-Option für eine

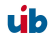

Einzel-PC-Lizenz (mit maxInstallations = 1) nur entweder für Windows Vista oder für Windows XP einen Schlüssel.

## 8.5. Zuteilung und Freigabe von Lizenzen

Die Anwendung einer Lizenzierungsoption für die Installation der Software auf einem Rechner führt zu einer Lizenznutzung.

Im opsi-Kontext werden Installationen skriptbasiert automatisch durchgeführt, wobei das auf den Clients abgearbeitete (Winst-) Skript Aufrufe an den zentral laufenden opsi-Service absetzt. Im Folgenden werden die für die Lizenzverwaltung relevanten Service-Aufrufe und Skript-Befehle kurz dargestellt. Für weitere Informationen zur Skriptsprache und zu spezifischen opsi-Kommandos sei auf die entsprechenden Dokumentationen, insbesondere das opsi-Winst-Handbuch, verwiesen.

## 8.5.1. opsi-Service-Aufrufe zur Anforderung und Freigabe einer Lizenz

Der opsi-Service-Befehl, mit dem z.B. das setup-Skript einer Betriebssystem-Installation eine Lizenzoption "ziehen" und den benötigten Lizenzkey vom Lizenzmanagement anfordern kann, lautet

## getAndAssignSoftwareLicenseKey

Parameter sind die ID des Hosts, auf dem installiert wird und die ID des Lizenzpools, für den die Lizenz benötigt wird. Anstelle der Lizenzpool-ID kann auch eine Produkt-ID (oder eine Windows-Software-ID) als Parameter übergeben werden, falls eine entsprechende Zuordnung von Produkt bzw. Windows-Software-ID zum Lizenzpool im Lizenzmanagement registriert ist.

Analog gibt der Befehl

## deleteSoftwareLicenseUsage

wieder parametrisiert mit hostID und wahlweise Lizenzpool-ID, Product-Id oder windowsSoftware-ID – eine Lizenznutzung frei und führt sie in den Pool der nicht verwendeten Lizenzierungsoptionen zurück.

Für die umfassende Dokumentation der opsi-Service-Befehle zum Lizenzmanagement s. Abschnitt 8.8.

## 8.5.2. Winst-Skriptbefehle für die Anforderung und Freigabe von Lizenzen

In den Winst sind die beiden client-bezogenen Befehle des Service in eine winsttypische Aufruf-Syntax integriert:

Ein Winst-Skript kann mit der Funktion **DemandLicenseKey** einen Schlüssel anfordern und damit die entsprechende Lizenzierungsoption "ziehen". Die Syntaxbeschreibung ist

```
DemandLicenseKey (poolId [, productId [, windowsSoftwareId]])
```

Die Funktion gibt den Lizenzschlüssel (kann auch leer sein) als String-Wert zurück:

```
set $mykey$ = DemandLicenseKey ("pool_office2007")
```

Der Wert kann dann für die weiteren Skriptbefehle zur Installation der Software verwendet werden.

Für die Freigabe einer Lizenzoption bzw. des Schlüssels – typischerweise in einem Winst-Deinstallationsskript benötigt – existiert der Befehl **FreeLicense** mit der analogen Syntax:

FreeLicense (poolId [, productId [, windowsSoftwareId]])

**Die Boolsche Funktion** 

#### opsiLicenseManagementEnabled

kann für eine Fallunterscheidung vorgeschaltet werden, ob mit oder Lizenzmanagement gearbeitet wird:

```
if opsiLicenseManagementEnabled
    set $mykey$ = DemandLicenseKey ("pool_office2007")
else
    set $mykey$ = IniVar("productkey")
```

Mit der String-Funktion

#### getLastServiceErrorClass

- oder ähnlich

#### getLastServiceErrorMessage

- kann auf einen Fehler reagiert werden, wenn z.B. keine freie Lizenz mehr verfügbar ist:

#### 8.5.3. Manuelle Administration der Lizenznutzung

Der opsi-Konfigurationseditor dokumentiert die über den opsi-Service registrierten Lizenzierungen auf der Tab-Seite "Lizenzenverwendung":

| 8. | opsi-Lizenzmanagement |
|----|-----------------------|
|----|-----------------------|

| Lizenzpools Lizen<br>inzelnachweise Lizer<br>hostid<br>vtest1 6r.uib.local<br>wintestr.uib.local | nzenverwend<br>nzenverwend<br>softwarel<br>sl_2009-<br>sIR_2009 | Lizenzen be:<br>dung<br>Licenseld<br>02-27-10-2<br>9-02-28-13 | IicenseP<br>winxppro              | bolld     | IlicenseKe<br>bac-xyz-1<br>12345679 | Statistik<br>24-cde<br>30 Z<br>2<br>2<br>2<br>2<br>2<br>2<br>2<br>2<br>2<br>2<br>2<br>2<br>2<br>2<br>2<br>2<br>2<br>2<br>2 | Zeile lös<br>Daten sp<br>änderun<br>Daten ne       | otes<br>schen<br>peichern<br>ngen verwerfen<br>eu laden |
|--------------------------------------------------------------------------------------------------|-----------------------------------------------------------------|---------------------------------------------------------------|-----------------------------------|-----------|-------------------------------------|----------------------------------------------------------------------------------------------------|----------------------------------------------------|---------------------------------------------------------|
| inzelnachweise Lizer<br>hostid<br>vtesti 6r.uib.local<br>wintestr.uib.local                      | softwarel<br>sl_2009-<br>sIR_2009                               | dung<br>Licenseld<br>02-27-10-2<br>9-02-28-13                 | licenseP<br>winxppro              | polld     | licenseKe<br>bac-xy2-1<br>12345679  | ey<br>24-cde<br>90 Z<br>2<br>2<br>2<br>2<br>2<br>2<br>2                                                                    | Zeile lös<br>Daten sp<br>änderun<br>Daten ne       | otes<br>schen<br>peichern<br>ngen verwerfen<br>eu laden |
| hostid<br>vtest1 6r.uib.local<br>wintestr.uib.local                                              | softwarel     sl_2009-     sIR_2009                             | Licenseld<br>02-27-10-2<br>9-02-28-13                         | licenseP<br>winxppro<br>acrowrite | polld     | licenseKe<br>bac-xyz-1<br>12345679  | ey<br>24-cde<br>30 Z<br>2<br>2<br>2<br>2<br>2<br>2<br>2<br>2<br>2<br>2<br>2<br>2<br>2<br>2<br>2<br>2<br>2<br>2<br>2        | nd<br>Zeile lös<br>Daten sp<br>änderun<br>Daten ne | otes<br>schen<br>peichern<br>ngen verwerfen<br>eu laden |
| vtest1 6r.uib.local<br>wintestr.uib.local                                                        | sl_2009-<br>sIR_2009                                            | 02-27-10-2<br>9-02-28-13                                      | winxppro                          |           | bac-xyz-1<br>12345679               | 24-cde<br>90                                                                                                    | Zeile lös<br>Daten sp<br>Änderun<br>Daten ne       | schen<br>peichern<br>ngen verwerfen<br>eu laden         |
| wintestr.uib.local                                                                               | sIR_2009                                                        | 9-02-28-13                                                    | . acrowrite                       |           | 12345679                            | 90 Z                                                                                                    | Zeile lös<br>Daten sp<br>Änderun<br>Daten ne       | schen<br>peichern<br>ngen verwerfen<br>eu laden         |
| 0                                                                                                |                                                                 |                                                               |                                   |           |                                     |                                                                                                    | ວaten sp                                           | peichern<br>ngen verwerfen<br>eu laden                  |
| 0                                                                                                |                                                                 |                                                               |                                   |           |                                     | [                                                                                                    | Daten ne                                           | eu laden                                                |
| 0                                                                                                |                                                                 |                                                               |                                   |           |                                     |                                                                                                    |                                                    |                                                         |
| 10                                                                                               |                                                                 |                                                               |                                   |           |                                     |                                                                                                    |                                                    |                                                         |
| P Ø                                                                                              |                                                                 |                                                               |                                   |           |                                     |                                                                                                    |                                                    |                                                         |
| 10                                                                                               |                                                                 |                                                               |                                   |           |                                     |                                                                                                    |                                                    |                                                         |
| 10                                                                                               |                                                                 |                                                               |                                   |           |                                     |                                                                                                    |                                                    |                                                         |
| 10                                                                                               |                                                                 |                                                               |                                   |           |                                     |                                                                                                    |                                                    |                                                         |
| 10                                                                                               |                                                                 |                                                               |                                   |           |                                     |                                                                                                    |                                                    |                                                         |
| 0                                                                                                |                                                                 |                                                               |                                   |           |                                     |                                                                                                    |                                                    |                                                         |
| 0                                                                                                |                                                                 |                                                               |                                   |           |                                     |                                                                                                    |                                                    |                                                         |
| / 0                                                                                              |                                                                 |                                                               |                                   |           |                                     |                                                                                                    |                                                    |                                                         |
| 0                                                                                                |                                                                 |                                                               |                                   |           |                                     |                                                                                                    |                                                    |                                                         |
| 0                                                                                                |                                                                 |                                                               |                                   |           |                                     |                                                                                                    |                                                    |                                                         |
|                                                                                                  |                                                                 |                                                               |                                   |           |                                     |                                                                                                    |                                                    |                                                         |
|                                                                                                  |                                                                 |                                                               |                                   |           |                                     |                                                                                                    | _                                                  | •                                                       |
| Lizenz reservieren f                                                                             | für Client:                                                     |                                                               |                                   |           |                                     |                                                                                                    | ]                                                  | -                                                       |
|                                                                                                  |                                                                 |                                                               |                                   |           |                                     |                                                                                                    |                                                    |                                                         |
| Lizenzpools (licer                                                                               | nse pool, Voi                                                   | rrat von Lize                                                 | nzkeys für                        | bestimmte | Installations                       | z wecke)                                                                                                    |                                                    |                                                         |
| licensePoolId                                                                                    |                                                                 | <b>A</b>                                                      | description                       |           |                                     |                                                                                                    |                                                    |                                                         |
| acrowrite                                                                                        |                                                                 |                                                               |                                   |           |                                     | ÷.                                                                                                    |                                                    |                                                         |
| LINSIESI                                                                                         |                                                                 |                                                               |                                   |           |                                     | -                                                                                                    |                                                    |                                                         |
| Ausführen                                                                                        |                                                                 |                                                               |                                   |           |                                     |                                                                                                    |                                                    |                                                         |

Abbildung 29: Seite "Lizenzenverwendung" des Lizenzmanagement-Fensters

Die Tab-Seite ermöglicht, die Verwendung der Lizenzen auch manuell zu verwalten. Dies kann interessant sein, wenn eine Software nur vereinzelt installiert werden soll und nicht in die opsi-Verteilung eingebunden ist.

Im Einzelnen:

- Mit der Funktion "Zeilen löschen" in der Lizenzverwendungstabelle wird eine Lizenzoption wieder freigegeben.
- Der Abschnitt "Lizenz reservieren" unten auf der Seite dient dazu, eine Lizenzoption anzufordern und zu belegen.
- Durch Bearbeiten des Lizenzschlüsselfeldes in der Lizenzverwendungstabelle kann der tatsächlich für eine Lizenzierung verwendete Schlüssel (neu) bestimmt werden.

#### 8.5.4. Erhaltung und Löschung der Lizenzenverwendungen

Wenn eine Software erneut installiert wird und der Winst mit DemandLicenseKey eine Lizenz anfordert, wird die vorher zugeordnete Lizenzoption weiter verwendet. Insbesondere liefert die Winst-Funktion denselben Schlüssel wie vorher.

Falls dies nicht gewünscht ist, muss die Verwendung der Lizenzierung durch den Winst mit FreeLicense, mit dem opsi-service-Aufruf deleteSoftwareLicenseUsage oder manuell aufgehoben werden.

Entsprechend bleiben bei der Reinstallation eines PCs die Lizenzverwendungen erhalten, sofern sie nicht ausdrücklich gelöscht werden.

Um sie freizugeben, können auf der Tab-Seite "Lizenzenverwendung" die entsprechenden Lizenzen herausgesucht und gelöscht werden oder es kann der Serviceaufruf

#### deleteAllSoftwareLicenseUsages

– mit dem Hostnamen des betreffenden PCs als Parameter – genutzt werden.

## 8.6. Abgleich mit der Software-Inventarisierung

Die Tab-Seite "Abgleich mit der Inventarisierung" verzeichnet für jeden PC und jeden Lizenzpool,

- ob eine Lizenzpool-Verwendung mit dem opsi-Lizenzmanagement registriert ist ("used\_by\_opsi") und
- ob auf dem PC laut Software-Inventarisierung (mittels swaudit) eine Windows-Software, die eine Lizenz aus dem Pool benötigen würde, installiert ist ("Swinventory\_used").

Damit die Ergebnisse von swaudit die faktischen Lizenzverwendungen beschreiben können, müssen die relevanten Windows-Software-IDs den jeweiligen Lizenzpools zugeordnet worden sein (Tab-Seite "Lizenzpools", vgl. Abschnitt 8.2.2).

| _izenzpools Lizenz anleg    | en Lizenzen bearbeiten Lizenzenve | wendung Abgleich mit I | nventarisierung Statistik |
|-----------------------------|-----------------------------------|------------------------|---------------------------|
|                             |                                   |                        |                           |
| bgleich mit der Software-Ir | nventarisierung (Software-Audit)  |                        |                           |
| hostid                      | licensePoolld                     | used_by_opsi           | SWinventory_used          |
| vmix45.uib.local            | p_winxppro-msdn                   |                        |                           |
| vmix50.uib.local            | p_2009-05-26_14:43:20_0           |                        |                           |
| vmix50.uib.local            | p_license-test-mixed              |                        |                           |
| vmix50.uib.local            | p_license-test-oem                |                        |                           |
| vmix50.uib.local            | p_license-test-retail             |                        |                           |
| vmix50.uib.local            | p_license-test-volume             |                        |                           |
| vmix50.uib.local            | p_win7_rc_32bit                   |                        |                           |
| vmix50.uib.local            | p_winxppro                        |                        |                           |
| vmix50.uib.local            | p_winxppro-msdn                   |                        |                           |
| vmix6.uib.local             | p_2009-05-26_14:43:20_0           |                        |                           |
| vmix6.uib.local             | p_license-test-mixed              | $\checkmark$           | $\checkmark$              |
| vmix6.uib.local             | p_license-test-oem                |                        |                           |
| vmix6.uib.local             | p_license-test-retail             | $\checkmark$           |                           |
| vmix6.uib.local             | p_license-test-volume             | $\checkmark$           | $\checkmark$              |
| vmix6.uib.local             | p_win7_rc_32bit                   |                        |                           |
| vmix6.uib.local             | p_winxppro                        |                        | $\checkmark$              |
| vmix6.uib.local             | p_winxppro-msdn                   |                        |                           |
| vmix600.uib.local           | p_2009-05-26_14:43:20_0           |                        |                           |
| vmix600.uib.local           | p_license-test-mixed              |                        |                           |
| vmix600.uib.local           | p_license-test-oem                |                        |                           |
| vmix600.uib.local           | p_license-test-retail             |                        |                           |
| vmix600.uib.local           | p_license-test-volume             |                        |                           |
| vmix600.uib.local           | p_win7_rc_32bit                   |                        |                           |
| vmix600.uib.local           | p_winxppro                        |                        |                           |
| vmix600.uib.local           | p_winxppro-msdn                   |                        |                           |
| vmix7.uib.local             | p_2009-05-26_14:43:20_0           |                        |                           |
| vmix7.uib.local             | p_license-test-mixed              |                        |                           |
| vmix7.uib.local             | p_license-test-oem                |                        |                           |
| vmix7.uib.local             | p_license-test-retail             |                        |                           |
| vmix7.uib.local             | p_license-test-volume             |                        |                           |
| vmix7.uib.local             | p_win7_rc_32bit                   |                        |                           |
| vmix7.uib.local             | p winxppro                        |                        |                           |

#### 8.7. Übersicht über den globalen Lizenzierungsstand

Die Tab-Seite "Statistik" dient dazu, eine summarische Übersicht über die genutzten und noch freien Lizenzoptionen der verschiedenen Lizenzpools zu erhalten.

Zusätzlich zur Angabe der registrierten Lizenzverwendungen ("used by opsi") bzw. der hiernach noch freien Lizenzen wird in die Übersicht auch die Gesamtzahl tatsächlicher Installationen, die eigentlich eine Lizenz benötigen, einbezogen. Die Daten in der Spalte "SWinventory\_used" beruhen auf den Scans der Registry der Clients, die das opsi-Produkt swaudit durchführt, und der Zuordnungen von Windows-Software-IDs zu den jeweiligen Lizenzpools (Tab-Seite "Lizenzpools", vgl. Abschnitt 8.2.2).

Über eine Option des Kontextmenüs kann die Tabelle ausgedruckt werden.

| Lizenz anlegen       Lizenzen bearbeiten       Lizenzenverwendung       Statistik         idense Poolid       licence_options       used_by_opsi       remaining_opsi       SWinventory_us       SWinventory_re         acrowrite       34       1       32       45       -11         mstest       1       0       1       0       1         sapp       1       0       1       1       1         winvista       2       0       1       1       1         winvista       2       1       0       0       2       2 | opsi con       | ig editor Lizen | zen                 |                    |                |                |
|----------------------------------------------------------------------------------------------------|----------------|-----------------|---------------------|--------------------|----------------|----------------|
| bersicht Lizenzenserverund<br>icensePoolid                                                                                                    | Lizenzpools    | Lizenz anlegen  | Lizenzen bearbeiten | Lizenzenverwendung | Statistik      |                |
| icensePoolld     icence_options     used_by_opsi     remaining_opsi     SWinventory_us     SWinventory_re       acrowrite     34     1     32     45     -11       mstest     1     0     1     0     1       sapp     1     0     1     0     1       winvista     2     0     1     1     0       winxppro     2     1     0     2     2                                                                                                    | bersicht Lizer | zenver wendung  |                     |                    |                |                |
| acrowrite 34 1 32 45 -11<br>mstest 1 0 1 0 1<br>sapp 1 0 1 0 1<br>winxista 2 0 1 1 1 1<br>winxppro 2 1 0 0 2                                                                                                    | licensePoolld  | licence_opt     | ions used_by_opsi   | remaining_opsi     | SWinventory_us | SWinventory_re |
| mstest         1         0         1         0         1           sapp         1         0         1         1         1           winvista         2         0         1         1         1           winvippro         2         1         0         0         2                                                                                                    | acrowrite      | 34              | 1                   | 32                 | 45             | -11            |
| sapp       1       0       1       1         vinvista       2       0       1       1       1         winxppro       2       1       0       0       2                                                                                                    | mstest         | 1               | 0                   | 1                  | 0              | 1              |
| winxppro 2 0 1 1 1 1<br>winxppro 2 1 0 0 2                                                                                                    | sapp           | 1               | 0                   | 1                  | 0              | 1              |
| winxppro 2 1 0 0 2                                                                                                    | winvista       | 2               | 0                   | 1                  | 1              | 1              |
|                                                                                                    | winxppro       | 2               | 1                   | 0                  | 0              | 2              |
|                                                                                                    |                |                 |                     |                    |                |                |

#### 8.7.1. Fall Downgrade-Option

Wenn eine Downgrade-Option konfiguriert wurde (wie in Abschnitt 8.4.1 beschrieben), äußert sich dies in der statistischen Übersicht der Lizenzverwendung wie folgt:

*Eine* Downgrade-Lizenz räumt *je eine* Lizenzierungsoption für (mindestens) zwei Lizenzpools ein. Nur eine der beiden kann tatsächlich genutzt werden. Sobald daher eine Lizenzoption gezogen ist, verringert sich in der Spalte "remaining\_opsi" in beiden Zeilen der Wert um je 1. Scheinbar vermindert sich also die Zahl der dverfügbaren Lizenzen um 2, was aber die tatsächliche Berechtigungssituation widerspiegelt.

## 8.8. Service-Methoden zum Lizenzmanagement

Die Service-Methoden können zum Beispiel über das Kommandozeilen-Werkzeug opsiadmin aufgerufen werden. Mit einem "\*" gekennzeichete Parameter sind optional.

## 8.8.1. Lizenzverträge

Methode:

createLicenseContract(\*licenseContractId, \*partner, \*conclusionDate, \*notificationDate, \*expirationDate, \*notes)

Die Methode erstellt einen neuen Lizenzvertragsdatensatz mit der ID *licenseContractld*. Wird keine *licenseContractld* übergeben, wird diese automatisch generiert. Bei Angabe der *licenseContractld* eines bestehenden Vertrages wird dieser Vertrag entsprechend bearbeitet.

Die Parameter *partner* (Vertragspartner) und *notes* (Notizen zum Vertrag) sind frei wählbare Strings. *conclusionDate* (Datum des Vertragsabschlusses), *notificationDate* (Erinnerungs-Datum) und *expirationDate* (Ablauf-Datum des Vertrags) sind im Format JJJJ-MM-TT zu übergeben (z.Bsp: 2009-05-18).

Die Methode gibt die *licenseContractId* des angelegten oder bearbeiteten Vertrags zurück.

Methode:

## getLicenseContractIds\_list()

Die Methode gibt die Liste von *licenseContractIds* aller vorhandenen Verträge zurück.

Methode:

## getLicenseContract\_hash(licenseContractId)

Gibt die gespeicherten Informationen zu dem Vertrag mit der übergebenen *licenseContractId* in Form eines Hashes zurück.

Die Schlüssel des Hashes sind: *licenseContractId*, *partner*, *notes*, *conclusionDate*, *notificationDate*, *expirationDate*, *softwareLicenseIds*.

Die Typen der Schlüssel-Werte entsprechen den Typen beim Anlegen eines Vertrages. *softwareLicenselds* repräsentiert die Liste aller, dem Vertrag zugeordneten, Software-Lizenzen.

Methode:

## getLicenseContracts\_listOfHashes()

Gibt die Informationen zu allen bekannten Verträgen als Liste zurück. Die Elemente der Liste entsprechen der Rückgabe von *getLicenseContract\_hash*.

Methode:

## deleteLicenseContract(licenseContractId)

Löscht den Vertrag mit der übergebenen *licenseContractld*. Der Vertrag kann nur gelöscht werden, wenn mit ihm keine Softwarelizenzen verknüpft sind.

## 8.8.2. Lizenzierungsrechte ("Softwarelizenzen")

Methode:

**createSoftwareLicense**(\*softwareLicenseId, \*licenseContractId, \*licenseType, \*maxInstallations, \*boundToHost, \*expirationDate)

Die Methode definiert den Datensatz für ein Lizenzierungsrecht. Wird keine softwareLicenseld übergeben, wird diese automatisch generiert. Bei Angabe der softwareLicenseld einer bestehenden Lizenz wird diese Lizenz entsprechend bearbeitet.

Der Verweis auf eine *licenseContractld* ordnet die Lizenz einem Vertrag zu. Sollte keine *licenseContractld* übergeben werden, wird die Lizenz dem Vertrag *default* zugeordnet. Existiert dieser Vertrag nicht, wird er erstellt.

Mögliche Lizenz-Typen (*licenseType*) sind "OEM", "VOLUME" und "RETAIL". Wird kein Lizenz-Typ übergeben, wird eine VOLUME-Lizenz erstellt. Die maximale Anzahl von Installationen, für die eine Lizenz verwendet werden kann, wird über *maxInstallations* festgelegt. Wird kein Wert oder ein Wert < 1 übergeben ist die Anzahl der

Verwendungen unbegrenzt. Wird als Typ der Lizenz "OEM" angegeben wird *maxInstallations* automatisch auf 1 gesetzt.

Die Lizenz kann über *boundToHost* exclusiv einem Host zugewiesen werden. Beim Anlegen einer OEM-Lizenz ist die Angabe von *boundToHost* zwingend.

Über *expirationDate* kann ein Datum in der Form JJJJ-MM-TT übergeben werden, an dem die Softwarelizenz ihre Gültigkeit verliert.

Die Methode gibt die *softwareLicenseld* des angelegten oder bearbeiteten Datensatzes zurück.

## Methode: getSoftwareLicenselds\_list()

Die Methode gibt die Liste der *softwareLicenselds* aller vorhandenen Lizenzierungsrechte zurück.

## Methode: getSoftwareLicense\_hash(softwareLicenseld)

Gibt die gespeicherten Informationen zum Lizenzierungsrecht mit der übergebenen *softwareLicenseld* in Form eines Hashes zurück.

Die Schlüssel des Hashes sind: *softwareLicenseld*, *licenseContractId*, *licenseType*, *maxInstallations*, *boundToHost*, *expirationDate*, *licensePoolIds*, *licenseKeys*.

Die Typen der Schlüssel-Werte entsprechen den Typen beim Anlegen einer Lizenz. *licensePoollds* repräsentiert die Liste aller Lizenzpools denen die Lizenz zugeordnet ist. Der Wert von *licenseKeys* ist wiederum ein Hash. Jeder Key dieses Hashes entspricht einem Lizenzpool (*licensePoolld*), dem die Lizenz zugeordnet ist. Der Wert repräsentiert einen Lizenzschlüssel für diesen Pool.

Methode:

## getSoftwareLicenses\_listOfHashes()

Gibt die Informationen aller Softwarelizenzen als Liste zurück. Die Elemente der Liste entsprechen der Rückgabe von *getSoftwareLicense\_hash*.

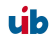

## Methode: deleteSoftwareLicense(softwareLicenseld, \*removeFromPools)

Löscht die Lizenz mit der übergebenen *softwareLicenseld*. Eine Lizenz kann nur dann gelöscht werden, wenn sie von keinem Client verwendet wird und mit keinem Pool verknüft ist. Über den optionalen Parameter *removeFromPools* (boolean, default=False) wird die Lizenz vor dem Löschen aus allen Lizenzpools entfernt.

## 8.8.3. Lizenzpools

Methode:

**createLicensePool**(\*licensePoolId, \*description, \*productIds, \*windowsSoftwareIds)

Die Methode erstellt den Datensatz für einen neuen Lizenzpool. Wird keine *licensePoolld* übergeben, wird diese automatisch generiert. Bei Angabe einer *licensePoolld* wird der betreffende Datensatz bearbeitet.

Mit dem String *description* kann für den Pool ein Beschreibungstext definiert werden.

Über *productlds* können dem Pool Opsi-Produkte zugeordnet werden. Analog dazu kann dem Pool über den Parameter *windowsSoftwarelds* eine Liste von Windows-Software-Ids zugeordnet werden.

Die Methode gibt die *licensePoolld* des angelegten oder bearbeiteten Lizenzpools zurück.

## Methode:

## getLicensePoolIds\_list()

Die Methode gibt die Liste der *licensePoollds* aller angelegten Lizenzpools zurück.

Methode:

## getLicensePool\_hash(licensePoolId)

Gibt die gespeicherten Informationen zum Lizenzpool mit der übergebenen *licensePoolld* in Form eines Hashes zurück.

Die Schlüssel des Hashes sind: *licensePoolId*, *description*, productIds, *windowsSoftwareIds*.

Die Typen der Schlüsselwerte entsprechen den Typen beim Anlegen eines Lizenzpools.

Methode:

#### getLicensePools\_listOfHashes()

Gibt die Informationen aller Lizenzpools als Liste zurück. Die Elemente der Liste entsprechen der Rückgabe von *getLicensePool\_hash*.

Methode:

#### deleteLicensePool(licensePoolId, \*deleteLicenses)

Löscht den Lizenzpool mit der übergebenen *licensePoolld*. Der Lizenzpool kann nur dann gelöscht werden, wenn mit ihm keine Softwarelizenzen verknüpft sind. Über den optionalen Parameter *deleteLicenses* (boolean, default=False) werden alle Lizenzen die dem zu löschenden Pool zugeordnet sind ebenfalls gelöscht. Auch die Verwendungen dieser Lizenzen durch Clients werden entfernt.

#### Methode:

## addSoftwareLicenseToLicensePool(softwareLicenseId, licensePoolId, \*licenseKey)

Fügt eine Softwarelizenz einem Lizenzpool hinzu, optional kann über *licenseKey* ein Lizenzschlüssel zur Verwendung der Lizenz im angegebenen Pool hinterlegt werden.

Methode:

removeSoftwareLicenseFromLicensePool(softwareLicenseId, licensePoolId)

Entfernt die Zuordnung einer Softwarelizenz zu einem Lizenzpool.

Methode:

addProductIdsToLicensePool(productIds, licensePoolId)

Ordnet eine Liste von opsi-Produkten (productIds) einem Lizenzpool zu.

Methode:

removeProductIdsFromLicensePool(productIds, licensePoolId)

úb

<u>.</u>

Entfernt die Zuordnung von opsi-Produkten (product/ds) zu einem Lizenzpool.

#### Methode:

#### setWindowsSoftwareIdsToLicensePool(windowsSoftwareIds, licensePoolId)

Verknüpft eine Liste von *windowsSoftwarelds* mit einem Lizenzpool. Bestehende Verknüpfungen werden entfernt.

#### Methode:

#### getLicensePoolId(\*productId, \*windowsSoftwareId)

Gibt entweder die einem Produkt oder die einer windowsSoftwareld zugeordnete licensePoolld wieder.

Methode:

#### getSoftwareLicenses\_listOfHashes(\*licensePoolId)

Gibt die Liste der vorhandenen Softwarelizenzen zurück. Über den optionalen Parameter *licensePoolld* kann die Liste auf den angegebenen Lizenzpool beschränkt werden. Die Elemente der zurückgelieferten Liste sind Hashes mit den folgenden Schlüsseln: *softwareLicenseId*, *licensePoolId*, *licenseKey* 

#### Methode:

# **getOrCreateSoftwareLicenseUsage\_hash**(*hostId*, *\*licensePoolId*, *\*productId*, *\*windowsSoftwareId*)

Gibt Informationen über die Verwendung einer Lizenz für einen bestimmten Client und Lizenzpool zurück. Der Lizenzpool kann direkt über die *licensePoolld* referenziert werden oder indirekt über die Angabe einer *productld* oder *windowsSoftwareld*. Bei indirekter Referenzierung muss selbstverständlich eine eindeutige Verknüfung von *productld* bzw. *windowsSoftwareld* zu einem Lizenzpool existieren. Existiert diese nicht, wird eine Exception vom Typ *LicenseConfigurationError* geworfen.

Hat der Client keine Lizenz für den angegebenen Pool in Verwendung, wird nach einer freien Lizenz gesucht und diese dem Client zugewiesen. Existieren keine freien Lizenzen wirft die Methode eine Exception vom Typ *LicenseMissingError.* 

Der zurückgegebene Hash enthält die Schlüssel *softwareLicenseld*, *licenseKey*, *licensePoolld*, *hostld* und *notes*.

#### Methode:

**getAndAssignSoftwareLicenseKey**(*hostld*, *\*licensePoolId*, *\*productId*, *\*windowsSoftwareId*)

Die Methode verhält sich wie die Methode *getOrCreateSoftwareLicenseUsage\_hash* mit dem Unterschied, dass nur der Lizenzschlüssel (*licenseKey*) zurückgegeben wird.

Ein weiterer Unterschied ist das Verhalten im Fall, dass keine freie Lizenz vorhanden ist: Wurde beim Methoden-Aufruf eine *productld* übergeben, wird geprüft, ob ein Product-Property mit dem Namen "productkey" für das angegebene Produkt existiert und für den Client einen String-Wert ungleich "" (Leerstring) enthält. In diesem Fall wird keine Exception geworfen, sondern der gefundene Wert zurückgegeben.

#### Methode:

## getSoftwareLicenseUsages\_listOfHashes(\*hostIds, \*licensePoolIds)

Die Methode gibt Informationen über die Verwendung von Softwarelizenzen zurück. Die Informationen können über die Angabe von *hostlds* auf eine Liste von Clients und über *licensePoollds* auf eine Liste von Lizenzpools beschränkt werden.

Zurückgegeben wird eine Liste, deren Elemente Hashes sind. Die Schlüssel eines Hashes sind *softwareLicenseld*, *licenseKey*, *licensePoolld*, *hostld* und *notes*.

## Methode:

**setSoftwareLicenseUsage**(*hostId*, *licensePoolId*, *softwareLicenseId*, *\*licenseKey*, *\*notes*)

Mit dieser Methode kann eine Lizenz als von einem Client verwendet gekennzeichnet werden. Existiert diese Zuordnung bereits, wird sie bearbeitet. Der Lizenzpool, für den die Lizenz verwendet wird, muss über die *licensePoolld* direkt angegeben werden. Auch die Softwarelizenz muss über *softwareLicenseld* direkt referenziert werden. Wird ein Lizenzschlüssel angegeben, wird dieser als von dem Client verwendet hinterlegt. Über *notes* kann ein Notiztext hinzugefügt werden.

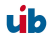

#### Methode:

**deleteSoftwareLicenseUsage**(*hostId*, *\*softwareLicenseId*, *\*licensePoolId*, *\*productId*, *\*windowsSoftwareId*)

Die Methode dient der Freigabe von Softwarelizenzen, die von dem Client *hostld* für einen bestimmten Lizenzpool verwendet werden. Auch hier kann der Lizenzpool statt direkt über *licensePoolld* über die Angabe einer *productld* oder *windowsSoftwareld* referenziert werden (siehe *getOrCreateSoftwareLicenseUsage\_hash*). Über die Angabe einer *softwareLicenseld* wird eine bestimmte Softwarelizenz, ohne diese Angabe alle Softwarelizenzen freigegeben.

#### Methode:

#### deleteAllSoftwareLicenseUsages(hostlds):

Alle verwendeten Softwarelizenzen für die angegebene Liste von Clients werden freigegeben.

#### Methode:

#### getLicenseStatistics\_hash(licensePoolId)

Die Methode gibt Informationen über die Verwendung von Softwarelizenzen für einen gewissen Lizenzpool zurück. Der zurückgegebene Hash besitzt die folgenden Schlüssel:

licenses: Anzahl von Lizenzen im Lizenzpool

*usedBy*: Liste der Clients, die eine Lizenz aus dem angegebenen Pool in Verwendung haben.

*usageCount*: Anzahl von Clients, die eine Lizenz aus dem angegebenen Pool in Verwendung haben.

*maxInstallations*: Maximale Anzahl lizensierter Installationen unter Verwendung der hinterlegten Lizenzrechte.

remainingInstallations: Verbleibende Anzahl möglicher lizensierter Installationen.

#### 8.8.4. Beispiele zur Verwendung der Methoden in Scripten

Die aufgeführten Methoden können über das Kommandozeilen Werkzeug opsi-admin (siehe entsprechendes Kapitel im opsi-Handbuch) verwendet werden, um in einem Script z.B. vorhandene Lizenzen aus einer Datei einzulesen.

Entsprechende Beispiele finden Sie in den Produkten license-test-\*.opsi unter <u>http://download.uib.de/opsi3.4/produkte/license-management-test/</u>. Wenn Sie diese Pakete mit opsi-package-manager -i \*.opsi installieren, so finden Sie unter /opt/pcbin/install/<produktname> die entsprechenden Scripte: create\_license-\*.sh.

Hier als eine Besipiel das script create\_license-mixed.sh (verwenden Sie im Zweifelsfall die oben genannten Orginale, da diese evtl. aktueller sind als dieses Handbuch:

```
#!/bin/bash
# This is a test and example script
# (c) uib gmbh licensed under GPL
PRODUCT ID=license-test-mixed
# read the license key from a file
# myretailkeys.txt has one licensekey per line
MYRETAILKEYS=`cat myretailkeys.txt
# myoemkeys.txt has one pair: <licensekey> <hostid.domain.tld> per line
MYOEMKEYS=`cat myoemkeys.txt
# some output
echo "$PRODUCT ID"
# this is the function to create the oem licenses
#############
createlic ()
while [ -n "$1" ]
do
      #echo $1
      AKTKEY=$1
      shift
      #echo $1
      AKTHOST=$1
      shift
      echo "createSoftwareLicense with oem key: ${PRODUCT ID}-oem-${AKTKEY}
for host ${AKTHOST}"
      MYLIC=`opsi-admin -dS method createSoftwareLicense "" "c_$PRODUCT_ID"
"OEM" "1" "${AKTHOST}" ""
      opsi-admin -d method addSoftwareLicenseToLicensePool "$MYLIC"
"p $PRODUCT ID" "${PRODUCT ID}-oem-${AKTKEY}"
done
#############
# here the script starts
# delete the existing license pool and all connected licenses
```

```
# ATTENTION: never (!) do this on a productive system
echo "deleteLicensePool p $PRODUCT ID"
opsi-admin -d method deleteLicensePool "p $PRODUCT ID" true
# delete the existing license contract
echo "deleteLicenseContract c $PRODUCT ID"
opsi-admin -d method deleteLicenseContract "c $PRODUCT ID"
# create the new license pool
# the used method has the following syntax:
# createLicensePool(*licensePoolId, *description, *productIds,
*windowsSoftwareIds)
echo "createLicensePool p $PRODUCT ID"
opsi-admin -d method createLicensePool "p $PRODUCT ID" "opsi license
test" \'['"'$PRODUCT ID'"']\' \'['"'$PRODUCT ID'"']\'
# create the new license contract
# the used method has the following syntax:
# createLicenseContract(*licenseContractId, *partner, *conclusionDate,
*notificationDate, *expirationDate, *notes)
echo "createLicenseContract c_$PRODUCT_ID"
opsi-admin -d method createLicenseContract "c $PRODUCT ID" "uib gmbh" "" ""
"test contract"
# create the new license and add the key(s)
# the used methods have the following syntax:
# createSoftwareLicense(*softwareLicenseId, *licenseContractId, *licenseType,
*maxInstallations, *boundToHost, *expirationDate)
# addSoftwareLicenseToLicensePool(softwareLicenseId, licensePoolId,
*licenseKey)
# create the retail licenses:
for AKTKEY in $MYRETAILKEYS
do
      echo "createSoftwareLicense with retail key: ${PRODUCT ID}-retail-$
{AKTKEY}"
     MYLIC=`opsi-admin -dS method createSoftwareLicense "" "c $PRODUCT ID"
"RETAIL" "1" ""
      opsi-admin -d method addSoftwareLicenseToLicensePool "$MYLIC"
"p $PRODUCT ID" "${PRODUCT ID}-retail-${AKTKEY}"
done
# create the oem licenses
createlic $MYOEMKEYS
# create the volume licenses
echo "createSoftwareLicense with volume key: ${PRODUCT ID}-vol-key"
MYLIC=`opsi-admin -dS method createSoftwareLicense "" "c $PRODUCT ID" "VOLUME"
"10" "" ""
opsi-admin -d method addSoftwareLicenseToLicensePool "$MYLIC" "p $PRODUCT ID"
"${PRODUCT ID}-vol-key"#
```

#### 8.9. Beispielprodukte und Templates

Im Downloadbereich von uib finden sich unter http://download.uib.de/opsi3.4/produkte/license-management-test/ vier Beispielprodukte. Je ein Produkt zur Verwendung von Retail, OEM und Volumenlizenzen sowie ein Produkt welche alle drei Lizenztypen vereint.

Diese Produkte belegen bei der Installation beispielhaft Lizenzen und geben sie bei der Installation wieder frei. Weiterhin hinterlassen diese Beispielprodukte auch entsprechende Spuren in der Softwareinventarisierung, die vom Lizenzmanagement zum Abgleich verwendet werden können.

Alle diese Produkte enthalten (wie oben schon erwähnt) ein shell-Script mit der automatisiert die Lizenzpools, -Verträge und Lizenzen angelegt werden können.

Das Standard Template für Winst-Skripte 'opsi-template' enthält ebenfalls die notwendigen Beispiele zur Nutzung des opsi-Lizenzmanagements.

## 9. opsi-server

## 9.1. Überblick

Der opsi-server ist eine speziell konfigurierte Serverinstallation auf der Basis von GNU/Debian Linux. Er dient als Basis für die Module Softwareverteilung und Betriebssysteminstallation.

Für die Softwareverteilung stellt er abgesicherte Fileshares bereit, in denen Konfigurationsdateien und Softwarepakete (Softwaredepots) vor unbefugten Zugriffen geschützt sind. Dazu werden die notwendigen Passwörter an die Clients verschlüsselt übertragen, so dass nur die Programme der automatischen Softwareinstallation und der Systemverwalter Zugriff auf diese Shares erhalten können.

Zentraler Dienst des opsi-servers ist seit opsi V3 die Bereitstellung eines Webservice zur Konfiguration von opsi und zur Abstraktion von der Datenhaltung.

Eine weitere wesentlich Funktion des opsi-servers ist die Bereitstellung der Dienste für die automatische Betriebssysteminstallation. Hierzu gehören die Dienste:

- dhcp für die Verwaltung von IP-Nummern,
- tftp für die Übertragung von Bootimages und Konfigurationsinformationen.

Weiterhin werden interaktive und skriptbare Werkzeuge zur Verwaltung der Konfigurationsdateien sowie die Bootimages selbst bereitgestellt.

Da der opsi-server aus Gründen der Sicherheit, der Stabilität und des Ressourcenverbrauchs auf das Notwendige beschränkt ist, sind die Hardwareanforderungen sehr gering. Soll der opsi-server nicht auf einer eigenen Hardware laufen, so ist auch der Betrieb in einer virtuellen PC-Instanz, wie z.B. von vmware® (http://www.vmware.com) möglich.

## 9.2. Installation und Inbetriebnahme

Die Installation und Inbetriebnahme eines opsi-servers ist in dem gesonderten Handbuch: 'opsi-server' Installation ausführlich erläutert.

## 9.3. Zugriff auf die grafische Benutzeroberfläche des opsi-servers über VNC

Der opsi-server verfügt über keinen X-Server für eine bestimmte Hardware. Die Konsole des opsi-servers ist daher rein textbasiert. Als X-Server wird der (tight)vnc-Server eingesetzt. Zugriff auf die X-Oberfläche des opsi-servers erhalten Sie somit über einen vncviewer von jedem Rechner in Ihrem Netz. Dieser Aufbau des depotservers erlaubt einen Einsatz ohne hardwarespezifische Anpassungen und damit ein großes Maß an Standardisierung, was sowohl die Stabilität erhöht als auch die Wartung vereinfacht.

Nach dem Starten des opsi-servers wird ein vncserver für jeden Administrationsuser, der in der Datei /etc/vncuser eingetragen ist, gestartet. Sollte aus irgendwelchen Gründen der entsprechende vncserver nicht laufen, können Sie diesen an der Kommandozeile mit **vncserver** starten.

Einrichten des VNC-Servers:

Die Datei /etc/vncusers dient als Steuerdatei für VNC-Server. Hier kann ein Mal je user ein "default" VNC-Server eingetragen werden. Wahlweise startet dieser VNC-Server dann automatisch beim Booten des opsi-servers.

```
#Parameterdatei zum Start der Vncserver
#
#Beispiele:
#
#benutzername:displaynr:aufloesung:start_at_boot:localhost:
#test2:45:800x600:start_at_boot:localhost:
#test3:46:800x600::: # dies waere ein Minimaleintrag
#
#start_at_boot und localhost koennen also weggelassen werden,
#Doppelpunkte hingegen nicht!
#Doppelt auftretende Display-Nummern sind zu vermeiden
root:49:1260x960:start_at_boot::
```

Die Datei ist ähnlich der /etc/passwd aufgebaut, d.h. die Anzahl der Doppelpunkte ist wichtig, da hiermit die Anzahl der Felder vorgegeben ist.

1. Feld: username

- 2. Feld: Entspricht der "Server-Nummer" (Port auf dem der VNC-Server lauscht)(1-99 zulässig), wird eigentlich Displaynummer genannt
- 3. Feld: gewünschte Auflösung, bei 1024x786er Bildschirm auf dem PC ist z.B. 1050x700 eine gute Wahl
- 4. Feld: start\_at\_boot, Nur wenn dieser Text dort steht, wird beim Booten des opsiservers dieser VNC-Server automatisch gestartet, normalerweise nicht notwendig.
- 5. Feld: localhost, der VNC-Server lässt nur Verbindungen von localhost, nicht aus dem Netz zu, kann für ssh Tunnelung benutzt werden.

Ist man als user auf dem opsi-server eingeloggt, kann durch Aufruf von **vncserver** der user spezifische vncserver mit den gewünschten Parametern gestartet werden.

Beim erstem Aufruf des vncservers, wird nach einem Passwort gefragt, welches dann in ~USER/.vnc/passwd abgelegt wird und für alle VNC-Server dieses Benutzers gilt.

Beenden des VNC Servers:

vncserver -kill :<DisplayNummer>

#### Was ist VNC?

VNC ist Opensource Software und wird unter der GNU Public License verteilt. VNC (<u>V</u>irtuel <u>N</u>etwork <u>C</u>omputing) - das ist eine (fast) betriebssystemunabhängige Client/Server-Anwendung, die es ermöglicht, die graphische Oberfläche eines ausgewählten Rechners (=Server) auf den eigenen Desktop (=Client) zu holen und mit diesem Rechner zu arbeiten.

VNC besteht aus einer Server- und aus einer Client-Applikation, die für verschiedene Zwecke unterschiedlich konfiguriert werden können.

Der Server ist bei VNC der Rechner, auf welchem über das Netzwerk gearbeitet werden soll! Der Client ist der Rechner, auf dem direkt gearbeitet wird.

Die Server-Applikation übermittelt den eigenen Bildschirminhalt zur Client-Applikation und bietet eine Schnittstelle für die Tastatur- sowie Mauseingaben der Client-Applikation. Die Server-Applikation muss aus Sicherheitsgründen mit einem Passwort konfiguriert werden, das vom Client für eine Verbindung eingegeben werden muss.

Webadressen von vnc : <u>http://www.realvnc.com/</u> und tightvnc: <u>http://www.tightvnc.com/</u>

#### 9.4. Bereitstellung eines Shares für Softwarepakete und Konfigurationsdateien

## 9.4.1. Samba Konfiguration

Um den Client-PCs Zugriff auf Konfigurationsinformationen und Softwarepakete zu ermöglichen, stellt der opsi-server Shares bereit, die von den Clients als Netzlaufwerke gemountet werden können. Für die Windows-Clients wird dazu die Software SAMBA in der Version 3.x eingesetzt.

Die Konfigurationsdateien von SAMBA liegen auf dem opsi-server unter /etc/samba. In der Datei /etc/samba/smb.conf sind die allgemeinen Einstellungen festgelegt. Die Einstellungen zu den Shares liegen auch dort oder in der Datei /etc/samba/share.conf. In dieser Datei wird festgelegt, welche Verzeichnisse für die Funktionen Softwaredepot, Hilfsprogramme und Konfiguration freigegeben werden und ob dies auf einem oder bis zu drei Shares geschieht. In der Voreinstellung liegen alle drei Funktionen auf einem Share. Dieser gibt das Verzeichnis /opt/pcbin als Share opt\_pcbin frei. Änderungen gegenüber diesen Voreinstellungen müssen sowohl in der Datei /etc/samba/share.conf als auch in der globalen Netzwerkkonfiguration von opsi eingetragen werden. Nach einer Änderung der Samba-Konfigurationsdateien ist ein reload der Samba-Software notwendig (/etc/init.d/samba reload).

Beispiel für share.conf:

```
[opt pcbin]
available = yes
comment = opsi depot share
path = /opt/pcbin
oplocks = no
level2 oplocks = no
writeable = yes
invalid users = root
[opsi config]
available = yes
comment = opsi config share
path = /var/lib/opsi/config
writeable = yes
invalid users = root
[opsi workbench]
available = yes
comment = opsi workbench share
path = /home/opsiproducts
writeable = yes
invalid users = root
```

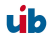

Im Prinzip bietet die Software SAMBA 3.x die Möglichkeit, den opsi-server zu einem vollwertigen File- und Printserver auszubauen. Auch hierzu bietet Ihnen die Firma uib umfangreiche Supportmöglichkeiten an.

## 9.4.2. Notwendige System-User und Gruppen

## 9.4.2.1. User opsiconfd

Dies ist der user unter dem der opsiconfd Deamon läuft.

## 9.4.2.2. User pcpatch

Der Zugriff auf die Konfigurationsdaten und das Softwaredepot sollte vor beliebigen Zugriffen geschützt sein. Einen Zugriff benötigen die Systemadministratoren sowie die Installationssoftware auf dem Client (opsi-PreLoginLoader). Dies ist zum Beispiel eine Voraussetzung dafür, dass der Systemadministrator seiner Verantwortung für die Einhaltung der Lizenzbestimmungen der zu verteilenden Software gerecht werden kann.

Um dies zu ermöglichen, gibt es einen System-User pcpatch mit der user-ID 992. Dieser User hat per Voreinstellung das Heimatverzeichnis /opt/pcbin/pcpatch und das Passwort 'Umwelt'. Ändern Sie das Passwort mit opsi-admin -d task setPcpatchPassword. Dieser Account wird vom opsi-PreLoginLoader verwendet, um auf die Shares zuzugreifen.

## 9.4.2.3. Gruppe pcpatch

Neben dem User pcpatch gibt es noch die Gruppe pcpatch. Die meisten Dateien sind sowohl für den User als auch für die Gruppe im Vollzugriff. Die Systemadministratoren des opsi-servers sollten daher Mitglieder der Gruppe pcpatch sein, damit Sie vom Client PC aus schreibend auf die Konfigurationsdaten zugreifen können.

Mit addgroup <username> pcpatch nehmen Sie <username> in die Gruppe auf.

105

## 9.4.2.4. Gruppe opsiadmin

Seit opsi V3 gibt es die Gruppe opsiadmin.

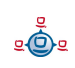

Die Mitglieder dieser Gruppe können sich gegenüber dem opsi-webservice Authentifizieren und damit z.B. mit dem opsi-configed arbeiten. Daher sollten alle Mitarbeiter die mit opsi arbeiten Mitglied dieser Gruppe sein.

Mit addgroup <username> opsiadmin nehmen Sie <username> in die Gruppe auf.

## 9.4.3. Bereich: Depotshare mit Softwarepaketen (opt\_pcbin)

Auf dem depot-Share liegen die für die Installation durch das Programm opsi Winst vorbereiteten Softwarepakete. In der Voreinstellung liegt dieses Verzeichniss auf dem opsi-server unter /opt/pcbin/install. Unterhalb von diesem Verzeichnis findet sich für jedes Softwarepaket ein Verzeichnis mit dem Namen des Softwarepakets. Wiederum unterhalb dieses Verzeichnisses liegen dann die Installationsskripte und -dateien.

## 9.4.4. Bereich: Arbeitsverzeichnis zum Pakethandling (opsi\_workbench)

Unter /home/opsiproducts ist der Bereich um Pakete zu erstellen und in dem Pakete vor der Installation mit opsi-package-manager abgelegt werden sollen.

Dieses Verzeichnis ist als share opsi\_workbench freigegeben.

## 9.4.5. Bereich: Konfigurationsdateien File31-Backend (opsi\_config)

Unter /var/lib/opsi liegen die Konfigurationsdateien des File31 Backends.

Dieses Verzeichnis ist als share opsi\_config freigegeben.

**Achtung**: wenn Sie über diesen Share auf den Dateien arbeiten, verwenden Sie keine Editoren die das Dateiformat (Unix/DOS) verändern und entfernen Sie Sicherungsdateien wie z.B. \*.bak.

#### 9.5. Administration von PCs via DHCP

#### 9.5.1. Was ist DHCP?

**DHCP** ist ein Teil des TCP/IP Protokolls um Netzwerconfigurationen und -komponenten zu setzen und aus zu tauschen zwischen Client und Server.

The *DHCP* protocol can be seen as an extension of the older *BOOTP* protocol. It allows the dynamic allocation of IP addresses for client PCs (this DHCP feature is not used with the opsi depot server).

For client PCs most of the common network controllers can be used if they have a bootprom:

- Network controllers with *PXE-bootprom* (= Preboot Execution Environment)
- Network controllers with older *TCP/IP BOOTP-bootprom* (e.g. bootix bootproms ).

The IP address of a PC-client can be found in the '/etc/hosts'.

The other configuration data is located in the file '**/etc/dhcp3/dhcpd.conf**'. This file can be edited (in addition to the common unix/linux editors) web based with the gui-tool **webmin**(web based interface for system administration for Unix ).

Basically there are three ways of IP address allocation on DHCP-Servers:

**Dynamically:** From within a certain range of IP addresses vacant addresses are assigned to a client for a certain amount of time. At expiration – even during a working-session – the client has to try to extend this assignment, but eventually the client gets a new IP address. In this way the same IP address can be used at different times by different clients.

Automatically: An unused IP address is assigned to each client automatically for an unlimited time.

**Manually:** The assignment of the IP addresses is configured by the system administrators manually. At a DHCP-request this address is assigned to the

client. For the opsi depot server this method is recommended, since this simplifies the network administration.

PCs with a static IP address can use both protocols DHCP/PXE or BOOTP (depends on the network controller's bootprom).

A dynamic or automatic IP address assignment can only be realized with DHCP and PXE bootproms.

**BOOTP** (Bootstrap Protocol) only supports static assignment of MAC and IP addresses, like the manual assignment with DHCP.

There are only 2 types of data packets with BOOTP: **BOOTREQUEST** (Client-Broadcast to Server = request for IP address and boot parameters to a server ) and **BOOTREPLY** (Server to Client: advise of IP address and boot parameters).

At the start of the network connection the only information a network controller has got is its own hardware address (= hardware Ethernet, MAC of the NIC), consisting of six two-digit hexadecimal numbers.

The PXE firmware is activated at boot time and sends a **DHCPDISCOVER** broadcast request into the network (standard port). It is a request for an IP address and for the name of the DHCP server in charge.

With **DHCPOFFER** the DHCP-Server makes a proposal.

**DHCPREQUEST** is the client's answer to the server, if the offered IP address is accepted (there might be several DHCP servers in the network).

With **DHCPACK** the DHCP server acknowledges the client request and sends the requested information to the client.

## Additional data packets:

- DHCPNACK Rejection of a DHCPREQUEST by the Server.
- DHCPDECLINE Rejection by the Client, because the offered IP address is already in use

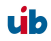
- DHCPRELEASE The client releases the IP address (so it is available for a new assignment).
- DHCPINFORM Client request for parameters (but not for an IP address).

# 9.5.2. Dhcpd.conf

The opsi depot servers 'dhcpd.conf' is limited to just the required information and functions:

- PC name,
- hardware Ethernet address,
- IP address of the gateway,
- net mask,
- IP address of the boot server,
- name of the boot file,
- URL of the OPSI configuration files.

# Internal structure of the 'dhcpd.conf'

Lines with configuration instructions are terminated by a semicolon (;). Empty lines are allowed. Comments begin with a hash(#) (the "host description", an additional description for the PC in front of the host name, is realized in the same way.).

At the beginning of the '/etc/dhcp3/dhcpd.conf' are some general parameters. In the second part the entries for subnets, groups and hosts are located. A hierarchical grouping of clients can be done by enclosing entries (e. g. subnet and group) with curly brackets. The defaults of a block refer to all elements within this block.

### General parameters / example

# Sample configuration file for ISC dhcpd for Debian# also answer bootp questionsallow bootp;

The network protocol bootp is supported.

### **PC-specific entries**

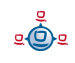

A DHCP-configuration file must have at least one subnet definition. Everything defined within the brackets is valid for all hosts or groups of that subnet.

By the element 'group' groups of computers can be defined, which have common parameters (so the common parameters do not have to be defined for every client). If different instructions are set on different levels, then the innermost definition overwrites the outer one.

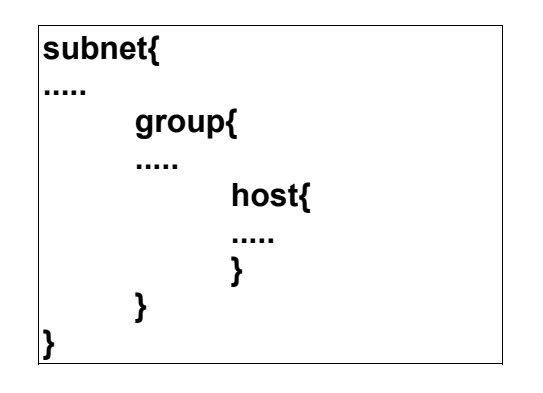

### Example

# Server Hostname
server-name "schleppi";
subnet 194.31.185.0 netmask 255.255.255.0{
 option routers 194.31.185.5;
 option domain-name "uib.net";
 option domain-name-servers 194.31.185.14;
#Group the PXE bootable hosts together
 group {

Here is the beginning of a group of PCs within a subnet; Example: Group of PCs with PXE-Network-Interface-Controllers.

> # PXE-specific configuration directives... # option dhcp-class-identifier "PXEClient"; # unless you're using dynamic addresses filename "linux/pxelinux.0";

All PCs within this group use a Linux bootfile, unless something different is defined in the PC-entry.

host pcbon13 {
hardware ethernet 00:00:CB:62:EB:2F;

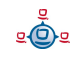

This entry only contains hostname and hardware address (MAC). The hardware address is six couples of hexadecimal characters (not case sensitive),

}

which must be separated by a colon!

}

The curly brackets mark the end of the segments 'group' and 'subnet'.

If a new PC should join the subnet, it has to be registered in 'dhcpd.conf'.

After changing the DHCP configuration file, the DHCP server must be restarted, so that the new configuration is applied to the DHCP server: /etc/init.d/dhcp3-server restart

### 9.5.3. Tools: DHCP administration with Webmin

Since the syntax of the 'dhcpd.conf' is quite complex, the depot server provides a graphical web based tool for DHCP administration. The well known administration tool 'webmin' is used as a graphical interface to the 'dhcpd.conf'.

The service 'webmin' should be running after booting the server. Otherwise it can be started (as user root) by: '/etc/init.d/webmin start'.

| ► uuur | 🍨 👻 - 🎯                                                       | 🕽 👔 🦻 https://                                   | schleppi:10000/dhcp | d/edit_group.cgi?idx=2&uid:      | x=10 💌 🏄 🔹 🔻    | M _ 8 | × |
|--------|---------------------------------------------------------------|--------------------------------------------------|---------------------|----------------------------------|-----------------|-------|---|
| Q      | Merkur - Informationsportal der hessischen                    |                                                  |                     |                                  |                 |       |   |
|        | Host-Gruppe bearbeiten                                        |                                                  |                     |                                  |                 |       |   |
|        | In subnet 194.31.185.0/255.255.255.0                          |                                                  |                     |                                  |                 |       |   |
|        | Gruppendetails                                                | Gruppendetails                                   |                     |                                  |                 |       |   |
|        | Group description Group the PXE bootable hosts together       |                                                  |                     |                                  |                 |       |   |
|        | Hosts in dieser<br>Gruppe                                     | Iosts in dieser SCC46033                         |                     | Group assigned to 194.31.185.0   |                 |       |   |
|        | or appe                                                       | pcbon18<br>pcuwb03                               |                     |                                  |                 |       |   |
|        | Bauatas Mana ala                                              | test_pc1 💌                                       |                     |                                  | <b>•</b>        |       |   |
|        | Client-Host-Name?                                             | ⊙ Ja ⊙ Nein ⊙ ;                                  | Standard            | Standardvergabezeit              | 💿 Standard 💿 📃  | Sek.  |   |
|        | Boot-Dateiname                                                | © Keine ⊙ <mark>linux/p</mark> a                 | elinux.0            | Maximale<br>Vergabezeit          | • Standard •    | Sek.  |   |
|        | Boot-Datei-Server                                             | 💿 Dieser Server 🔍                                |                     | Server-Name                      | 💿 Standard 🔍 📃  |       |   |
|        | Vergabelänge für<br>BOOTP-Clients                             | • Endlos •                                       | Sek.                | Vergabeende für<br>BOOTP-Clients | • Niemals •     |       |   |
|        | Dynamic DNS<br>enabled?                                       | ⊙Ja ⊙Nein ⊙Sta                                   | andard              | Dynamic DNS<br>domain name       | • Standard •    |       |   |
|        | Dynamic DNS<br>reverse domain                                 | • Standard • 🗌                                   |                     | Dynamic DNS<br>hostname          | • From client • |       |   |
|        | Allow unknown<br>clients?  • Allow • Deny • Ignore • Standard |                                                  |                     |                                  |                 |       |   |
|        | Speichern                                                     | Speichern Bearbeite Client-Einstellungen Löschen |                     |                                  |                 |       |   |
|        | <u>Einen neuen Host hinzu</u>                                 | ıfügen                                           |                     |                                  |                 |       |   |
| Fio    | ▼<br>Figure 32: Webmin-input mask for groups                  |                                                  |                     |                                  |                 |       |   |

If 'webmin' is running on the server, it can be connected from any client by: 'https://<server name>:10000' (default user/password: admin/linux123).

# 9.6. opsi V3: opsi configuration API, opsiconfd and backend manager

Opsi V3 comes with a python based configuration API. This API provides an abstraction layer interface to the opsi configuration, which is independent of the actual type of backend in use. Also there are some internal functions to operate on a special type of backend. The backend manager configuration file (/etc/opsi/backendmanager.conf) defines which backend type is to use.

The tool 'opsi-admin' provides a command line access to the configuration-API. In the corresponding chapter you get a detailed overview of the API functions.

In addition the opsi server provides a web service as an interface to the API to be connected by other tools and services (for example the graphical configuration tools, opsi-wInst or opsi bootimage). The web service isn't based on XML/Soap but on the compact JSON standard (www.json.org). The web service is part of the opsi configuration daemon 'opsiconfd'. The web service can be connected via https through port 4447 and also provides a simple interactive web GUI.

The 'opsiconfd' runs as user 'pcpatch'. So the user 'pcpatch' since opsi V3 needs different privileges as with opsi V2.

The configuration file for 'opsiconfd' is '/etc/opsi/opsiconfd.conf'.

The 'opsiconfd' log files are written to '/var/log/opsi/opsiconfd', a separate file for each client.

# 10. opsi-server mit mehreren Depots

# 10.1. Support

Die hier beschriebenen Funktionen sind komplex und werden durch uib nur im Rahmen eines Professional Supportvertrages unterstützt. Wir empfehlen Ihnen, diese Funktionen nicht ohne einen entsprechenden Supportvertrag einzusetzen.

### 10.2. Konzept

Die Unterstützung von mehreren Depots in opsi hat folgende Merkmale:

- Zentrale Speicherung und Administration der Konfigurationsdaten
- Dezentrale Bereitstellung der Softwaredepots
- Automatisierte Verteilung der installierten Softwarepakete auf die dezentralen Depots
- Verwaltung der Clients standortübergreifend in einem Administrationsinterface

Zur Umsetzung wurde folgendes Konzept verwirklicht:

- Die Konfigurationsdaten für alle Clients werden auf einem opsi-server (config-server) gehalten.
- Alle Clients verbinden sich über den opsi-Webservice mit dem config-server und erhalten von dort ihre Konfigurationsinformationen.
- Die Softwaredepots liegen auf dezentralen depot-servern und werden dem zentralen config-server als Netzwerkmounts zur Installation von Paketen zur Verfügung gestellt.
- Die Funktionalität zum Start von Bootimages mittels PXE wird ebenfalls auf dem dezentralen depot-server installiert. Diese wird aber zentral gesteuert.

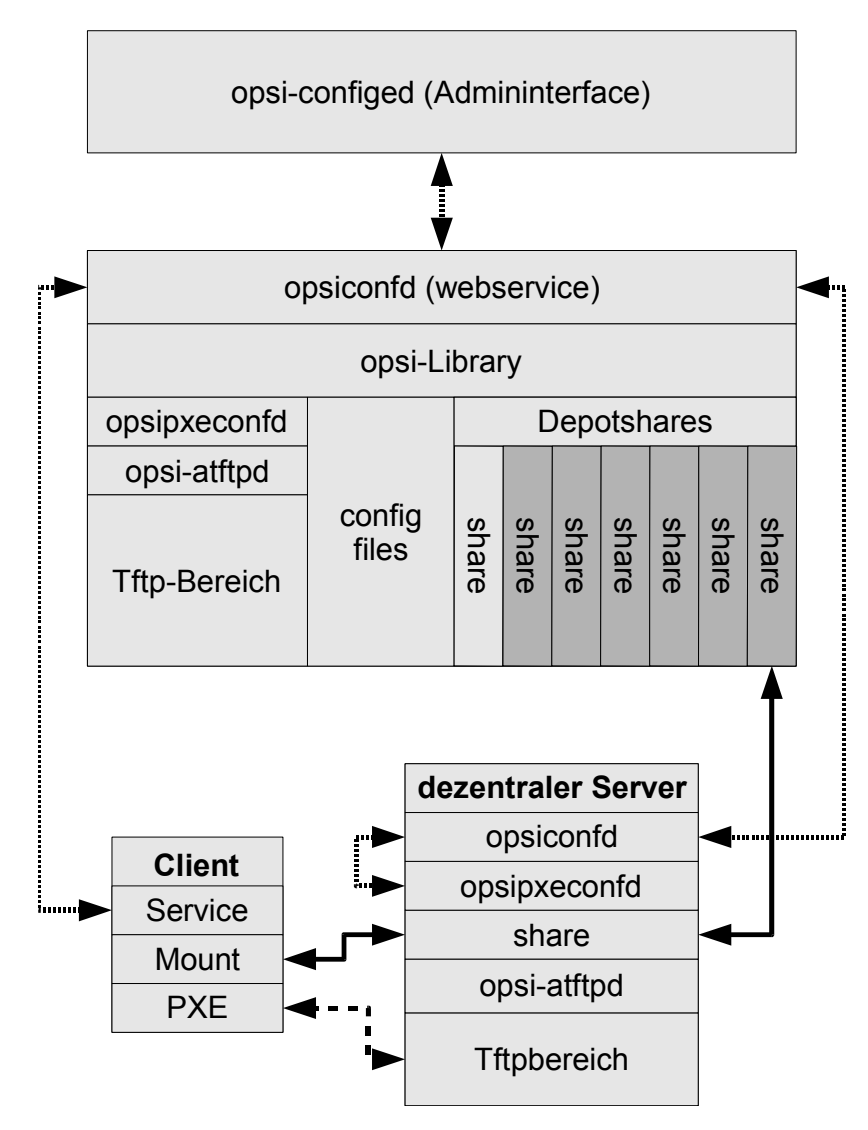

Schema: opsi mit dezentralen Depotshares

- opsi-packet-manager: Programm zur Unterstützung von mehreren Depotshares beim Installieren und Deinstallieren von opsi-Paketen.
- Transport der opsi-Pakete via webdav auf die depot-server und Installation durch den opsiconfd via webservice-call
- Unterstützung von mehreren Depotshares im Administrationswerkzeug opsiconfiged.

- Automatisierte Erkennung von Inkonsistenzen zwischen dem Master-Depotshare und anderen Depotshares anhand der hinterlegten opsi-controlfiles.
- Ermöglichung der Selektion einzelner oder mehrerer Depotshares zur Auswahl der Clients im opsi-configed.
- Unterbinden der gemeinsamen Bearbeitung von Clients, die an Depotshares hängen und zueinander inkonsistent sind.
- Zuordnung der Clients zu Depotshares über den opsi-configed, Umzug von Clients.
- Konfigurations- und Verbindungsdaten der einzelnen Depotshares über den opsiconfiged editierbar machen.

Das folgende Schema gibt einen detaillierteren Überblick über die Kommunikation zwischen den Komponenten:

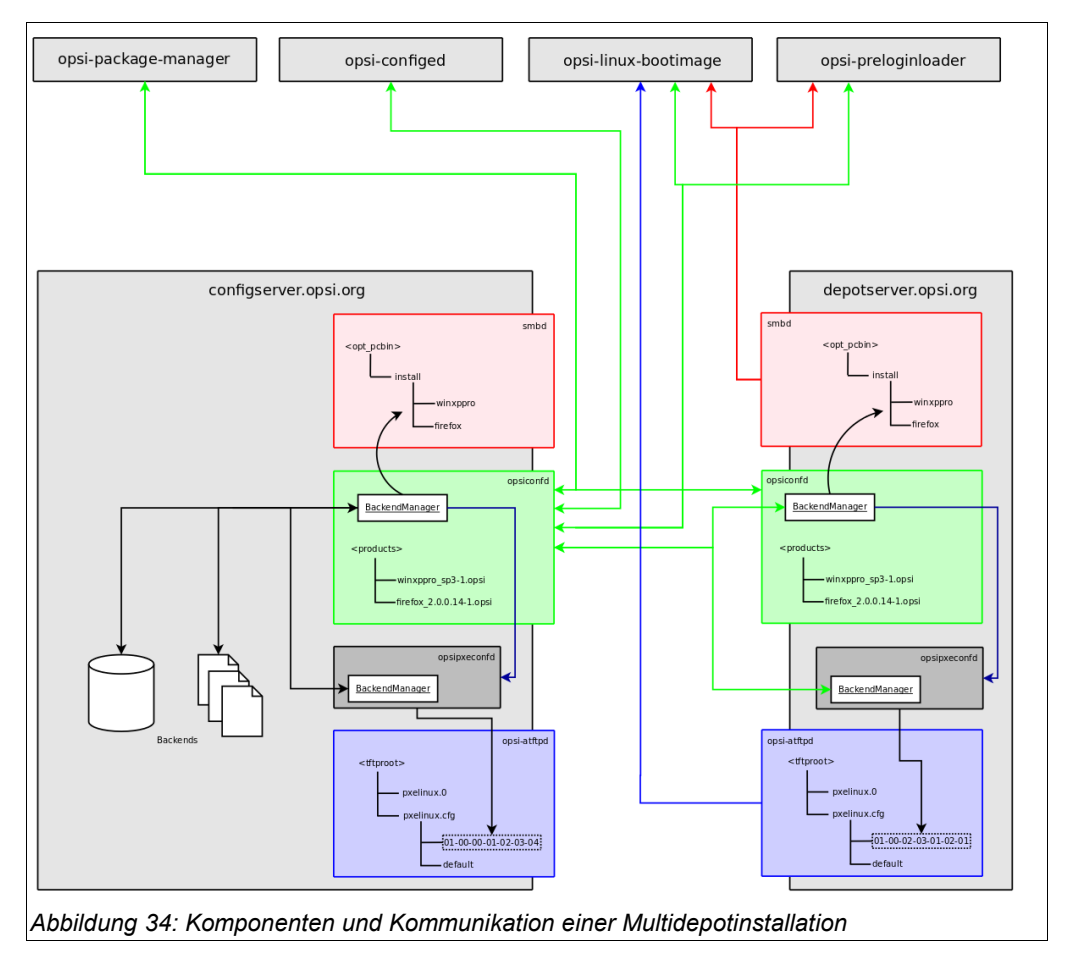

### 10.3. Erstellung und Konfiguration eines (slave) depot-servers

Zur Erstellung eines externen depot-servers wird zunächst ein normaler opsi-server aufgesetzt. Dieser wird mit Hilfe des scriptes /usr/share/opsi/register-depot.py zum externen depot-server konfiguriert. Da hierbei nicht nur der depot-server konfiguriert wird sondern dieser auch noch per Webservice dem zentralen config-server bekannt gemacht wird, müssen username und password eines Mitgliedes der Gruppe opsiadmin eingegeben werden.

Beispiel:

vmix12.uib.local wird als depot-server für den config-server bonifax.uib.local eingerichtet:

```
vmix12:~# /usr/share/opsi/register-depot.py
***
        This tool will register the current server as depotserver.
* The config file /etc/opsi/backendManager.d/15 jsonrpc.conf will be
recreated. *
                 =>>> Press <CTRL> + <C> to abort <<<=
***
Config server [localhost]: bonifax.uib.local
Account name to use for login [root]: oertel
Account password [password]:
Connecting to host 'bonifax.uib.local' as user 'oertel'
The subnet this depotserver is resonsible for [192.168.4.0/24]:
Description for this depotserver [Depotserver vmix12]:
Additional notes for this depotserver [Notes for vmix12]:
Creating depot 'vmix12.uib.local'
Requesting base-url '/rpc', query '{"params":
["vmix12","uib.local","file:///opt/pcbin/install","smb://vmix12/opst pcbin/ins
tall","file:///var/lib/opsi/products","webdavs://vmix12.uib.local:4447/product
s","192.168.4.0/24","Depotserver vmix12","Notes for
vmix12"],"id":1,"method":"createDepot"}' failed:
Trying to reconnect...
Testing connection and setting pcpatch password
Connection / credentials ok, pcpatch password set!
Creating jsonrpc backend config file
/etc/opsi/backendManager.d/15_jsonrpc.conf
Patching config file /etc/opsi/backendManager.d/30 vars.conf
```

<u>e</u>

### 10.4. Paketmanagement auf mehreren depots

siehe auch Kapitel 3.4 Werkzeug opsi-package-manager: opsi-Pakete (de-) installieren Seite 27

Zur Verwaltung der Pakete auf mehreren Depots kennt der opsi-packet-manager die Optionen -d bzw. --depots mit denen die Depots angegeben werden können auf denen ein Paket installiert bzw. deinstalliert werden soll. Mit dem Schlüsselwort 'ALL' kann auf alle bekannten Depots verwiesen werden. Bei einer Installation mit der Option -d wird das Paket zunächst in das Verzeichnis /var/lib/opsi/products des depot-servers hochgeladen und dann von dort aus installiert.

Wird -d nicht angegeben, so wird nur das lokale Depot behandelt und das Paket ohne upload nach /var/lib/opsi/products installiert.

Beispiel:

Installiere das Paket softprod\_1.0-5.opsi auf allen Depots:

```
opsi-package-manager -d ALL -i softprod 1.0-5.opsi
Processing upload of 'softprod 1.0-5.opsi' to depot 'bonifax.uib.local'
Processing upload of 'softprod 1.0-5.opsi' to depot 'vmix13.uib.local'
Processing upload of 'softprod 1.0-5.opsi' to depot 'vmix12.uib.local'
Overwriting destination 'softprod 1.0-5.opsi' on depot 'bonifax.uib.local'
Starting upload of 'softprod 1.0-5.opsi' to depot 'bonifax.uib.local'
   100.00%
                  3 КВ
                             0 KB/s 00:00 ETAs - softprod 1.0-5.opsi >>
bonifax.uib.local
Upload of 'softprod 1.0-5.opsi' to depot 'bonifax.uib.local' done
Installing package 'softprod 1.0-5.opsi' on depot 'bonifax.uib.local'
Overwriting destination 'softprod 1.0-5.opsi' on depot 'vmix13.uib.local'
Starting upload of 'softprod 1.0-5.opsi' to depot 'vmix13.uib.local'
Overwriting destination 'softprod 1.0-5.opsi' on depot 'vmix12.uib.local'
Starting upload of 'softprod 1.0-5.opsi' to depot 'vmix12.uib.local'
   100.00%
                 3 KB
                            3 KB/s 00:00 ETAs - softprod 1.0-5.opsi >>
vmix13.uib.local
   100.00%
                 3 КВ
                            3 KB/s 00:00 ETAs - softprod 1.0-5.opsi >>
vmix12.uib.local
Upload of 'softprod 1.0-5.opsi' to depot 'vmix12.uib.local' done
Installing package 'softprod 1.0-5.opsi' on depot 'vmix12.uib.local'
Upload of 'softprod 1.0-5.opsi' to depot 'vmix13.uib.local' done
Installing package "softprod 1.0-5.opsi' on depot 'vmix13.uib.local'
Installation of package '/var/lib/opsi/products/softprod 1.0-5.opsi' on depot
'bonifax.uib.local' finished
Installation of package '/var/lib/opsi/products/softprod 1.0-5.opsi' on depot
'vmix13.uib.local' finished
Installation of package '/var/lib/opsi/products/softprod_1.0-5.opsi' on depot
'vmix12.uib.local' finished
In diesem Beispiel sind drei Depots bekannt (bonifax.uib.local, vmix12.uib.local,
```

vmix13.uib.local). Zunächst wird gleichzeitig auf alle Depots das Paket kopiert (upload)

und danach das Paket auf dem Depot installiert. Das auf dem opsi-server lokal vorhandene Depot (bonifax.uib.local) wird dabei genauso behandelt wie die entfernten Depots.

Um die Differenzen zwischen Depots angezeigt zu bekommen dient die Option -D (bzw. --differences)

Beispiel:

Unterschiede zwischen den bekannten Depots bezüglich des Produktes mshotfix

```
opsi-package-manager -D -d ALL mshotfix
mshotfix
vmix12.uib.local : 200804-1
vmix13.uib.local : 200804-1
bonifax.uib.local: 200805-2
```

# 10.5. Konfigurationsdateien

siehe:

Kapitel 15.3.1.5 Konfgurationsdateien in /var/lib/opsi/config/depots/<depotid> Seite 144Support

Die hier beschriebenen Funktionen sind komplex und werden durch uib nur im Rahmen eines Professional Supportvertrages unterstützt. Wir empfehlen Ihnen, diese Funktionen nicht ohne einen entsprechenden Supportvertrag einzusetzen. 11. DHCP und Namensauflösung (DNS)

# 11. DHCP und Namensauflösung (DNS)

(in Erstellung)

# 12. Datenhaltung von opsi (Backends)

# 12.1. File-Backends

In den File-Backends liegen die Konfigurationsinformationen in Ini-File artigen Textdateien auf dem Server.

# 12.1.1. File3.1-Backend (opsi 3.1)

Wesentliche Merkmale des Backends 'File' :

- Aktuelles Defaultbackend von opsi
- Linux Standard Base konform
- Nicht Rückwärtskompatibel zu opsi 2.x/3.0
- Alle Funktionen von opsi sind mit diesem Backend verfügbar
- Funktioniert nur mit Clients die im 'Service'-Mode laufen, sprich auf Ihre Konfigurationen über den Service zugreifen.

Die Dateien dieses Backends liegen unter /var/lib/opsi.

Inhalt und Aufbau dieser Dateien ist im Kapitel 15 Wichtige Dateien des opsi-servers Seite 136 näher erläutert.

### 12.2. LDAP Backend

Das opsi-LDAP-Schema findet sich unter /etc/ldap/schemas.

Zur Aktivierung des LDAP-Backends muss ein funktionierender LDAP-Server verfügbar sein.

In der Konfigurationsdatei /etc/ldap/slapd.conf muss das opsi ldap-Schema eingebunden werden, dafür die Zeile

include /etc/ldap/schema/opsi.schema einfügen und den slapd neu starten.

Nun muss noch die Backend-Konfiguration von OPSI angepasst werden.

#### 12.2.1. Das LDAP-Backend einbinden

Um das LDAP-Backend zu aktivieren muß in der /etc/opsi/backendmanager.conf folgender Eintrag geändert werden:

Einstellung für File-Backend:

| self backends[BACKEND FILE] =            | { load! True }    |
|------------------------------------------|-------------------|
| Serr. Dackends [DHerdand _ Timb] =       |                   |
| <pre>self.backends[BACKEND_LDAP] =</pre> | { 'load': False } |
| Einstellung für LDAP-Backend:            |                   |

```
self.backends[BACKEND_FILE] = { 'load': False }
self.backends[BACKEND_LDAP] = { 'load': True }
```

#### 12.2.2. Das LDAP-Backend konfigurieren

```
self.backends[BACKEND_LDAP]['config'] = {
    "host": "localhost",
    "bindDn": "cn=admin,%s" % baseDn,
    "bindPw": "password",
}
```

#### 12.2.3. Das LDAP-Backend den gewünschten Methoden zuordnen

```
self.defaultBackend = BACKEND_LDAP
self.clientManagingBackend = [ BACKEND_DHCPD, BACKEND_LDAP ]
self.pxebootconfBackend = BACKEND_OPSIPXECONFD
self.passwordBackend = BACKEND_FILE31
self.pckeyBackend = BACKEND_FILE31
self.swinventBackend = BACKEND_MYSQL
self.hwinventBackend = BACKEND_FILE31
```

In diesem Beispiel werden die PC-Keys und pcpatch-Passwörter weiterhin im

BACKEND\_FILE31 verwaltet.

Nun muss der opsiconfd neu gestartet werden:

/etc/init.d/opsiconfd restart

Um die Basis-Struktur im LDAP anzulegen einfach den Befehl:

opsi-admin -d method createOpsiBase ausführen.

<u>e</u>

Unterhalb der LDAP-Basis liegt eine organizationalRole cn=opsi (z.B. cn=opsi, dc=uib, dc=local). Unterhalb von opsi finden Sie die komplette LDAP-Datenhaltung. Diese läßt sich mit einem grafischen Frontend wie dem Jxplorer (z.B. aus den opsi-adminutils) leicht erkunden.

| 🐼 JXplorer                                                                                                    |                                   |                                          |  |  |  |  |  |
|----------------------------------------------------------------------------------------------------|-----------------------------------|------------------------------------------|--|--|--|--|--|
| Datei Bearbeiten Ansicht Favoriten Suchen LDIF Optionen Extras                                                                                                    | S <u>i</u> cherheit <u>H</u> ilfe |                                          |  |  |  |  |  |
|                                                                                                    |                                   |                                          |  |  |  |  |  |
|                                                                                                    |                                   | Schnellsuche                             |  |  |  |  |  |
| Erkunden 🖓 Ergebnisse 🖓 Schema                                                                                                    | HTML Ansicht Tabelleneditor       |                                          |  |  |  |  |  |
| S World                                                                                                    | attribute type                    | value                                    |  |  |  |  |  |
| i i i i i i i i i i i i i i i i i i i                                                                                                    | CN                                | 7zip                                     |  |  |  |  |  |
|                                                                                                    | objectClass                       | opsiLocalBootProduct                     |  |  |  |  |  |
| admin                                                                                                    | opsiPackageVersion                | 1                                        |  |  |  |  |  |
| L                                                                                                    | opsiProductCreationTimestamp      | 20070111124358                           |  |  |  |  |  |
|                                                                                                    | opsiProductLicenseRequired        | TRUE                                     |  |  |  |  |  |
| test_group_2                                                                                                    | opsiProductName                   | 7-Zip                                    |  |  |  |  |  |
|                                                                                                    | opsiProductPriority               | 0                                        |  |  |  |  |  |
| III est_group                                                                                                    | opsiProductVersion                | 4.4.2                                    |  |  |  |  |  |
|                                                                                                    |                                   | 7-Zip ist eine gute Packer-Freeware, die |  |  |  |  |  |
|                                                                                                    |                                   | cn=Packer, cn=productClasses, cn=opsi    |  |  |  |  |  |
|                                                                                                    | opsideupscript                    | /zip.ins                                 |  |  |  |  |  |
|                                                                                                    | opsiOpseScript                    |                                          |  |  |  |  |  |
|                                                                                                    | opsiOnceScript                    |                                          |  |  |  |  |  |
| i e rap                                                                                                    | opsil/pipstallScript              |                                          |  |  |  |  |  |
| ti - Socop                                                                                                    | opsiUpdateScript                  |                                          |  |  |  |  |  |
|                                                                                                    | opsiopulatescript                 |                                          |  |  |  |  |  |
|                                                                                                    |                                   |                                          |  |  |  |  |  |
| under acroread7                                                                                                    |                                   |                                          |  |  |  |  |  |
| i acroread                                                                                                    |                                   |                                          |  |  |  |  |  |
| i example                                                                                                    |                                   |                                          |  |  |  |  |  |
| in the second second s |                                   |                                          |  |  |  |  |  |
|                                                                                                    |                                   |                                          |  |  |  |  |  |
|                                                                                                    |                                   |                                          |  |  |  |  |  |
| igedit4_1                                                                                                    |                                   |                                          |  |  |  |  |  |
| timeting mozilla                                                                                                    |                                   |                                          |  |  |  |  |  |
|                                                                                                    |                                   |                                          |  |  |  |  |  |
| u softprod                                                                                                    |                                   |                                          |  |  |  |  |  |
|                                                                                                    |                                   |                                          |  |  |  |  |  |
|                                                                                                    |                                   |                                          |  |  |  |  |  |
|                                                                                                    |                                   |                                          |  |  |  |  |  |
|                                                                                                    |                                   |                                          |  |  |  |  |  |
|                                                                                                    |                                   |                                          |  |  |  |  |  |
|                                                                                                    |                                   |                                          |  |  |  |  |  |
|                                                                                                    |                                   |                                          |  |  |  |  |  |
|                                                                                                    | '                                 |                                          |  |  |  |  |  |
| en en vincep<br>⊡ en en vincep                                                                                                    | Abschicken Zurücksetzen           | Klasse ändern Eigenschaften              |  |  |  |  |  |
| Connected To 'ldap://pcbon14:389'                                                                                                    |                                   |                                          |  |  |  |  |  |

### 12.3. MySQL-Backend für Inventarisierungsdaten

# 12.3.1. Übersicht und Datenstruktur

Die Daten der Hardware- und Softwareinventarisierung werden per default über das opsi File31-Backend in Textdateien abgelegt. Diese Form der Ablage ist für freie Abfragen und Reports weniger geeignet. Hierfür bietet sich die Ablage der Daten in einer SQL-Datenbank an.

Wesentliche Merkmale des Backends 'MySQL' :

- Nur für die Inventarisierungsdaten
- Optional (nicht das Default Backend)
- Fein granulierte Datenstruktur zur Datenhaltung und zusätzlich vereinfachtes Datenmodell für Abfragen.
- Eine Historyfunktion, welche Änderungen an den Inventarisierungsdaten protokolliert.

Seit opsi 3.3 gibt es ein MySQL-Backend für die Inventarisierungsdaten. Bedingt durch die sehr unterschiedliche Natur der zu inventarisierenden Komponenten ist die Datenstruktur in etwa wie folgt aufgebaut:

Eine Tabelle host beschreibt alle bekannten Clients und stellt eine eindeutige host\_id bereit. Für jeden Device-Typ gibt es zwei Tabellen: HARDWARE\_DEVICE\_ .... beschreibt das Device z.B. Netzwerkkartentyp mit PCI-Kennung sowie HARDWARE\_CONFIG... Konfiguration der konkreten Netzwerkkarte z.B. MAC-Adresse. Die beiden Tabellen sind über das Feld hardware\_id miteinander verbunden. Daraus ergibt sich folgende Liste von Tabellen:

```
HARDWARE_CONFIG_1394_CONTROLLER
HARDWARE_CONFIG_AUDIO_CONTROLLER
HARDWARE_CONFIG_BASE_BOARD
HARDWARE_CONFIG_BIOS
HARDWARE_CONFIG_CACHE_MEMORY
HARDWARE_CONFIG_COMPUTER_SYSTEM
HARDWARE_CONFIG_DISK_PARTITION
HARDWARE_CONFIG_FLOPPY_CONTROLLER
HARDWARE_CONFIG_FLOPPY_DRIVE
HARDWARE_CONFIG_HARDDISK_DRIVE
HARDWARE_CONFIG_IDE_CONTROLLER
```

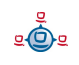

HARDWARE CONFIG KEYBOARD HARDWARE CONFIG MEMORY BANK HARDWARE CONFIG MEMORY MODULE HARDWARE CONFIG MONITOR HARDWARE CONFIG NETWORK CONTROLLER HARDWARE CONFIG OPTICAL DRIVE HARDWARE CONFIG PCI DEVICE HARDWARE CONFIG PCMCIA CONTROLLER HARDWARE CONFIG POINTING DEVICE HARDWARE CONFIG PORT CONNECTOR HARDWARE CONFIG PRINTER HARDWARE CONFIG\_PROCESSOR HARDWARE\_CONFIG\_SCSI\_CONTROLLER HARDWARE\_CONFIG\_SYSTEM\_SLOT HARDWARE\_CONFIG\_TAPE\_DRIVE HARDWARE\_CONFIG\_USB\_CONTROLLER HARDWARE\_CONFIG\_VIDEO\_CONTROLLER HARDWARE DEVICE 1394 CONTROLLER HARDWARE DEVICE AUDIO CONTROLLER HARDWARE DEVICE BASE BOARD HARDWARE DEVICE BIOS HARDWARE DEVICE CACHE MEMORY HARDWARE DEVICE COMPUTER SYSTEM HARDWARE DEVICE DISK PARTITION HARDWARE DEVICE\_FLOPPY\_CONTROLLER HARDWARE DEVICE FLOPPY DRIVE HARDWARE DEVICE HARDDISK DRIVE HARDWARE DEVICE IDE CONTROLLER HARDWARE DEVICE KEYBOARD HARDWARE DEVICE MEMORY BANK HARDWARE DEVICE MEMORY MODULE HARDWARE DEVICE MONITOR HARDWARE DEVICE NETWORK CONTROLLER HARDWARE DEVICE OPTICAL DRIVE HARDWARE DEVICE PCI DEVICE HARDWARE DEVICE PCMCIA CONTROLLER HARDWARE DEVICE POINTING DEVICE HARDWARE\_DEVICE\_PORT\_CONNECTOR HARDWARE DEVICE PRINTER HARDWARE DEVICE PROCESSOR HARDWARE DEVICE SCSI CONTROLLER HARDWARE\_DEVICE\_SYSTEM\_SLOT HARDWARE\_DEVICE\_TAPE\_DRIVE HARDWARE\_DEVICE\_USB\_CONTROLLER HARDWARE\_DEVICE\_VIDEO\_CONTROLLER HARDWARE INFO HOST SOFTWARE SOFTWARE CONFIG

Da für viele Abfragen diese Datenstruktur etwas unhandlich ist, wird zusätzlich die Tabelle HARDWARE\_INFO zur Verfügung gestellt. Diese fasst Informationen zu unterschiedlichsten Devices in einer Tabelle zusammen und vereinfacht so Abfragen:

<u>e</u>

```
CREATE TABLE `opsi`.`HARDWARE INFO` (
  `config id` int(11) NOT NULL,
                                            //Verweis auf Device Configtabelle
  `host id` int(11) NOT NULL,
                                            //Verweis auf host-Tabelle
  `hardware id` int(11) NOT NULL,
                                            //Verweis auf Device Tabelle
  `hardware class` varchar(50) NOT NULL,
                                            //Device
  `audit firstseen` timestamp NOT NULL,
                                            11
  `audit lastseen` timestamp NOT NULL,
  `audit state` tinyint(4) NOT NULL,
                                            //1=aktuell 0=nicht mehr aktuell
  `internalConnectorType` varchar(60) ,
  `verticalResolution` int(11) ,
  `totalPhysicalMemory` bigint(20) ,
  `family` varchar(50) ,
   vendorId` varchar(4)
   `addressWidth` tinyint(4) ,
   videoProcessor` varchar(20)
   numberOfFunctionKeys` int(11),
   maxDataWidth` tinyint(4),
  `memoryType` varchar(20) ,
  `maxSize` int(11),
  tag` varchar(100)
  `voltage` double,
  `slots` tinyint(4)
  `screenWidth` int(11),
  `connectorType` varchar(60) ,
  `maxCapacity` bigint(20),
  `size` bigint(20),
  `formFactor` varchar(10) ,
  `driveLetter` varchar(2) ,
  `capacity` bigint(20),
  `socketDesignation` varchar(100)
  `externalConnectorType` varchar(60) ,
  `numberOfButtons` tinyint(4),
  `capabilities` varchar(200) ,
  `port` varchar(20)
  `dataWidth` tinyint(4),
  `horizontalResolution` int(11),
  `version` varchar(50) ,
  `maxClockSpeed` bigint(20) ,
  `location` varchar(50) ,
  `paperSizesSupported` varchar(200) ,
  `deviceType` varchar(10) ,
  `subsystemVendorId` varchar(4) ,
  `adapterRAM` bigint(20),
   speed` int(11) ,
   architecture` varchar(50) ,
   status` varchar(20)
   freeSpace bigint(20) ,
   product` varchar(100) ,
vendor` varchar(50) ,
  `description` varchar(100) ,
  `index` int(11),
  `systemType` varchar(50)
`macAddress` varchar(20)
  `installedSize` int(11)
  `driverName` varchar(100)
  `subsystemDeviceId` varchar(4)
  `internalDesignator` varchar(60) ,
  `currentUsage` varchar(20) ,
```

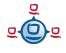

```
`extClock` int(11),
`heads` int(11),
`autoSense` varchar(20) ,
`currentClockSpeed` bigint(20) ,
`netConnectionStatus` varchar(20) ,
`partitions` tinyint(4),
`maxSpeed` int(11) ,
`busId` varchar(60)
`name` varchar(100)
`sectors` bigint(20),
`level` varchar(10) ,
`serialNumber` varchar(50) ,
`screenHeight` int(11),
 startingOffset` bigint(20),
externalDesignator` varchar(60) ,
filesystem` varchar(50) ,
cylinders int(11)
`model` varchar(100)
`revision` varchar(4) ,
`deviceLocator` varchar(100) ,
`adapterType` varchar(20)
`deviceId` varchar(4)
PRIMARY KEY (`config id`,`host id`,`hardware class`,`hardware id`)
```

Die Zuordnung der Spaltennamen zu einzelnen Deviceklassen ergibt sich aus folgender Liste (/etc/opsi/hwaudit/locales/de\_DE):

```
DEVICE ID.deviceType = Gerätetyp
DEVICE ID.vendorId = Hersteller-ID
DEVICE ID.deviceId = Geräte-ID
DEVICE_ID.subsystemVendorId = Subsystem-Hersteller-ID
DEVICE_ID.subsystemDeviceId = Subsystem-Geräte-ID
DEVICE ID.revision= Revision
BASIC INFO.name = Name
BASIC INFO.description = Beschreibung
HARDWARE DEVICE.vendor = Hersteller
HARDWARE DEVICE.model = Modell
HARDWARE DEVICE.serialNumber = Seriennummmer
COMPUTER SYSTEM = Computer
COMPUTER SYSTEM.systemType = Typ
COMPUTER SYSTEM.totalPhysicalMemory = Arbeitsspeicher
BASE BOARD = Hauptplatine
BASE BOARD.product = Produkt
BIOS = BIOS
BIOS.version = Version
SYSTEM SLOT = System-Steckplatz
SYSTEM SLOT.currentUsage = Verwendung
SYSTEM SLOT.status = Status
SYSTEM SLOT.maxDataWidth = Max. Busbreite
PORT CONNECTOR = Port
PORT CONNECTOR.connectorType = Attribute
PORT CONNECTOR.internalDesignator = Interne Bezeichnung
PORT CONNECTOR.internalConnectorType = Interner Typ
PORT CONNECTOR.externalDesignator = Externe Bezeichnung
PORT CONNECTOR.externalConnectorType = Externer Typ
PROCESSOR = Prozessor
PROCESSOR.architecture = Architektur
```

)

PROCESSOR.family = Familie PROCESSOR.currentClockSpeed = Momentane Taktung PROCESSOR.maxClockSpeed = Maximale Taktung PROCESSOR.extClock = Externe Taktung PROCESSOR.processorId = Prozessor-ID PROCESSOR.addressWidth = Adress-Bits PROCESSOR.socketDesignation = Zugehöriger Sockel PROCESSOR.voltage = Spannung MEMORY BANK = Speicher-Bank MEMORY BANK.location = Position MEMORY\_BANK.maxCapacity = Maximale Kapazität MEMORY BANK.slots = Steckplätze MEMORY MODULE = Speicher-Modul MEMORY MODULE.deviceLocator = Zugehöriger Sockel MEMORY MODULE.capacity = Kapazität MEMORY MODULE.formFactor = Bauart MEMORY MODULE.speed = Taktung MEMORY MODULE.memoryType = Speichertyp MEMORY MODULE.dataWidth = Datenbreite MEMORY MODULE.tag = Bezeichnung CACHE MEMORY = Zwischenspeicher CACHE MEMORY.installedSize = Installierte Größe CACHE MEMORY.maxSize = Maximale Größe CACHE MEMORY.location = Position CACHE MEMORY.level = Level PCI DEVICE = PCI-Gerät PCI DEVICE.busId = Bus-ID NETWORK CONTROLLER = Netzwerkkarte NETWORK CONTROLLER.adapterType = Adapter-Typ NETWORK CONTROLLER.maxSpeed = Maximale Geschwindigkeit NETWORK CONTROLLER.macAddress = MAC-Adresse NETWORK CONTROLLER.netConnectionStatus = Verbindungsstatus NETWORK CONTROLLER.autoSense = auto-sense AUDIO CONTROLLER = Audiokarte IDE CONTROLLER = IDE-Controller SCSI CONTROLLER = SCSI-Controller FLOPPY CONTROLLER = Floppy-Controller USB CONTROLLER = USB-Controller 1394 CONTROLLER = 1394-Controller PCMCIA CONTROLLER = PCMCIA-Controller VIDEO CONTROLLER = Grafikkarte VIDEO\_CONTROLLER.videoProcessor = Video-Prozessor VIDEO CONTROLLER.adapterRAM = Video-Speicher DRIVE.size = Größe FLOPPY DRIVE = Floppylaufwerk TAPE DRIVE = Bandlaufwerk HARDDISK DRIVE = Festplatte HARDDISK DRIVE.cylinders = Cylinder HARDDISK DRIVE.heads = Heads HARDDISK DRIVE.sectors = Sektoren HARDDISK DRIVE.partitions = Partitionen DISK PARTITION = Partition DISK PARTITION.size = Größe DISK PARTITION.startingOffset = Start-Offset DISK PARTITION.index = Index DISK PARTITION.filesystem = Dateisystem DISK PARTITION.freeSpace = Freier Speicher DISK PARTITION.driveLetter = Laufwerksbuchstabe

<u>e</u>

```
OPTICAL DRIVE = Optisches Laufwerk
OPTICAL DRIVE.driveLetter = Laufwerksbuchstabe
MONITOR = Monitor
MONITOR.screenHeight = Vertikale Auflösung
MONITOR.screenWidth = Horizontale Auflösung
KEYBOARD = Tastatur
KEYBOARD.numberOfFunctionKeys = Anzahl Funktionstasten
POINTING DEVICE = Zeigegerät
POINTING DEVICE.numberOfButtons = Anzahl der Tasten
PRINTER = Drucker
PRINTER.horizontalResolution = Vertikale Auflösung
PRINTER.verticalResolution = Horizontale Auflösung
PRINTER.capabilities = Fähigkeiten
PRINTER.paperSizesSupported = Unterstützte Papierformate
PRINTER.driverName = Name des Treibers
PRINTER.port = Anschluss
```

Beispiele für Abfragen:

Gesamte Hardwareliste geordnet nach Clients und Devices:

```
select
HOST.hostId,HARDWARE_INFO.*
from
HOST,HARDWARE_INFO
where
(HOST.host_id = HARDWARE_INFO.host_id)
ORDER BY
HOST.hostId,HARDWARE_INFO.hardware_class,HARDWARE_INFO.config_id
```

Gesamte Hardwareliste eines Clients geordnet nach Devices:

```
select
HOST.hostId,HARDWARE_INFO.*
from
HOST,HARDWARE_INFO
where
(HOST.host_id = HARDWARE_INFO.host_id)
and HOST.hostId = 'pcuwb03.uib.local'
ORDER BY
HOST.hostId,HARDWARE_INFO.hardware_class,HARDWARE_INFO.config_id
Liste aller Festplatten:
```

\_\_\_\_\_

SELECT \* FROM HARDWARE\_DEVICE\_HARDDISK\_DRIVE D LEFT OUTER JOIN HARDWARE\_CONFIG\_HARDDISK\_DRIVE H ON D.hardware\_id=H.hardware\_id ;

#### 12.3.2. Initialisierung des MySQL-Backends

Wenn der mysql-server noch nicht installiert ist, muss dies zunächst erfolgen mit:

```
apt-get install mysql-server
Danach muss für der root Zugang von mysql ein Passwort gesetzt werden:
```

<u>.</u>

mysqladmin --user=root password linux123 mit dem Script /usr/share/opsi/init-opsi-mysql-db.py kann nun die Datenbank aufgebaut werden.

Eine Beispiel-Sitzung:

```
svmopside:/usr/share/opsi# ./init-opsi-mysql-db.py
This tool will create an initial mysql database for use as opsi backend.
* The config file /etc/opsi/backendManager.d/21 mysql.conf will be recreated.
                =>>> Press <CTRL> + <C> to abort <<<=
Database host [localhost]:
Database admin user [root]:
Database admin password [password]:
Opsi database name [opsi]:
Opsi database user [opsi]:
Opsi database password [opsi]:
Connecting to host 'localhost' as user 'root'
Creating database 'opsi' and user 'opsi'
Testing connection
Connection / credentials ok!
Creating mysql backend config file /etc/opsi/backendManager.d/21 mysql.conf
Creating opsi base
Got duplicate property 'name' of same type 'varchar' but different sizes: 100,
50
Using type varchar(100) for property 'name'
Got duplicate property 'name' of same type 'varchar' but different sizes: 100,
60
Using type varchar(100) for property 'name'
Got duplicate property 'name' of same type 'varchar' but different sizes: 100,
50
Using type varchar(100) for property 'name'
Got duplicate property 'location' of same type 'varchar' but different sizes:
50, 10
Using type varchar(50) for property 'location'
Got duplicate property 'name' of same type 'varchar' but different sizes: 100,
50
Using type varchar(100) for property 'name'
Bei den Abfragen können außer beim Passwort alle Vorgaben mit Enter bestätigt
```

werden.

Die Warnungen am Endes des Scriptes sind zu ignorieren.

<u>.</u>

In der Datei /etc/opsi/backendManager.d/30\_vars.conf ist festgelegt, welche Backendmanager von opsi zum Einsatz kommen.

Für die Hard- und Softwarewareinventarisierung ist das BACKEND\_MYSQL einzutragen unabhängig davon, welches Backend ansonsten verwendet wird:

self.swinventBackend= BACKEND\_MYSQLself.hwinventBackend= BACKEND\_MYSQL

Nach Anpassung der Backendkonfiguration muss der opsiconfd neu gestartet werden:

```
/etc/init.d/opsiconfd restart
```

# 12.4. Konvertierung zwischen Backends

Der Befehl opsi-convert dient zum Konvertieren der opsi-Konfigurationsdaten zwischen verschiedenen Backends. Das Ziel oder Quelle kann auf verschieden Arten bestimmt werden:

Backendnamen:

Durch Angabe des Namen wird ein entsprechendes Backen auf dem aktuellen Server angegeben. So konvertiert opsi-convert File File31 auf dem aktuellen Server vom File-Backend zum File31-Backend.

• Service-Adresse

Durch Angaben von Serviceadressen kann ein Server z.B. auch Remote angesprochen werden. Die Service Adresse hat die Form https://<username>@<ipadresse>:4447/rpc Nach den Passwörtern wird gefragt. Beispiel: opsi-convert -s -1 /tmp/log https://uib@192.168.2.162:4447/rpc \ https://opsi@192.168.2.42:4447/rpc

 Konfigurationsverzeichnis
 Durch Angabe von Konfigurationsverzeichnissen f
ür die entsprechende Backendmanagerkonfiguration k
önnen Quelle bzw. Ziel sehr detailliert beschrieben werden.

# 12.5. Bootdateien

Unter /tftpboot/linux finden sich die Bootdateien, die im Zusammenspiel mit den PXE-Bootproms benötigt werden.

### 12.6. Absicherung der Shares über verschlüsselte Passwörter

Die Installationssoftware opsi-PreLoginLoader greift auf die vom opsi-server zur Verfügung gestellten Shares zu um Software zu installieren sowie um Konfigurationsinformationen und Logdateien schreiben zu können. Hierzu wird der System-User pcpatch verwendet. Die Absicherung dieser Shares und damit der Authentifizierungsdaten des Users pcpatch sind wichtig für die:

- allgemeine Systemsicherheit und Datenintegrität
- Absicherung der potenziell lizenzpflichtigen Softwarepakete gegen missbräuchliche Nutzung

Um dem opsi-PreLoginLoader ein Zugriff auf die Authentifizierungsdaten zu ermöglichen, wird für jeden Client bei der Reinstallation durch den opsipxeconfd ein spezifischer Schlüssel erzeugt. Dieser Schlüssel wird zum einen in der Datei /etc/opsi/pckeys abgelegt und zum anderen dem PC bei der Reinstallation übergeben. Der übergebene Schlüssel wird im Rahmen der Betriebsysteminstallation in der Datei c:\opsi\cfg\locked.cfg so abgelegt, dass nur Administratoren Zugriff darauf haben. Ebenso hat auf dem opsi-server nur root, pcpatch und Mitglieder der Gruppe pcpatch Zugriff auf die Datei /etc/opsi/pckeys. Auf diese Weise verfügt jeder PC über einen Schlüssel, der nur dem PC und dem opsi-server bekannt ist und der gegenüber dem Zugriff durch normale Anwender geschützt ist. Mit diesem Schlüssel wird das aktuelle Passwort des system users pcpatch auf dem opsi-server verschlüsselt und im Backend abgelegt. Dieses verschlüsselte Passwort wird vom Client bei jedem Boot neu gelesen, so dass eine Änderung des pcpatch Passwortes jederzeit möglich ist und der Client auf verschlüsseltem Wege das veränderte Passwort erfährt. 13. Anpassen des preloginloaders an Corporate Identity (CI)

# 13. Anpassen des preloginloaders an Corporate Identity (CI)

Ab Winst Version 4.6 lässt sich der Winst über eine Manipulation der Grafik bg.png im Unterverzeichnis winstskin frei anpassen. Nach einer Veränderung der bg.png unter /opt/pcbin/install/opsi-winst/files/opsi-winst/winstskin setzen Sie mit dem Befehl touch /opt/pcbin/install/opsi-winst/files/opsi-winst/winst32.exe das Datum des Winst neu.

In der Folge wird beim nächsten Start des preloginloaders der opsi-winst mit der veränderten bg.png automatisch auf den Client geladen.

Zur Anpassung des preloginloaders selbst empfehlen wir die Verwendung des preloginloaders 3.4. Hier können die Dateien notifier\action.bmp und notifier\event.bmp an Ihre Bedürfnisse angepasst werden.

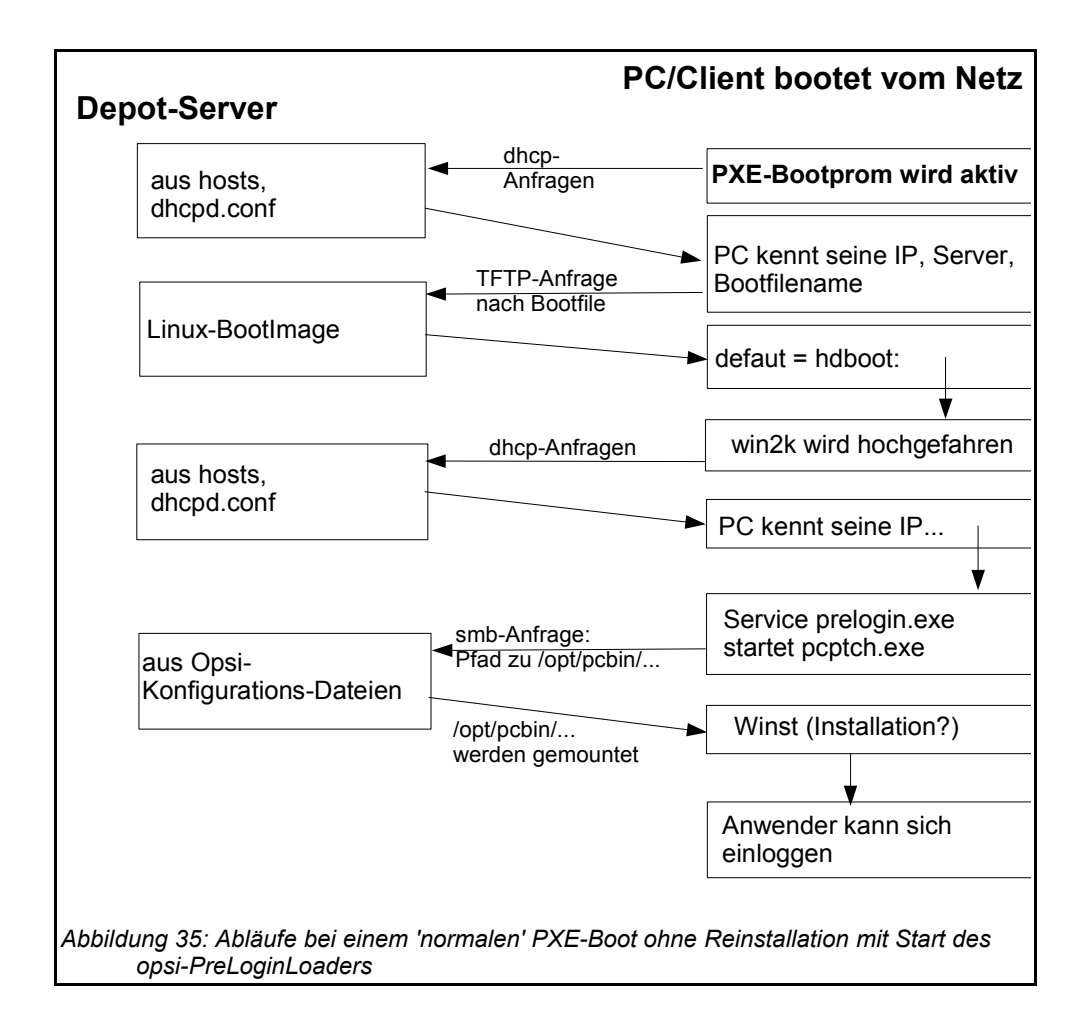

# 14. Übersicht: Ein PC bootet vom Netz

Auch hier wird zuerst die Firmware des Bootproms aktiv und sendet seine Anfrage ins Netz.

Bei einem Boot ohne Betriebssysteminstallation findet das Bootimage keine PCspezifische Datei unter /tftpboot/linux/pxelinux.cfg, die default-Datei wird eingelesen und es erfolgt ein Boot von der lokalen Festplatte.

Nach diesem lokalen Boot muss das Betriebssystem die gleiche dhcp-Abfrage (nach IP und Netzinformationen) wie zuvor die Firmware des PXE durchführen.

# 15. Wichtige Dateien des opsi-servers

### 15.1. Allg. Konfigurationsdateien

### 15.1.1. Konfgurationsdateien in /etc

### 15.1.1.1. /etc/hosts

Hier können IP-Nummer und IP-Name der Clients eingetragen werden(zusätzliche Namen sind Aliase, ab dem Zeichen "#" ist der Eintrag Kommentar).

opsi V3 hätte gerne den 'full qualified hostname' (also inclusive Domain) und dieser kann auch statt aus der /etc/hosts aus dem DNS kommen.

Beispiel:

```
192.168.2.104laptop.uib.locallaptopop192.168.2.106dplaptop.uib.local#laptop192.168.2.153schleppi.uib.local192.168.2.178test_pcl.uib.local#Test-PCPXE-bootprom
```

### 15.1.1.2. /etc/group

Hier müssen zwei Gruppen Angelegt sein: pcpatch und opsidamin. In der Gruppe pcpatch sollten alle user sein die mit Paketverwaltung zu tun haben. In der Gruppe opsiadmin müssen alle user sein die den opsiconfd-Webservice verwenden wollen z.B. über den opsi-Configed (oder das Applet).

### 15.1.1.3. /etc/opsi/pckeys

Hier sind die clientspezifischen Schlüssel des opsi-Reinstallationsmanagers sowie der Schlüssel des Servers selber abgelegt.

Beispiel:

```
schleppi:fdc2493ace4b372fd39dbba3fcd62182
laptop:c397c280fc2d3db81d39b4a4329b5f65
pcbon13:61149ef590469f765a1be6cfbacbf491
```

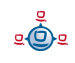

# 15.1.1.4. /etc/opsi/passwd

Hier sind die mit demSchlüssel des Servers verschlüsselten Passwörter (z.B. für pcpatch) abgelegt.

# 15.1.1.5. /etc/opsi/backendManager.conf

Ab Version 3. Deprecated ab Version 3.1 und ersetzt durch /etc/opsi/backendManager.conf.d/\*

Konfigurationsdatei für den opsiconfd in dem festgelegt wird welche Backends (Datei/LDAP) verwendet werden und wo welche Daten gespeichert werden bzw. über welche Befehle bestimmte Aktionen ausgeführt werden.

# 15.1.1.6. /etc/opsi/backendManager.conf.d/\*

Ab Version 3.1

Konfigurationsdateien für den opsiconfd in denen festgelegt wird welche Backends (Datei/LDAP) verwendet werden,wo welche Daten gespeichert werden bzw. über welche Befehle bestimmte Aktionen ausgeführt werden und welche Serviceaufrufe zur Verfügung stehen.

Die \*.conf Dateien dieses Verzeichnis werden zur Laufzeit in alphabetischer Reihenfolge aneinander gefügt und ersetzen in diesem Zustand die backendManager.conf. Durch Einfügen von kundenspezifischen Dateien können ausgewählte Methoden 'überschrieben' werden ohne das diese Änderungen beim nächsten Update verloren gehen.

# 15.1.1.7. /etc/opsi/hwaudit/\*

Ab Version 3.2

Hier finden sich Konfigurationen zur Hardwareinventarisierung

Im Verzeichnis locales liegen die Sprachanpassungen.

In der Datei opsihwaudit.conf ist die Abbildung zwischen WMI Klassen und der opsi Datenhaltung konfiguriert.

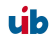

# 15.1.1.8. /etc/opsi/modules

Ab Version 3.4

Von der uib gmbh signierte Datei zur Freischaltung kostenpflichtiger Features. Wird die Datei verändert verliert sie Ihre Gültigkeit. Ohne die Daeit stehen nur die kostenlosen Features zur Verfügung.

# 15.1.1.9. /etc/opsi/opsiconfd.conf

Ab Version 3

Konfigurationsdatei für den opsiconfd in dem sonstige Konfigurationen wie Ports, interfaces, Logging hinterlegt sind.

# 15.1.1.10. /etc/opsi/opsiconfd.pem

Ab Version 3

Konfigurationsdatei für den opsiconfd in dem das ssl Zertifikat hinterlegt ist.

# 15.1.1.11. /etc/opsi/opsipxeconfd.conf

Konfigurationsdatei für den opsipxeconfd der für das Schreiben der Startdateien für das Linux-Bootimage zuständig ist. Hier können Verzeichnisse, Defaults und Loglevel konfiguriert werden.

# 15.1.1.12. /etc/opsi/version

Enthält die Versionsnummer des installierten opsi.

# 15.1.1.13. /etc/init.d/

Start-Stop Skripte für

- opsi\_reinstmgr
- opsi-webconfigedit

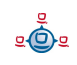

- opsi-atftpd
- 1. opsiconfd

opsipxeconfd

### 15.2. Bootdateien

### 15.2.1. Bootdateien in /tftpboot/linux

### 15.2.1.1. pxelinux.0

Bootfile, der im ersten Schritt vom PXE-Bootprom geladen wird.

### 15.2.1.2. install und miniroot.gz

Installationsbootimage das per tftp an den Client bei der Reinstallation übertragen wird.

# 15.2.2. Bootdateien in /tftpboot/linux/pxelinux.cfg

### 15.2.2.1. 01-<mac adresse> bzw. <IP-NUMMER-in-Hex>

Dateien mit der Hardwareadresse des Clients und dem Prefix 01- sind auf dem depotserver als clientspezifische Bootfiles zu finden. Sie sind zumeist über den reInstallationsManagers als named pipes erzeugt und sollen eine Reinstallation des Clients einleiten.

### 15.2.2.2. default

Die Datei default wird geladen, wenn es keine clientspezifischen Dateien gibt. Wird diese Datei geladen, so bootet der Client danach lokal weiter.

### 15.2.2.3. install

Informationen zum boot des Installationsbootimages die vom opsi-Reinstallationsmanager in die named pipe geschrieben werden.

# 15.3. Dateien der File-Backends

Achtung: opsi ist hochgradig Konfigurierbar. Die hier angegebenen Orte entsprechen den Defaults mit denen opsi ausgeliefert wird. Welche Orte tatsächlich in Benutzung sind ist in den Dateien in /etc/opsi/backendManager.conf.d/ festgelegt.

# 15.3.1. File3.1-Backend

# 15.3.1.1. Übersicht

Die Dateien des File31 Backends finden sich in /var/lib/opsi dem Heimatverzeichnis des opsiconf-Daemons. Das folgende Schema gibt einen Überblick der Verzeichnisstruktur.

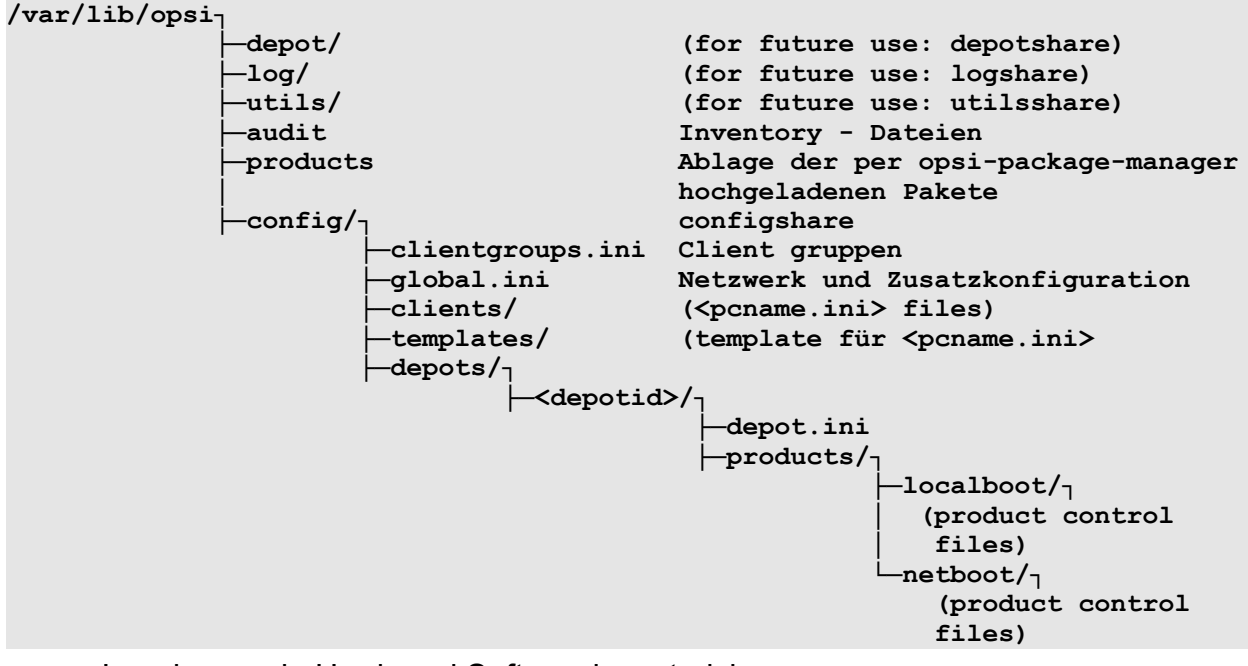

Logging sowie Hard- und Softwareinventarisierung
 Die durch das Produkt hwaudit bzw. durch das bootimage ermittelten
 Hardwareinformationen werden unter <configshare>/pclog/<pcname>.hw
 gespeichert.

Die durch das Produkt swaudit ermittelten Softwareinformationen werden unter <configshare>/pclog/<pcname>.sw gespeichert.

# 15.3.1.2. Konfgurationsdateien in /var/lib/opsi/config

15.3.1.2.1. clientgroups.ini

Die Datei enthält die Informationen über Client-Gruppen.

[groupname] membername (....) Beispiel

[Abteilung 3] pca26 pca39 pcmeyer

#### 15.3.1.2.2. global.ini

Hier finden sich die Defaultwerte der Sektionen [networkconfig] und [generalconfig] der Clientkonfiguration. Diese können für den einzelnen Client in der <pcname>.ini überschrieben werden. Die Struktur dieser Datei ist daher für diese Sektionen die selbe, wie weiter unten für die <pcname>.ini Dateien beschrieben.

# 15.3.1.3. Konfgurationsdateien in /var/lib/opsi/config/clients

#### 15.3.1.3.1. <pcname>.ini

In der dieser Datei werden die Client spezifischen Konfigurationen zusammen gefasst. Die Informationen werden mit denen aus der global.ini zusammengefasst, wobei Informationen aus der <pcname>.ini Vorrang haben.

Diese Dateien können folgende Sektionen haben:

### 15.3.1.3.1.1. [generalconfig]

Allgemeine Einträge für den Client. Einträge aus dieser Sektion werden über den Serviceaufruf getGeneralConfig\_hash und im bootimage zum Patchen von Konfigurationsdateien zur Verfügung gestellt.

Beispiel:

pcptchbitmap1 = winst1.bmp
pcptchbitmap2 = winst2.bmp

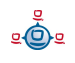

pcptchlabel1 = opsi pcptchlabel2 = uib umwelt informatik buero gmbh

Icons und Beschriftung im 'netmount' Fenster der pcptch.exe

SecsUntilConnectionTimeOut = 120

Timeout der pcptch.exe (netmount-Fenster)

button\_stopnetworking=immediate

Im netmount-Fenster soll der Abbrechenknopf sofort gezeigt werden.

test = 123

Benutzerdefinierter key

os = winxppro

Defaultwert für die Betriebssysteminstallation

#### 15.3.1.3.1.2. [networkconfig]

```
depoturl=smb://smbhost/sharename/path
configurl=smb://smbhost/sharename/path
utilsurl=smb://smbhost/sharename/path
```

#### Die URL besteht aus drei Teilen:

- 1. Protokoll: Hier wird zur Zeit nur smb unterstützt.
- 2. Sharename (\\schleppi\opt\_pcbin): Dieser Teil wird gemountet. Ist weiter unten für diesen Share ein Laufwerksbuchstaben beschrieben, so wird der Share auf diesen Laufwerksbuchstaben gemountet.
- 3. Das Path-Verzeichnis, in dem sich die konkreten Informationen (hier Softwarepakete) auf dem Share finden.

depotdrive=<Laufwerksbuchstaben auf den depoturl gemountet wird> Beispiel: P: (mit Doppelpunkt)

configdrive=<Laufwerksbuchstaben auf den configurl gemountet wird> Beispiel: P: (mit Doppelpunkt)

utilsdrive=<Laufwerksbuchstaben auf den utilsurl gemountet wird> Beispiel: P: (mit Doppelpunkt)

```
nextbootservertype = service
```

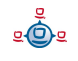

Soll der Client über den opsi-Service arbeiten oder mit direkten Dateizugriff ('classic'). Classic geht nur im Backend 'File' nicht aber in den Backends 'File31' oder 'LDAP'. Der Wert wird vom Client ausgelesen und und unter

HKEY\_LOCAL\_MACHINE\SOFTWARE\opsi.org\pcptch opsiServerType gespeichert.

#### nextbootserviceurl = https://192.168.1.14:4447

URL über den der Client den opsi Service auf dem Server erreicht. Achtung: Wenn hier ein Name statt einer IP-Nummer steht muss dieser Name vom Client auflösbar sein. Der Wert wird vom Client ausgelesen und und unter

HKEY\_LOCAL\_MACHINE\SOFTWARE\opsi.org\pcptch opsiServiceUrl gespeichert.

#### windomain = dplaptop

Name der Samba(Windows)-Domain

#### 15.3.1.3.1.3. [localboot\_product\_states]

Ersetzt die Sektion [products-installed] aus den früheren Backends.

productid = installation state : required action

z.B.

firefox = installed:setup

```
15.3.1.3.1.4. [netboot_product_states]
productid = installation state : required action
z.B.
```

winxppro = installed:none

#### 15.3.1.3.1.5. [<product>-state]

Welches Paket dieses Produktes ist auf dem Client installiert und wann ist dies geschehen.

```
laststatechange = <timestamp>
packageversion = <value>
productversion = <value</pre>
```

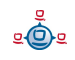

z.B.

```
laststatechange = 20070525105058
packageversion = 1
productversion = 2.0.0.3
```

15.3.1.3.1.6. [<product>-install]

```
product property = value
z.B.
```

viewer = off

15.3.1.3.1.7. [info]

Die im opsi-Konfigurator eingegebenen Infos zu dem Client werden in der Sektion Info abgespeichert. Weiterhin wird hier aufgezeichnet wann der Client sich zuletzt beim opsiconfd gemeldet hat. z.B.

```
[info]
notes =
description = detlef
lastseen = 20070105090525
```

### 15.3.1.4. Konfgurationsdateien in /var/lib/opsi/config/templates

Hier findet sich die Datei pcproto.ini welche das Standardtemplate zur Erzeugung neuer <pcname>.ini-Dateien ist. Sie hat die selbe Struktur wie die <pcname>.ini Datei.

### 15.3.1.5. Konfgurationsdateien in /var/lib/opsi/config/depots/<depotid>

Hier findet sich die Datei depot.ini welche die Konfigurationsinfos für das depot enthält: Wie findet der Client den depotshare und wie und wo findet sich auf dem Server der depotshare.

```
[depotshare]
remoteurl = smb://vmix12/opst_pcbin/install
localurl = file:///opt/pcbin/install
[depotserver]
notes = Notes for vmix12
network = 192.168.4.0/24
description = Depotserver vmix12
[repository]
remoteurl = webdavs://vmix12.uib.local:4447/products
localurl = file:///var/lib/opsi/products
```

### 15.3.1.6. Product control files in /var/lib/opsi/config/depots/<depotid>/products

Diese Verzeichnis hat die Unterverzeichnisse localboot und netboot in denen die control-files der jeweiligen Produkte liegen. Diese enthalten die Metainformationen der Produkte wie z.B. Name, Properties und deren Defaultwerte, Abhängigkeiten,....

Die control files entsprechen den control files wie Sie bei der Erstellung von opsi-Produkten im Verzeichnis <produktname>/OPSI/control erzeugt werden.

Die Controlfiles bestehen aus folgenden Sektionen

- Sektion [Package]
   Beschreibung der Paketversion und ob es sich um ein incrementelles Paket handelt.
- Sektion [Product] Beschreibung des Produktes
- Sektion(en) [ProductProperty] (optional)
   Beschreibung von Veränderbaren Produkteigenschaften
- Sektion(en) [ProductDependency] (optional) Beschreibung von Produktabhängikeiten

Ein Beispiel:

```
[Package]
version: 1
depends:
incremental: False
[Product]
type: localboot
id: thunderbird
name: Mozilla Thunderbird
description: Mailclient von Mozilla.org
advice:
version: 2.0.0.4
priority: 0
licenseRequired: False
productClasses: Mailclient
setupScript: thunderbird.ins
uninstallScript:
updateScript:
alwaysScript:
onceScript:
```

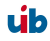
```
[ProductProperty]
name: enigmail
description: Installiere Verschluesselungs Plugin fuer GnuPG
values: on, off
default: off
[ProductDependency]
action: setup
requiredProduct: mshotfix
requiredStatus: installed
requirementType: before
```

- [Package]-'Version' ist die Version des Paketes für die Produktversion. Die dient dazu um Pakete mit gleicher Produktversion aber z. B. korrigiertem Winst-Skript zu unterscheiden.
- [Package]-'depends' gibt bei einem inkrementellen Paket das Basis Paket an zu dem es inkrementell ist.
- [Package]-'Incremental' gibt an ob es ein inkrementelles Paket ist.
- [Product]-'type' gibt die Art des Produktes an localboot/netboot
- [Product]-'Id' ist ein eindeutiger Bezeichner für das Produkt in der Regel unabhängig von der Version (In opsi 2 hieß das Produktname)
- [Product]-'name' ist der Klartextname des Produkts
- [Product]-'Description' ist eine ergänzende Beschreibung zum Produkt die z.B. im opsi-Configeditor unter 'Beschreibung' angezeigt wird.
- [Product]-'Advice' ist eine ergänzende Beschreibung in der Regel zum Umgang mit dem Produkt die zu Beachten ist und im im opsi-Configeditor unter 'Notiz' angezeigt wird.
- [Product]-'version' ist die Version der eingepackten Software
- [Product]-'Priority' wird zur Zeit noch nicht verwendet. Soll neben Produktabhängigkeiten die Installationsreihenfolge beeinflussen.
- [Product]-'class' wird zur Zeit noch nicht verwendet (und auch nicht angezeigt).
- [ProductProperty]-'name': Anzeigename der Eigenschaft

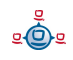

- [ProductProperty]-'description': Beschreibung der Eigenschaft (Tooltip im opsiconfiged)
- [ProductProperty]-'values' : Liste möglicher, erlaubte Werte. Wenn leer dann ist der Wert frei editierbar.
- [ProductProperty]-'default' : Default Wert der Eigenschaft
- [ProductDependency]-'Action' : Für welche Aktion des Produktes welches Sie gerade erstellen soll die Abhängigkeit gelten (setup, deinstall,...)
- [ProductDependency]-'Requiredproduct': Productid (Bezeichner) des Produkts zu dem eine Abhängigkeit besteht.
- [ProductDependency]-'Required action': Sie können entweder eine Aktion anfordern oder (siehe unten) einen Status. Aktionen können z.B. sein : setup, deinstall, update,...
- [ProductDependency]-'Required installation status': Status den das Produkt zu dem eine Abhängigkeit besteht haben soll. Typischerweise 'installed', liegt ein anderer Status vor so wird das Produkt auf setup gestellt.
- [ProductDependency]-'Requirement type': Installationsreihenfolge. Wenn das Produkt zu dem eine Abhängigkeit besteht installiert sein muss bevor mit der Installation des aktuellen Produkts begonnen werden kann dann ist dies 'before'. Muss es nach dem aktuellen Produkt installiert werden so ist dies 'after'. Ist die Reihenfolge egal so muss hier nichts eingetragen werden.

## 15.3.1.7. Inventarisierungsdateien /var/lib/opsi/audit

Hier liegen die Dateien der Hardwareinventarisierung (\*.hw) und der Softwareinventarisierung (\*.sw).

## 15.4. Dateien des LDAP-Backends

Das opsi-LDAP Schema finden Sie unter /etc/ldap/schema/opsi.schema.

<u>.</u>

## 15.5. opsi Programme und Libraries

## 15.5.1. Python Bibliothek

Die opsi Python Module finden sich unter:

/usr/lib/python2.3/site-packages/OPSI/ bzw. unter /usr/share/python-support/python-opsi/OPSI

## 15.5.2. Programme in /usr/sbin

opsiconfd
 Opsi Konfigurations daemon

#### opsipxeconfd

Opsi Daemon welcher für den PXE-Start der Clients die notwendigen Dateien im tftp-Bereich des Servers verwaltet.

## 15.5.3. Programme in /usr/bin

- opsi-admin
   Kommandozeilen-Interface zur opsi python Library
- opsi-configed Aufruf des opsi-Managementinterface
- opsi-convert Skript zum Konvertieren zwischen verschiedenen Backends.
- opsi-makeproductfile
   Skript zum opsi-Paket packen
- opsi-newprod
   Skript zum Erstellen eines neuen Produktes
- opsi-packet-manager Skript zum installieren und deinstallieren von opsi-Paketen auf einem opsi-server

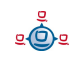

- opsi-winipatch
   Script zum patchen von INI-Dateien
- opsiuninst (deprecated -> opsi-packet-manager)
   Skript zum löschen von Produkten
- opsiinst (deprecated -> opsi-packet-manager)
   Skript zum Auspacken von opsipaketen
- opsiinstv2 (sehr deprecated Version 2 Kompatibel)
   Skript zum Auspacken von opsipaketen
- opsi-makeproductfilev2 (sehr deprecated Version 2 Kompatibel)
   Skript zum opsi-Paket packen
- makeproductfile (makeproductfilev2) (deprecated)
   Ersetzt durch opsi-makeproductfile
   Skript zum opsi-Paket packen (opsiV2 kompatible Version)
- newprod (deprecated)
   Ersetzt durch opsi-newprod
   Skript zum Erstellen eines neuen Produktes
- sysbackup
   Systemsicherung auf Band oder Platte

## 15.6. opsi-Logdateien

## 15.6.1. /var/log/opsi/bootimage

Hier findet sich die Logdateien der bootimages zu den Clients. Dabei werden die Dateien als <IP-Name>.log angelegt. Sollte das bootimage den Webservice nicht erreichen können, so findet sich die Logdatei im bootimage unter /tmp/log.

## 15.6.2. /var/log/opsi/clientconnect

Hier findet sich die Logdatei der auf dem Client laufenden preloginloader. Im Fall vom opsiclientd ist dies im Orginal die C:\tmp\opsiclientd.log. Im Fall von prelogin/pcpatch.exe ist dies die C:\tmp\logonlog.txt.

# 15.6.3. /var/log/opsi/instlog

Hier findet sich die Logdatei der auf den Clients ausgeführten Winst-Skripte. Die Orginale liegen auf dem Client unter c:\tmp\instlog.txt

# 15.6.4. /var/log/opsi/opsiconfd

Hier findet sich die Logdatei des opsiconfd selbst sowie log Dateien zu den Clients. Dabei werden die Dateien als <IP-Nummer>.log angelegt und soweit in /etc/opsi/opsiconfd.conf so eingestellt, zu diesen symbolische Links als <IP-Name>.log erzeugt.

# 15.6.5. /var/log/opsi/opsipxeconfd.log

Logdatei des opsipxeconfd welcher für den PXE-Start der Clients die notwendiogen Dateien im tftp-Bereich des Servers verwaltet.

# 16. Registryeinträge

## 16.1. Registryeinträge des opsi-PreLoginLoaders 3.4 Modus opsiclientd

#### 16.1.1. opsi.org/general

bootmode= <bkstd | reins>

Beschreibt ob der Rechner gerade aus einer Reinstallation kommt.

## 16.1.2. opsi.org/preloginloader

Schlüssel [HKEY\_LOCAL\_MACHINE\SOFTWARE\opsi.org\preloginloader]

"PcPCallMode"=dword:0000001 - deprecated

"DebugOutput"=dword:00000004 - Eventlog: 0=errors only >=4 = verbose

"WaitForPcpExit"=dword:00000000 - deprecated

"RemoveMsginaOnDeinst"=dword:00000001

- bei Reinstallation msgina deinstallieren

"PcptchExe"="C:\\opsi\\utils\\pcptch.exe"

- das wird von prelogin.exe gestartet

"WinstRegKey"="SOFTWARE\\opsi.org\\winst"

- hier wird geschaut, ob der Winst rebooten möchte

"LoginBlockerStart"=dword:0000001

- pgina wartet auf READY aus der Named Pipe

"LoginBlockerTimeoutConnect"=dword:00000005

- Timeout in Minuten für ein Pipe-Connect zum preLoginLoader

- nur wenn LoginBlockerStart auf 1 steht

<u>.</u>

```
"LoginBlockerTimeoutInstall"=dword:000000B4
```

- Timeout in Minuten für warten auf READY (danach Freigabe des Login)

- nur wenn LoginBlockerStart auf 1 steht

"OpsiServiceType"=dword:0000002

Soll sich die pgina mit dem prelogin (1) oder opsiclientd (2) unterhalten

"PathMSGina"="msgina.dll"

die nächste gechainte gina.dll

## 16.1.3. opsi.org/shareinfo

```
depoturl = <Url die zu den Softwarepaketen verweist. Muster:
protokoll:\\server\share\dir>
```

Beispiel: smb:<u>\\schleppi\opt\_pcbin\install</u>

```
depotdrive = <Laufwerksbuchstaben auf den depoturl gemountet wird>
```

Beispiel: P: (mit Doppelpunkt)

## 16.1.4. opsi.org/winst

Diese Registry Einträge werden vom Winst selbst verwaltet und sollten nicht verändertwerden.

"LastLogFilename"="C:\\TMP\\syslogin.log"

"ContinueLogFile"=dword:0000000

"RebootRequested"=dword:0000000

"SendLogToService"=dword:0000001

"NumberOfErrors"=dword:0000000

"ShutdownRequested"=dword:0000000

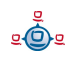

## 16.2. Registryeinträge des opsi-PreLoginLoaders 3.4 Modus prelogin

## 16.2.1. opsi.org/general

Die nachfolgenden Registryeinträge liegen unter HKLM/Software/opsi.org/general.

configlocal = 0 Nicht verändern. Existiert aus Gründen der Abwärtskompatibilität.

#### 16.2.2. opsi.org/shareinfo

Die nachfolgenden Registryeinträge liegen unter HKLM/Software/opsi.org/shareinfo.

user = <username der beim mounten der shares verwendet wird>

Beispiel: pcpatch

```
depoturl = <Url die zu den Softwarepaketen verweist. Muster:
protokoll:\\server\share\dir>
```

Beispiel: smb: (\\schleppi\opt\_pcbin\install)

#### Die URL besteht aus drei Teilen:

- 1. Protokoll (smb:): Hier wird zur Zeit nur smb unterstützt. Andere Protokolle führen zu einer Fehlermeldung.
- Share (\\schleppi\opt\_pcbin): Dieser Teil wird gemountet. Ist weiter unten f
  ür diesen Share ein Laufwerksbuchstabe beschrieben, so wird der Share auf diesen Laufwerksbuchstaben gemountet.
- 3. Dir-Verzeichnis, in dem sich die konkreten Informationen (hier Softwarepakete) auf dem Share finden.

configurl = <Url die zu den pcname.ini dateien verweist. Muster: protokoll:\\server\share\dir>

Hinweis: die Verwendung von configurl ist abgekündigt

Beispiel: smb:\\schleppi\opt\_pcbin\pcpatch Beschreibung: Analog zu depoturl

utilsurl = <Url die zu dem Verzeichnis verweist in dem sich winst\* und andere opsi hilfsdateien befinden. Muster: protokoll:\\server\share\dir>

Beispiel: smb:\\schleppi\opt\_pcbin\utils Beschreibung: Analog zu depoturl

Hinweis: die Verwendung von utilsurl ist abgekündigt

depotdrive = <Laufwerksbuchstaben auf den depoturl gemountet wird>
Beispiel: P: (mit Doppelpunkt)

configdrive = <Laufwerksbuchstaben auf den configurl gemountet wird>
Beispiel: P: (mit Doppelpunkt)

utilsdrive = <Laufwerksbuchstaben auf den utilsurl gemountet wird> Beispiel: P: (mit Doppelpunkt)

try\_secondary\_user=0 Wenn 1 wird der user aus Eintrag smbusername1 für den mount verwendet.

smbusername1=opsiserver\pcpatch

## 16.2.3. opsi.org/preloginloader

Schlüssel [HKEY\_LOCAL\_MACHINE\SOFTWARE\opsi.org\preloginloader]

"PcPCallMode"=dword:00000001 - deprecated

"DebugOutput"=dword:0000004

- Eventlog: 0=errors only >=4 = verbose

"RebootOnBootmodeReins"=dword:00000001 - Reboot, wenn Bootmode REINS

"RebootOnServicePackChange"=dword:00000001

- Reboot falls Servicepack sich geändert hat

"WaitForPcpExit"=dword:0000000

- deprecated

ي ف

"RemoveMsginaOnDeinst"=dword:0000001

- bei Reinstallation msgina deinstallieren

"UtilsDir"="C:\\opsi\\utils"

- Utilsdir

"PcptchExe"="C:\\opsi\\utils\\pcptch.exe"

- das wird von prelogin.exe gestartet

"WinstRegKey"="SOFTWARE\\Hupsi\\winst"

- hier wird geschaut, ob der Winst rebooten möchte

"LoginBlockerStart"=dword:0000001

- pgina wartet auf READY aus der Named Pipe

"LoginBlockerTimeoutConnect"=dword:00000005

- Timeout in Minuten für ein Pipe-Connect zum preLoginLoader

- nur wenn LoginBlockerStart auf 1 steht

"LoginBlockerTimeoutInstall"=dword:000000B4

- Timeout in Minuten für warten auf READY (danach Freigabe des Login)

- nur wenn LoginBlockerStart auf 1 steht

RunServiceAs=1

wenn 1 werden die nachfolgenden RunServiceAs Einträge ausgewertet. wenn dort kein user angegeben ist (was empfohlen ist), wird der user pcpatch erstellt und nach Verwendung wieder gelöscht

RunServiceAsDom=

zu verwendende Domain des login users (Verwendung nicht empfohlen)

#### RunServiceAsUsr=

zu verwendende Name des login users (Verwendung nicht empfohlen)

<u>.</u>

#### RunServiceAsPas=

zu verwendendes Passwort des login users (Verwendung nicht empfohlen)

ShutdownNum=

Welche Shutdownmethode soll verwendet werden. Default = 0 = interne API

## 16.2.4. opsi.org/pcptch

Schlüssel [HKEY\_LOCAL\_MACHINE\SOFTWARE\opsi.org\pcptch]

- repeatServiceConnectNo Wie oft soll der Verbindungsversuch mit dem Service wiederholt werden (Default: insgesamt 3 Versuche)
- 2. Bitmap1=winst1.bmp Name der ersten Bitmap
- 3. Bitmap2=winst2.bmp Name der zweiten Bitmap
- button\_stopnetworking=immediate
   Wenn das String-Feld button\_stopnetworking den Wert 'immediate' hat, wird der Knopf StopNetzzugriff?-Knopf sofort angezeigt und kann sofort disabled werden (für PCs, die nicht am Netz hängen)
- 5. copyDefaultUser=0
- 6. label1=opsi
- 7. label2=uib gmbh
- loadBitmap=1
   Bitmaps werden nachgeladen
- makeLocalCopyOfIniFile=0 deprecated
- 10.makeLocalWinst=1 lege lokale Kopie des Winst an
- 11.mountdrive=1 Mounte Laufwerke

ي ف

12.opsiServerType=service

Bestimmt ob die pcptch.exe im opsi 2 Stil File basiert oder nach einem opsiservice suchen soll. Mögliche Werte: classic -> opsi 2 Stil

service -> opsi 3 Stil

- 13. opsiServiceURL=https://<serverip>:4447Gibt die URL an unter dem der opsi-Service erreicht werden kann.z.B. https://bonifax.uib.local:4447(IP-Nummer angeben wenn Server nicht im DNS)
- 14. patchleveltyp=
- 15.pcprotoname=pcproto.ini
- 16.pingcheck=1 Versucht per Ping die Erreichbarkeit des Servers zu überprüfen
- 17. "SecsUntilConnectionTimeOut"="10" wartet 10 Sekunden auf Netzwerkverbindung, sonst ohne Netz weiter Wert = 0 bedeutet deaktiviert
- 18.winstLocalDirectory=C:\Programme\opsi.org\preloginloader\utils

## 16.3. Registryeinträge des opsi-Winst

## 16.3.1. Steuerung des Logging per syslog-Protokoll

Schlüssel HKLM\Software\opsi.org\syslogd

DWord-Variable remoteerrorlogging wird nach folgendem Schema ausgewertet:

RemoteErrorLogging = (trel\_none, trel\_filesystem, trel\_syslog); // in registry values 0, 1, 2

Falls das Logging mittels dem syslog-Protokoll erfolgt ("remoteerrorlogging"=dword:0000002), so gibt die String-Variable sysloghost den IP-Namen des LogHost an.

DWORD-Variable syslogfacility gibt an, was als Quelle der syslog-Nachricht übergeben wird. Der default ist ID\_SYSLOG\_FACILITY\_LOCAL0

Bedeutungen:

ID SYSLOG FACILITY KERNEL = 0; // kernel messages ID\_SYSLOG\_FACILITY\_USER = 1; // user-level messages ID SYSLOG FACILITY MAIL = 2; // mail system ID SYSLOG FACILITY SYS DAEMON = 3; // system daemons ID SYSLOG FACILITY SECURITY1 = 4; // security/authorization messages (1) ID SYSLOG FACILITY INTERNAL = 5; // messages generated internally by syslogd = 6; // line printer subsystem ID\_SYSLOG\_FACILITY\_LPR ID SYSLOG FACILITY NNTP = 7; // network news subsystem = 8; // UUCP subsystem ID\_SYSLOG\_FACILITY\_UUCP ID SYSLOG FACILITY CLOCK1 = 9; // clock daemon (1) ID SYSLOG FACILITY SECURITY2 = 10; // security/authorization messages (2) ID SYSLOG FACILITY FTP = 11; // FTP daemon ID SYSLOG FACILITY NTP = 12; // NTP subsystem ID SYSLOG FACILITY AUDIT = 13; // log audit ID\_SYSLOG\_FACILITY\_ALERT = 14; // log alert ID SYSLOG FACILITY CLOCK2 = 15; // clock daemon (2) ID\_SYSLOG\_FACILITY\_LOCAL0 = 16; // local use 0 (local0) ID\_SYSLOG\_FACILITY\_LOCAL1 = 17; // local use 1 (local1) ID SYSLOG FACILITY LOCAL2 = 18; // local use 2 (local2) ID SYSLOG FACILITY LOCAL3 = 19; // local use 3 (local3) ID SYSLOG FACILITY LOCAL4 = 20; // local use 4 (local4) ID SYSLOG FACILITY LOCAL5 = 21; // local use 5 (local5) ID\_SYSLOG\_FACILITY\_LOCAL6 = 22; // local use 6 (local6) ID SYSLOG FACILITY LOCAL7 = 23; // local use 7 (local7)

# 17. Upgrade Anleitungen für den opsi-server

## 17.1. Update 3.3.1 nach 3.4

## 17.1.1. Dokumentation

Bitte lesen Sie die Dokumentation zu den Neuerungen in opsi 3.4 im opsi-Handbuch.

## 17.1.2. Backup

Wie immer vor Veränderungen an einem System ist es sinnvoll ein Backup zu machen.

Bei diesem Update verändert sich insbesondere die Datenstruktur des mySQL-Backends. Wir empfehlen daher besonders dieses zu sichern.

Das kann z.B. erfolgen mit:

```
/etc/init.d/mysql stop
cp -a /var/lib/mysql /var/lib/mysql.backup
/etc/init.d/mysql start
```

## 17.1.3. Debian / Ubuntu

## 17.1.3.1. Eintragen des opsi 3.4-Repositories

Um zu verhindern, dass ein Update nach 3.4 versehentlich stattfindet, liegen die Debian-Pakete für opsi 3.4 in einem eigenen Repository. Löschen Sie aus der /etc/apt/sources.list den Eintrag:

```
deb http://download.uib.de/debian etch opsi3.3.1
und tragen statt dessen ein:
```

Für Debian Etch, Ubuntu Dapper/Edgy/Feisty (i386/amd64) Gutsy (mit Einschränkungen):

```
deb http://download.uib.de/debian lenny opsi3.4
Für Debian Lenny, Ubuntu Hardy (i386/amd64):
```

```
deb http://download.uib.de/debian lenny opsi3.4
Hinweis: Ubuntu Jaunty wird derzeit noch nicht unterstützt.
```

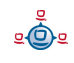

Führen Sie aptitude update aus.

## 17.1.3.2. Einspielen der opsi Debianpakete

Spielen Sie die Pakete mithilfe des folgenden Befehls ein:

#### aptitude safe-upgrade

Sollten Sie während des Upgrades gefragt werden, welche Version einer Konfigurationsdatei Sie verwenden wollen, sollten Sie sich immer für die neue Version entscheiden, es sei denn Sie wissen genau was Sie tun, z.B. weil Sie ein anderes als das Default-File31-Backend verwenden.

#### 17.1.4. Suse

Wichtig: Bitte führen Sie kein direktes Update von opsi3.3 auf opsi3.4 aus! Sollten Sie opsi3.3 im Einsatz haben, führen Sie bitte erst ein Update auf opsi3.3.1 aus oder wenden Sie sich an den Opsi-Support von UIB.

Zum Update unter Suse führen Sie die folgenden Befehle aus:

```
zypper rr opsi3.3.1
zypper ar <u>http://download.uib.de/suse/opsi3.4</u> opsi3.4
zypper update
```

## 17.1.5. Überprüfen der Backendkonfiguration

In der Datei /etc/opsi/backendManager.d/30\_vars.conf ist festgelegt, welche Backendmanager von opsi zum Einsatz kommen (BACKEND\_FILE31, BACKEND\_MYSQL, BACKEND\_LDAP).

Das Default-Backend ist **BACKEND\_FILE31**.

Das BACKEND\_FILE ist abgekündigt und wird nicht mehr unterstützt Im Eintrag clientManagingBackend wird u.a. gesteuert, ob der opsi-Server auch die Iokale DHCP-Konfiguration – also die Zuweisung von Internet-Adressen zu den Hardware-Adressen der Netzwerkkarten – mit übernimmt. Dies muss so eingerichtet sein, wenn für die opsi-Clients die DHCP-Einträge durch die opsi-Konfigurationsaufrufe erzeugt werden sollen. Der entsprechende Eintrag muss dann lauten:

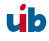

#### self.clientManagingBackend = [ BACKEND\_DHCPD, BACKEND\_FILE31 ]

Wenn der opsi-Server den DHCP-Dienst nicht bereitstellen soll (weil ein anderer Server im lokalen Netz diese Aufgabe übernimmt und auch für die opsi-Clients gepflegt wird), so wird BACKEND\_DHCPD nicht benötigt:

#### self.clientManagingBackend = BACKEND\_FILE31

Für die Hard- und Softwareware-Inventarisierung gibt es seit opsi 3.3 zwei Backends: BACKEND\_FILE31 oder BACKEND\_MYSQL. Eines von beiden ist einzutragen unabhängig davon, welches Backend ansonsten verwendet wird:

| self.swinventBackend | = BACKEND_FILE31 |
|----------------------|------------------|
| self.hwinventBackend | = BACKEND_FILE31 |

Für das Lizenzmanagement gibt es nur das MySQL Backend. Das Lizenzmanagement funktioniert nur, wenn auch für die Inventarisierung das MySQL-Backend verwendet wird. Tragen Sie daher für die Verwendung des Lizenzmanagements ein:

| self.swinventBackend | = | BACKEND_MYSQL |
|----------------------|---|---------------|
| self.hwinventBackend | = | BACKEND MYSQL |
| self.licenseBackend  | = | BACKEND_MYSQL |

Für das Logging gibt es seit opsi 3.3 ein eigenes Backend: BACKEND\_FILE31. Dieses ist einzutragen unabhängig davon, welches Backend ansonsten verwendet wird:

self.loggingBackend = BACKEND\_FILE31

Nach Anpassung der Backend-Konfiguration muss der opsiconfd neu gestartet werden:

#### /etc/init.d/opsiconfd restart

#### 17.1.6. MySQL Backend

Für die Initalisierung des mySQL-Backends für Inventarisierung und Lizenzmanagement müssen Sie noch folgendes Script ausführen:

/usr/share/opsi/init-opsi-mysql-db.py

Eventuell müssen Sie vorher noch das Paket mysql-server installieren:

aptitude install mysql-server

#### 17.1.7. Herunterladen der neuen opsi-Produkte

Holen Sie sich die aktuellen notwendigen opsi-Pakete:

```
cd /home/opsiproducts
mkdir opsi34
cd opsi34
wget -r -l1 -nc -nd -A '*.opsi' http://download.uib.de/opsi3.4/produkte/essential
```

## 17.1.8. Einspielen der neuen opsi-Produkte

Die heruntergeladenen Pakete müssen nun auf dem Server installiert werden, damit sie für die Clients bereitstehen. Die interaktive Installation eines opsi-Pakets erfolgt mithilfe des Befehls:

opsi-package-manager -i <paket-datei> Der folgende Befehl installiert alle heruntergeladenen Pakete nacheinander:

opsi-package-manager -i \*.opsi

## 17.1.9. Einspielen / Überprüfen der freigeschalteten Module

Die Verwendung kostenpflichtiger Zusatzkomponenten von opsi wird über die Freischaltdatei /etc/opsi/modules gesteuert. (Siehe auch Kapitel Fehler: Referenz nicht gefunden Fehler: Referenz nicht gefunden auf Seite Fehler: Referenz nicht gefunden dieses Handbuchs.

Während der Release Candidate Phase von opsi 3.4 finden Sie eine bis 31.7.2009 gültige Freischaltdatei unter <u>http://download.uib.de/opsi3.4/modules</u>. Diese können Sie mit root-Rechten nach /etc/opsi kopieren. Das können Sie z.B. tun mit:

cd /etc/opsi wget <u>http://download.uib.de/opsi3.4/modules</u> Den Stand Ihrer Freischaltung überprüfen Sie mit:

#### opsi-admin -d method getOpsiInformation\_hash

Mit dieser Datei haben Sie bis 31.7.2009 die Möglichkeit, das Lizenzmanagement, den Vista/Windows7-Support und den opsiclientd des preloginloaders zu testen. Sollten Sie den opsiclientd testen aber nicht kaufen, so müssen Sie rechtzeitig vor Ablauf der Testphase den preloginloader wieder im Modus 'prelogin' auf allen Clients installieren.

Welche Variante des preloginloaders installiert wird, steuert das Produkt-Property 'client\_servicetype' **und** die Datei

/opt/pcbin/install/preloginloader/files/opsi/cfg/config.ini Mit dem
Eintrag:

```
[installation]
;client_servicetype=prelogin
client_servicetype=opsiclientd
Don Sonvordefault für das Produkt Property 'client_sonvicetype' können Sie prüfen mit:
```

Den Serverdefault für das Produkt-Property 'client\_servicetype' können Sie prüfen mit:

opsi-admin -d method getProductProperties\_hash preloginloader

Den Serverdefault für das Produkt-Property 'client\_servicetype' können Sie auf 'prelogin' setzen mit:

opsi-admin -d method setProductProperty preloginloader "client\_servicetype" "prelogin" Wenn Sie keine Freischaltung für 'vista' haben, müssen Sie mit dem Modus 'prelogin' arbeiten. Der opsiclientd stellt dann seine Arbeit ein.

# 17.1.10. Abschließende Überprüfung und Rollout des neuen preloginloaders

Die Pakete einer opsi-Version sind aufeinander abgestimmt und sollten nicht gemischt werden. Überprüfen Sie daher jetzt nochmal ob sowohl die Debian-Pakete (dpkg -l | grep opsi) als auch die opsi Pakete (opsi-package-manager -l) dem entsprechen, was in der Freigabemail im http://forum.opsi.org bzw. in der Announce-Mailingliste von opsi bekannt gegeben wurde.

Der preloginloader ist ein Clientprogramm und es nutzt daher nichts dieses nur auf dem Server einzuspielen. Sie sollten den neuen preloginloader daher bald auf allen Clients installieren. Wenn Sie das nicht tun, kann es passieren, das nach dem nächsten upgrade des Servers, sich der Client plötzlich nicht mehr mit der Server unterhalten kann.

# 17.2. Update 3.3 nach 3.3.1

## 17.2.1. Dokumentation

Bitte lesen Sie die Dokumentation zu den Neuerungen in opsi 3.3.1 im opsi-Handbuch.

## 17.2.2. Backup

Wie immer vor Veränderungen an einem System ist es sinnvoll ein Backup zumachen.

Falls Sie z.B. die nwgina.dll neben der opsi-pgina verwenden, so beachten Sie bitte die Änderungen der Registryzweige für die opsi-pgina. Diese liegen nun unter HKEY\_LOCAL\_MACHINE\SOFTWARE\opsi.org\preloginloader

Da sich die Struktur der OS-Installationspakete (winxppro usw.) deutlich geändert hat und in diesen Bereichen teilweise erhebliche Arbeit bezüglich Treiber und Installationsdateien steckt, legen wir Ihnen die Sicherung dieser Verzeichnisse

besonders ans Herz. Beachten Sie dabei, das sich in den drivers Verzeichnissen viele symbolische Links befinden und Sicherungen, welche den Links folgen statt sie als Links zu sichern, ungeeignet sind und zu gigantischen Paketen führen.

Ein beispielhafter Befehl zur Sicherung von winxppro:

```
cd /opt/pcbin/install
tar cvf /home/opsiproducts/winxppro-pre3331.tar winxppro
```

## 17.2.3. Debian / Ubuntu

## 17.2.3.1. Eintragen des opsi 3.3.1-Repositories

Um zu verhindern, dass ein Update nach 3.3.1 versehentlich stattfindet, liegen die Debian-Pakete für opsi 3.3.1 in einem eigenen Repository. Löschen Sie aus der /etc/apt/sources.list den Eintrag:

```
deb http://download.uib.de/debian etch opsi3.3
und tragen statt dessen ein:
```

Für Debian Etch, Ubuntu Dapper/Edgy/Feisty (i386/amd64) Gutsy (mit Einschränkungen):

deb http://download.uib.de/debian etch opsi3.3.1
Für Debian Lenny, Ubuntu Hardy (i386/amd64):

```
deb http://download.uib.de/debian lenny opsi3.3.1
Führen Sie apt-get update aus.
```

## 17.2.3.2. Einspielen der opsi Debianpakete

Spielen Sie die Pakete mithilfe des folgenden Befehls ein:

#### apt-get upgrade

Sollten Sie während des Upgrades gefragt werden, welche Version einer Konfigurationsdatei Sie verwenden wollen, sollten Sie sich immer für die neue Version entscheiden, es sei denn Sie wissen genau was Sie tun, z.B. weil Sie ein anderes als das Default-File31-Backend verwenden.

#### 17.2.4. Suse

Zum Update unter Suse führen Sie die folgenden Befehle aus:

```
zypper rr opsi3.3
zypper ar http://download.uib.de/suse/opsi3.3.1 opsi3.3.1
mkdir /tmp/opsi3.3.1
cd /tmp/opsi3.3.1
wget -Arpm -nH -nd -np -r http://download.uib.de/suse/opsi3.3.1/RPMS/noarch
rm opsi-depotserver* opsi-atftp*
zypper install python-twisted-web python-twisted-conch
rpm -U --nopostun *.rpm
rcopsiconfd restart
rcopsipxeconfd restart
```

## 17.2.5. Überprüfen der Backendkonfiguration

In der Datei /etc/opsi/backendManager.d/30\_vars.conf ist festgelegt, welche Backendmanager von opsi zum Einsatz kommen (BACKEND\_FILE31, BACKEND\_FILE, BACKEND\_LDAP).

Das Default-Backend ist **BACKEND\_FILE31**.

Das **BACKEND FILE** ist abgekündigt und sollte ersetzt werden.

Im Eintrag clientManagingBackend wird u.a. gesteuert, ob der opsi-Server auch die lokale DHCP-Konfiguration – also die Zuweisung von Internet-Adressen zu den Hardware-Adressen der Netzwerkkarten – mit übernimmt. Dies muss so eingerichtet sein, wenn für die opsi-Clients die DHCP-Einträge durch die opsi-Konfigurationsaufrufe erzeugt werden sollen. Der entsprechende Eintrag muss dann lauten:

```
self.clientManagingBackend = [ BACKEND_DHCPD, BACKEND_FILE31 ]
Wenn der opsi-Server den DHCP-Dienst nicht bereitstellen soll (weil ein anderer Server
im lokalen Netz diese Aufgabe übernimmt und auch für die opsi-Clients gepflegt wird),
so wird BACKEND_DHCPD nicht benötigt:
```

self.clientManagingBackend = BACKEND\_FILE31

Für die Hard- und Softwareware-Inventarisierung gibt es seit opsi 3.3 zwei Backends: BACKEND\_FILE31 oder BACKEND\_MYSQL. Eines von beiden ist einzutragen unabhängig davon, welches Backend ansonsten verwendet wird:

| self.swinventBackend | = | BACKEND_FILE31 |
|----------------------|---|----------------|
| self.hwinventBackend | = | BACKEND_FILE31 |

Für das Logging gibt es seit opsi 3.3 ein eigenes Backend: BACKEND\_FILE31. Dieses ist einzutragen unabhängig davon, welches Backend ansonsten verwendet wird:

self.loggingBackend = BACKEND\_FILE31

Nach Anpassung der Backend-Konfiguration muss der opsiconfd neu gestartet werden:

/etc/init.d/opsiconfd restart

## 17.2.6. MySQL Inventory Backend

Falls Sie für die Inventarisierung das mySQL-Backend verwenden, müssen Sie aufgrund der Aktualisierung der hwaudit.conf noch folgendes Script ausführen:

/usr/share/opsi/init-opsi-mysql-db.py

#### 17.2.7. Herunterladen der neuen opsi-Produkte für alle

Holen Sie sich die aktuellen notwendigen opsi-Pakete:

```
cd /home/opsiproducts
mkdir opsi331
cd opsi331
wget -r -l1 -nc -nd -A '*.opsi'
http://download.uib.de/opsi3.3.1/produkte/essential
```

# 17.2.8. Herunterladen der zusätzlichen neuen opsi-Produkte für Kunden mit Zugang zur opsi-Vistaunterstützung

Diese Kapitel ist nur relevant für Kunden welche sich an der Finanzierung der opsi-Vistaunterstützung beteiligt haben und von daher einen Zugang zu dem entsprechenden Repository besitzen.

Holen Sie sich die aktuellen notwendigen opsi-Pakete von http://download.uib.de/abo/vista/opsi3.3.1/ unter Verwendung Ihrer Zugangsdaten:

```
cd /home/opsiproducts/opsi331
#Das naechste muss in eine Zeile
wget -r -l1 -nc -nd --http-user=<user> --http-passwd=<password> -A '*.opsi'
http://download.uib.de/abo/vista/opsi3.3.1
# Hier noch mal das selbe nicht lesbar aber fuer cut&paste in einer Zeile
wget -r -l1 -nc -nd --http-user=<user> --http-passwd=<password> -A '*.opsi' http://download.uib.de/abo/vista/opsi3.3.1
Der neue opsi-preloginloader 3.4-x ersetzt das bisherige preloginvista Produkt welches
vom Server gelöscht werden kann mittels:
```

```
opsi-package-manager -r preloginvista
```

<u>e</u>

Weiterhin ersetzt der dieses Paket für Sie auch den bisherige opsi-preloginloader für win2k und winxp. Daher löschen Sie das vorher heruntergeladene Paket opsipreloginloader\_3.3.1-1.opsi, welches Sie nicht benötigen.

Beachten Sie bitte die Beschreibung des opsi-preloginloaders 3.4 im opsi-vista Installationshandbuch:

http://download.uib.de/opsi3.3.1/doku/opsi\_v331\_vista\_installation\_de.pdf

# 17.2.9. Einspielen der neuen opsi-Produkte

Die heruntergeladenen Pakete müssen nun auf dem Server installiert werden, damit sie für die Clients bereit stehen. Die interaktive Installation eines opsi-Pakets erfolgt mithilfe des Befehls:

opsi-package-manager -i <paket-datei> Der folgende Befehl installiert alle heruntergeladenen Pakete nacheinander:

opsi-package-manager -i \*.opsi

Da sich beim javavm Paket die Defaults verändert haben, empfiehlt es sich, das Paket javavm wie folgt einzuspielen, um diese Defaults zu übernehmen:

opsi-package-manager -i javavm\_1.6.0.12-2.opsi --properties package

## 17.2.10. Aktivieren der Unterstützung für HD-Audio- und USB-Treiber

Damit nun auch bereits vorhandene HD-Audio Treiber und USB-Treiber eingebunden werden, müssen Sie im Verzeichnis der jeweiligen Betriebssysteminstallationsprodukte (z.B. /opt/pcbin/install/winxppro) das Script create\_driver\_links.py ausführen.

## 17.3. Update 3.2 nach 3.3

## 17.3.1. Dokumentation

Bitte lesen Sie die Dokumentation zu den Neuerungen in opsi 3.3 im opsi-Handbuch.

## 17.3.2. Eintragen des opsi 3.3-Repositories

Um zu verhindern, dass ein Update nach 3.3 versehentlich stattfindet, liegen die Debianpakete für opsi 3.3 in einem eigenen Repository. Löschen Sie aus der /etc/apt/sources.list den Eintrag:

deb http://download.uib.de/debian etch opsi3.2 und tragen statt dessen ein:

Für Debian Sarge: (kein Update verfügbar. Upgraden Sie auf Etch)

Für Debian Etch, Ubuntu Dapper/Edgy/Feisty (i386/amd64) Gutsy (mit Einschränkungen):

deb http://download.uib.de/debian etch opsi3.3 Führen Sie apt-get update aus.

## 17.3.3. Einspielen der opsi Debianpakete

Spielen Sie die Pakete mithilfe des folgenden Befehls ein:

```
apt-get install opsi-depotserver opsi-configed apt-get upgrade
```

Sollten Sie während des Upgrades gefragt werden, welche Version einer Konfigurationsdatei Sie verwenden wollen, sollten Sie sich immer für die neue Version entscheiden, es sei denn, Sie wissen genau, was Sie tun, z.B. weil Sie ein anderes als das Default-File31-Backend, verwenden.

Bei einem Upgrade von 3.2 nach 3.3 wird die Installation des Paketes opsipxecond einen Fehler melden und abbrechen. Dieser Fehler liegt in der bestehenden 3.2 Installation und nicht in den neuen Paketen. Nach auftreten dieses Fehlers führen Sie bitte aus:

apt-get install opsi-depotserver bei erneuten Fehlermeldung eventuell noch

apt-get install -f

## 17.3.4. Überprüfen der Backendkonfiguration

In der Datei /etc/opsi/backendManager.d/30\_vars.conf ist festgelegt, welche Backendmanager von opsi zum Einsatz kommen (BACKEND\_FILE31, BACKEND\_FILE, BACKEND\_LDAP).

Das Default-Backend ist **BACKEND\_FILE31**.

<u>.</u>

Das BACKEND\_FILE ist abgekündigt und sollte ersetzt werden. Das BACKEND\_LDAP wird zur Zeit noch nicht von opsi 3.3 unterstützt und sollte zunächst durch BACKEND\_FILE31 ersetzt werden.

Im Eintrag clientManagingBackend wird u.a. gesteuert, ob der opsi-Server auch die lokale DHCP-Konfiguration – also die Zuweisung von Internet-Adressen zu den Hardware-Adressen der Netzwerkkarten – mit übernimmt. Dies muss so eingerichtet sein, wenn für die opsi-Clients die DHCP-Einträge durch die opsi-Konfigurationsaufrufe erzeugt werden sollen. Der entsprechende Eintrag muss dann lauten:

self.clientManagingBackend = [ BACKEND\_DHCPD, BACKEND\_FILE31 ]
Wenn der opsi-Server den DHCP-Dienst nicht bereitstellen soll (weil ein anderer Server
im lokalen Netz diese Aufgabe übernimmt und auch für die opsi-Clients gepflegt wird),
so wird BACKEND\_DHCPD\_nicht benötigt:

#### self.clientManagingBackend = BACKEND\_FILE31

Für die Hard- und Softwarewareinventarisierung gibt es seit opsi 3.3 zwei Backends: BACKEND\_FILE31 oder BACKEND\_MYSQL. Eines von beiden ist einzutragen unabhängig davon, welches Backend ansonsten verwendet wird:

| self.swinventBackend | = | BACKEND_FILE31 |
|----------------------|---|----------------|
| self.hwinventBackend | = | BACKEND_FILE31 |

Für das Logging gibt es seit opsi 3.3 ein eigenes Backend: BACKEND\_FILE31.Dieses ist einzutragen unabhängig davon, welches Backend ansonsten verwendet wird:

self.loggingBackend = BACKEND FILE31

Nach Anpassung der Backendkonfiguration muss der opsiconfd neu gestartet werden:

```
/etc/init.d/opsiconfd restart
```

#### 17.3.5. Einspielen der neuen opsi-Produkte

Holen Sie sich die aktuellen notwendigen opsi-Pakete im neuen opsi-Paketformat:

cd /home/opsiproducts

wget -r -l1 -nc -nd -A '\*.opsi' http://download.uib.de/opsi3.3/produkte/essential/upgrade

Die heruntergeladenen Pakete müssen nun auf dem Server installiert werden, damit sie für die Clients bereit stehen. Die interaktive Installation eines opsi-Pakets erfolgt mithilfe des Befehls:

opsi-package-manager -i <paket-datei> Der folgende Befehl installiert alle heruntergeladenen Pakete nacheinander:

```
opsi-package-manager -i *.opsi
```

# 17.4. Update 3.1 nach 3.2

## 17.4.1. Eintragen des opsi3.2-Repositories

Um zu verhindern, dass ein Update nach 3.2 versehentlich stattfindet, liegen die Debianpakete für opsi 3.2 in einem eigenen Repository. Löschen Sie aus der /etc/apt/sources.list den Eintrag:

deb http://download.uib.de/debian etch opsi3.1 und tragen statt dessen ein:

Für Debian Sarge: (kein Update verfügbar. Upgraden Sie auf Etch)

Für Debian Etch, Ubuntu Dapper/Edgy/Feisty (i386/amd64):

deb http://download.uib.de/debian etch opsi3.2 Führen Sie apt-get update aus.

## 17.4.2. Einspielen der opsi Debianpakete

Spielen Sie die Pakete mithilfe des folgenden Befehls ein:

apt-get install opsi-depotserver opsi-configed; apt-get upgrade Sollten Sie während des Upgrades gefragt werden, welche Version einer Konfigurationsdatei Sie verwenden wollen, sollten Sie sich immer für die neue Version entscheiden, es sei denn, Sie wissen genau, was Sie tun, z.B. weil Sie ein anderes als das Default-File31-Backend, verwenden.

# 17.4.3. Überprüfen der Backendkonfiguration

In der Datei /etc/opsi/backendManager.d/30\_vars.conf ist festgelegt, welche Backendmanager von opsi zum Einsatz kommen (BACKEND\_FILE31, BACKEND\_FILE, BACKEND\_LDAP).

Das Default-Backend ist **BACKEND\_FILE31**.

Im Eintrag clientManagingBackend wird u.a. gesteuert, ob der opsi-Server auch die lokale DHCP-Konfiguration – also die Zuweisung von Internet-Adressen zu den Hardware-Adressen der Netzwerkkarten – mit übernimmt. Dies muss so eingerichtet

sein, wenn für die opsi-Clients die DHCP-Einträge durch die opsi-Konfigurationsaufrufe erzeugt werden sollen. Der entsprechende Eintrag muss dann lauten:

self.clientManagingBackend = [ BACKEND\_DHCPD, BACKEND\_FILE31 ]
Wenn der opsi-Server den DHCP-Dienst nicht bereitstellen soll (weil ein anderer Server
im lokalen Netz diese Aufgabe übernimmt und auch für die opsi-Clients gepflegt wird),
so wird BACKEND\_DHCPD nicht benötigt:

#### self.clientManagingBackend = BACKEND\_FILE31

Für die Hard- und Softwarewareinventarisierung ist das FILE31-Backend einzutragen unabhängig davon, welches Backend ansonsten verwendet wird:

self.swinventBackend = BACKEND\_FILE31
self.hwinventBackend = BACKEND\_FILE31

Nach Anpassung der Backendkonfiguration muss der opsiconfd neu gestartet werden.

#### 17.4.4. Einspielen der neuen opsi-Produkte

Holen Sie sich die aktuellen notwendigen opsi-Pakete im neuen opsi-Paketformat:

```
cd /home/opsiproducts
wget -r -l1 -nd -A '*.opsi' http://download.uib.de/opsi3.2/produkte/essential/upgrade
Die heruntergeladenen Pakete müssen nun auf dem Server installiert werden, damit sie
für die Clients bereit stehen. Die interaktive Installation eines opsi-Pakets erfolgt mithilfe
des Befehls:
```

```
opsiinst <paketname>.opsi
Der folgende Befehl installiert alle heruntergeladenen Pakete nacheinander:
for paket in *.opsi; do opsiinst -f -q -k $paket; done
```

#### 17.5. Update 3.0 nach 3.1

#### 17.5.1. Eintragen des opsi3.1-Repositories

Um zu verhindern, dass ein Update nach 3.1 versehentlich stattfindet, liegen die Debianpakete für opsi 3.1 in einem eigenen Repository. Löschen Sie aus der /etc/apt/sources.list den Eintrag:

```
deb http://download.uib.de/debian sarge opsi3.0
und tragen statt dessen ein:
```

Für Debian Sarge (nur i386):

<u>e</u>

deb http://download.uib.de/debian sarge opsi3.1 Für Debian Etch, Ubuntu Dapper/Edgy (i386/amd64):

deb http://download.uib.de/debian etch opsi3.1 Führen Sie apt-get update aus.

## 17.5.2. Einspielen der opsi Debianpakete

Spielen Sie die Pakete mithilfe des folgenden Befehls ein:

apt-get install opsi-depotserver; apt-get upgrade Sollten Sie während des Upgrades gefragt werden, welche Version einer Konfigurationsdatei Sie verwenden wollen, sollten Sie sich immer für die neue Version entscheiden, es sei denn, Sie wissen genau, was Sie tun.

## 17.5.3. Anpassen der Konfiguration

Opsi 3.1 verwendet standardmäßig das neue Backend "File31". Daher sollten Sie entweder die Konfiguration so anpassen, dass Ihr bisheriges Backend verwendet wird oder ihren Datenbestand vom alten in das neue Backend konvertieren.

Die Zuordnung der opsi-Backends zu den verschiedenen "Aufgabenbereichen" wird in der Datei /etc/opsi/backendManager.d/30\_vars.conf festgelegt.

Sollten Sie das File-Backend weiterverwenden wollen sollte die entsprechende Sektion der Datei in etwa folgendermaßen aussehen:

```
self.defaultBackend = BACKEND_FILE
self.clientManagingBackend = BACKEND_FILE
self.pxebootconfBackend = BACKEND_OPSIPXECONFD
self.passwordBackend = BACKEND_FILE
self.pckeyBackend = BACKEND_FILE
self.hwinventBackend = BACKEND_FILE
```

Wichtig ist in diesem Fall, dass das File-Backend weiterhin geladen wird. Um dies zu erreichen muss in der Datei /etc/opsi/backendManager.d/10\_file.conf die Zeile:

'load': False geändert werden in:

'load': True

<u>e</u>

Nach einer Änderung der Konfiguration müssen die Services opsiconfd und opsipxeconfd neu gestartet werden. Führen Sie hierfür den folgenden Befehl aus:

/etc/init.d/opsiconfd restart; /etc/init.d/opsipxeconfd restart Sollten Sie sich für das File31-Backend entscheiden, müssen die Daten konvertiert werden. Führen Sie vor einer Konvertierung unbedingt eine Datensicherung ihres Systems durch! Für die Konvertierung der Daten wird das Programm opsi-convert verwendet. Der Befehl um die opsi-Konfiguration vom File- in das File31-Backend zu konvertieren lautet:

#### opsi-convert File File31

Nach einer Konvertierung zwischen den beiden Datei-basierten Backends sollte auf jeden Fall die Datei /etc/opsi/pckeys manuell korrigiert werden, da beide Backends diese Datei verwenden. Bei der Verwendung des File31-Backends sollten in dieser Datei nur Einträge mit Fully Qualified Domain Names vorhanden sein, also beispielsweise:

#### clientname.domain.tld:1bad67e3c6955ccac891f58ca31ed37e

Bei der Verwendung des klassischen File-Backends sollten nur Zeilen mit einfachen Hostnamen erhalten bleiben, also beispielsweise:

#### clientname:1bad67e3c6955ccac891f58ca31ed37e

## 17.6. Update 2.5 nach 3.0

## 17.6.1. Eintragen des opsi3-Repositories

Um zu verhindern, dass ein Update nach 3.0 versehentlich stattfindet, liegen die Debianpakete für opsi 3.0 in einem eigenen Repository. Löschen Sie aus der /etc/apt/sources.list den Eintrag:

```
deb http://download.uib.de/debian sarge main
und tragen statt dessen ein:
```

deb http://download.uib.de/debian sarge opsi3.0 Führen Sie apt-get update aus.

## 17.6.2. Einspielen der opsi Debianpakete

Spielen Sie die Pakete ein mit dem Befehl

apt-get install opsi-depotserver opsi-configed opsi-linux-bootimage Dies sollte dann etwa folgenden Output erzeugen

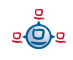

```
Reading Package Lists... Done
Building Dependency Tree... Done
The following extra packages will be installed:
  opsi-reinstmgr opsi-utils opsiconfd python python-crypto python-json
 python-ldap python-newt python-opsi python-pam python-pyopenssl
 python-twisted python2.3 python2.3-crypto python2.3-ldap python2.3-pam
 python2.3-pyopenssl python2.3-twisted python2.3-twisted-bin sun-j2re1.6
Suggested packages:
 python-doc python-tk python-profiler slapd python-gtk2 python-glade-1.2
 python-glade2 python-qt3 libwxgtk2.4-python python2.3-doc python2.3-profiler
 python-ldap-doc pyopenssl-doc
Recommended packages:
 python-serial python2.3-iconvcodec python2.3-cjkcodecs
  python2.3-japanese-codecs
The following NEW packages will be installed:
  opsi-configed opsi-reinstmgr opsi-utils opsiconfd python python-crypto
  python-json python-ldap python-newt python-opsi python-pam python-pyopenssl
 python-twisted python2.3 python2.3-crypto python2.3-ldap python2.3-pam
 python2.3-pyopenssl python2.3-twisted python2.3-twisted-bin sun-j2re1.6
The following packages will be upgraded:
 opsi-depotserver opsi-linux-bootimage
2 upgraded, 21 newly installed, 0 to remove and 0 not upgraded.
Need to get 88.0MB of archives.
After unpacking 120MB of additional disk space will be used.
Do you want to continue? [Y/n] Y
```

```
(.....)
```

Das Paket opsiconfd fordert einige Eingaben um ein SSL-Zertifikat zu erstellen:

```
Setting up opsiconfd (0.9-1) ...
Generating a 1024 bit RSA private key
                                  . . . . . . . . . . ++++++
writing new private key to '/etc/opsi/opsiconfd.pem'
You are about to be asked to enter information that will be incorporated
into your certificate request.
What you are about to enter is what is called a Distinguished Name or a DN.
There are quite a few fields but you can leave some blank
For some fields there will be a default value,
If you enter '.', the field will be left blank.
Country Name (2 letter code) [AU]:de
State or Province Name (full name) [Some-State]:Rheinland-Pfalz
Locality Name (eg, city) []:Mainz
Organization Name (eg, company) [Internet Widgits Pty Ltd]:uib
Organizational Unit Name (eg, section) []:
Common Name (eg, YOUR name) []: opsidepot.uib.local
Email Address []: info@uib.de
The user `pcpatch' is already a member of `shadow'.
Starting opsi config service... (done).
```

```
(....)
```

<u>e</u>

Nachdem Sie hiermit fertig sind, machen Sie mit dem Abschnitt 'Überprüfung von Konfigurationen' bis 'Einspielen der minimalen opsi-Produkte weiter.

# 17.7. Update 2.4 nach 2.5

Der Update ist recht einfach.

```
# Informationen über neue Pakete holen
apt-get update
# altes depotserver paket removen
apt-get remove opsi-depotserver
# neue pakete installieren
apt-get install opsi-depotserver
apt-get install opsi-webconfigedit
apt-get install opsi-inied
# Notwendige opsi-Pakete holen
wget -r -l 1 -nd -nH --cut-dirs=5 -np -N -R "*.html*" \
www.uib.de/www/download/download/opsi-pakete/essential
# notwendige opsi-Pakete installieren
opsiinst win2k.cpio.gz
opsiinst winxppro.cpio.gz
opsiinst opsi-winst.cpio.gz
opsiinst preloginloader.cpio.gz
opsiinst softinventory.cpio.gz
opsiinst opsi-adminutils.cpio.gz
opsiinst javavm.cpio.gz
```

# 17.8. Update 2.x auf 2.4

Das Update ist etwas knifflig und aufwendig, weil vor Version 2.4 nicht mit Debian-Paketen gearbeitet wurde (oder nur teilweise) und so einige Dinge neu installiert werden müssen. Vor allem ist es aber ein Betriebssystem-Update von Debian Woody (3.0) auf Debian Sarge (3.1) und von Kernel 2.4 auf Kernel 2.6. Wenn Sie mit einem solchen Update per apt-get dist-upgrade nicht vertraut sind und keine Möglichkeiten zum Test haben, so sollten Sie in Erwägung ziehen, den Server neu zu Installieren oder einen Experten (z.B. uib) zu Rate zu ziehen.

Nachdem Sie nun gewarnt sind hier die wesentlichen Punkte:

Passen Sie die Datei /etc/apt/sources.list so an das Sie debian-Pakete aus stable installieren können und an einige zusätzliche Quellen herankommen.

Hier ein Beispiel:

```
#Standard debian Quellen:
deb http://sunsite.informatik.rwth-aachen.de/ftp/pub/Linux/debian/ stable main
non-free contrib
deb-src http://sunsite.informatik.rwth-aachen.de/ftp/pub/Linux/debian/ stable
main non-free contrib
deb http://non-us.debian.org/debian-non-US stable/non-US main contrib non-free
deb http://security.debian.org/ stable/updates main
#Hier gibts den FreeNX-Server:
deb http://www.linux.lk/~anuradha/nx/ ./
#Alternative Samba Quelle:
deb http://ftp.sernet.de/pub/samba/ debian/
#opsi-Pakete:
deb http://www.uib.de/www/download/download/debian sarge main
```

Aktualisieren sie mit apt-get update die Paket Datenbank. Wenn dies nicht funktioniert,

müssen Sie evtl. in der Datei /etc/apt/apt.conf einen Proxy eintragen oder entfernen.

Bevor Sie das dist-upgrade ausführen können, müssen ein paar Abhängikeiten in Ordnung gebracht werden:

```
apt-get install libcrypt-blowfish-pp-perl
apt-get install apache-common
Nun kommt das Betriebssystem update:
```

```
apt-get dist-upgrade
```

Editieren Sie die /etc/login.defs und Tragen /opt/bin in den Pfad ein.

Weiter gehts mit:

```
apt-get install kernel-image-2.6.8-2-686
apt-get install kernel-source-2.6.8
apt-get remove opsi-depotserver
#optional (bei Neuinstallation vorhanden)
apt-get install xfce4
apt-get install wget
apt-get install traceroute
apt-get install nxserver
#-> configuration: custom keys
apt-get install mozilla-firefox
```

Nun haben Sie die meiste Arbeit hinter sich und können beim Kapitel 'Installation auf einem Debian (Sarge) System per apt-get' weitermachen.

# 18. History

# 18.1. Unterschiede der opsi Version 3.3.1 zu Version 3.3

## 18.2. Was ist neu in opsi 3.3.1

- Unterstützung für Debian Lenny
- Überarbeitete Pakete zur Betriebssysteminstallation Darin:
  - Vereinheitlichter Aufbau der Pakete
  - Unterstützung bei der automatisierten Treiberintegration für HD-Audiound USB-Treiber
  - Unterstützung mehrere i386 Zweige
- Für unsere Vista-Support Kunden:
  - Verbesserte Unterstützung der 64-Bit Versionen von Vista/2008
  - Neuer Preloginloader 3.4 nicht nur für Vista
  - Pakete für Vista Service-Packs und Hotfixes
- Auch bei Netbootprodukten ist gibt es nun die Möglichkeit von 'always' als angeforderte Aktion
- Neue Virtual Maschine auf Basis von Debian Lenny
- Aktualisiertes Installations- und opsi-Handbuch
- Diverse Bugfixes
- Die Unterstützung des opsi 2.x/3.0 File-Backends ist eingestellt.
  - Anwender dieser Versionen sollten dringend vor dem Update auf opsi
     3.3.1 zu dem File31-Backend migrieren.

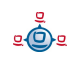

## 18.3. Was sollten Sie bei einem Upgrade auf opsi 3.3.1 unbedingt lesen

In diesem Handbuch:

- •3.4 Werkzeug opsi-package-manager: opsi-Pakete (de-) installieren Seite 27
- •6.1 opsi Standardprodukte Seite 59
- •7.1.8 Aufbau der Produkte zur unattended Installation Seite 71
- •7.1.9 Vereinfachte Treiberintegration in die automatische Windowsinstallation Seite 71
- •13 Anpassen des preloginloaders an Corporate Identity (CI) Seite 134

Im opsi-Vista-Installationshandbuch:

• preloginloader 3.4

## 18.4. Unterschiede der opsi Version 3.3 zu Version 3.2

## 18.4.1. Was ist neu in opsi 3.3

- Unterstützung von mehreren Standorten bei zentraler Verwaltung
  - Mit Hilfe der Multi-Depotshare Erweiterung von opsi werden verschiedene Standorte bei zentraler Verwaltung und dezentralen Software-Depots und dezentralen Bootservern unterstützt.
  - Bereitstellung von dezentralen shares über dezentrale depotserver
  - Bereitstellung von dezentralen TFTP/PXE bootservern über dezentrale depotserver
  - Einfache Installation eines dezentralen depotservers und Anbindung an den zentralen config-server
  - Diese Funktion ist nur für das BACKEND\_FILE31 implementiert. Die Implementation des entsprechenden BACKEND\_LDAP folgt in Kürze
  - Diese Funktion gehört zur 'Professional Edition' und wird nur im Rahmen eines entsprechenden Supportvertrages unterstützt.

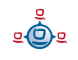

- Neues Werkzeug opsi-package-manager zur Paketverwaltung
  - Installation und Deinstallation von Paketen von einem oder mehreren depot-servern (Ersetzt die abgekündigten Befehle opsiinst und opsiuninst)
  - Ausgabe welche Pakete in welcher Version auf welchem Server installiert sind.
  - Ausgabe welche Differenzen es zwischen depotservern gibt.
  - Extrahieren eines existierenden Paketes um es zu modifizieren
- Verbesserungen beim opsi-configed
  - Unterstützung von mehreren depots
  - MAC-Adresse eines Clients nachträglich editierbar
  - verbesserter Dialog zum Anlegen eines Clients
- MySQL-basiertes Backend für die Inventarisierung
  - Das MySQL basierende Backend ermöglicht beliebige SQL-basierte Abfragen zur Erstellung eigener Reports.
  - Das MySQL-Backend enthält eine History-Funktion, die es erlaubt Änderungen an der inventarisierten Hardwäre nachzuverfolgen.
  - Diese Funktion gehört zur 'Professional Edition' und wird nur im Rahmen eines entsprechenden Supportvertrages unterstützt.
- opsi-Winst Erweiterungen
  - Die Winst-Oberfläche ist mit frei gestaltbaren Skins aufgebaut und kann so von opsi-Kunden besser an ihre 'Corporate Identity' angepasst werden.
  - Erweiterung um ein Kommando ExitWindows/ShutdownWanted, welches den Rechner nach Abschluss der Installationen herunterfährt.
  - Erweiterung des copy Befehls zur Unterdrückung automatischer reboots.

- Neue Funktion zur Feststellung der System Lokalisierung.
- Neue Funktion zur Feststellung der Versionsinformationen einer Datei.
- Neue Funktion zur Feststellung des Exitcodes eines aufgerufenen Programms.
- Neue Sekundäre Sektion zum Aufruf eines Scriptes mit einem externen Interpreter.
- Neue Funktion zum Ermitteln von Werten aus einer Map (Stringliste).
- Vereinfachungen beim Bilden von Teillisten einer Stringliste.
- Neue Anweisungen zur Untersuchung des zeitlichen Verhaltens eines Skripts
- Verbesserungen beim opsi-Agenten 'preloginloader'
  - Ausrollen des preloginloader mit opsi-preloginloader-deploy ohne reboot.
  - Verbessertes Zeitverhalten bei fehlendem opsi-server
  - Initiale Installation des Loginblockers als Default
  - Kein permanenter lokaler user mehr
  - Verbessertes und automatisiertes Erfassen von MAC-Adressen
  - Erweiterte Möglichkeiten zur Konfiguration mit welchem user Laufwerke gemountet werden
  - Verbesserte Installationsroutine
- Verbesserung Treiberintegration
  - Erweiterung der Befehle zur Treiberintegration
- Erweiterung der opsi-admintools
  - Aktueller opsi-Configed als Applikation

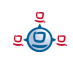

- Entpacken auch von \*.opsi Paketen: 7-zip
- Editor (nicht nur) mit opsi-Winst Syntax-Highlightning: jedit
- SSH-Terminal: Putty
- Vergleichen von Dateien: WinMerge.
- XML-Editor: Pollo
- XML-Diff-Tool
- LDAP-Explorer: JXplorer
- Werkzeug für Interaktives Setup mit aufgezeichneten Antworten: Autohotkey.
- Setup Switch detector: Ussf
- aktualisiertes bootimage
  - aktueller Kernel
  - NTFS Write Unterstützung
- Verbesserung bei WakeOnLAN
- Diverse Bugfixes
- Abkündigung der Unterstützung des opsi 2.x/3.0 File-Backends für die nächste opsi-Release.
  - Anwender dieser Versionen sollten dringend auf opsi 3.3 und File31-Backend updaten.
- Aktualisierte Dokumentationen und Installationsmedien.

Vokabular:
| config-server | Die Funktionalität, welche die Haltung, Bereitstellung und<br>Management von Konfigurationsdaten auf einem ->opsi-<br>server verwirklicht.                                                                                              |
|---------------|----------------------------------------------------------------------------------------------------|
| depot-server  | Die Funktionalität, welche die Bereitstellung von Software-<br>Depots auf Shares für die Clients und einen tftp-Bereich für<br>die PXE-Boots auf einem ->opsi-server verwirklicht. Vor opsi<br>3.3 allgemein für opsi-server verwendet. |
| opsi-server   | Ein Server, der im Rahmen von opsi Dienste bereitstellt.<br>Üblicherweise -> config-server und -> depot-server.                                                                                                    |

### 18.4.2. Was sollten Sie lesen

In diesem Handbuch:

- •3.2.3 Depotauswahl Seite 17
- •3.2.5 Client Bearbeitung / WakeOnLan / Client erstellen / Client umziehen Seite 20
- •3.4 Werkzeug opsi-package-manager: opsi-Pakete (de-) installieren Seite 27
- •7.1.9 Vereinfachte Treiberintegration in die automatische Windowsinstallation Seite 71
- •10 opsi-server mit mehreren Depots Seite 115
- •12.3 MySQL-Backend für Inventarisierungsdaten Seite 125

Im Winst-Handbuch:

- ExitWindows /Shutdownwanted
- skinnable Winst

# 18.5. Unterschiede der opsi Version 3.2 zu Version 3.1

18.5.1. Überblick

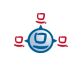

- Verbesserte Hardwareinventarisierung
- Mit dem opsi-Produkt hwaudit werden Hardwareinformationen per WMI ausgelesen und an den opsi-server zurückgemeldet.
- Darstellung der Ergebnisse der Hardwareinventarisierung im opsi-configed in einer nach Geräteklassen sortierten Übersicht.
- Möglichkeit der Auswahl von Clients nach Hardware-Kriterien wie z.B. Größe des Arbeitsspeichers.
- Bereitstellung von serverseitigen Erweiterungen um Hardware-Inventarisierungsdaten über den Webservice zu kommunizieren und im Backend zu speichern.
- Erweiterung des opsi-Winst zur direkten Ausführung von Python Skripten aus Winst-Sektionen heraus.
- Verbesserte Softwareinventarisierung
  - Mit dem opsi-Produkt swaudit werden Softwareinformationen aus der Registry ausgelesen und an den opsi-server zurückgemeldet.
  - Darstellung der Ergebnisse der Softwareinventarisierung im opsi-configed.
  - Bereitstellung von serverseitigen Erweiterungen um Software-Inventarisierungsdaten über den Webservice zu kommunizieren und im Backend zu speichern.
- Beschleunigtes Verfahren zur unattended Installation von WinXP/2k (ohne DOS)
- Verbessertes Verfahren zum Sichern und Wiederherstellen von NTFS-Images
- Weitere netboot Produkte:
  - wipedisk: zum schnellen oder sehr sicheren löschen von Festplatten
  - memtest: Memorytest des Clients
- Diverse Bugfixes

<u>.</u>

- Aktualisierte Dokumentationen und Installationsmedien:
  - opsi 3.2 Installationshandbuch
  - opsi 3.2 Handbuch
  - opsi-Winst Handbuch
  - opsi-Winst Quick Reference
  - Virtueller opsi 3.2 opsi-server für Vmware
  - InstallationsCD für opsi 3.2 opsi-server

#### 18.5.2. Was sollten Sie lesen

Opsi 3.2 bringt einige Neuerungen mit, über die Sie sich informieren sollten. Hierzu lesen Sie bitte:

Als Einführung dieses Kapitel

Weiterhin:

- Kapitel: swaudit und hwaudit: Produkte zur Hard- und Softwareinventarisierung
- Kapitel zu netboot Produkten ntfs-image, wipedisk, memtest
- Das opsi Integrationshandbuch ist ab opsi 3.2 in dieses Handbuch integriert und wird als eigenes Handbuch nicht weiter gepflegt.
- Aktualisiertes Winst-Handbuch

#### 18.5.3. Umstellung auf opsi V3.2

Die Umstellung Ihrer opsi Umgebung von opsi 3.1 auf opsi 3.2 ist im opsi-server Installationshandbuch beschrieben.

# 18.6. Unterschiede der opsi Version 3.1 zu Version 3.0

### 18.6.1. Überblick

- Integration der Bootimage basierten Produkte in die Standard-Datenhaltung
  - Bootimage Produkte wie OS-Installation, Hardware Inventarisierung, Image erstellen oder Image zurückspielen werden in die normale Datenstruktur der anderen Produkte integriert und sind dann genauso zu verwalten.
  - Der opsi-reinstmgr wird durch den opsipxeconfd abgelöst, der über die opsi-Python-Library direkten Zugriff auf die opsi-Konfigurationen besitzt.
- Erweiterung des opsi-configed
  - Informationen zur auf dem Client installierten Software- und Paketversion eines Produktes werden angezeigt und ausgewertet.
  - opsi Basiskonfigurationen (Generalconfig) werden editierbar.
- Neues Scripte zum Initialen Rollout des opsi-preloginloaders
  - opsi-deploy-preloginloader

Es ermöglicht, direkt vom Server ausgehend den opsi-prelogloader auf die Clients einzuspielen. Voraussetzung ist die Kenntnis des Admin-Passworts der Clients und ein offener C\$- und Admin-Share.

• setup\_service.cmd

Sind die Anforderungen für das Script opsi-deploy-preloginloader nicht gegeben, kann vom Administrator auf dem Client ein Script gestartet werden, welches nach Eingabe von User/Passwort eines opsi-admins (der über im Script hinterlegte Passwörter) den Client per opsi-Service erzeugt und den preloginloader installiert.

- Vereinfachte Treiberintegration auf Basis von PCI-Kennungen
  - Ein neues Script ermöglicht es der Windowsinstallation nur die tatsächlich benötigten zusätzlichen Treiber zu übergeben.

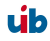

- Verbesserungen beim opsi-preloginloader / opsi-Winst
  - Der opsi-Preloginloader ist nun weniger empfindlich gegenüber Problemen mit nicht funktionierender Namensauflösung.
  - Bugfix bei der Unterstützung englischsprachiger Systeme.
  - opsi-Winst Funktion zu Ermittlung der aktuellen System-Sprache zur Laufzeit um multilinguale Pakete zu unterstützen.
  - opsi-Winst unterstützt Aufrufe des opsi-Service im Rahmen eines Winst-Skriptes
- Konvertierung zwischen beliebigen Backend-Konfigurationen, beispielsweise von File-Backend zu LDAP-Backend.
- Weitere Anpassungen an die Vorgaben des Linux Standard Base durch das neue File3.1-Backend.

# 18.6.2. Was sollten Sie lesen

Opsi 3.1 bringt einige Neuerungen mit, über die Sie sich informieren sollten. Hierzu lesen Sie bitte:

Als Einführung dieses Kapitel

Weiterhin:

- Kapitel: Nachträgliche Installation des opsi-Preloginloaders
- Die Beschreibung des von Ihnen verwendeten Backends
- Die Beschreibung des opsi-configed
- Kapitel zur Treiberintegration in die Windowsinstallation
- Aktualisiertes Winst-Handbuch

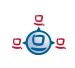

# 18.6.3. Backends

opsi 3.1 Unterstützt nun folgende Backends:

• File

dateibasiertes Backend. Dieses ist kompatibel zu opsi2.x und mit seiner Lage in /opt/pcbin/pcptch nicht konform zum 'Linux Standard Base'.

• File3.1

dateibasiertes Backend. Dieses ist nicht kompatibel zu opsi2.x und mit seiner Lage in /var/lib/opsi konform zum 'Linux Standard Base'. Die wesentlichen Unterschiede zum 'File'-Backend sind:

- Zusammenfassung der Verwaltung von 'normalen' Produkten und bootimage basierten (localboot- und netboot Produkten) in einer Datei pro Client.
- Auftrennung von Status und Required Action der Produkte
- LDAP
   Standard Open-LDAP opsi-Backend
- Univention-LDAP
   Backend der opsi Spezial Edition opsi4ucs.

Wenn Sie opsi neu installieren ist das Defaultbackend File3.1.

# 18.6.4. Umstellung auf opsi V3.1

Die Umstellung Ihrer opsi Umgebung von opsi 3.0 auf opsi 3.1 ist im opsi-server Installationshandbuch beschrieben.

# 18.7. Unterschiede der opsi Version 3 zu Version 2

# 18.7.1. Überblick (Was sollten Sie lesen)

Opsi 3 bringt eine Fülle von Neuerungen mit, über die Sie sich informieren sollten. Hierzu lesen Sie bitte:

Als Einführung dieses Kapitel 18.7 Unterschiede der opsi Version 3 zu Version 2

Zum neuen Distributions Paketformat sollten Sie das entsprechende Kapitel aus dem opsi Integrations-Handbuch lesen.

# 18.7.2. Konzeptionell

In opsi Version 2 war die gesamte Datenhaltung ausschließlich Datei basiert. Alle opsi Komponenten haben direkt mit diesen Dateien gearbeitet.

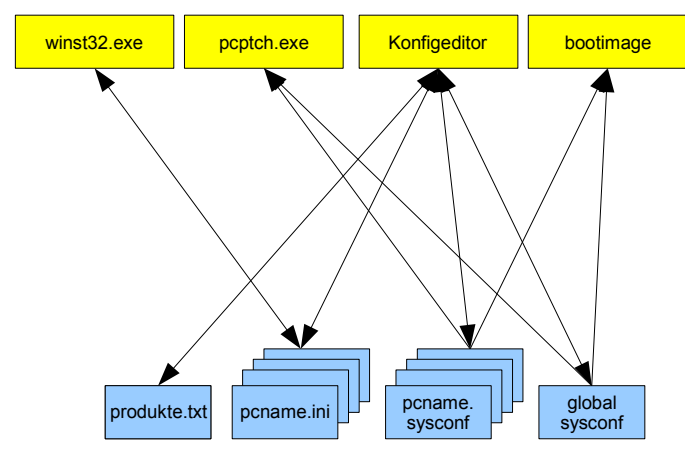

Abbildung 36: Veralteter opsi V2 Direktzugriff auf die Daten

In opsi Version 3 greifen die opsi Komponenten nicht mehr direkt auf die Datenhaltung zu. Vielmehr arbeiten alle Komponenten mit dem opsi-Konfigurations Daemon. Dieser stellt über einen Webservice die notwendigen Dienste bereit. Das Lesen und Speichern der Daten aus der Datenhaltung erfolgt durch den Dämonen.

Dadurch wird es relativ einfach möglich auch andere Datenhaltungen wie die bisherige Datei basierte bereit zustellen. So ist ab opsi Version 3 auch ein Betrieb mit LDAP als Datenbasis möglich.

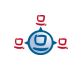

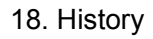

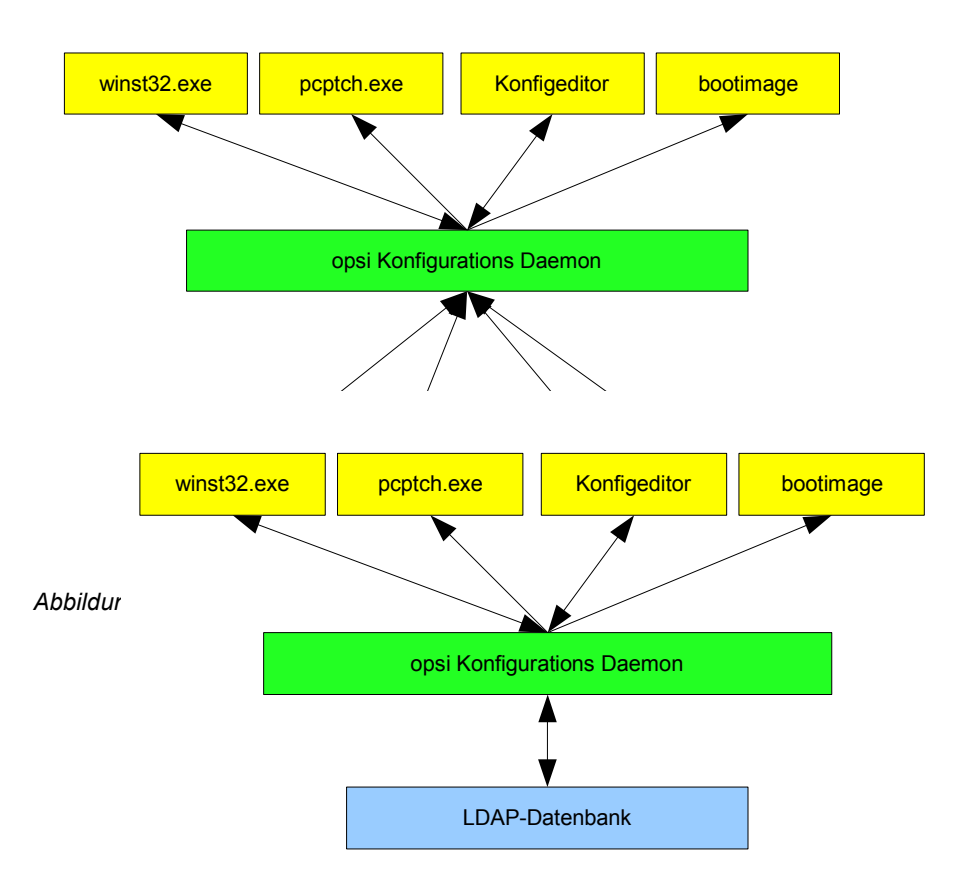

Abbildung 38: Verwendung alternativer Datenhaltungen durch den Webservice

Aus Kompatibilitätsgründen verfügen Winst und pcptch.exe auch noch über den klassischen Modus mit direkten Dateizugriff.

Die Umsetzung erfolgt in opsi 3 durch die Bereitstellung einer Python Library. In dieser sind von der Datenhaltung abstrahierte Aufrufe zur opsi Konfiguration implementiert. Diese Aufrufe bilden eine allgemeine API zur opsi-Konfiguration. Diese API wird durch den opsiconfigd in einem JSON basierten Webservice bereit gestellt der z. B. zur Kommunikation mit dem opsi-Configed verwendet wird. Das Programm opsi-admin stellt wiederum ein Kommandozeilen-Interface zu dieser API zur Verfügung.

Ein weiter Teil der opsi Python-Library implementiert die Zugriffe auf die konkreten Datenhaltungen (Backends) die über den Backendmanager konfiguriert werden können.

# 18.7.3. Verbesserungen in der Handhabung

Neben den technischen Veränderungen 'unter der Haube' bringt opsi Version 3 eine Reihe von Verbesserungen die das Arbeiten mit opsi vereinfachen:

- Konfigurationseditor: opsi-Configed
  - Gruppenverwaltung:
    - Mehrfachselektion von Clients und gleichzeitige Bearbeitung
    - Speichern und Laden von Gruppen die zur Selektion von Clients verwendet werden können.
    - Filtermöglichkeit der anzuzeigenden Clients z. B. nach installierter Software
  - Wake on LAN mit dem Konfigurationseditor
  - Clientliste sortierbar nach Clientname, Beschreibung und letzter Anmeldung bei opsi
  - Auftrennung der bisherigen Schalterstellungen in eine Statusinformation und eine Information über die nächste geplante Aktion
  - Produktliste sortierbar nach Installationsstatus und Aktionsstatus
  - Bereitstellung des Konfigurationseditors als Web-Applet
  - Verbesserte Darstellung des Hardwareinventars
  - Einfaches Erstellen und Löschen von Clients
- Neues Paketformat zur Installation von opsi-Produkten auf einem Depotserver
  - Vereinfachte menügeführte Erstellung
  - Informationen über Software- und Paketversion sowie möglicher kundenspezifischer Erweiterungen im Paketnamen, im Installationsverzeichnis und angezeigt im opsi-Configed zur Unterstützung der Produktverwaltung (Product Lifecycle Management).

- Paketverwaltung ohne root Rechte
- Eine Beschreibung hierzu finden Sie im opsi-Integrationshanduch im Kapitel: 'opsi 3: Einbindung des Produkts in das Verteilverfahren von opsi '
- Die Befehle zum Handling von Paketen im alten Format stehen als opsiinstv2 und makeproductfilev2 weiterhin zur Verfügung.
- Kommandozeilen Werkzeug 'opsi-admin' zur Skriptgesteurten verwaltung von opsi.
- opsi4ucs: opsi für Univention Corporate Server (UCS)
  - Integration der opsi-Datenhaltung in das UCS-LDAP
  - Integration der opsi Konfiguration in das 'Univention Admin Interface'
  - Hierzu gibt es ein gesondertes Handbuch 'opsi4ucs'.

#### 18.7.4. Vokabular

Im Rahmen von opsi V3 sind einige neue Begrifflichkeiten entstanden bzw. Bedeutungen haben sich gegenüber opsi V2 leicht verändert.

Hier die wichtigsten Begriffe:

| Actionrequest  | Ab opsi V3 werden der derzeitige Installationsstatus und die<br>nächste geplante Aktion (Actionrequest) getrennt betrachtet.<br>Typische Actionrequests sind 'setup', 'deinstall' und 'update'.<br>-> Installationsstatus |
|----------------|----------------------------------------------------------------------------------------------------|
| Backend        | opsi V3 unterstützt unterschiedliche Methoden der<br>Datenhaltung wie File oder LDAP. Diese werden als<br>Backends bezeichnet und über den -> backendmanager<br>konfiguriert.                                             |
| backendmanager | Programm / Konfigurationsdatei in der festgelegt wird, welche Daten wie und wo gespeichert werden.                                                                                                    |

| clientId            | Eindeutige Bezeichnung des Clients durch Verwendung des<br>'full qualified hostnames' also IP-Name inclusive Domain z.B.<br>dpvm02.uib.local                                                                          |
|---------------------|----------------------------------------------------------------------------------------------------|
| hostId              | Eindeutige Bezeichnung eines Rechners durch Verwendung<br>des 'full qualified hostnames' also IP-Name inclusive Domain<br>z.B. dpvm02.uib.local                                                                       |
| Installationsstatus | Ab opsi V3 werden der derzeitige Installationsstatus und die<br>nächste geplante Aktion (Actionrequest) getrennt betrachtet.<br>Typische Installationsstati sind 'installed' und 'not installed'.<br>-> Actionrequest |
| LastSeen            | Zeitstempel wann ein Client sich zuletzt über den Service bei opsi gemeldet hat.                                                                                                    |
| localboot Produkt   | Ein opsi Paket welches über den opsi-preloginloader installiert wird.                                                                                                    |
| netboot Produkt     | Ein opsi Paket welches über den Start eines bootimages ausgeführt wird.                                                                                                    |
| opsi-admin          | opsi V3 Kommandozeilen Interface zur opsi-Konfiguration                                                                                                    |
| opsiHostKey         | siehe pckey                                                                                                    |
| opsi-Configed       | opsi V3 Konfigurationswerkzeug als Java Applikation und Applet                                                                                                    |
| opsiconfd           | Deamon der die opsi-Konfigurations-API als JSON basierten Webservice zur Verfügung stellt                                                                                                    |
| product properties  | Zusätzliche Einstellungen zu einem opsi-Produkt die<br>clientspezifisch gesetzt werden können und bei der<br>Installation ausgewertet werden.                                                                         |

| Produkt-ID     | Eindeutiger Bezeichner eines opsi-Produkts. Dieser darf                                                 |  |
|----------------|----------------------------------------------------------------------------------------------------|--|
|                | keine Leerzeichen oder Sonderzeichen (außer Bindestrich                                                 |  |
|                | enthalten). In opsi V2 auch als -> Produktname was aber in                                              |  |
|                | opsi V3 eine andere Bedeutung hat. Beispiel für eine                                                    |  |
|                | ProductId: acroread                                                                                     |  |
| Produktname    | In opsi V3 der Klartextname eines Produktes. Beispiel für einen Produktnamen: 'Adobe Acrobat Reader'    |  |
| Server Produkt | Ein opsi Produkt welches Installationen auf dem Server ausführt die nicht für den Client bestimmt sind. |  |
|                |                                                                                                    |  |

# 18.7.5. Umstellung auf opsi V3

Die Umstellung Ihrer opsi Umgebung von opsi 2.5 auf opsi 3.0 ist im opsi-server Installationshandbuch beschrieben.

# 19.1. Verwaltung der PCs über dhcp

# 19.1.1. Was ist dhcp?

Mittels dhcp wird die Anbindung der PC-Clients am Netz realisiert. Über dieses *TCP/IP*-Protokoll können Server und seine Clients Informationen über die Konfiguration des Netzes und seiner Bestandteile austauschen und festlegen.

Das Protokoll *dhcp* ist als Erweiterung des älteren *BOOTP* zu sehen. Es ermöglicht darüber hinaus eine dynamische Zuordnung von IP-Nummern zu PC-Clients. Diese Funktion wird hier allerdings nicht genutzt bzw. beschrieben.

Mittels *dhcp* können die meisten gängigen Netzwerkkarten benutzt werden, sofern sie über ein Bootprom verfügen oder sich nachrüsten lassen:

- Netzwerkkarten mit dem (neueren) PXE (= Preboot Execution Environment).
- Netzwerkkarten mit älteren TCP/IP-Bootproms, die lediglich das Protokoll BOOTP kennen (z.B. Bootproms der Firma bootix).

Die IP-Adresse eines PC-Clients steht in der /etc/hosts.

Die übrigen Konfigurationsdaten befinden sich in der Datei **/etc/dhcp3/dhcpd.conf**. Diese Datei kann (neben den unix-/linux-üblichen Editoren) auch webbasiert mit Hilfe des *guitools* **Webmin** (web-based interface for system administration for Unix ) durchgeführt werden.

Grundsätzlich gibt es bei *dhcp*-Servern drei Arten von IP-Adressen-Zuordnungen:

**Dynamisch:** Aus einem bestimmten Adressbereich werden freie Adressen für eine bestimmte Zeit vergeben. Nach Ablauf dieser Zeit – auch während einer Arbeitssitzung - muss der Client versuchen, diese Zuordnung zu verlängern; evtl. wird dann aber auch eine neue Adresse vergeben. Auf diese Weise kann die gleiche IP-Adresse zu verschiedenen Zeiten von verschiedenen Clients genutzt werden.

Automatisch: Jedem Client wird automatisch eine freie IP-Adresse für eine unbegrenzte Zeit fest zugeordnet.

**Manuell:** Die Zuordnung der IP-Adressen wird von der Systembetreuung fest vorgegeben. Bei einer *dhcp*-Anfrage wird diese Adresse dem Client mitgeteilt. Für den opsi-server wird die manuelle feste Zuordnung als Methode empfohlen, da dies die Administration des Netzes deutlich vereinfacht.

PCs, die eine feststehende IP besitzen, können generell beim Booten dhcp oder bootp nutzen – abhängig davon, was die Netzwerkkarte "kann". Eine dynamische (d.h. auf Zeit) oder eine automatische IP-Adressen-Zuordnung aus einem festgelegten Adressbereich (= range) kann nur über dhcp und PXE realisiert werden.

BOOTP (Bootstrap Protocol) unterstützt nur eine statische Zuordnung von MAC- und IP-Adressen, die der manuellen Zuordnung bei dhcp entspricht.
Es gibt bei BOOTP nur 2 Typen von Datenpaketen: BOOTREQUEST (Client-Broadcast an Server = Anfrage nach IP-Adresse und Parameter an einen Server) und
BOOTREPLY (Server an Client: Mitteilung der IP-Adresse sowie der angeforderten Parameter).

Der PC kennt zu Beginn seiner Anbindung ans Netz lediglich seine Hardware-Adresse (= hardware ethernet, MAC-Nummer der Netzwerkkarte), bestehend aus sechs zweistelligen Hexadezimalzeichen.

Die Firmeware des PXE wird beim Starten eines PCs aktiv: Sie "kann" dhcp und schickt damit eine Rundfrage ins Netz. Es ist eine **DHCPDISCOVER**-Anfrage über Standard-Port per Broadcast (= an alle Rechner im Netz): "Ich brauche eine IP-Nummer und wer ist mein dhcp-Server?".

Mittels **DHCPOFFER** macht der dhcp-Server diesbezüglich einen Vorschlag.

**DHCPREQUEST** ist die Antwort des Clients an den Server (wenn er die angebotene IP akzeptiert; Hintergrund ist hier: es können in einem Netz mehrere dhcp-Server tätig sein). Der Client fordert damit die angebotene Adresse an.

Mit **DHCPACK** bestätigt der dhcp-Server diese Anforderung des Client. Die Infomationen werden an den Client übertragen.

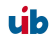

### Weitere Datenpakete:

| DHCPNACK    | Ablehnung eines DHCPREQUEST durch den Server.                                                     |
|-------------|---------------------------------------------------------------------------------------------------|
| DHCPDECLINE | Ablehnung des Clients, da die IP-Adresse schon verwendet wird.                                    |
| DHCPRELEASE | Ein Client gibt seine Konfiguration frei (damit steht die IP zur erneuten Vergabe zur Verfügung). |
| DHCPINFORM  | Clientanfrage nach Parametern ohne IP-Adresse.                                                    |

### 19.1.2. dhcpd.conf

Die vorliegende Konfigurationsdatei wurde von uns auf wesentliche Informationen und Funktionen reduziert.

- PC-Name,
- Hardware-Ethernet-Adresse,
- IP-Adresse des Gateways,
- Netzmaske,
- IP-Adresse des Bootservers,
- Name des Bootfiles,
- URL der OPSI-Konfigurationsdateien.

# Aufbau der dhcpd.conf

Einzelne Anweisungszeilen werden durch ein Semikolon (;) abgeschlossen. Leerzeilen sind erlaubt. Durch eine Raute (#) zu Beginn einer Zeile wird diese auskommentiert (analog wird auch mit der "host description", einer zusätzlichen Bezeichnung für den PC vor dem eigentlichen host-Name, verfahren.).

Zu Beginn der /etc/dhcp3/dhcpd.conf finden sich allgemeine Parameter. Im zweiten Teil stehen die Einträge für subnets, groups und hosts. Dadurch wird eine hierachische Gruppierung der Clients innerhalb dieser Textdatei ermöglicht. Blöcke (z.B.: subnet und group) werden durch Klammerung mit geschweiften Klammern gebildet. Die Vorgaben eines Blocks beziehen sich auf alle Elemente (z.B. hosts) innerhalb dieses Blocks.

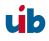

### Allgemeine Parameter/Beispiel

# Sample configuration file for ISC dhcpd for Debian# also answer bootp questionsallow bootp;

Das Protokoll BOOTP wird unterstützt.

# PC-spezifische Einträge

Jede dhcp-Konfigurationsdatei muss mindestens eine Subnetz-Definition vorweisen. Was in diesem Klammernpaar eingefügt ist, gilt für alle hosts oder groups des entsprechenden Subnetzes.

Durch das Element group können Gruppen von Arbeitsplatzrechnern definiert werden, die bestimmte gemeinsame Eigenschaften haben (so muss z.B. nicht für jeden Host ein Bootfile eingetragen werden).

Wenn Anweisungen mehrfach vorkommen, so gelten immer die innersten.

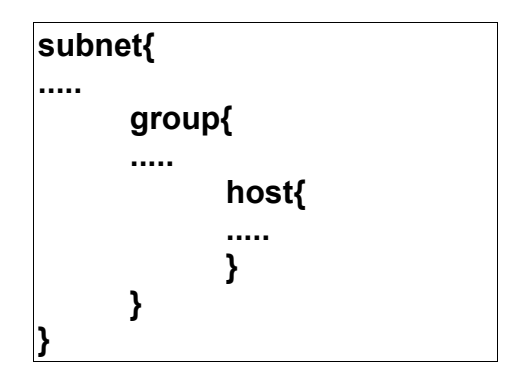

# Beispiel

# Server Hostname
server-name "schleppi";
subnet 194.31.185.0 netmask 255.255.255.0{
 option routers 194.31.185.5;
 option domain-name "uib.net";
 option domain-name-servers 194.31.185.14;
#Group the PXE bootable hosts together
 group {

196

<u>.</u>

Hier ist der Anfang einer Gruppe von PCs innerhalb des subnets; Beispiel: Gruppe der PCs mit PXE-Netzwerkkarten.

# PXE-specific configuration directives...
# option dhcp-class-identifier "PXEClient";
# unless you're using dynamic addresses
filename "linux/pxelinux.0";

Alle PC's dieser Gruppe werden einen Linux-Bootfile benutzen, falls in den Einträgen der PCs nicht etwas anderes festgelegt ist.

host pcbon13 {
hardware ethernet 00:00:CB:62:EB:2F;
}

Dieser Eintrag enthält lediglich PC-Name und Hardware-Adresse. Die Hardware-Adresse besteht aus sechs zweistelligen Hexadezimalzeichen, die durch einen Doppelpunkt voneinander getrennt werden müssen!!! Klein- und Großschreibung spielt bei den Buchstaben keine Rolle.

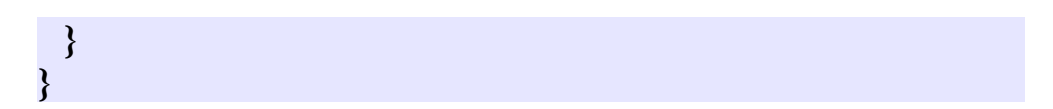

Die beiden geschweiften Klammern bilden den Abschluss der Segmente group und subnet.

Soll ein neuer PC im Netz bekannt gemacht werden, muss er in die dhcpd.conf eingetragen werden.

Nach Abspeichern von Änderungen muss der dhcp-Server (als Prozess) gestoppt und wieder gestartet werden, damit die aktuelle Konfiguration auf den laufenden Server angewendet wird:

197

/etc/init.d/dhcp3-server restart

<u>.</u>

# 19.1.3. Werkzeug: dhcp-Administration über Webmin

Da die Syntax der dhcpd.conf etwas unübersichtlich ist, verfügt der opsi-server über ein grafisches Werkzeug zur Administration des dhcp. Die Administration wird hierbei über das bekannt Web-Basierte Systemverwaltungswerkzeug webmin bereitgestellt. Da auf dem opsi-server selbst kein Browser installiert ist, verwenden Sie im Folgenden den Standardbrowser Ihres PC's.

Der Webmindienst sollte nach Start des opsi-servers laufen. Sollte er nicht laufen, so starten Sie ihn mit root-Rechten mit /etc/init.d/webmin start.

Aufruf: Nach Aufruf über Ihren Browser (https://<servername>:10000/) und Eingabe von Benutzername und Passwort (Voreinstellung: admin/linux123) erscheint der Eröffnungsbildschirm von Webmin:

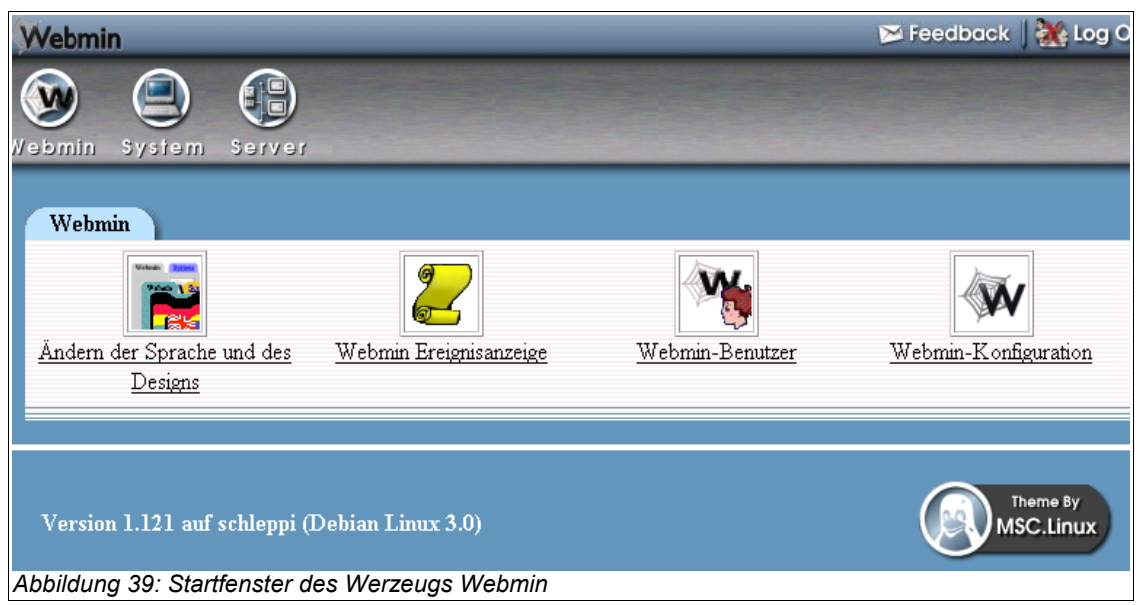

Die Voreinstellungen für username und Passwort sind im Kapitel 'Installation und Inbetriebnahme' beschrieben. Bitte ändern Sie diese Voreinstellungen nach der Inbetriebnahme.

Die Arbeitssitzung wird mit einem Timeout gesteuert: Authentifizierung und Passwort-Timeout ist standardmäßig eingestellt auf 5 Minuten.

Hauptebene der Programmsteuerung sind die oberen drei Buttons (Webmin, System, Server); die ausgewählte Option erscheint auf dem Webmin-Desktop als Registerkarte und stellt weitere Auswahlmöglichkeiten ebenfalls als Buttons dar.

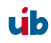

Wir haben die Funktion von webmin soweit als möglich auf die Administration von dhcp beschränkt.

Button **Webmin** enthält: Ändern der Sprache und des Designs, Webmin Ereignisanzeige (Protokollierung von Dateiänderungen möglich!), Webmin-Benutzer (Benutzerverwaltung), Webmin-Konfiguration (wenn z.B. der Host, auf dem Webmin läuft, mehrere IP-Adressen hat, kann dies hier verwaltet werden).

Button System: Geplante Cron-Aufträge.

Button **Server**: dhcp-Server (In diesem Skript wird das Hauptaugenmerk auf diesen Punkt gelegt.)

**dhcp-Server/Netzübersicht:** Wird der Button dhcp-Server angeklickt und auf der Index-Registerkarte der dhcp-Server ausgewählt, erscheint in einer Dreiteilung des Bildschirms die Übersicht:

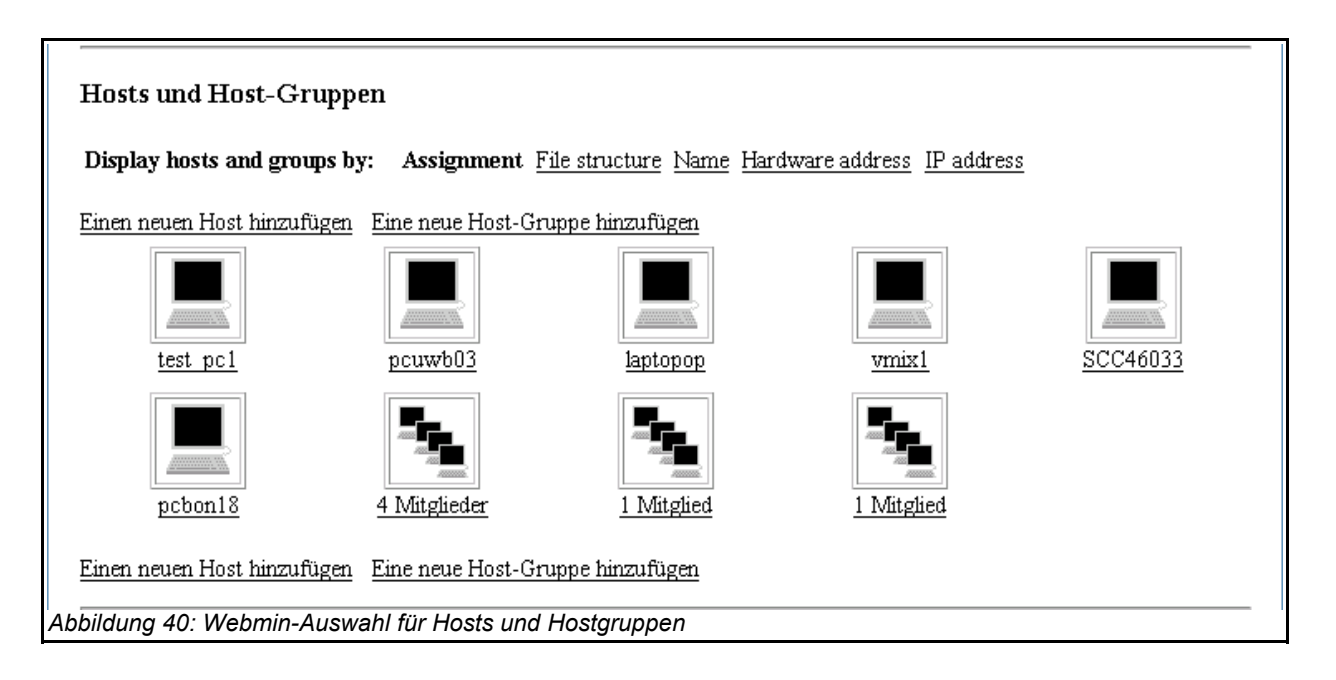

| Subnets und freigegebene Netzwerke                                   |                                                                                                    |
|----------------------------------------------------------------------|----------------------------------------------------------------------------------------------------|
| Bearbeite Client-Einstellungen                                       | Bearbeite DHCP-Einstellungen und wende sie auf alle Subnets, freigegebene Netzwerke, Hosts<br>und Host-Gruppen an                                                        |
| Edit Network Interface                                               | Set the network interfaces that the DHCP server listens on when started.                                                                                                 |
| Liste aktive Vergaben auf                                            | Listet Vergaben auf, die z. Z. von diesem DHCP-Server als dynamische IP-Adressen vergeben<br>wurden                                                                      |
| Änderungen anwenden                                                  | Klicken Sie auf diese Schaltfläche, um die aktuelle Konfiguration auf den laufenden<br>DHCP-Server anzuwenden (dies geschieht durch Stoppen und Neustarten des Servers). |
| Abbildung 42: Webmin-Knöpfe für Aktionen wie 'Änderungen bestätigen' |                                                                                                    |
| Abildung 41: Webmin-Auswahl für Netze und Subnetze                   |                                                                                                    |

Im oberen Teil wird das subnet dargestellt.

Im mitteleren Bereich werden die PCs und die PC-Gruppen angezeigt.

Im unteren Teil gibt es direkte Befehlsmöglichkeiten.

**Darstellung ändern:** Im linken oberen Rand der Netzübersicht wird eine umgekehrte Registerkarte "**Modul-Konfiguration**" angezeigt:

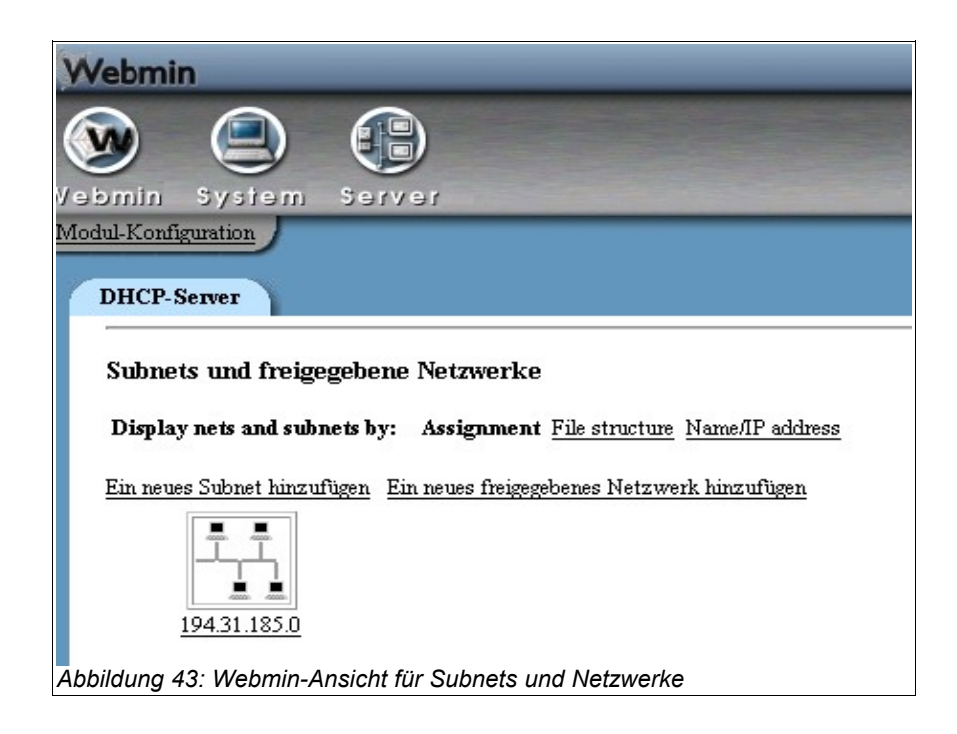

2**0**2

Sie stellt den Zugang zu allen konfigurierbaren Einstellungen des dhcp-Servers dar. Neben Darstellungsoptionen für die Netzübersicht (oberer Bereich: "Configurable options") werden unter "System configuration" die grundlegenden Einstellungen für den dhcp-Server getätigt.

**Empfehlung:** Die Netzwerkübersicht wird übersichtlicher, wenn in **"Modul-Konfiguration"** folgende Optionen eingegeben werden:

| Zeige Sub-Netze und Hosts als              | Liste                |
|--------------------------------------------|----------------------|
| Show object descriptions instead of names? | No                   |
| Show group names as                        | Name or member count |

| Display hosts and groups by: <u>Assignment</u> File structure <u>Name</u> <u>Hardware address</u> <u>P address</u> |                     |                   |                |
|----------------------------------------------------------------------------------------------------|---------------------|-------------------|----------------|
| Einen neuen Host hinzufügen Eine neue Host-Gruppe hinzufügen                                                       |                     |                   |                |
| Host/Gruppe                                                                                                    | Parent              | Hardware Address  | Hostname or IP |
| Group: <u>4 Mitglieder</u>                                                                                         | Subnet 194.31.185.0 |                   |                |
| test pc1                                                                                                    | Group 4 Mitglieder  |                   |                |
| pcuwb03                                                                                                    | Group 4 Mitglieder  | 00:04:75:DD:42:10 | 194.31.185.102 |
| Abbildung 44: Webmin-Ansicht für Hosts und Hostgruppen in der Listendarstellung                                    |                     |                   |                |

Jetzt ändert sich die Darstellung der Netzwerkübersicht:

Direkt vor und nach der Liste zeigen Schaltflächen den Weg, um

"Einen neuen Host hinzufügen" und "Eine neue Host-Gruppe hinzufügen".

# 19.1.3.1. PC-Eintrag erstellen

Nach Anklicken der Schaltfläche "Einen neuen Host hinzufügen" können die wesentlichsten Merkmale eines PC's in die Maske eingetragen werden:

Eingaben:

19. Anhang

| In subnet 194.31.185.0/255.255.255.0                      |                              |                                  |                                                                                            |
|-----------------------------------------------------------|------------------------------|----------------------------------|--------------------------------------------------------------------------------------------|
| Host-Details                                              |                              |                                  |                                                                                            |
| Host description                                          | desc laptop                  |                                  |                                                                                            |
| Host-Name                                                 | laptopop                     | Host assigned to Group           | 4 Mitglieder in 194.31.185.0 ▲<br>1 Mitglied in 194.31.185.0<br>1 Mitglied in 194.31.185.0 |
| Hardware Address                                          | ethernet 💌 00:A0:CC:DE:12:DD |                                  | <b>•</b>                                                                                   |
| Feste IP-Adresse                                          | 194.31.185.104               | Standardvergabezeit              | t 💿 Standard 🔍 📃 Sek.                                                                      |
| Boot-Dateiname                                            | • Keine •                    | Maximale<br>Vergabezeit          | • Standard • Sek.                                                                          |
| Boot-Datei-Server                                         | • Dieser Server              | Server-Name                      | 💿 Standard 🔍 📃                                                                             |
| Vergabelänge für<br>BOOTP-Clients                         | 💿 Endlos 🔘 📃 Sek.            | Vergabeende für<br>BOOTP-Clients | • Niemals •                                                                                |
| Dynamic DNS<br>enabled?                                   | © Ja ⊙ Nein ⊙ Standard       | Dynamic DNS<br>domain name       | • Standard •                                                                               |
| Dynamic DNS<br>reverse domain                             | • Standard •                 | Dynamic DNS<br>hostname          | • From client                                                                              |
| Allow unknown<br>clients?                                 | ⊙ Allow ⊙ Deny ⊙ Ignore ⊙ S  | tandard                          |                                                                                            |
| Speichern                                                 | Bearbeite                    | Client-Einstellungen             | Löschen                                                                                    |
| Abbildung 45: Webmin-Eingabemaske für neuen Host (Client) |                              |                                  |                                                                                            |

- gegebenenfalls: Beschreibung des PC's: Host description
- PC-Name: Host-Name
- MAC-Adresse: Hardware Address (Doppelpunkte nicht vergessen!!)
- Feste IP-Adresse
- gegebenenfalls: Bootfile = **Boot-Dateiname**
- gegebenenfalls: Zugehörigkeit in eine Gruppe: Host assigned to ...

"Änderungen anwenden": Nach dem Abspeichern von Änderungen in der dhcpd.conf müssen diese Änderungen dem dhcp-Server mitgeteilt werden:

|                                                            | Klicken Sie auf diese Schaltfläche, um die aktuelle Konfiguration auf den |  |
|------------------------------------------------------------|---------------------------------------------------------------------------|--|
| Änderungen anwenden                                        | laufenden DHCP-Server anzuwenden (dies geschieht durch Stoppen und        |  |
|                                                            | Neustarten des Servers).                                                  |  |
| Abbildung 46: Webmin -'Knopf' zur Bestätigung von Eingaben |                                                                           |  |

2**0**2

Dieser Button "Änderungen anwenden" muss nach Änderungen angeklickt werden; er entspricht dem Befehl: /etc/init.d/dhcp3-server restart

### 19.1.3.2. Neue Gruppe bilden

Innerhalb eines Subnet's kann eine neue Gruppe gebildet werden, z.B.: Zusammenfassung nach Art der Netzwerkkarten, nach den Bootfiles...

# 19.2. opsi V3: opsi Konfigurations API, opsiconfd und backendmanager

In opsi V3 wird ein Python basierte Konfigurations-API zur Verfügung gestellt. Diese API stellt von der konkreten Datenhaltung (Backends) abstrahierte Aufrufe zur Konfiguration von opsi Bereit. Weiterhin werden Aufrufe zur Verwendung unterschiedlicher konkreter Backends bereitgestellt, die nur opsi-intern genutzt werden. Welche konkreten Backends wie genutzt werden wird über den backendmanager (/etc/opsi/backendmanager.d/) gesteuert.

Die Konfigurations-API wird auf der Kommandozeile durch das Werkzeug 'opsi-admin' bereitgestellt. In dem entsprechenden Kapitel zu diesem Werkzeug wird auch ein ausführlicher Überblick über die Funktionen der API gegeben.

Damit andere Komponenten von opsi wie z.B. die grafischen Konfigurationswerkzeuge, der opsi-Winst oder das opsi-bootimage mit dieser API arbeiten können wird diese über einen Webservice bereitgestellt. Der Webservice basiert nicht auf XML/Soap sondern auf dem deutlich schlankeren Standard JSON (<u>www.json.org</u>). Bereitgestellt wird dieser Webservice durch das Programm opsiconfd. Erreichbar ist der Webservice per default über https Port 4447. Der Webservice bietet auch ein rudimentäres Browserinterface mit dem die Funktion des Webservice erkunden kann.

Der opsiconfd läuft mit den Rechten des users opsiconfd. Von daher muss dieser user auch die notwendigen Rechte zum Zugriff auf die Informationen besitzen. Dies ergibt eine Reihe von Rechteänderungen im Vergleich zu opsi V2.

Konfiguriert wird der opsiconfd über die Datei /etc/opsi/opsiconfd.conf.

Der opsiconfd logt per default nach /var/log/opsi/opsiconfd. Dabei legt der opsiconfd für jeden Client ein gesonderte Logdatei an.

| Actionrequest  | Ab opsi V3 werden der derzeitige Installationsstatus und die<br>nächste geplante Aktion (Actionrequest) getrennt betrachtet.<br>Typische Actionrequests sind 'setup', 'deinstall' und 'update'.<br>-> Installationsstatus                                                                |
|----------------|----------------------------------------------------------------------------------------------------|
| Backend        | opsi V3 unterstützt unterschiedliche Methoden der<br>Datenhaltung wie File oder LDAP. Diese werden als<br>Backends bezeichnet und über den -> backendmanager<br>konfiguriert.                                                                                                    |
| backendmanager | Programm / Konfigurationsdatei in der festgelegt wird, welche Daten wie und wo gespeichert werden.                                                                                                    |
| bootp          | Aus dem Unix-Bereich kommendes Protokoll, mit dem ein<br>Client in der Regel über ein →Bootprom von einem Server<br>die Konfigurationsdaten eines PC's (wie z.B.<br>Netzwerkadresse) abfragt.                                                                                            |
| Bootprom       | Ein auf der Netzwerkkarte liegender Festspeicher (PROM:<br>programmable read only memory), dessen Code beim<br>Booten des Rechners ausgeführt wird. Wird eingesetzt, um<br>Konfigurationsdaten von einem Server abzufragen. Hierzu<br>werden die Protokolle →bootp oder →dhcp verwendet. |
| clientId       | Eindeutige Bezeichnung des Clients durch Verwendung des<br>'full qualified hostnames' also IP-Name inclusive Domain z.B.<br>dpvm02.uib.local                                                                                                    |

| config-server | die Funktionalität welche die Haltung, Bereitstellung und<br>Managment von Konfigurationsdaten auf einem ->opsi-<br>server verwirklicht.                                                                                                    |
|---------------|----------------------------------------------------------------------------------------------------|
| depot-server  | die Funktionalität welche die Bereitstellung von Software-<br>Depots auf shares für die Clients und einen tftpbereich für<br>die PXE-Boots auf einem ->opsi-server verwirklicht. Vor opsi<br>3.3 allgemein für opsi-server verwendet.                                                                                                    |
| dhcp          | Dynamic Host Configuration Protocol: Ein Protokoll, das im<br>Prinzip eine Erweiterung des →bootp-Protokolls darstellt und<br>eine dynamische Vergabe von IP-Nummern ermöglicht.                                                                                                    |
| ftpd          | File Transfer Protocol-Dämon: Erlaubt das Einloggen von<br>anderen Rechnern und das Übertragen von Dateien von und<br>zu diesem.<br><b>telnetd</b> (Telnet-Dämon) erlaubt Terminalverbindungen von<br>anderen Rechnern.                                                                                                    |
| GINA          | Graphic INteractive Authentification<br>Ein Programm, welches unter MS-Windows den<br>Loginvorgang durchführt. Per Voreinstellung ist dies die<br>msgina.dll. Soll der Loginvorgang durch weitere<br>Funktionalitäten erweitert werden, so können der msgina<br>weitere ginas zur Seite gestellt werden. Der opsi-<br>Loginblocker ist über eine pgina.dll realisiert (vgl.<br>http://pgina.xpasystems.com/). |
| GNU           | Die Abkürzung GNU steht für "GNU's not Unix" (Diese Art<br>von rekursiven Abkürzungen ist im Computerbereich recht<br>beliebt.).<br>Das GNU-Projekt wurde 1983 von Richard Stallman, dem<br>Gründer der Free Software Foundation, ins Leben gerufen,<br>um ein freies, unixartiges Betriebssystem zu entwickeln.                                                                                              |

|                     | Zwar ist dieses Betriebssystem nach wie vor nicht<br>fertiggestellt, aber das Projekt hat eine Fülle von<br>Werkzeugen hervorgebracht, die die Entstehung des freien<br>Betriebssystems Linux erst möglich gemacht haben. Daher<br>wird Linux auch häufig unter der Bezeichnung GNU/Linux<br>geführt.                                                                                                    |
|---------------------|----------------------------------------------------------------------------------------------------|
| GUI                 | Graphical User Interface: Grafische Schnittstelle zum<br>Anwender                                                                                                    |
| hostId              | Eindeutige Bezeichnung eines Rechners durch Verwendung<br>des 'full qualified hostnames' also IP-Name inclusive Domain<br>z.B. dpvm02.uib.local                                                                                                    |
| inetd               | Internet-Dämon: Startet die meisten der Internet-Dienste erst<br>bei Bedarf, z.B. bootpd, ftpd, tftpd, telnetd.<br>inetd muss u.a. "wissen", welches Programm er mit welchen<br>Optionen starten muss, wenn eine Anfrage eines anderen<br>Rechners kommt. Diese Informationen findet er in<br>/etc/inetd.conf.                                                                                               |
| Installationsstatus | Ab opsi V3 werden der derzeitige Installationsstatus und die<br>nächste geplante Aktion (Actionrequest) getrennt betrachtet.<br>Typische Installationsstati sind 'installed' und 'not installed'.<br>-> Actionrequest                                                                                                    |
| ΙP                  | Eine IP-Adresse: Zentrale Vergabe einer Adresse, um<br>innerhalb des Internets eine eindeutige Adresszuordnung zu<br>gewährleisten.<br>Die IP ist eine 32-Bit lange Zahl und besteht aus zwei Teilen:<br>Einer Netzadresse und der Adresse des Rechners innerhalb<br>des Netzes.<br>Üblicherweise wird die 32-Bit Zahl als 4 Zahlen zwischen 0<br>und 255 dargestellt, die durch Punkte voneinander getrennt |

sind.

|                   | Je nach Größe des Netzwerkes wird die IP einer der 3                |
|-------------------|---------------------------------------------------------------------|
|                   | wichtigsten Klassen zugeordnet: A, B oder C. Die Klassen            |
|                   | unterscheiden sich nach Anzahl der verfügbaren Netzwerke            |
|                   | und Anzahl der möglichen Hosts eines Netzwerkes.                    |
|                   | Ein Klasse A-Netz hat als erste Nummer eine Zahl zwischen           |
|                   | 1 und 127. Die restlichen drei Zahlen bleiben für die               |
|                   | Rechneradresse.                                                     |
|                   | Ein Klasse B-Netz hat als erste Nummer eine Zahl zwischen           |
|                   | 128 und 191. Die zweite Zahl gehört mit zur Netznummer.             |
|                   | Ein Klasse C-Netz hat als erste Nummer eine Zahl zwischen           |
|                   | 192 und 223. Die zweite und dritte Zahl gehören mit zur             |
|                   | Netznummer. Die letzte Zahl bleibt für die Rechneradresse.          |
| JSON              | JSON, kurz für JavaScript Object Notation und gesprochen            |
|                   | wie der Name Jason, ist ein kompaktes Computer-Format in            |
|                   | für Mensch und Maschine einfach lesbarer Textform zum               |
|                   | Zweck des Datenaustauschs zwischen Anwendungen.                     |
|                   | Quelle: http://de.wikipedia.org/wiki/JSON siehe auch                |
|                   | www.json.org                                                        |
| LastSeen          | Zeitstempel wann ein Client sich zuletzt über den Service bei       |
|                   | opsi gemeldet hat.                                                  |
| localboot Produkt | Ein opsi Paket welches über den opsi-preloginloader                 |
|                   | installiert wird.                                                   |
| MAC               | Media Access Control bezeichnet eine weltweit eindeutige            |
|                   | Nummer der Netzwerkkarte, die bei jeder Datenübertragung            |
|                   | mitgesendet wird. Anhand dieser Adresse, kann man den PC            |
|                   | (genauer: dessen Netzwerkkarte) eindeutig identifizieren und        |
|                   | so die $\rightarrow$ IP-Nummer automatisch verteilen o.ä Die Nummer |
|                   | setzt sich aus 6 zweistelligen Hexadezimalzahlen                    |

zusammen, die durch einen Doppelpunkt voneinander getrennt sind.

netboot Produkt Ein opsi Paket welches über den Start eines bootimages ausgeführt wird.

opsi open pc server intergration

opsi-admin opsi V3 Kommandozeilen Interface zur opsi-Konfiguration

opsi-Configed opsi V3 Konfigurationswerkzeug als Java Applikation und Applet

opsi-preLoginLoader Agent der auf dem Windowsclient installiert ist und dort zentral gesteuert Software installiert.

opsi-serverEin Server der im Rahmen von opsi Dienste bereitstellt.Üblicherweise -> config-server und -> depot-server.

opsiconfd Deamon der die opsi-Konfigurations-API als JSON basierten Webservice zur Verfügung stellt

opsiHostKey siehe pckey

pckey Ein String der dem Client bei der (preloginloader-) Installation zugewiesen wird und gleichzeitig auf dem Server gespeichert wird. Wird zur Authentifizierung verwendet und darf daher nicht frei zugänglich sein. →opsiHostKey

PDC Primary Domain Controller: Vereinfacht= Authentifizierungsserver in einem Microsoft-NT-Netzwerk

pgina siehe GINA

preloginloader -> opsi-preLoginLoader

| product properties | Zusätzliche Einstellungen zu einem opsi-Produkt die<br>clientspezifisch gesetzt werden können und bei der<br>Installation ausgewertet werden.                                                                                                    |
|--------------------|----------------------------------------------------------------------------------------------------|
| Produkt-ID         | Eindeutiger Bezeichner eines opsi-Produkts. Dieser darf<br>keine Leerzeichen oder Sonderzeichen (außer Bindestrich<br>enthalten). In opsi V2 auch als -> Produktname was aber in<br>opsi V3 eine andere Bedeutung hat. Beispiel für eine<br>ProductId: acroread                                                                                                  |
| Produktname        | In opsi V3 der Klartextname eines Produktes. Beispiel für einen Produktnamen: 'Adobe Acrobat Reader'                                                                                                    |
| PXE                | Preboot eXecution Environment: Standard für Bootproms.<br>Eingesetzt wird dabei in der Regel nicht $\rightarrow$ bootp, sondern<br>$\rightarrow$ <i>dhcp</i> .                                                                                                    |
| SAMBA              | Freie Software, um unter Unix Dienste für das von Microsoft-<br>Clients verwendet Protokoll →SMB anzubieten. Mit Hilfe des<br>Paketes SAMBA können Unix-Server SMB verstehen.                                                                                                    |
| Server Produkt     | Ein opsi Produkt welches Installationen auf dem Server ausführt die nicht für den Client bestimmt sind.                                                                                                    |
| SMB                | Server Message Block: Protokoll von Microsoft, um<br>Netzwerklaufwerke und Authentifizierung anzubieten. Wird<br>neuerdings von Microsoft auch gerne als CIFS (Common<br>Internet File System) bezeichnet.                                                                                                    |
| Subnets            | Falls man ein großes Netz hat, besteht oft die Notwendigkeit,<br>das eigene Netz in Unternetze (Subnets) aufzuteilen, da<br>nicht alle Rechner zum gleichen lokalen Netz gehören<br>können. Hierbei wird ein beliebig großer Teil des<br>Rechnerteils der IP-Adresse als Subnetzteil definiert. Die IP-<br>Adresse gliedert sich damit in eine Netzadresse, eine |

|        | Subnetzadresse und eine Rechneradresse. Mittels einer                                                                                                    |
|--------|----------------------------------------------------------------------------------------------------|
|        | Subnetzmaske (Subnetmaske) wird bestimmt, welcher Teil                                                                                                    |
|        | zur Netz- und Subnetzadresse und welcher Teil zur                                                                                                    |
|        | Rechneradresse gehört, indem die Bits des Netz- und                                                                                                    |
|        | Subnetzteils auf Eins gesetzt werden und die Bits des                                                                                                    |
|        | Rechnerteils auf Null.                                                                                                    |
| TCP/IP | Transmission Control Protocol/Internet Protocol: Das aus der<br>Unix-Welt kommende, grundlegende Netzwerkprotoll,<br>welches inzwischen allgemeine Verbreitung gefunden hat.                                                                                                    |
| tftpd  | tftp-Dämon (Trivial File Transfer Protocol) erlaubt das<br>Übertragen von Dateien von und zu anderen Rechnern ohne<br>Login-Prozedur, allerdings mit restriktiven<br>Zugangsbeschränkungen. So dürfen nur solche Dateien<br>gelesen oder geschrieben werden, die aufgrund ihrer<br>Zugriffsrechte von allen Benutzern lesbar oder beschreibbar<br>sind und die im Verzeichnisbaum /tftpboot liegen. Die PCs<br>benutzen tftp, um die Bootmenüs und die Bootdateien vom |
|        | Server zu holen.                                                                                                    |
|        |                                                                                                    |

21. Abbildungsverzeichnis

# 21. Abbildungsverzeichnis

# Abbildungsverzeichnis

opsi-Configed: Loginmaske 17 opsi-configed: Depotauswahl 18 opsi-Configed: Client Auswahlmaske 19 opsi-Configed: Maske: Gruppe setzen 19 opsi-configed: Maske: Client erstellen 20 opsi-configed: Maske Client umziehen 21 opsi-Configed: Produktkonfigurationsmaske 22 opsi-Configed: Maske zum bootimage starten 24 opsi-Configed: Hardwareinformationen zum ausgewählten Client 24 opsi-Configed: Softwareinformationen zum ausgewählten Client 25 Anzeige der Logdateien im opsi-configed 26 opsi-Configed: Netzwerk- und Zusatzkonfiguration 27 Anzeige der Freischaltung im opsi-configed 40 Einsatz der automatischen Softwareverteilung auf einem Client. Ein Fileserver stellt Shares für Konfigurationsdateien und Softwarepakete bereit. 41 Schema der opsiclientd Komponenten 44 opsiclientd action notifier 46 46 opsiclientd event notifier Serverweite Konfiguration des opsiclientd über den opsi configed 52 Client spezifische Konfiguration des opsiclientd im LDAP-Backend mit JXplorer 53 Webinterface des Control Servers 56 Schritt 1 beim PXE-Boot 62 Schritt 2 beim PXE-Boot 64 Über PXE-Boot geladenes Bootimage bereitet Festplatte zur Betriebssysteminstallation vor 66 Nach der Vorbereitung durch das Bootimage bootet der PC lokal und installiert das Betriebssystem und den opsi-PreLoginLoader 68 73 Aufruf Lizenzmanagement Seite "Lizenzpools" des Lizenzmanagement-Fensters 75 Seite "Lizenz anlegen" des Lizenzmanagements-Fensters 78 82 Seite "Lizenzen bearbeiten" des Lizenzmanagement-Fensters Seite "Lizenzenverwendung" des Lizenzmanagement-Fensters 87 Seite "Abgleich mit Inventarisierung" des Lizenzmanagement-Fensters 89 Seite "Lizenzen bearbeiten" des Lizenzmanagement-Fensters 90 Webmin-input mask for groups 113

٥

21. Abbildungsverzeichnis

Startup screen of the tool Webmin 113 Komponenten und Kommunikation einer Multidepotinstallation 117 Abläufe bei einem 'normalen' PXE-Boot ohne Reinstallation mit Start des opsi-PreLoginLoaders 135 Veralteter opsi V2 Direktzugriff auf die Daten 188 189 opsi V3: Verwendung eines Webservice zum Datenzugriff Verwendung alternativer Datenhaltungen durch den Webservice 189 Startfenster des Werzeugs Webmin 199 Webmin-Auswahl für Hosts und Hostgruppen 200 Webmin-Auswahl für Netze und Subnetze 201 Webmin-Knöpfe für Aktionen wie 'Änderungen bestätigen' 201 Webmin-Ansicht für Subnets und Netzwerke 201 Webmin-Ansicht für Hosts und Hostgruppen in der Listendarstellung 202 Webmin-Eingabemaske für neuen Host (Client) 203 Webmin - 'Knopf' zur Bestätigung von Eingaben 203

### 22. Änderungen

# 22. Änderungen

Änderungen in diesem Handbuch.

# 22.1. opsi 2.4 zu opsi 2.5

- Verwendung von https beim Webconfigurationseditor
- Kapitel zur Integration von Treibern in die automatische Betriebssysteminstallation
- Kapitel zur nachträglichen Installation des Preloginloaders
- Verweise auf opsi-wiki
- Verweise auf opsi-bootimage Handbuch
- Aufstellung der opsi-Logdateien

# 22.2. Nachtrag opsi 2.5 (25.09.06)

- Verschiebung der Option 'askBeforeInst' in der global.sysconf von der General-Sektion zu den Produkt-Sektionen
- Beschreibung zum neuen Schalter 'textcolor' (zum Anpassen des Winst) eingefügt

# 22.3. Nachtrag opsi 2.5 / opsi 3.0 (08.12.06)

• Registryeintrag button\_stopnetworking liegt unter opsi.org/pcptch

# 22.4. Änderungen opsi 3.0 (1.2.07)

- 1. Kapitel: Unterschiede der opsi Version 3 zu Version 2
- 2. Kapitel: Programme in /opt/bin
- 3. Erweiterung: Konfigurationsdateien in /etc/opsi

úb

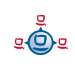

#### 22. Änderungen

- 4. Neue Einträge in der Registry
- 5. Erweiterung: Steuerdatei für die Softwareverteilung: <pcname>.ini
- 6. Kapitel: \*.sysconf-Dateien
- 7. Kapitel Dateien in /etc/init.d
- 8. Kapitel /etc/group
- 9. Kapitel: Werkzeug: opsi-admin
- 10. Kapitel: Werkzeug: opsi V3 opsi-Configed
- 11. Kapitel: Werkzeug: opsi V3 opsi-Webconfigedit
- 12. Kapitel: Werkzeug: opsi V3 opsi-admin
- 13. Kapitel Logdateien unter /var/log und /var/log/opsi
- 14. Erweiterung des Glossars
- 15. Erweiterung: Nachträgliche Installation des opsi-PreLoginLoaders: Jeder Client brauch einen Eintrag in der /etc/opsi/pckeys

# 22.5. Nachträge opsi 3.0

1. 12.4.07: LDAP-Kapitel

# 22.6. Änderungen opsi 3.1 (15.6.07)

- Kapitel Unterschiede 3.1
- Kapitel File31 Backend
- Löschen: Werkzeug reinstmanager
- opsi-admin task setPcpatchPassword
- opsi-admin Client Bootimage aktivieren

2**0**2

#### 22. Änderungen

Aktualisierung der Beschreibung des opsi-configed

Aktualisierung des Kapitels zum Initialen Rollout des preloginloaders

Aktualisierung des Kapitels zur Treiberintegration

opsi-admin: neue Methoden: method authenticated method checkForErrors method deleteProductProperties productId \*objectId method deleteProductProperty productId property \*objectId method deleteServer serverId method getHost\_hash hostId method getNetBootProductIds\_list method getPossibleProductActionRequests\_list method setPXEBootConfiguration hostId \*args method setPXEBootConfiguration hostId password method unsetPXEBootConfiguration hostId

# 22.7. Änderungen opsi 3.2 (21.11.07)

Aktualisierung des Kapitels "Vereinfachte Treiberintegration mit Symlinks" zur Treiberintegration (download\_driver\_pack.py und preferred)

Kapitel zur Inventarisierung

Integration von Teilen des Integrationshandbuchs

Umstrukturierung des Handbuchs.